## Formation Windows 10/11 Pro Ent LTSC - Sr 10-11 – Système Cours

Michel Cabaré / www.cabare.net / michel@cabare.net

Windows 10-11 Système Pro Entreprise Education LTSC - 21H2 - Sr 10-11 - Cours Système V3.0 - Décembre 2021

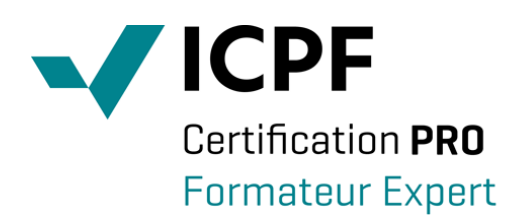

https://WWW.CABARE.NET©

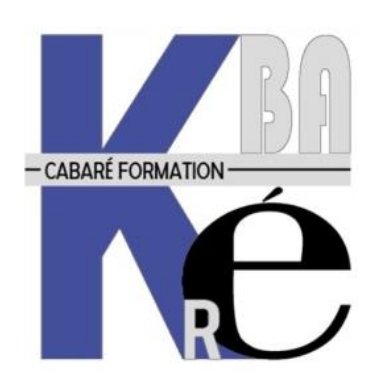

Microsoft Partner Ce Support a pour but de vous fournir un certain nombre d'éléments concernant soit des manipulations, soit des notions théoriques concernant la gestion du système Windows 10 -11 mis à jour. Il ne peut en aucun cas se substituer à la participation à la formation, ni à tout ou partie de la documentation fournie avec le logiciel.

En effet, et c'est là **sa vocation première**, ce document doit "servir de support à la prise de notes en formation, et sera donc avantageusement complété par vos soins". Son but est de permettre une présentation de vos notes plus structurée et donc plus facilement utilisable ensuite.

Bon Travail

Michel Cabaré

## Table des Matières

| ASSISTANT CREATION DE PROFIL                                                                                                    | 7                                                                    |
|----------------------------------------------------------------------------------------------------|----------------------------------------------------------------------|
| Nouveau profil « manuel »:<br>Profil sur Windows 10 pro - 21H2:<br>Profil sur Windows 11 pro- 21H2:                                                                                                    | 7<br>7<br>9                                                          |
| LES PROCESSUS SOUS WINDOWS                                                                                                    | 12                                                                   |
| SEQUENCE POST : POWER ON SELF TEST                                                                                                    | 12<br>12<br>13<br>14<br>15<br>16<br>18<br>20<br>22<br>23<br>23<br>24 |
| LISTER LES SERVICES - POWERSHELL                                                                                                    | 24                                                                   |
| OUTH & CESTION DE DISOUE                                                                                                    | 24                                                                   |
| Deep a gment ation of $\nu D \in \mathcal{P}$ .                                                                                                    | <u>20</u><br>26                                                      |
| NETTOYAGE DE DISQUE:                                                                                                    | 26                                                                   |
| INTEGRITE WINDOWS 10                                                                                                    |                                                                      |
| LES DLL ( DYNAMIC LINK LIBRARIES ) :<br>WRP PROTECTION DES DLL :<br>sfc - system file checker                                                                                                    | 28<br>28<br>29                                                       |
| UAC- USER ACCOUNT CONTROL                                                                                                    | 30                                                                   |
| OBJECTIF VISE :         IL – INTEGRITY LEVEL :         GESTION DE L'UAC (PANNEAU DE CONFIGURATION):         GESTION DE L'UAC (STRATEGIES LOCALES):         Désactivation de l'UAC ;         Désactivation de l'UAC pour les Administrateur :         Désactivation l'UAC pour les Utilisateurs :         Activation l'UAC aussi pour le compte Administrateur Root :         EXECUTER EN MODE ADMINISTRATEUR:         Depuis un raccourci.         Depuis l'invite executer.         Depuis un executable         Runas changement de login (pas de gestion de l'UAC) | 30<br>32<br>33<br>33<br>33<br>33<br>34<br>35<br>35<br>35<br>36<br>36 |
| INSTALLATIONS ET VIRTUALISATION                                                                                                    |                                                                      |
| PRECONISATION MICROSOFT :<br>VIRTUALISATION DES PROCESSUS :<br>COMPATIBILITE AVANT WINDOWS 10                                                                                                    | 38<br>38                                                             |
| EXECUTER EN MODE COMPATIBILITE:                                                                                                    | 40<br>41                                                             |

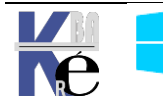

| PROTECTION DEP                                                                                                    |                      |
|----------------------------------------------------------------------------------------------------|----------------------|
| PRINCIPE DEP DATA EXECUTION PREVENTION:                                                                                                    | 42                   |
| DESACTIVATION COMPLETE DE DEP :                                                                                                    | 42                   |
| DESACTIVATION POUR UNE APPLICATION DE DEP :                                                                                                    | 42                   |
| TEST MEMOIRE                                                                                                    |                      |
| Depuis Windows 10                                                                                                    | 43                   |
| AUTHENTIFICATION WINDOWS 10                                                                                                    | 44                   |
| Plusieurs Mode possibles UAF - U2F:                                                                                                    | 44                   |
| PAR CODE PIN :                                                                                                    | 44                   |
| PAR TRACE SUR UNE IMAGE :                                                                                                    |                      |
| LOGIN SUR SAM OU AD :                                                                                                    |                      |
| COMPTE MICROSOFT (COUPLE A UN COMPTE LOCAL) :                                                                                                    | 47                   |
| Désactivation compte Microsoft (login sur la machine)                                                                                                    |                      |
| Désactivation compte Microsoft (via le Web) - msapolicy.admx                                                                                                    |                      |
| ECRAN DE VERROUILLAGE – ECRAN D'ACCUEIL :                                                                                                    | 52                   |
| BUREAU - ECRAN D'ACCUEIL:                                                                                                    | 54                   |
| LE BUREAU                                                                                                    | 56                   |
| ECRAN ACCUEIL PAR DEFAUT                                                                                                    |                      |
| MENU DEMARRER WINDOWS                                                                                                    |                      |
| CORTANA & WINDOWS SEARCH                                                                                                    |                      |
| Ι 'Αςρεςτ δε Codtana                                                                                                    | 58                   |
| L'ASPECT DE CORTANA<br>Refuser Cortana à l'installation                                                                                                    |                      |
| Cortana Gpo - désactiver – search.admx                                                                                                    |                      |
| *                                                                                                    |                      |
| RECHERCHE SEARCH WINDOWS (ET CORTANA) - SEARCH.ADMX                                                                                                    | 59                   |
| RECHERCHE SEARCH WINDOWS (ET CORTANA) - SEARCH.ADMX                                                                                                    | 59<br>61             |
| RECHERCHE SEARCH WINDOWS (ET CORTANA) - SEARCH.ADMX                                                                                                    | 59<br>61             |
| RECHERCHE SEARCH WINDOWS (ET CORTANA) - SEARCH.ADMX                                                                                                    | 59<br>61<br>61       |
| RECHERCHE SEARCH WINDOWS (ET CORTANA) - SEARCH.ADMX                                                                                                    | 59<br>61<br>61<br>62 |
| RECHERCHE SEARCH WINDOWS (ET CORTANA) - SEARCH.ADMX                                                                                                    |                      |
| RECHERCHE SEARCH WINDOWS (ET CORTANA) - SEARCH.ADMX                                                                                                    |                      |
| RECHERCHE SEARCH WINDOWS (ET CORTANA) - SEARCH.ADMX                                                                                                    |                      |
| RECHERCHE SEARCH WINDOWS (ET CORTANA) - SEARCH.ADMX                                                                                                    |                      |
| RECHERCHE SEARCH WINDOWS (ET CORTANA) - SEARCH.ADMX                                                                                                    |                      |
| RECHERCHE SEARCH WINDOWS (ET CORTANA) - SEARCH.ADMX                                                                                                    |                      |
| RECHERCHE SEARCH WINDOWS (ET CORTANA) - SEARCH.ADMX                                                                                                    |                      |
| RECHERCHE SEARCH WINDOWS (ET CORTANA) - SEARCH.ADMX                                                                                                    |                      |
| RECHERCHE SEARCH WINDOWS (ET CORTANA) - SEARCH.ADMX                                                                                                    |                      |
| RECHERCHE SEARCH WINDOWS (ET CORTANA) - SEARCH.ADMX                                                                                                    |                      |
| RECHERCHE SEARCH WINDOWS (ET CORTANA) - SEARCH.ADMX                                                                                                    |                      |
| RECHERCHE SEARCH WINDOWS (ET CORTANA) - SEARCH.ADMX<br>AVATAR DU LOGIN<br>MODIFICATION DE L'AVATAR<br>LES TUILES<br>TUILES PAR DEFAUT<br>APPLICATIONS APPS : UWP - APPLICATIONS SYSTEME - APPLICATIONS<br>GESTION DES APPX INSTALLEES ET OU APPROVISIONNNEES EN POWERSHELL<br>SUPPRESSION DES PACKAGES UTILISATEUR EN COURS (INSTALLEES)<br>SUPPRESSION DES PACKAGES PROVISIONNES<br><i>Supprimer tous les packages</i><br>GESTION WINDOWS STORE<br>CANEVAS – ECRAN D'ACCUEIL<br>CANEVAS ECRAN D'ACCUEIL - EXPORT-STARTLAYOUT<br>COMPTES UTILISATEURS<br>COMPTE D'UTILISATEURS – SESSION:<br>CONNEXION MULTIPLES UTILISATEUR<br>DESACTIVER LA BASCULE RAPIDE UTILISATEUR<br>DESACTIVER LA BASCULE RAPIDE UTILISATEUR                                                                                                    |                      |
| RECHERCHE SEARCH WINDOWS (ET CORTANA) - SEARCH.ADMX                                                                                                    |                      |
| RECHERCHE SEARCH WINDOWS (ET CORTANA) - SEARCH.ADMX                                                                                                    |                      |
| RECHERCHE SEARCH WINDOWS (ET CORTANA) - SEARCH.ADMX<br>AVATAR DU LOGIN<br>MODIFICATION DE L'AVATAR<br>LES TUILES<br>TUILES PAR DEFAUT<br>APPLICATIONS APPS : UWP - APPLICATIONS SYSTEME - APPLICATIONS<br>GESTION DES APPX INSTALLEES ET OU APPROVISIONNNEES EN POWERSHELL<br>SUPPRESSION DES PACKAGES UTILISATEUR EN COURS (INSTALLEES)<br>SUPPRESSION DES PACKAGES PROVISIONNES.<br>Supprimer tous les packages<br>GESTION WINDOWS STORE<br>CANEVAS – ECRAN D'ACCUEIL<br>CANEVAS – ECRAN D'ACCUEIL - EXPORT-STARTLAYOUT.<br>COMPTES UTILISATEURS<br>COMPTE D'UTILISATEURS<br>CONPES UTILISATEURS<br>SUPPRESSION MULTIPLES UTILISATEUR.<br>DESACTIVER LA BASCULE RAPIDE UTILISATEUR<br>Regedt32.exe<br>SID SECURITY IDENTIFIER :<br>WHOAMI :<br>COMPTES VISIBLES PRE-DEFINIS :                                                                                                    |                      |
| RECHERCHE SEARCH WINDOWS (ET CORTANA) - SEARCH.ADMX                                                                                                    |                      |
| RECHERCHE SEARCH WINDOWS (ET CORTANA) - SEARCH.ADMX.<br>AVATAR DU LOGIN                                                                                                    |                      |
| RECHERCHE SEARCH WINDOWS (ET CORTANA) - SEARCH.ADMX.<br>AVATAR DU LOGIN<br>MODIFICATION DE L'AVATAR<br>LES TUILES<br>TUILES PAR DEFAUT<br>APPLICATIONS APPS : UWP - APPLICATIONS SYSTEME - APPLICATIONS<br>GESTION DES APPX INSTALLEES ET OU APPROVISIONNEES EN POWERSHELL<br>SUPPRESSION DES PACKAGES UTILISATEUR EN COURS (INSTALLEES)<br>SUPPRESSION DES PACKAGES PROVISIONNES.<br>Supprimer tous les packages.<br>GESTION WINDOWS STORE<br>CANEVAS – ECRAN D'ACCUEIL<br>CANEVAS ECRAN D'ACCUEIL - EXPORT-STARTLAYOUT.<br>COMPTES UTILISATEURS<br>COMPTE D'UTILISATEURS – SESSION:<br>CONNEXION MULTIPLES UTILISATEUR.<br>DESACTIVER LA BASCULE RAPIDE UTILISATEUR<br>Regedi32.exe<br>SID SECURITY IDENTIFIER :<br>WHOAMI :<br>COMPTES VISIBLES PRE-DEFINIS :<br>COMPTES INVISIBLES PRE-DEFINIS :<br>COMPTES INVISIBLES SYSTEME :<br>UTILISATEURS LOCAUX:<br>GESTION DES COMPTES: |                      |
| RECHERCHE SEARCH WINDOWS (ET CORTANA) - SEARCH.ADMX                                                                                                    |                      |

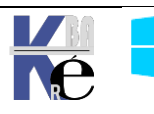

| GROUPES LOCAUX                                                                                       | 76  |
|----------------------------------------------------------------------------------------------------|-----|
| NOTIONS DE GROUPES :                                                                                 | 76  |
| GROUPES LOCAUX PREDEFINIS :                                                                          | 76  |
| PROFILS UTILISATEURS                                                                                 | 77  |
| LIENS SYMBOLIQUES – RACCOURCIS – JONCTIONS :                                                         | 77  |
| Objectif :                                                                                           | 77  |
| PROFIL LOCAL:                                                                                        |     |
| EMPLACEMENT PROFILS LOCAUX SEVEN:                                                                    |     |
| STRUCTURE DES PROFILS WINDOWS 10 :                                                                   |     |
| STRUCTURE D'UN PROFIL UTILISATEUR                                                                    | 80  |
| PROFIL PAR DEFAULT                                                                                   |     |
| PROFIL PUBLIC (FX-ALL USERS)                                                                         |     |
| SUPPRIMER TOUS LES PROFILS LOCALIX WINDOWS 10.                                                       | 83  |
| Par GPO                                                                                              |     |
| Par base de registre                                                                                 |     |
| Par utilitaire delprof2                                                                              |     |
| INTERFACE WINDOWS 10                                                                                 |     |
|                                                                                                    | 05  |
| ACCES PARAMETRES WINDOWS 10:                                                                         | 83  |
| Reseau et internet<br>Mise à Jour et Sécurité                                                        |     |
| PANNEAU DE CONFIGURATION STYLE 7:                                                                    |     |
| L'EXPLORATEUR WINDOWS:                                                                               |     |
| INTERFACE AERO:                                                                                      |     |
| MENU CONTEXTUEL / ACCUEIL WIN+X                                                                      | 90  |
| COMPROMIS PERFORMANCES – ARRET SERVICES:                                                             | 91  |
| BUREAUX VIRTUELS:                                                                                    |     |
| HISTORIQUE DES ACTIVITES – TIMELINE - OSPOLICY.ADMX                                                  |     |
| MENU WIN-X                                                                                           | 95  |
| GESTION ACCES RAPIDE:                                                                                | 95  |
| STRUCTURE MENU WINDOWS-X                                                                             | 96  |
| TEST MODIFICATION MENU WIN-X WINDOWS 10 (1709 – 1803)                                                | 97  |
| UTILITAIRE WIN-X EDITOR 3.0                                                                          |     |
| Ajouter un groupe                                                                                    |     |
| Ajouter un executable                                                                                |     |
| Ajouer un element au panneau de configuration ou outit à daministration<br>Restaurer le menu initial |     |
|                                                                                                    |     |
| ACCES RAPIDE EXPLORATEUR                                                                             |     |
| GESTION ACCES RAPIDE:                                                                                |     |
| OUVERTURE EXPLORATEUR SUR C: + PAS D'ACCES RAPIDE AUTOMATIQUE                                        |     |
| DESINSTALLER L'ACCES RAPIDE:                                                                         | 103 |
| DESINSTALLER ONEDRIVE                                                                                |     |
| ICONES POINTS DE LANCEMENT ONEDRIVE:                                                                 | 105 |
| DESACTIVATION DE ONEDRIVE:                                                                           |     |
| INCLASSABLES WINDOWS 10                                                                              |     |
| Menu etendus MAJ + clic droit:                                                                       |     |
| OUTILS DXDIAG:                                                                                       |     |
| OUTILS SHUTDOWN:                                                                                     |     |
| WHOAMI / RUNAS:                                                                                      |     |
| HISTORIQUE DE FIABILITE – PERFMON /REL :                                                             | 109 |
| ENREGISTREUR D'ACTION - PSR.EXE:                                                                     |     |

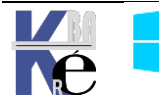

| CONSOLE MMC                                                             |     |
|-------------------------------------------------------------------------|-----|
| MICROSOFT MANAGEMENT CONSOLE:                                           |     |
| CREER UNE CONSOLE PERSONNALISEE:                                        |     |
| LIMITER LES FONCTIONS D'UN COMPOSANT LOGICIEL :                         | 114 |
| ENREGISTRER LA CONSOLE UTILISATEUR :                                    | 115 |
| GPEDIT.MSC                                                              | 116 |
| SECPOL.MSC - RAPPEL STRATEGIES LOCALES ET GPO DE DOMAINE                | 116 |
| GPEDIT.MSC - EDITEUR DE STRATEGIE DE DOMAINE "LOCALE" !:                | 116 |
| LISTE DE TOUTES LES STRATEGIES – POLICYSETTINGS—1809.XLS :              | 117 |
| Policysettings – 10-21H2.xls :                                          | 118 |
| POLICYSETTINGS – 11-21H2.XLS :                                          |     |
| VOIRE LES NOUVEAUTES PAR BRANCHE :                                      | 119 |
| TELECHARGER (INSTALLER) DES ADMX MODELE DE GPO 10-1809 (SUR UN SERVEUR) |     |
| TELECHARGER (INSTALLER) DES ADMX MODELE DE GPO 10-21H2 (SUR UN SERVEUR) |     |
| TELECHARGER (INSTALLER) DES ADMX MODELE DE GPO 11-21H2 (SUR UN SERVEUR) |     |
| GPO WINDOWS 10 QUI DISPARAISSENT (SOUS WINDOWS 11):                     |     |
| SERVICES- NOMS LONG - COURTS                                            |     |
| SERVICES PAR NOMS COURTS                                                |     |
| SERVICES PAR NOMS LONGS - FR                                            |     |

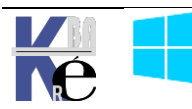

## **ASSISTANT CREATION DE PROFIL**

#### Nouveau profil « manuel »:

Lorsque l'on crée un nouvel utilisateur, sur un poste Windows, un nouveau profil sera créé pour son environnement lors de sa première ouverture de session.

Il récupèrera des éléments éventuellement posés dans le profil par défaut mais déroulera aussi une 1° séquence découlant des obligations RGPD et des obligations de confidentialités.

Cette séquence varie assez selon les branches. Elle peut être bien sur paramétrée par des GPO ou des réglages sur le poste, mais le déroulement « natif » permet d'avoir une idée des réglages minimum que l'on peut avoir envie de gérer

Après une 1° authentification réussie, il y a donc création du profil utilisateur

# Nous préparons votre système

#### Profil sur Windows 10 pro - 21H2:

Les questions « profil » utilisateurs posées sont les suivantes :

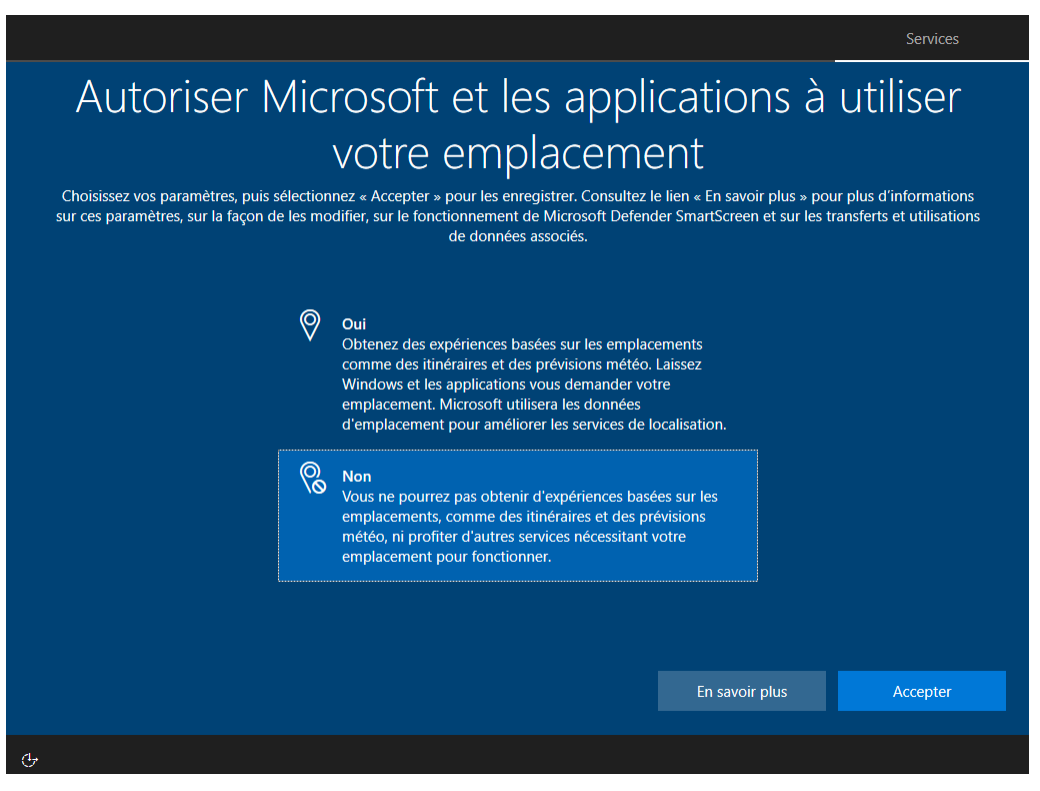

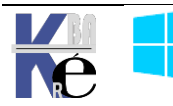

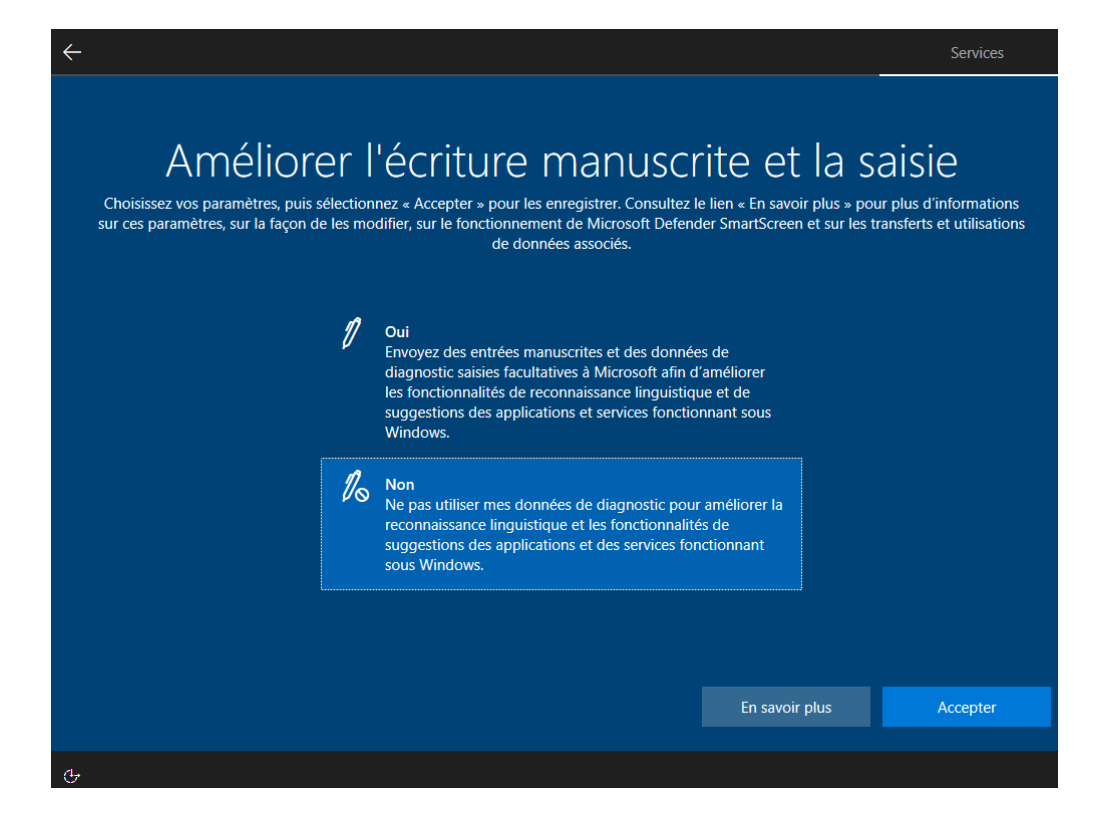

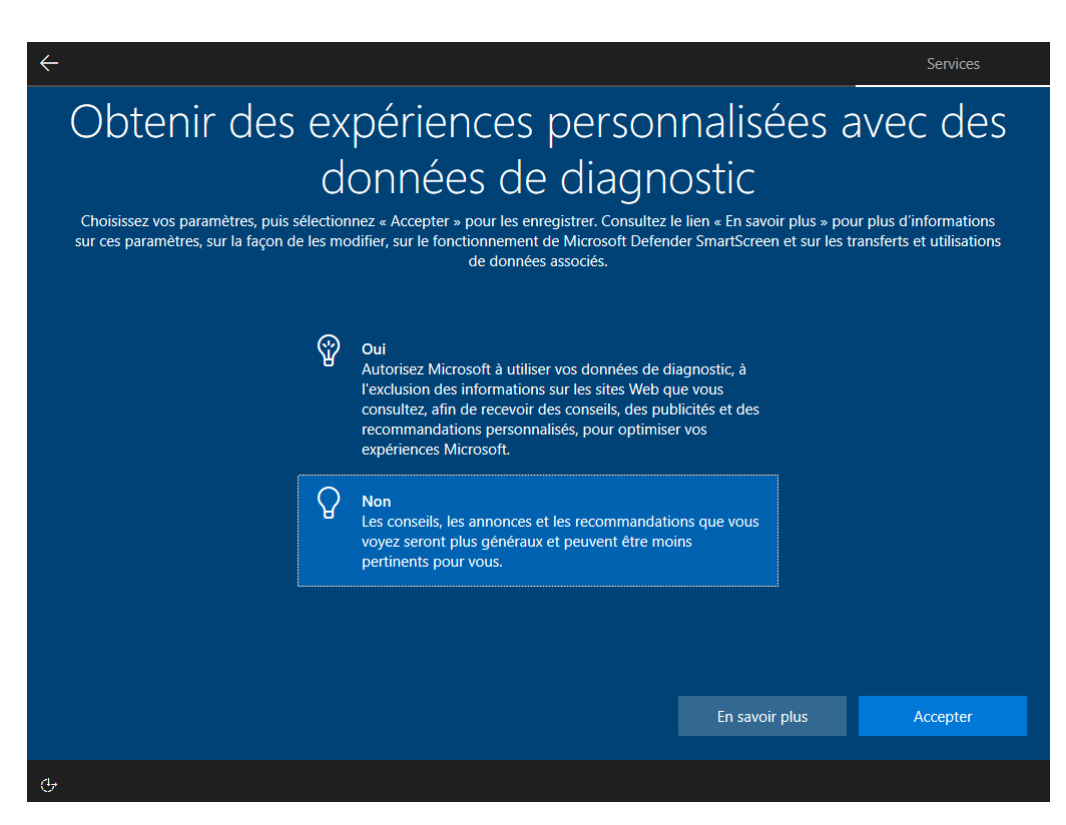

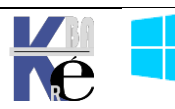

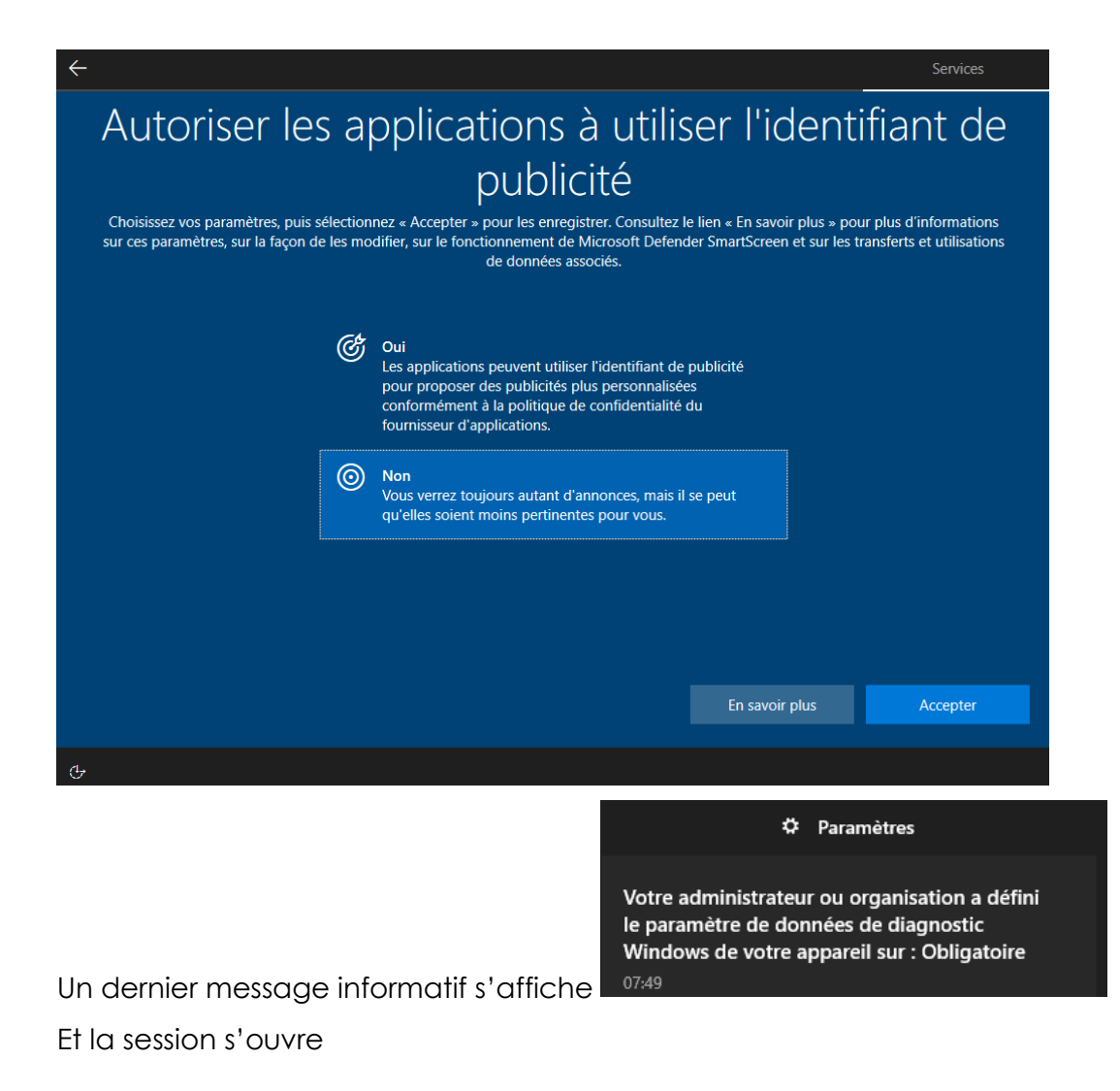

#### Profil sur Windows 11 pro- 21H2:

Les questions « profil » utilisateurs posées sont les suivantes :

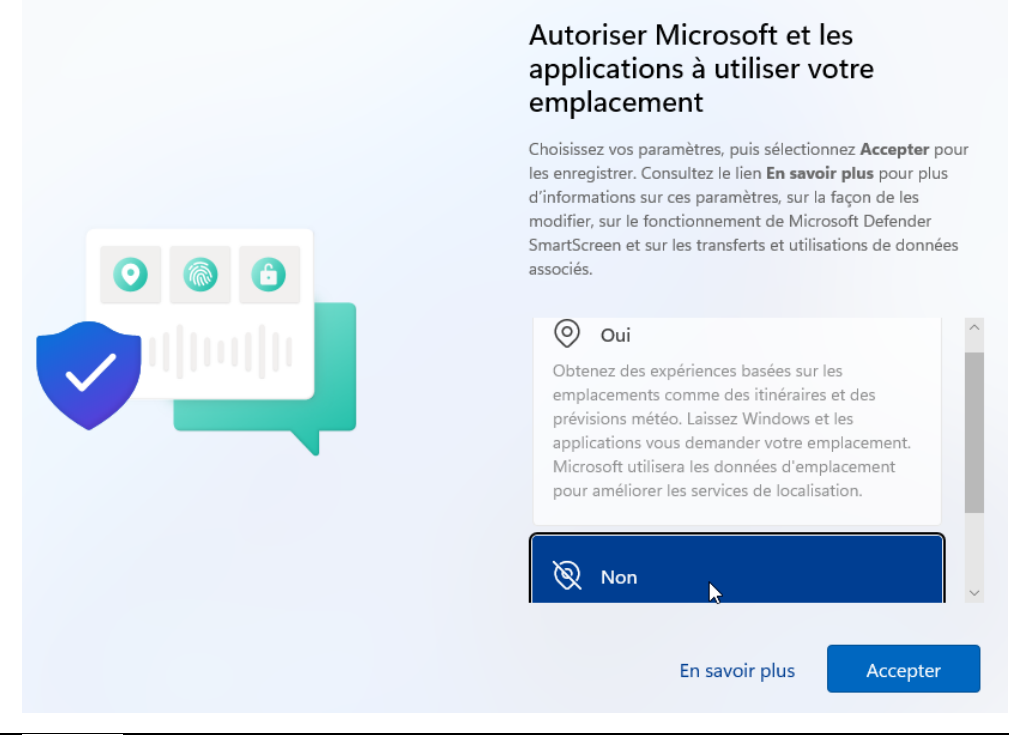

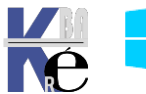

## Améliorer l'écriture manuscrite et la saisie

Choisissez vos paramètres, puis sélectionnez **Accepter** pour les enregistrer. Consultez le lien **En savoir plus** pour plus d'informations sur ces paramètres, sur la façon de les modifier, sur le fonctionnement de Microsoft Defender SmartScreen et sur les transferts et utilisations de données associés.

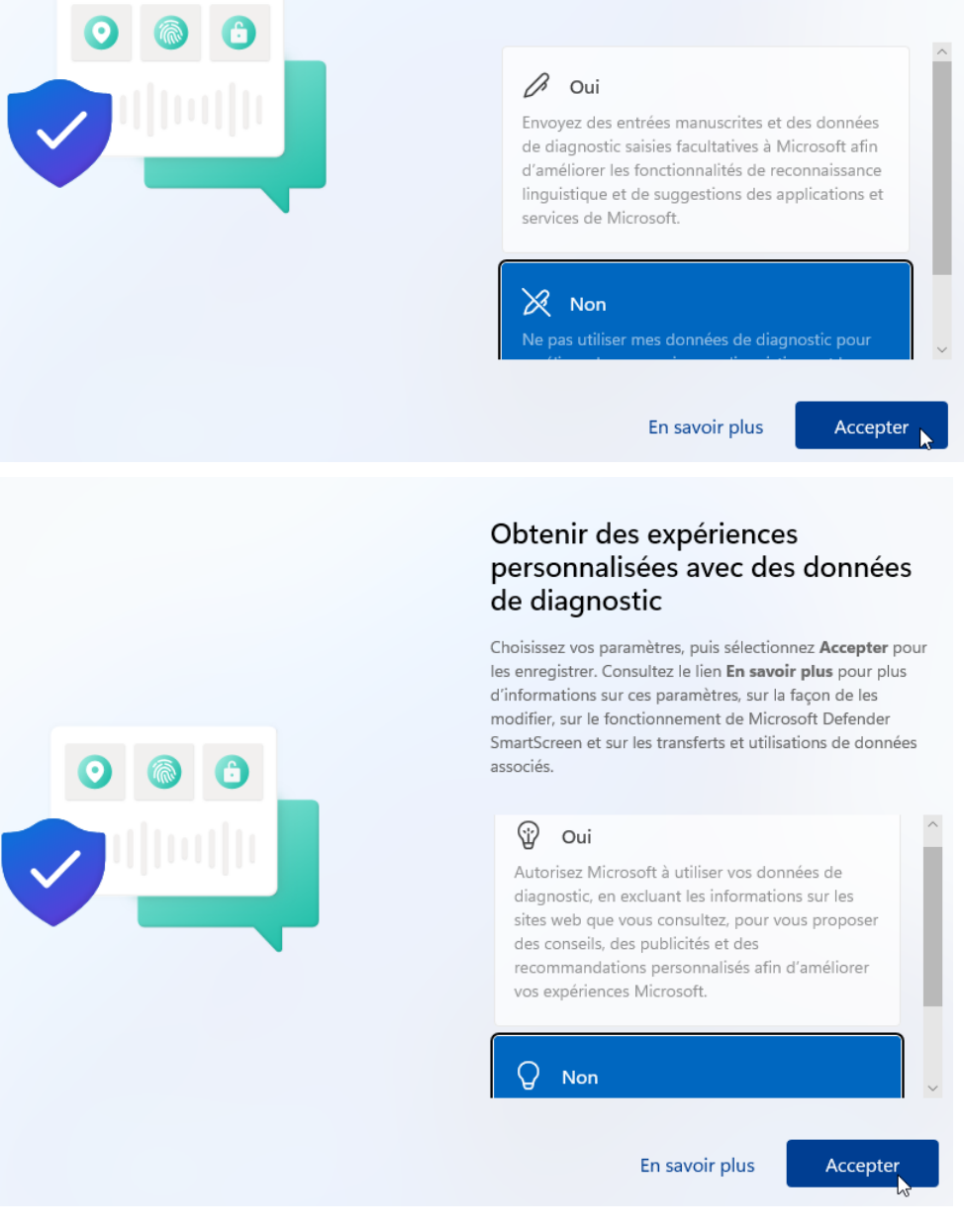

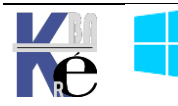

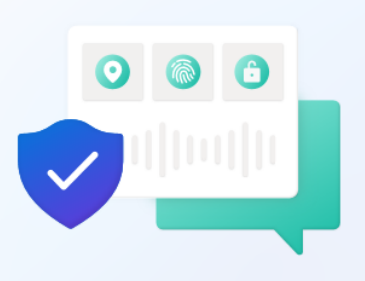

#### Autoriser les applications à utiliser l'identifiant de publicité

Choisissez vos paramètres, puis sélectionnez **Accepter** pour les enregistrer. Consultez le lien **En savoir plus** pour plus d'informations sur ces paramètres, sur la façon de les modifier, sur le fonctionnement de Microsoft Defender SmartScreen et sur les transferts et utilisations de données associés.

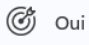

Les applications peuvent utiliser l'identifiant de publicité pour proposer des publicités plus personnalisées conformément à la politique de confidentialité du fournisseur d'applications.

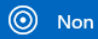

Vous verrez toujours autant d'annonces, mais il se peut qu'elles soient moins pertinentes pour vous.

En savoir plus

Accepter

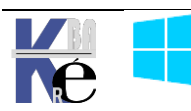

## LES PROCESSUS SOUS WINDOWS

#### Séquence POST : Power On Self Test

C'est la séquence que tout PC déroule, indépendamment du système. Le **BIOS** ou le **EFI** du PC vérifient la présence de certains matériels, (mémoire, disque, périphériques). Après cette séquence l'ordinateur doit trouver le gestionnaire de démarrage nommé **Bootmgr**.

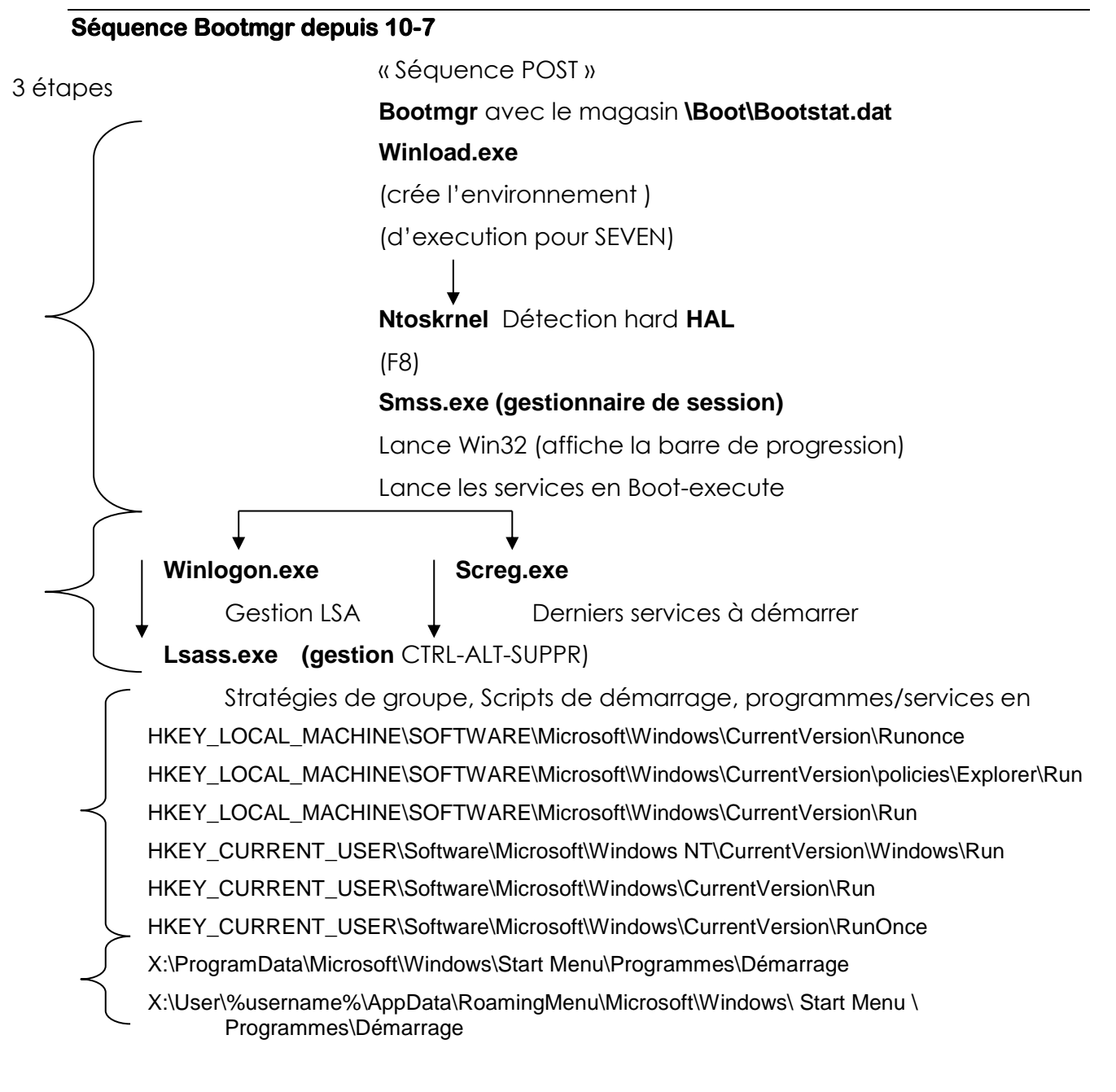

**Msconfig** permet de dire ce que l'on veut ou non Désactivable avec **SHIFT** au moment de l'ouverture de session

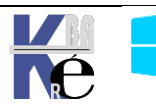

#### Vocabulaire système sous Windows 10 :

Schématiquement on peut distinguer :

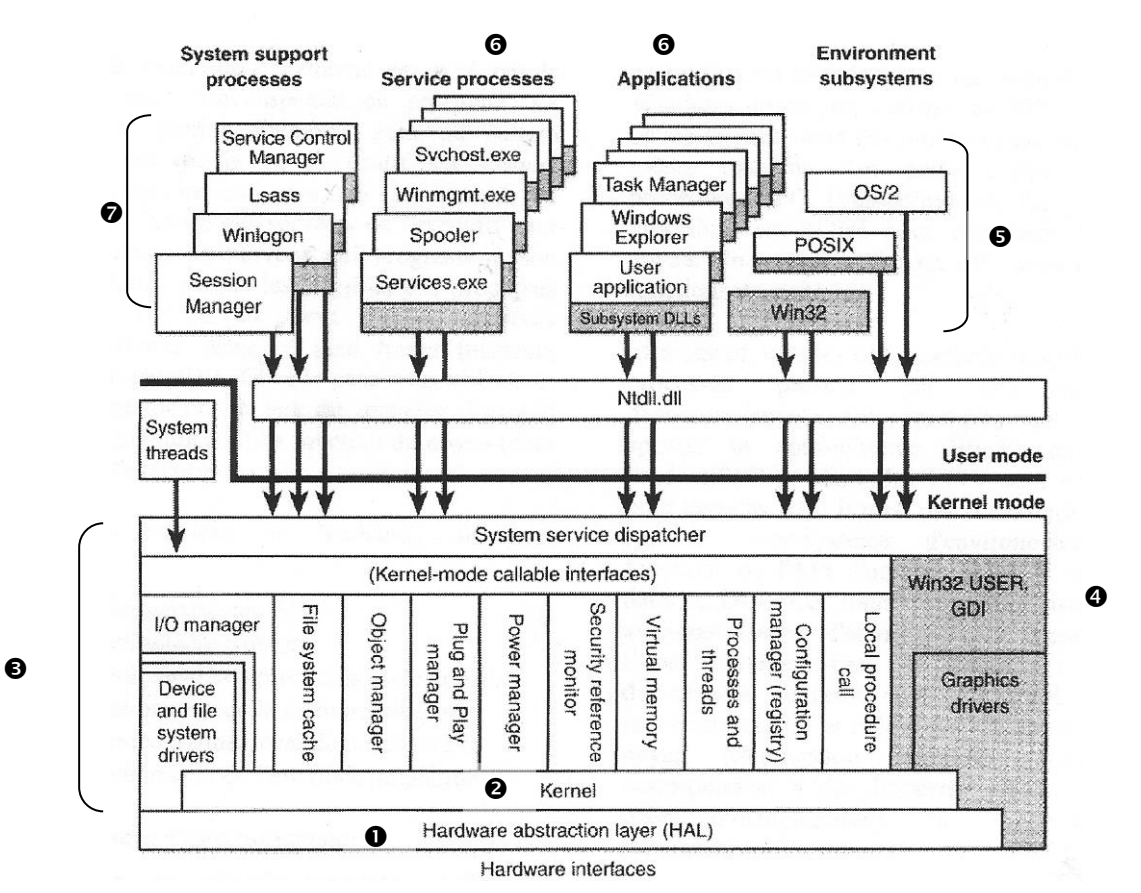

- LA HAL Oou couche d'abstraction matérielle : fournie des fonctions pour contrôler le bus système, canaux DMA, déclenchement des interruptions, horloge système... toutes ces fonctions sont utilisées dans les autres parties du noyau
- Le Kernel (micro kernel) : c'est le noyau toujours en mémoire, traite les interruptions, permet au CPU d'allouer du temps aux différents processus, appelé aussi threads.
- L'exécutif 

   (serveur noyaux) : c'est l'ensemble des services système de gestion mémoire – périphériques –fichiers – appellé donc threads système. Chaque service système progresse à son propre rythme
- les services noyaux sous systèmes environnement 

   : il s'agit de supporter différentes interfaces...: win32 posix Os2... par exemple l'executif de windows défini un ensemble de fonction nommée API (Access Programming Interface).
   Un programme utilisateur fait appel à des API système pour dialoguer avec l'OS.
- les services noyaux systèmes 

   nécessaires comme le spool
   d'impression, task manager ... et les services de sécurité associés
- Certaines applications peuvent utiliser directement des **DLL Dynamic Link** Library... qui elles feront appel si nécessaire aux API système

Les appels entres ces de programmes sont nommés LPC Local Procedure Call s'ils se font sur une machine, ou RPC Remote Procedure Call à distance.

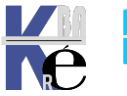

#### Lister les Processus - les Services :

Appelable via CTRL+ALT+SUPPR ou via les propriétés de la barre des tâches, le Gestionnaire des tâches donne une vision plus complète de la chose !

Plusieurs onglets sont disponibles, l'onglet Processus regroupe

#### **Des Application :**

Gestionnaire des tâches

Programme lancé par l'utilisateur, ΟU lancé automatiquement au démarrage de Windows. Tourne dans une interface fenêtre, normalement sans incidence sur le fonctionnement de <u>Windows</u>

| 1.0       |                   |                   |             |          |               |            |          |
|-----------|-------------------|-------------------|-------------|----------|---------------|------------|----------|
| Fichier O | ptions Affich     | age               |             |          |               |            |          |
| Processus | Performance       | Historique des ap | pplications | Démarrag | je Utilisateu | rs Détails | Services |
|           | ^                 |                   |             |          | 3%            | 25%        | 5 1'     |
| Nom       |                   |                   | Statut      |          | Processeur    | Mémoir     | e Disqu  |
| Applicat  | ions (6)          |                   |             |          |               |            |          |
| > 清 Exp   | olorateur Windo   | ows               |             |          | 0%            | 34,3 M     | 0 Mo     |
| > 🙀 Ge    | stionnaire des t  | âches             |             |          | 0,4%          | 29,9 M     | 0 Mo     |
| > 🧧 Mi    | crosoft Edge (1   | 0)                |             |          | 2,3%          | 766,9 M    | 0 Mo     |
| > 👿 Mi    | crosoft Word (2   | !)                |             |          | 0%            | 98,1 M     | 0 Mo     |
| > 🗯 Sna   | aglt - La captur  | e d'écran sous    |             |          | 0%            | 3,1 M      | 0 Mo     |
| > 💆 Uti   | litaire de config | juration sys      |             |          | 0%            | 2,3 M      | 0 Mo     |
| Process   | us en arrière     | e-plan (57)       |             |          |               |            |          |
| > 🔳 Ad    | aptateur invers   | e de performa     |             |          | 0%            | 1,6 M      | 0 Mo     |
| > 🗖 Ad    | obe Acrobat Up    | odate Service (   |             |          | 0%            | 0,7 M      | 0 Mo     |

**Des Processus :** 

Correspond à des programmes vus par le système d'exploitation. Un processus est caractérisé par le fait

qu'il a une indentification (PID) au niveau du système, des dépendances et une priorité d'exécution. Il peut contenir plusieurs services.

Depuis υn processus on peut demander vie le menu contextuel Accéder aux Détails pour voir si un executable précis correspond, avec son PID

| Applications (3) | App | lications | (3) |
|------------------|-----|-----------|-----|
|------------------|-----|-----------|-----|

Bloc-notes

📄 Explorateur Windows

| Isitionnaire des tâches  |                                 |  |  |  |  |  |  |
|--------------------------|---------------------------------|--|--|--|--|--|--|
|                          | Développer                      |  |  |  |  |  |  |
| Processus en arrière-p   | Fin de tâche                    |  |  |  |  |  |  |
| Application sous-syst    | Valeurs de ressources           |  |  |  |  |  |  |
| 👂 🔒 Indexeur Microsoft W | Créer un fichier de vidage      |  |  |  |  |  |  |
| KMS Connection Bro       | Accéder aux détails             |  |  |  |  |  |  |
| Processus hôte pour      | Ouvrir l'emplacement du fichier |  |  |  |  |  |  |

Processus Performance Historique des applications Démarrage Utilisateurs Détails Services

| Nom            | PID  | Statut         | Nom d'utilisateur | Pro | Mémoire ( | Description                     |
|----------------|------|----------------|-------------------|-----|-----------|---------------------------------|
| 💷 wlms.exe     | 1312 | En cours d'exé | Système           | 00  | 276 Ko    | Service de contrôle des licence |
| 💷 winlogon.exe | 532  | En cours d'exé | Système           | 00  | 496 Ko    | Application d'ouverture de ses  |
| wininit.exe    | 468  | En cours d'exé | Système           | 00  | 372 Ko    | Application de démarrage de V   |
| 🙀 Taskmgr.exe  | 2344 | En cours d'exé | Administrateur    | 00  | 9 768 Ko  | Gestionnaire des tâches         |
|                |      |                |                   |     |           |                                 |

l'onglet **Services :** regroupe les programmes géré par le système d'exploitation comme "partie intégrante du système". Un service est caractérisé par le fait qu'il peut se gérer via le gestionnaire de service Windows, et est lancé dans un processus, (souvent associé avec d'autres services).

| 👰 Gestion | Ş Gestionnaire des tâches − □ ×                                                           |      |               |                |        |        |           |         |        |
|-----------|-------------------------------------------------------------------------------------------|------|---------------|----------------|--------|--------|-----------|---------|--------|
| Fichier O | Fichier Options Affichage                                                                 |      |               |                |        |        |           |         |        |
| Processus | Processus Performance Historique des applications Démarrage Utilisateurs Détails Services |      |               |                |        |        |           |         |        |
| Nom       | ~                                                                                         | PID  | Description   |                |        | Statut |           | Groupe  | ^      |
| 🔍 AdobeA  | RMservice                                                                                 | 3560 | Adobe Acro    | bat Update Se  | ervice | En cou | ırs d'exé |         |        |
| AJRoute   | r                                                                                         |      | Service de re | outeur AllJoyr | ו<br>  | Arrêté |           | LocalSe | rviceN |

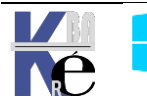

Système Windows Pro/Edu/Ent/LTSC https://www.cabare.net Page 14/139 - Michel Cabaré -

## Arrêter Démarrer une Application, un Processus, un Service :

Dans le gestionnaire de tâches, on distingue Les **applications**, dont l'arrêt ne compromet pas le système, elles sont lancées en général par l'utilisateur

| 👰 Gestionnaire des tâches |                   |                |                 |            |          |  |  |  |
|---------------------------|-------------------|----------------|-----------------|------------|----------|--|--|--|
| Fichier Options Affichage |                   |                |                 |            |          |  |  |  |
| Processus                 | Performance       | Utilisateurs D | étails Services |            |          |  |  |  |
|                           | ^                 |                |                 | 4%         | 92%      |  |  |  |
| Nom                       |                   |                | Statut          | Processeur | Mémoire  |  |  |  |
| Applicat                  | tions (17)        | à distance     |                 | 0%         | 217.6 Mo |  |  |  |
| > 🙀 Ge                    | stionnaire des t  | âches          |                 | 0,5%       | 27,6 Mo  |  |  |  |
| > <i> [</i> Int           | ernet Explorer (6 | 5)             |                 | 0,1%       | 79,1 Mo  |  |  |  |
| > 💽 Int                   | erpréteur de co   | mmandes Wi     |                 | 0%         | 7,9 Mo   |  |  |  |
| > 💽 Mi                    | crosoft Edge (12  | 2)             |                 | 0%         | 372,7 Mo |  |  |  |
| > 📕 Mi                    | crosoft Manage    | ment Console   |                 | 1,0%       | 25,4 Mo  |  |  |  |
| > 👿 Mi                    | crosoft Word      |                |                 | 0%         | 73,0 Mo  |  |  |  |

On peut demander fin de tâche directement depuis l'onglet Processus...

| > | > \overline Microsoft Management Console |                       |   |     | 28,2 Mo  |
|---|------------------------------------------|-----------------------|---|-----|----------|
| > | W Microsoft Word                         |                       |   | 0%  | 78,7 Mo  |
| > | Server Mana                              | Développer            |   | 0%  | 80.2 Mo  |
|   | Server manag                             | Fin de tậche          |   | 0.0 | 00,21110 |
| > | 🗰 Snaglt - La ci                         | Valeurs de ressources | > | 0%  | 3,5 Mo   |

Si on demande d'afficher les détails via Accéder aux détails

| > | Interpréteur de com              |                                 | 0% | 7,9 Mo   |          |
|---|----------------------------------|---------------------------------|----|----------|----------|
| > | 💽 Microsoft Edge (2)             |                                 | 0% | 105,7 Mo |          |
| > | > 👼 Microsoft Management Console |                                 |    |          | 28,1 Mo  |
| > | W Microsoft Word                 |                                 |    | 0%       | 74,9 Mo  |
| > | ᡖ Server Manager                 | Développer                      |    | 0%       | 83,0 Mo  |
| > | 🗰 Snaglt - La capi               | Valeurs de ressources           | >  | 0%       | 3,6 Mo   |
| > | 🖳 Virtual Machine                | Créer un fichier de vidage      |    | 0%       | 175,2 Mo |
| > | 🖳 Virtual Machine                | Accéder aux détails 📡           |    | 0%       | 169,6 Mo |
| > | 🖳 Virtual Machine                | Ouvrir l'emplacement du fichier |    | 0%       | 176,3 Mo |

Alors depuis cetonglet Détails... c'est parfois plus efficace, on pourra demander Fin de Tâche / Terminer l'arborescence du processus

| Processus Performance | e Utilisate | urs Détails Services         |                   |          |
|-----------------------|-------------|------------------------------|-------------------|----------|
| Nom                   | PID         | Statut                       | Nom d'utilisateur | ^        |
|                       | 528         | En cours d'exécution         | Administrateur    |          |
| vmconnect.exe         | 9732        | En cours d'exécution         | Administrateur    |          |
| WINWORD.EXE           | 9864        | En cours d'exécution         | Administrateur    |          |
| vmwp.exe              | Fin c       | 3B-AE94FC                    |                   |          |
| dwm.exe               | Term        | niner l'arborescence du proc | esaus             | D-ACC10E |

Depuis l'onglet **Détails**... on peut repérer un **PID**, il pourra être utilisé en ligne de commande (cf **taskkill** par exemple) pour forcer l'arrêt d'une application « recalcitrante »

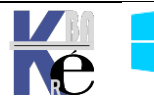

### Arrêter Démarrer un Processus, un Service :

Dans le gestionnaire de tâches, on distingue Les processus, dont l'arrêt peut compromettre le système, elles sont lancées en général par le système lui-même ou les applications

Exemple, le processus Application sous-système spouleur

| n Gestionnaire des tâches |                             |              |         |          |            |         |
|---------------------------|-----------------------------|--------------|---------|----------|------------|---------|
| Fichier Options Affichage |                             |              |         |          |            |         |
| Processus                 | Performance                 | Utilisateurs | Détails | Services |            |         |
|                           | ^                           |              |         |          | 4%         | 92%     |
| Nom                       |                             |              |         | Statut   | Processeur | Mémoire |
| Process                   | us en arrière               |              |         |          |            |         |
| > 🗖 Ad                    | obe Acrobat Up              | date Service | (32 b   |          | 0%         | 0,9 Mo  |
| 🕜 Aic                     | ? Aide et support Microsoft |              |         |          | 0%         | 3,2 Mo  |
| <br>> 🖶 Ap                | plication sous-             | système spou | leur    |          | 0%         | 10,1 Mo |
| 📝 Ch                      | argeur CTF                  |              | 63      |          | 0%         | 3,8 Mo  |

On peut demander également d'afficher les détails via Accéder aux détails et on voit que cela corresponds donc à l'executable **Spoolsv.exe** 

| Processus     | Performance | Utilisate          | eurs Détails    | Services    |                      |  |
|---------------|-------------|--------------------|-----------------|-------------|----------------------|--|
| Nom           |             | PID                | Statut          |             | Nom d'utilisateur    |  |
| smss.ex       | e           | 432                | En cours d'     | exécution   | Système              |  |
| 🖶 spoolsv     | .exe        | 1006               | En cours d'     | evécution   | Suctàme              |  |
| svchost       | .exe        | Fin de             | tâche           |             |                      |  |
| svchost       | .exe        | Termi              | ner l'arboreso  | ence du p   | rocessus             |  |
| 📧 svchost     | .exe        | Défini             | e la priorité   |             | 、<br>、               |  |
| 📧 svchost.exe |             |                    |                 |             |                      |  |
| svchost       | .exe        | Définir l'affinité |                 |             |                      |  |
| svchost       | .exe        | Analy              | ser la chaîne   | d'attente   |                      |  |
| svchost       | .exe        | Virtua             | lisation du co  | ontrôle de  | compte d'utilisateur |  |
| svchost       | .exe        | Créer              | un fichier de   | vidage      |                      |  |
| svchost       | .exe        | Creer              | un nenier de    | viuage      |                      |  |
| svchost       | .exe        | Ouvri              | r l'emplacem    | ent du fich | nier                 |  |
| svchost       | .exe        | Reche              | erche en ligne  | 2           |                      |  |
| 📧 svchost     | .exe        | Propri             | iétés           |             |                      |  |
| 📧 svchost     | .exe        | Accéd              | las aux sanvisi | <u>_</u>    |                      |  |
| sychost       | exe         | Acced              | ier aux servic  | ~3          |                      |  |

Si on veut accéder aux services (puisque c'est un service) alors une fois dans la console gestion des services (ouvris les services, par exemple)

| Processus Performance U | Utilisateurs | Détails | Services                  |         |                |               |
|-------------------------|--------------|---------|---------------------------|---------|----------------|---------------|
| Nom                     | PID          | Desc    | ription                   |         | Statut         | Groupe        |
| SDTC 😳                  | 1076         | Coo     | rdinateur de transactions | distrib | En cours d'exé |               |
| 🔍 Spooler               | 1096         | Spou    | uleur d'impression        |         | En cours d'exé |               |
| 🔍 igfxCUIService2.0.0.0 | 1104         | 3       | Démarrer                  | S       | En cours d'exé |               |
| 🔍 nsi                   | 1216         |         | Arrêter                   | u       | En cours d'exé | LocalService  |
| 🔍 W32Time               | 1224         |         | Redémarrer                |         | En cours d'exé | LocalService  |
| 🎑 Imhosts               | 1232         |         |                           |         | En cours d'exé | LocalServiceN |
| 🔍 UsoSvc                | 1268         |         | Ouvrir les services       |         | En cours d'exé | netsvcs       |

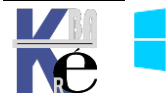

Système Windows Pro/Edu/Ent/LTSC https://www.cabare.net Page 16/139 - Michel Cabaré -

Il va falloir comment il se nomme ! Ici Spooler d'impression

| Services (local) | Nom                           | Descript  | tion                        |                                              | État                                             | Type de démarrage |
|------------------|-------------------------------|-----------|-----------------------------|----------------------------------------------|--------------------------------------------------|-------------------|
|                  | Service SSTP (Secure Socket   | Prend er  | n charge la connexi         | on par le protocole S                        | En cours d'exécu                                 | Manuel            |
|                  | 🥋 Services Bureau à distance  | Autorise  | e les utilisateurs à se     | connecter de mani                            |                                                  | Manuel            |
|                  | 🤹 Services de chiffrement     | Fournit   | trois services de ge        | tion : le service de b                       | En cours d'exécu                                 | Automatique       |
|                  | Shared PC Account Manager     | Manage    | s profiles and acco         | unts on a SharedPC                           |                                                  | Désactivé         |
|                  | 🖏 SMP de l'Espace de stockag  | Service I | hôte du fournisseur         | de gestion de l'Espa                         |                                                  | Manuel            |
|                  | Spouleur d'impression         | Ce servi  | ce met en spoule le         | s travaux d'impressi                         | En cours d'exécu                                 | Automatique       |
|                  | 🖏 Station de travail 😽        | Crée et i | maintient des conn          | exions de réseau clie                        | En cours d'exécu                                 | Automatique       |
|                  | 🖏 Stockage des données utilis | Gère le s | stockage des donné          | es utilisateur structu                       |                                                  | Manuel            |
|                  |                               |           |                             |                                              |                                                  |                   |
| Et effective     | ement, lorsque l'             | on        | Propriétés de Spo           | uleur d'impression ((                        | Ordinateur local)                                | ×                 |
| demande le       | es propriétés de              | се        | riophetes de ope            | arear a impression (                         | oramatear localy                                 |                   |
| service, Wind    | lows nous indique b           | ien       | Général Connex              | on Récupération D                            | épendances                                       |                   |
| aue c'est le     | fichier spoolsv.exe           | aui       |                             |                                              |                                                  |                   |
| en est à l'oric  | nine                          | 90.       | Nom du service              | Spooler                                      |                                                  | •                 |
|                  |                               | ×         | Nom complet :               | Spouleur d'impressi                          | ion                                              | •                 |
|                  |                               | -         |                             |                                              |                                                  |                   |
| Nomdusoni        |                               |           | Description :               | Ce service met en :<br>et gère l'interaction | spoule les travaux d'in<br>avec l'imprimante. Si | npression A       |
| Nom au servi     | Ce -                          |           |                             | arrâtaz ce service                           | voue ne nourrez nlue                             | imprimer ni       |
| Spoole           | er                            |           | Chemin d'accès              | des fichiers exécutable                      | s:                                               | •                 |
| •                |                               |           | C:\Windows\Sy               | tem32\spoolsv.exe                            |                                                  |                   |
| Nom comple       | et i                          |           | ▼ _                         |                                              |                                                  |                   |
| Snoule           | our d'impression              |           | Type de demarra             | ge: Automa                                   | tique                                            | ~                 |
| opould           |                               |           |                             |                                              |                                                  |                   |
| Nom Executo      | able                          |           |                             |                                              |                                                  |                   |
| Speele           |                               |           |                             |                                              |                                                  |                   |
| Spools           | SV.EXE                        |           | État du service :           | En cours d'exécutior                         | 1 I                                              | · · · · ·         |
|                  |                               |           | Démarrer                    | Arrêter                                      | Suspendre                                        | Reprendre         |
|                  |                               |           | Vous pouvez spo<br>service. | ècifier les paramètres qu                    | ui s'appliquent au dén                           | narrage du        |

En résumé donc on a pas moins de 4 appellations différentes selon le niveau ou l'on se place dans le **gestionnaire de tâche**, ou le **gestionnaire de services** (si le **processus** correspond à un **service**):

| Dans le                                     | e Gestionnaire o                       | des tâches                                                        | Dans le Gestionna                                           | aires des services                                    |
|---------------------------------------------|----------------------------------------|-------------------------------------------------------------------|-------------------------------------------------------------|-------------------------------------------------------|
| Onglet<br><b>Processus</b><br>(nom)         | Onglet<br><b>Détail</b> (nom<br>+ Pid) | Onglet<br><b>Services</b> (nom<br>service + Pid +<br>Description) | Si Français<br>(nom complet /<br>nom long +<br>Description) | Si US<br>(nom complet /<br>nom long +<br>Description) |
| Application<br>sous-<br>système<br>spouleur | <b>Spoolsv</b> +<br>PID                | <b>Spooler</b> + PID +<br>Spouleur<br>d'impression                | Spouleur<br>d'impression +<br>« descriptif »                | <b>Print Spooler</b> + « description »                |

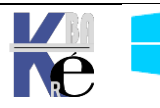

| Fichier Options Affichage |             |                             |                |            |           |              |                      |
|---------------------------|-------------|-----------------------------|----------------|------------|-----------|--------------|----------------------|
| Processus                 | Performance | Historique des applications |                | Démarrage  | Utilisate | eurs Détails | Services             |
| Nom                       | *           | PID                         | Statut         | Nom d'util | Pro       | Mémoire (    | Description          |
| 👰 Taskmgi                 | r.exe       | 2124                        | En cours d'exé | Administr  | 02        | 7 880 Ko     | Gestionnaire des tâc |
| 💷 taskhost                | ex.exe      | 1976                        | En cours d'exé | Administr  | 00        | 1 000 Ko     | Processus hôte pour  |
| System                    |             | 4                           | En cours d'exé | Système    | 02        | 72 Ko        | NT Kernel & System   |
| svchost.                  | exe         | 652                         | En cours d'exé | Système    | 00        | 1 360 Ko     | Processus hôte pour  |

Ainsi souvent un processus générique **svchost** intègre comme son nom le laisse supposer plusieurs services – traçables avec le PID (dans l'example 652)

| Fichier Options Affichage                                                                 |     |                                    |                |            |  |  |  |
|-------------------------------------------------------------------------------------------|-----|------------------------------------|----------------|------------|--|--|--|
| Processus Performance Historique des applications Démarrage Utilisateurs Détails Services |     |                                    |                |            |  |  |  |
| Nom                                                                                       | PID | Description                        | Statut         | Groupe     |  |  |  |
| 🔍 Power                                                                                   | 652 | Alimentation                       | En cours d'exé | DcomLaunch |  |  |  |
| 🔍 PlugPlay                                                                                | 652 | Plug-and-Play                      | En cours d'exé | DcomLaunch |  |  |  |
| Sa LSM                                                                                    | 652 | Gestionnaire de session locale     | En cours d'exé | DcomLaunch |  |  |  |
| CeviceInstall                                                                             |     | Service d'installation de périphér | Arrêté         | DcomLaunch |  |  |  |
| 🔍 DcomLaunch                                                                              | 652 | Lanceur de processus serveur DC    | En cours d'exé | DcomLaunch |  |  |  |
| BrokerInfrastructure                                                                      | 652 | Service d'infrastructure des tâch  | En cours d'exé | DcomLaunch |  |  |  |
| 🔍 defragsvc                                                                               |     | Optimiser les lecteurs             | Arrêté         | defragsvc  |  |  |  |

Processus Performance Historique des applications Démarrage Utilisateurs Détails Services

#### Dans l'onglet **Services** on peut

Arrêter/Démarrer/redémarrer un service: selon son état, Et accéder à la gestion des services via Ouvrir les services...

| Nom                    | PID  | Description                | Statut         | Gr          |     |
|------------------------|------|----------------------------|----------------|-------------|-----|
| 🔍 Power                | 652  | Alimentation               | En cours d'exé | De          |     |
| 🔍 PlugPlay             | 652  | Plug-and-Play              | En cours d'exé | Do          |     |
| 🔍 LSM                  | 652  | Gestionnaire de session lo | En cours d'exé | Do          |     |
| 🔍 DeviceInstall        |      | Service d'installation     | 4              | A           | -20 |
| 🔍 DcomLaunch           | 652  | Lanceur de processu        | r              | De          |     |
| 🔍 BrokerInfrastructure | 652  | Service d'infrastructu     | Arrêter        |             | De  |
| 🔍 defragsvc            |      | Optimiser les lecteur      | Redéma         | rrer        | le  |
| 🧠 vmicrdv              |      | Service de virtualisati    | 0              |             | c   |
| 🧠 vmicheartbeat        | 1712 | Service Pulsation Mic      | Ouvrir le      | s services  | c   |
| 1 etieve               |      | Acquisition d'image        | Recherc        | he en ligne |     |

#### **Gestionnaire de Services**

Accessible via le gestionnaire des tâches, en bas on trouve Ouvrir les services

| Fichier O        | ptions Affich | age          |                            |                        |            |                      |         |        |   |
|------------------|---------------|--------------|----------------------------|------------------------|------------|----------------------|---------|--------|---|
| Processus        | Performance   | Historique o | les applications           | Démarrage              | Utilisateu | rs Détails           | Service | 25     |   |
| Nom              |               | PID          | Description                |                        |            | Statut               |         | Groupe | 1 |
| WSearch<br>WMPNe | ı<br>tworkSvc | 1036         | Windows Se<br>Service Part | earch<br>age réseau du | Lecteu     | En cours d<br>Arrêté | ľexé    |        |   |

#### mais aussi via Clic droit - Ce PC / Gérer / Services

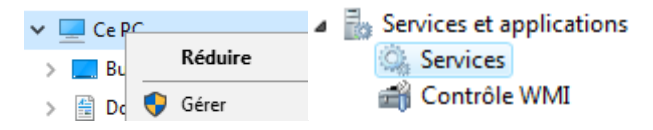

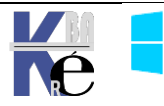

#### OU Panneau de configuration / Outils d'administration /

| <b>.</b> | Services | de | com | posants |
|----------|----------|----|-----|---------|
|          |          | _  |     |         |

Services

📷 Sources de données ODBC (32 bits)

Ou en invite de commande services.msc

| On obtient         |                                                                                                    |                                                                                                    |                                                                                             |                         |                                                                                                    |   |
|--------------------|----------------------------------------------------------------------------------------------------|----------------------------------------------------------------------------------------------------|---------------------------------------------------------------------------------------------|-------------------------|----------------------------------------------------------------------------------------------------|---|
| 🎑 Services         |                                                                                                    |                                                                                                    |                                                                                             |                         | >                                                                                                    | × |
| Fichier Action Af  | fichage ?                                                                                                    |                                                                                                    |                                                                                             |                         |                                                                                                    |   |
|                    | à 📑   🛛 📷   🕨 🔳 II 🕩                                                                                                    |                                                                                                    |                                                                                             |                         |                                                                                                    |   |
| 🔍 Services (local) | Services (local)                                                                                                    |                                                                                                    |                                                                                             |                         |                                                                                                    |   |
|                    | Explorateur d'ordinateurs                                                                                                    | Nom                                                                                                    | Description                                                                                 | État                    | Type de démarrage                                                                                    | ^ |
|                    | <u>Arrêter</u> le service<br><u>Redémarrer</u> le service                                                                                                    | <ul> <li>dmwappushsvc</li> <li>Données de contacts_332d6</li> <li>Dossiers de travail</li> </ul>                                                                                                    | Service de r<br>Indexe les d<br>Ce service s                                                | En co                   | Manuel (Déclencher<br>Manuel<br>Manuel                                                               |   |
|                    | Description :<br>Tient à jour une liste des ordinateurs<br>présents sur le réseau et fournit cette<br>liste aux ordinateurs désignés comme<br>navigateurs. Si ce service est arrêté, la<br>liste ne sera pas mise ou tenue à jour.<br>Si ce service est désactivé, les services<br>qui en décandent pas pourent pas | <ul> <li>Elan Service</li> <li>Événements d'acquisition d</li> <li>Expérience audio-vidéo hau</li> <li>Expériences des utilisateurs</li> <li>Explorateur d'ordinateurs</li> <li>Extensions et notifications d</li> <li>Fichiers hors connexion</li> </ul> | Lance les ap<br>qWave (Qu<br>Le service d'<br>Tient à jour<br>Ce service o<br>Le service Fi | En co<br>En co<br>En co | Automatique<br>Manuel<br>Manuel<br>Automatique<br>Manuel (Déclencher<br>Manuel<br>Manuel (Déclencher |   |

Pour un service ou une application particulière, on peut avoir son PID

| /         |      |                           |                |         |
|-----------|------|---------------------------|----------------|---------|
| G Browser | 5172 | Explorateur d'ordinateurs | En cours d'exé | netsvcs |
|           |      |                           |                |         |

On à le nom de l'executable, le nom du service en francais, et en anglais...

#### on peut demander

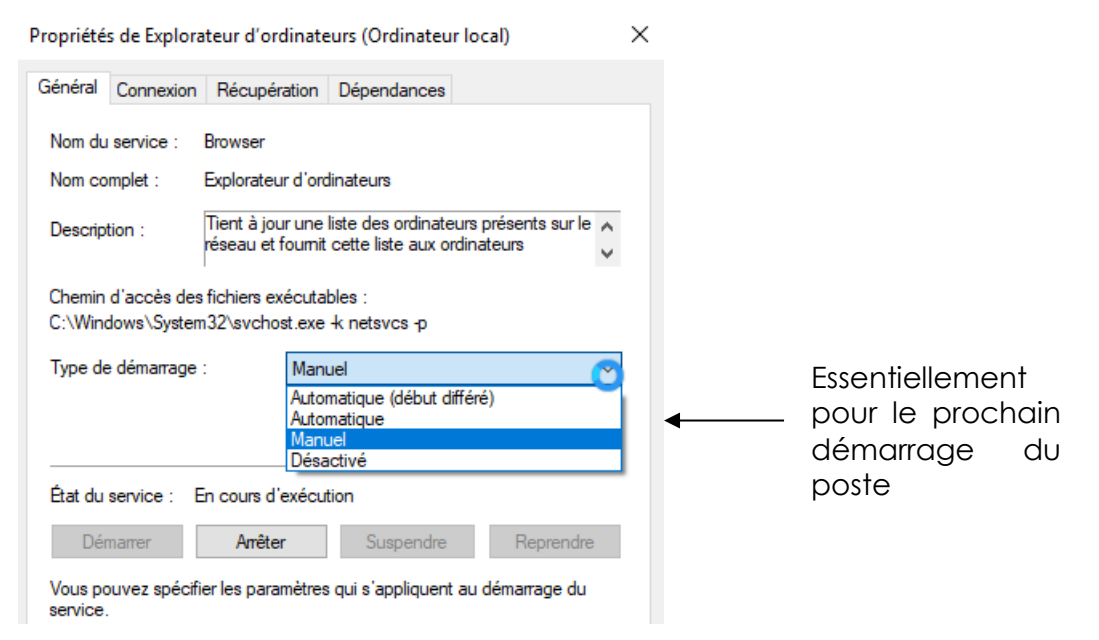

et on peut avoir une idée des dépendances...

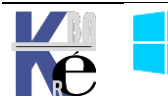

Propriétés de Explorateur d'ordinateurs (Ordinateur local)

Général Connexion Récupération Dépendances Certains services dépendent d'autres services, pilotes système ou groupes d'ordre de chargement. Si un composant système est arrêté ou ne fonctionne pas correctement, les services dépendants peuvent être affectés. Explorateur d'ordinateurs Ce service dépend des composants système suivants : 🖃 🥘 Serveur 🗄 🤷 Gestionnaire de comptes de sécurité Pilote de serveur SMB 2.xxx 🖃 🥘 Station de travail De qui ce service Mini-redirecteur SMB 2.0 dépend... 🖳 Pilote de prise en charge du navigateur v 💿. Service Interface du magasin réseau Les composants système suivants dépendent de ce service Qui dépends de ---- ce service... Que faire en cas de plantage Propriétés de Explorateur d'ordinateurs (Ordinateur local)  $\times$ Général Connexion Récupération Dépendances Sélectionnez la réponse de l'ordina Services de défaillance de ce service. Dbtenir de l'aide pour configurer les actions de récupération. Première défaillance : ~ Redémarrer le service Deuxième défaillance : Redémarrer le service Défaillances suivantes : ~ Ne rien faire

0

2

jours

Parcourir...

minutes

 $\times$ 

#### Msconfig.exe - gérer le lancement des services (temporairement):

Réinitialiser le compteur de défaillances après :

☐ Activer les actions en cas d'arrêt avec erreur. ◄ Options de redémarrage de l'ordinateur...

Redémarrer le service après :

Exécuter un programme Programme :

Lançable en fenêtre d'execution par **msconfig** 

**N.B**: Les onglets 1-2-4 ne sont plus valables sous Windows10, on n'utilise **msconfig** maintenant uniquement avec l'onglet 3 pour choisir les **services à lancer au démarrage** :

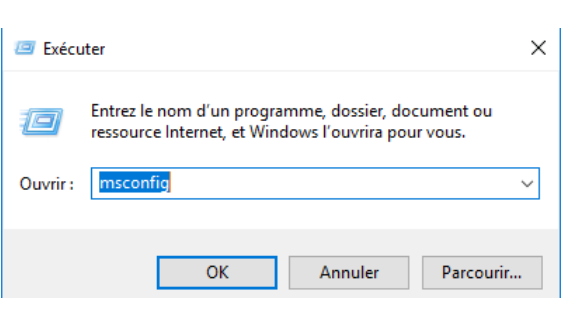

On vient utiliser le 3°onglet Services :

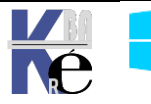

| P | Configuration du système                                                                                                |                                                                         |                             |                 | × |
|---|----------------------------------------------------------------------------------------------------|-------------------------------------------------------------------------|-----------------------------|-----------------|---|
|   | Général Démarrer Services Démarra                                                                                       | age Outils                                                              |                             |                 |   |
|   | Service                                                                                                    | Fabricant                                                               | Statut                      | Date désactivée | - |
|   | <ul> <li>Expérience d'application</li> <li>Service de la passerelle de la co</li> <li>Gestion d'applications</li> </ul> | Microsoft Corporation<br>Microsoft Corporation<br>Microsoft Corporation | En cour<br>Arrêté<br>Arrêté |                 |   |

On peut demander de Masquer services Microsoft, et lorsque l'on décoche un service, marque pour info la date de désactivation... qui restera ainsi jusquà ce que l'on revienne annuler le changement.

| néral Démarrer Services Démar                                                                         | rage Outils                        |                  |                  |              |
|----------------------------------------------------------------------------------------------------|------------------------------------|------------------|------------------|--------------|
| Service                                                                                               | Fabricant                          | Statut           | Date de désa     | cti ^        |
| Adobe Acrobat Update Service                                                                          | Adobe Systems Incorporated         | En cour          | 21/05/2018 0     | 9:           |
| Intel(R) Content Protection H                                                                         | Intel Corporation                  | Arrêté           |                  |              |
| Elan Service                                                                                          | ELAN Microelectronics Corp.        | En cour          |                  |              |
| ✓ Intel(R) HD Graphics Control P                                                                      | Intel Corporation                  | En cour          |                  |              |
| McAfee Agent Common Services                                                                          | McAfee LLC.                        | En cour          |                  |              |
| McAfee Agent Service                                                                                  | McAfee LLC.                        | En cour          |                  |              |
| McAfee Agent Backwards Com                                                                            | McAfee LLC.                        | En cour          |                  |              |
| McAfee Firewall Core Service                                                                          | McAfee, LLC                        | Arrêté           |                  |              |
| McAfee Service Controller                                                                             | McAfee, LLC                        | En cour          |                  |              |
| McAfee Validation Trust Prote                                                                         | McAfee, LLC                        | En cour          |                  |              |
| NVIDIA Display Container LS                                                                           | NVIDIA Corporation                 | En cour          | 21/05/2018 0     | 9:           |
| OpenSSH Authentication Agent                                                                          | Inconnu                            | Arrêté           | 21/05/2018 0     | 9: 🗡         |
| lotez que certains services Microsoft :<br>ésactivés.<br><u>∂ M</u> asquer tous les services Microsof | sécurisés peuvent ne pas être<br>t | Acti <u>v</u> er | tout <u>D</u> és | activer tout |

Par exemple le 1° onglet Général est remplacé par :

MAJ + Redémarrage Options avancées »sDiagnostic = Mode sans Echec (ex F8)

| Général         | Démarrer Services Démarrage Outils                                                                            |      |
|-----------------|----------------------------------------------------------------------------------------------------|------|
| Sélec<br>D<br>( | tion du mode de démarrage<br>émarrage normal<br>Charger tous les pilotes de périphérique et tous les services |      |
|                 | émarrage en mode diagnostic<br>Jharger seulement les pilotes de périphérique et les services de t             | base |
| 0               | émarrage sélectif                                                                                             |      |
|                 | / Charger les services système                                                                                |      |

Le 4°onglet Démarrage de msconfig est remplacé par le Gestionnaire de tâche, dans lequel on a un onglet Démarrage:

| Conf    | iguration d                                                                                        | u système | •         |          |                           | × |  |
|---------|----------------------------------------------------------------------------------------------------|-----------|-----------|----------|---------------------------|---|--|
| Général | Démarrer                                                                                           | Services  | Démarrage | Outils   |                           |   |  |
|         | Pour gérer les éléments de démarrage, utilisez la section Démarrage du<br>Gestionnaire des tâches. |           |           |          |                           |   |  |
|         |                                                                                                    |           |           | Ouvrir l | e Gestionnaire des tâches |   |  |

#### Démarrage

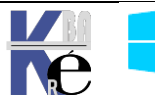

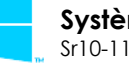

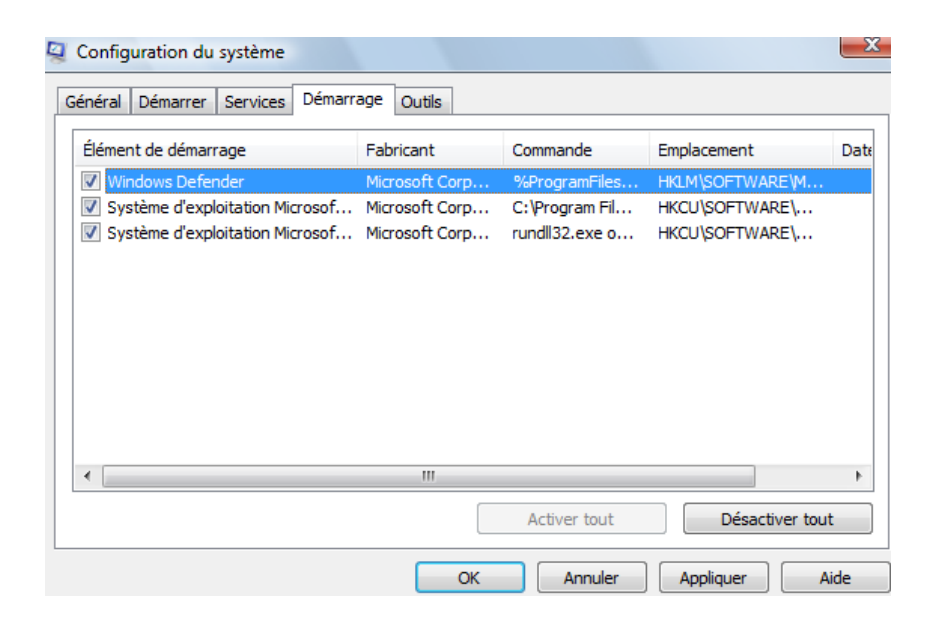

#### Gérer les programmes au Démarrage:

Appelable via **CTRL+ALT+SUPPR** ou via les propriétés de la barre des tâches, le **Gestionnaire des tâches** permet cela avec l'onglet **Démarrage**:

| 😰 Gestionnaire des tâches — 🗆 |        |                                                  |                                          |               |                                                  |              |             |        |           | ×       |
|-------------------------------|--------|--------------------------------------------------|------------------------------------------|---------------|--------------------------------------------------|--------------|-------------|--------|-----------|---------|
| Fich                          | nier O | ptions Affichage                                 |                                          |               |                                                  |              |             |        |           |         |
| Pro                           | cessus | Performance Historique                           | des applications                         | Démarrag      | e Utilisateurs                                   | Détail       | s Services  |        |           |         |
|                               |        |                                                  |                                          |               |                                                  | Dernië       | re heure du | u BIOS | : 10.5 se | econdes |
| No                            | m      | ^                                                | Éditeur                                  |               | Statut                                           | Ir           | npact du d  | é      |           |         |
|                               | 🗋 bg   | info-cabare.bat                                  |                                          |               | Activé                                           | N            | lon mesuré  |        |           |         |
|                               | S co   | leaner                                           | Piriform Ltd                             |               | Désactivé                                        | А            | ucun        |        |           |         |
| >                             | Co     | mmon User Interface                              | McAfee LLC.                              |               | Activé                                           | H            | aut         |        |           |         |
|                               | K ET   | D Control Center                                 | ELAN Microele                            | ctronics      | Activé                                           | В            | as          |        |           |         |
|                               | 📑 Hk   | cmd                                              |                                          |               | Activé                                           | Ν            | lon mesuré  |        |           |         |
|                               | 🔳 Igf  | xpers                                            |                                          |               | Activé                                           | Ν            | lon mesuré  |        |           |         |
|                               | 🧾 igf  | xTray.exe                                        |                                          |               | Activé                                           | В            | as          |        |           |         |
|                               | i Mi   | crosoft OneDrive                                 | Microsoft Corp                           | oration       | Activé                                           | N            | loyen       |        |           |         |
|                               | ≪ N\   | /IDIA Update Backend                             | NVIDIA Corpor                            | ation         | Désactiver                                       | -            |             |        |           |         |
|                               | 🛟 Wi   | ndows Defender notificati<br>ndowsUpdateNotifier | Microsoft Corp<br>Christoph Pan <u>c</u> | orati<br>gerl | Ouvrir l'emplac<br>Recherche en li<br>Propriétés | ement<br>gne | du fichier  |        |           |         |

Rappel des emplacements utilisés

HKEY\_LOCAL\_MACHINE\SOFTWARE\Microsoft\Windows\CurrentVersion\Runonce HKEY\_LOCAL\_MACHINE\SOFTWARE\Microsoft\Windows\CurrentVersion\policies\Explorer\Run HKEY\_LOCAL\_MACHINE\SOFTWARE\Microsoft\Windows\CurrentVersion\Run HKEY\_CURRENT\_USER\Software\Microsoft\Windows NT\CurrentVersion\Windows\Run HKEY\_CURRENT\_USER\Software\Microsoft\Windows\CurrentVersion\Run HKEY\_CURRENT\_USER\Software\Microsoft\Windows\CurrentVersion\Run HKEY\_CURRENT\_USER\Software\Microsoft\Windows\CurrentVersion\RunOnce X:\ProgramData\Microsoft\Windows\Start Menu\Programmes\Démarrage X:\User\%username%\AppData\RoamingMenu\Microsoft\Windows\ Start Menu \ Programmes\Démarrage

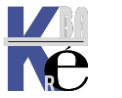

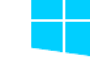

## Tasklist (SEVEN - XP):

Cette commande porte pas mal de zone d'ombre...

Tasklist

```
C:\Documents and Settings\Administrateur>tasklist /?
TASKLIST [/S système [/U utilisateur [/P mot_de_passe]]]]
[/M [module] ¦ /SUC ¦ /U] [/FI filtre] [/F0 format] [/NH]
```

Si ces options fonctionnent, les autres options ont l'air plus délicates à utiliser...

Tasklist /SVC Tasklist /M

## Taskkill (depuis SEVEN - XP):

Cette commande aussi porte pas mal de zone d'ombre...

Taskkill

C:\Documents and Settings\Administrateur>taskkill /? TASKKILL [/S système] [/U utilisateur [/P mot\_de\_passe]]] { [/FI filtre] [/PID ID\_processus ¦ /IM image] } [/F] [/T]

Si ces options fonctionnent, les autres options ont l'air plus délicates à utiliser...

Taskkill /PID x

avec

Taskkill /PID x /F

Et

Taskkill /PID x /F /T

```
C:\>taskkill /pid 940
Opération réussie : un signal de fin a été envoyé au processus de PID 940.
C:\>taskkill /pid 940 /f
Opération réussie : le processus avec PID 940 a été terminé.
```

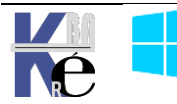

#### **Quelques Processus de base**

| Processus   | Type Arrêt           | Commentaires                                                                                                  |
|-------------|----------------------|----------------------------------------------------------------------------------------------------|
| Smss.exe    | Vital pour l'OS      | Gestionnaire de session, lancé<br>par le système et appelant a son<br>tour <b>Crss.exe</b> et <b>Winlogon</b> |
| Csrss.exe - | Vital pour l'OS      | Portion de sous système                                                                                       |
| Winlogon    | Vital pour l'OS      | Demande d'identification                                                                                      |
| Lsass.exe   | Arrêt par PID unique | Serveur authentification local,<br>génère pour <b>winlogon</b> a l'aide de<br><b>msgina.dll</b> un jeton      |
| Svchost.exe | Arrêt par PID unique | Processus générique servant<br>d'hôte pour d'autres processus<br>On peut fouiller avec <b>tasklist</b>        |
| Services    | Arrêt par PID unique | Gestionnaire de contrôle des<br>services                                                                      |
| Spoolsv.exe | Arrêt par PID unique | Gestion des tâches d'impression                                                                               |

Depuis les premiers processus vitaux lancé par le système... on peut retrouver

#### Listes les services - powershell

Quelques services avec leur nom français, anglais, et les noms des processus associés, en français. Pour un service particulier

#### Lister - Arreter les Processus (services, applications):

| 😰 Gestionnaire des tâches        |                  |              |         |          |    |            |          |  |
|----------------------------------|------------------|--------------|---------|----------|----|------------|----------|--|
| Fichier O                        | ptions Afficha   | age          |         |          |    |            |          |  |
| Processus                        | Performance      | Utilisateurs | Détails | Services |    |            |          |  |
|                                  | ^                |              |         |          |    | 16%        | 92%      |  |
| Nom                              |                  |              | Stat    | Statut   |    | Processeur | Mémoire  |  |
| Applications (17)                |                  |              |         |          |    |            |          |  |
| >  🎭 Connexion Bureau à distance |                  |              |         |          |    | 0,7%       | 217,6 Mo |  |
| > 🐂 Explorateur Windows          |                  |              |         |          | 0% | 46,0 Mo    |          |  |
| > 🙀 Ge                           | stionnaire des t | âches        |         |          |    | 1,2%       | 22,3 Mo  |  |

#### Correspond à

| 🔳 dwm.exe       | 1136   | En cours d'exécution | DWM-1     | 00 | 57 016 Ko | Non autorisé |
|-----------------|--------|----------------------|-----------|----|-----------|--------------|
| 📊 explorer.exe  | 9,40   | En cours d'exécution | Administr | 01 | 47 360 Ko | Non autorisé |
| fontdrvhost.exe | વેલ્ટે | En cours d'exécution | UMFD-0    | 00 | 1 432 Ko  | Non autorisé |

| III advantation |                                                                                                    |                 |                       |                    |             |         |            |
|-----------------|----------------------------------------------------------------------------------------------------|-----------------|-----------------------|--------------------|-------------|---------|------------|
| 傑勒              | Explorateur d'ordinateur                                                                                                    | Tient à jour un | ne liste des ordinate | urs présents sur v | otre réseau | Démarré | Automatiqu |
| 11 OM           | Server a contract of the server of the server of the serve |                 |                       |                    |             |         |            |

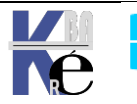

On à le nom de l'executable, le nom du service en francais, et en anglais...

|             | 1                    |                                                                                                    |
|-------------|----------------------|----------------------------------------------------------------------------------------------------|
| Nom         | Service              | Description                                                                                                   |
| Smss.exe    | Vital pour l'OS      | Gestionnaire de session, lancé<br>par le système et appelant a son<br>tour <b>Crss.exe</b> et <b>Winlogon</b> |
| Csrss.exe - | Vital pour l'OS      | Portion de sous système                                                                                       |
| Winlogon    | Vital pour l'OS      | Demande d'identification                                                                                      |
| Lsass.exe   | Arrêt par PID unique | Serveur authentification local,<br>génère pour <b>winlogon</b> a l'aide de<br><b>msgina.dll</b> un jeton      |
| Svchost.exe | Arrêt par PID unique | Processus générique servant<br>d'hôte pour d'autres processus<br>On peut fouiller avec <b>tasklist</b>        |
| Services    | Arrêt par PID unique | Gestionnaire de contrôle des<br>services                                                                      |
| Spoolsv.exe | Arrêt par PID unique | Gestion des tâches d'impression                                                                               |

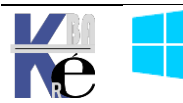

## **OUTILS GESTION DE DISQUE**

#### Defragmentation chkdsk /F /R:

Disponible dans les **outils** d'administration en interface graphique, Défragmenter et optimiser les lecteurs

Il est plus puissant et complet en invite de commande

| 👞 Administrateur : Invite de commandes - chkdsk                                                   |  |
|---------------------------------------------------------------------------------------------------|--|
| Microsoft Windows [version 10.0.17763.1]<br>(c) 2018 Microsoft Corporation. Tous droits réservés. |  |
| C:\WINDOWS\system32>chkdsk<br>Le type du système de fichiers est NTFS.                            |  |
| Le nom de volume est vm-os-systeme.                                                               |  |

Les étapes peuvent prendre énormément de temps

| Windows a a<br>Aucune autr | analysé le système de fichiers sans trouver de problème.<br>re action n'est requise. |
|----------------------------|--------------------------------------------------------------------------------------|
| 75951311                   | Ko d'espace disque au total.                                                         |
| 36424080                   | Ko dans 159433 fichiers.                                                             |
| 133060                     | Ko dans 54843 index.                                                                 |
| 0                          | Ko dans des secteurs défectueux.                                                     |
| 355947                     | Ko utilisés par le système.                                                          |
| 65536                      | Ko occupés par le fichier journal.                                                   |
| 39038224                   | Ko disponibles sur le disque.                                                        |
| 4096                       | octets dans chaque unité d'allocation.                                               |
| 18987827                   | unités d'allocation au total sur le disque.                                          |
| 9759556                    | unités d'allocation disponibles sur le disque.                                       |

Les option **/F** et **/R** peuvent nécessiter un redémarrage de l'OS, (pour éviter un accès préemptif sur le lecteur) et nécessiter selon la taille du disque <u>plusieurs</u> <u>heures</u>

#### Nettoyage de disque:

Disponible dans les outils d'administration en interface graphique,

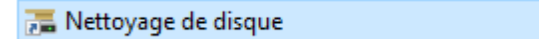

15/09/2018 09:29

Dans une machine on peut souvent trouver des dossiers ou des fichiers et des partitions « bizarres »

| Windows.old                     | 07/10/2018 19:59 | Dossier de fichiers |
|---------------------------------|------------------|---------------------|
| \$WINRE_BACKUP_PARTITION.MARKER | 07/10/2018 19:11 | Fichier MARKER      |

Sans besoin de faire le détail,

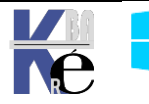

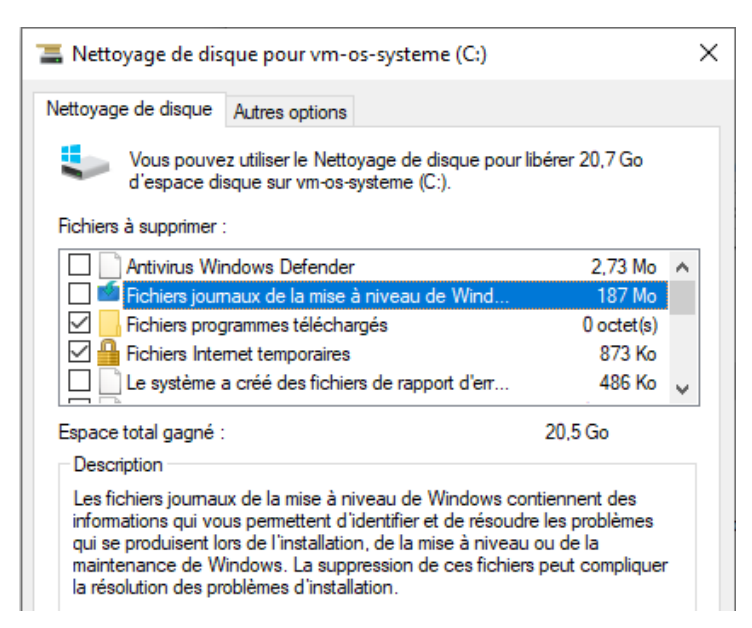

on peut demander sur une machine stable de faire le ménage total !

| Antivirus Windows Defender                          | 2,73 Mo    |
|-----------------------------------------------------|------------|
| 🗹 📫 Fichiers journaux de la mise à niveau de Wind   | 187 Mo     |
| 🗹 📙 Fichiers programmes téléchargés                 | 0 octet(s) |
| 🗹 🔒 Fichiers Internet temporaires                   | 873 Ko     |
| 🗹 📄 Le système a créé des fichiers de rapport d'err | 486 Ko     |
| 🗹 📄 Cache de nuanceur DirectX                       | 0 octet(s) |
| Fichiers d'optimisation de livraison                | 15,9 Mo    |
| 🗹 📱 Packages de pilotes de périphériques            | 164 Ko     |
| 🗹 🕂 Téléchargements                                 | 1,06 Mo    |
| Fichiers de ressource linguistique                  | 0 octet(s) |
| 🗹 輶 Précédente(s) installation(s) de Windows        | 20,5 Go    |
| 🗹 🚺 Corbeille                                       | 751 Ko     |
| Fichiers temporaires                                | 0 octet(s) |
| Miniatures                                          | 4,00 Mo    |

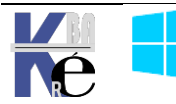

#### les DLL (Dynamic Link Libraries):

les **DLL** sont des bibliothèques de routines chargées en mémoire au moment de leur appel (contrairement à un programme EXE qui se charge entièrement avant même de s'exécuter). Plusieurs avantages sont présents :

- En cas de modification de la bibliothèque de routines, il n'est donc pas nécessaire de recompiler tout le programme, le remplacement du fichier DLL est suffisant. Le programme utilise automatiquement les fonctions modifiées au prochain lancement.
- Les fonctions issues de la DLL ne sont alors plus chargées plusieurs fois, car plusieurs programmes peuvent se référer simultanément à une instance de la DLL présente en mémoire

Des inconvénients existent :

- La gestion des versions de DLL est complexe...
- Il faut éviter la mise à jours sauvage, et la gestion des packages pour garantir une stabilité du système

Il est toujours difficile de connaître la liste des DLL nécessaires (ou plus nécessaires au bon fonctionnement d'un programme). On peut utiliser des utilitaires mais la tâche reste complexe. A cet effet, un gestionnaire d'installation, à partir de win98, travaille normalement à partir des fichiers **.msi** pour maintenir cette liste à jour. Mais les applications ne prévoient pas forcement une procédure correcte....

#### WRP Protection des DLL :

Il existe un mécanisme intégré à windows permettant de vérifier les versions protégés de certains fichiers (.sys .dll .exe .ttf .fon .ocx) et de remplacer a la volée par leur version d'origine pour assurer l'intégrité du système. Ce mécanisme nommé **WRP** (windows Ressource protection) qui remplace la version 2000-XP de **WFP** (windows File protection) évite l'écrasement de fichier sensibles par des applications peut scrupuleuses...

A cet effet un cache contenant une "copie" d'origine des fichiers existe en

#### %systemroot%Winsxs

En cas d'écrasement d'un fichier, WFP puisera de l'aide dans :

- 1. le dossier Winsxs,
- 2. le Média d'origine,
- 3. le point d'installation réseau...

Le remplacement/mise à jour des fichiers système protégés est pris en charge uniquement dans les cas suivants :

- 1. installation de Service Pack ou de correctifs à l'aide d'Update.exe ;
- 2. mises à niveau du système d'exploitation à l'aide de Winnt32.exe ;
- 3. Windows Update.
- 4. A travers une API spéciale

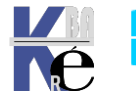

## sfc - system file checker

il existe une invite en ligne de commande **Sfc** permettant de forcer la vérification de l'intégrité du système Windows (sans attendre la vérification en tache de fond)

| C:\Users\Adminis                                             | strateur>sfc /help                                                                                                    |
|--------------------------------------------------------------|----------------------------------------------------------------------------------------------------|
| Vérificateur de<br>Copyright (c) M:                          | ressources Microsoft(R) Windows(R) version 6.0<br>icrosoft Corporation. Tous droits réservés.                                                                                                    |
| Analyse l'intégn<br>les versions inc                         | rité de tous les fichiers système protégés et remplace<br>correctes par les versions Microsoft appropriées.                                                                                               |
| SFC [/SCANNOW]<br>[/VERIFYFIL]<br>[/OFFWINDIR<br>/OFFBOOTDI] | [/UERIFYONLY] [/SCANFILE= <fichier>]<br/>E=<fichier>]<br/>=<répertoire connexion="" hors="" windows=""><br/>R=<répertoire connexion="" hors="" windows="">]</répertoire></répertoire></fichier></fichier> |
| ∕SCANNOW                                                     | Analyse l'intégrité de tous les fichiers système<br>protégés et répare les fichiers endommagés dès que<br>possible                                                                                        |
| ∕VERI FYONLY                                                 | Analyse l'intégrité de tous les fichiers système protégés, Augune réparation p'est effectuée.                                                                                                    |
| ∕SCANFILE                                                    | Analyse l'intégrité du fichier référencé et le répare<br>si des problèmes ont été identifiés. Spécifiez le<br>chemin d'accès complet dans (fichien)                                                       |
| ∕VERIFYFILE                                                  | Vérifie l'intégrité du fichier ayant comme chemin<br>commlet (fichier) Augune rénamation p'est effectuée                                                                                                  |
| ∕OFFBOOTDIR                                                  | l'emplacement du répertoire de démarrage hors                                                                                                    |
| ∕OFFWINDIR                                                   | connexion.<br>Pour les réparations hors connexion, spécifier<br>l'emplacement du répertoire Windows hors connexion.                                                                                       |

N.B: Cette commande peut provoquer l'accès au Media de Windows

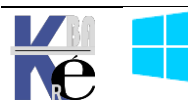

#### **Objectif Visé :**

Ce n'est pas un moyen de se protéger contre les virus infaillible, mais plutôt une manière d'éduquer les utilisateurs et développeurs d'applications.

Sur Vista le compte par défaut fait partie du groupe des Administrateurs mais à des droits d'accès restreints au système.

Le principe est de lancer toutes les tâches en tant qu'utilisateur standard, que vous soyez administrateur ou non !

- ✓ Lorsqu'une opération requière des droits élevés, une boite de dialogue demande l'élévation des droits pour ce processus. (une simple confirmation)
- ✓ SI l'utilisateur ne fait pas partie du groupe des administrateurs, la boite de dialogue lui demande alors un compte et un mot de passe ayant des droits d'administration...

**N.B** : en réglage standard, seul le compte administrateur d'origine, (désactivé par défaut lors de l'installation) ne subit pas l'UAC !

#### IL – Integrity Level :

Lorsque vous ouvrez une session de manière générale avec Windows, le service de sécurité **LSASS** va créer un jeton qui contiendra le **SID** de l'utilisateur. C'est ce jeton qui sera utilisé pour lancer des applications.

Avec Windows 8, lorsque vous ouvrez une session, **LSASS** va créer deux jetons. Un qui va contenir toutes les informations comme dans Windows XP et un autre jeton "restreint" qui ne contiendra que les privilèges d'un utilisateur standard.

Chacun de ces jetons possède le même **SID** utilisateur plus, un SID de type **S-1-5-40-xXx** où xXx représente le niveau d'intégrité afin de les isoler.

C'est donc grâce à ces niveaux d'intégrité obligatoire et inchangeable durant leur durée de vie que va se baser toute la partie contrôle d'intégrité

C'est donc ce deuxième jeton qui sera utilisé pour lancer les différentes applications. Pour utiliser le premier jeton, celui avec tous les privilèges, vous devrez passer par une élévation de privilège

N.B : pour lancer ses applications en utilisant tout le temps le jeton avec tous les privilèges. Il suffit de cocher une case dans les propriétés de l'exécutable

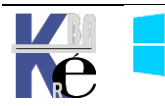

| Propriétés de snagit32.exe                                                                                                    | ×  |
|----------------------------------------------------------------------------------------------------|----|
| Général Compatibilité Sécurité Détails Versions précédentes                                                                                                    |    |
| Si vous rencontrez des problèmes avec ce programme alors qu'il fonctionnait<br>correctement sur une version antérieure de Windows, sélectionnez le mode de<br>compatibilité adapté à cette version antérieure. |    |
| Mode de compatibilité                                                                                                    |    |
| Exécuter ce programme en mode de compatibilité pour :                                                                                                    |    |
| Windows XP (Service Pack 2)                                                                                                    |    |
| Paramètres                                                                                                    | 51 |
| Exécuter en 256 couleurs                                                                                                    |    |
| Exécuter avec une résolution d'écran de 640 x 480                                                                                                    |    |
| Désactiver les thèmes visuels                                                                                                    |    |
| Désactiver la composition du Bureau                                                                                                    |    |
| Désactiver la mise à l'échelle de l'affichage pour les résolutions élevées                                                                                                    |    |
| Niveau de privilège                                                                                                    |    |
| Exécuter ce programme en tant qu'administrateur                                                                                                    |    |

L'UAC repose aussi sur un nouvel attribut dont sont dotés les processus, les fichiers les clés du registre : le niveau d'intégrité. Dit **IL** pour **Integrity Level**.

Les principaux niveaux IL : Limité – Utilisateur - Administrateur – System

- Il faut savoir que les processus Utilisateur / LUA ne peuvent pas modifier les processus s'exécutant dans un niveau d'intégrité supérieur. (mais ils peuvent les lire pour obtenir des infos...)
- Le groupe des administrateurs à un IL élevé
- Pour un utilisateur, les processus qu'il lance et ses fichiers ont un **IL** niveau moyen

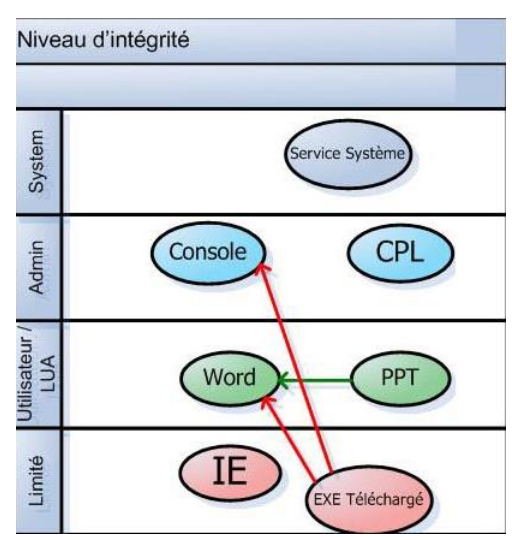

Dans cette optique pax exemple, lorsque

l'on lance IE (par exemple) on lance en fait 2 processus, avec des niveaux IL différents...

lexplorer : avec un II d'utilisateur (pour stocker ses favoris...)

lexplorer : avec un II bas pour executer les activex et autres...

| 1 <del>2</del> | Gestionnaire des tâches |          |                     |                    |          |               | ×                                  |   |
|----------------|-------------------------|----------|---------------------|--------------------|----------|---------------|------------------------------------|---|
| Fichier Op     | otions Afficha          | age      |                     |                    |          |               |                                    |   |
| Processus      | Performance             | Historic | ue des applications | Démarrage Utilisat | eurs Dét | ails Services |                                    |   |
| Nom            | A                       | PID      | Statut              | Nom d'utilisateur  | Pro      | Mémoire (     | Description                        | ^ |
| 🔲 dwm.exe      | •                       | 740      | En cours d'exé      | DWM-1              | 00       | 18 480 Ko     | Gestionnaire de fenêtres du Bureau |   |
| 🥃 explorer.    | exe                     | 1928     | En cours d'exé      | Administrateur     | 00       | 22 988 Ko     | Explorateur Windows                |   |
| 🥘 iexplore.e   | exe                     | 2936     | En cours d'exé      | Administrateur     | 00       | 4 460 Ko      | Internet Explorer                  |   |
| 🥘 iexplore.@   | exe                     | 3024     | En cours d'exé      | Administrateur     | 00       | 5 824 Ko      | Internet Explorer                  |   |

Autre exemple: lorsque l'on récupère une pièce jointe, et que on la stocke, si c'est un exécutable, sont application a un IL de bas niveau, dont ne peut interférer avec les processus système ayant un IL élevé...

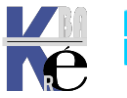

#### Gestion de l'UAC (panneau de configuration):

Le seul compte par défaut exempt de l'**UAC** étant le compte Administrateur (crée lors de l'installation) il faut essayer de gérer les effets de l'UAC

Il est recommandé de ne pas désactiver les invites du contrôle de compte d'utilisateur dans les paramètres de stratégie de groupe ou en agissant sur le curseur.

Bien que l'invite d'élévation soit la partie la plus visible du contrôle de compte d'utilisateur, celui-ci fournit également les composants sous-jacents comme :

- Mode protégé d'Internet Explorer
- Virtualisation de fichiers système et du Registre

Si on veut paramétrer cette gestion (...) via l'interface graphique il faut demander dans

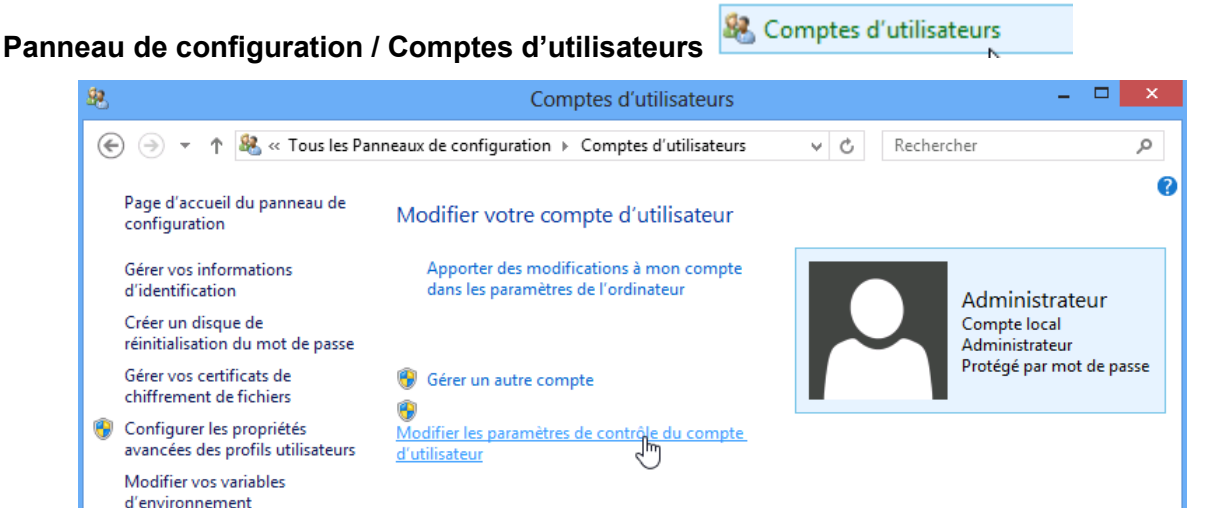

la commande Modifier les paramètres de contrôle de compte d'utilisateur

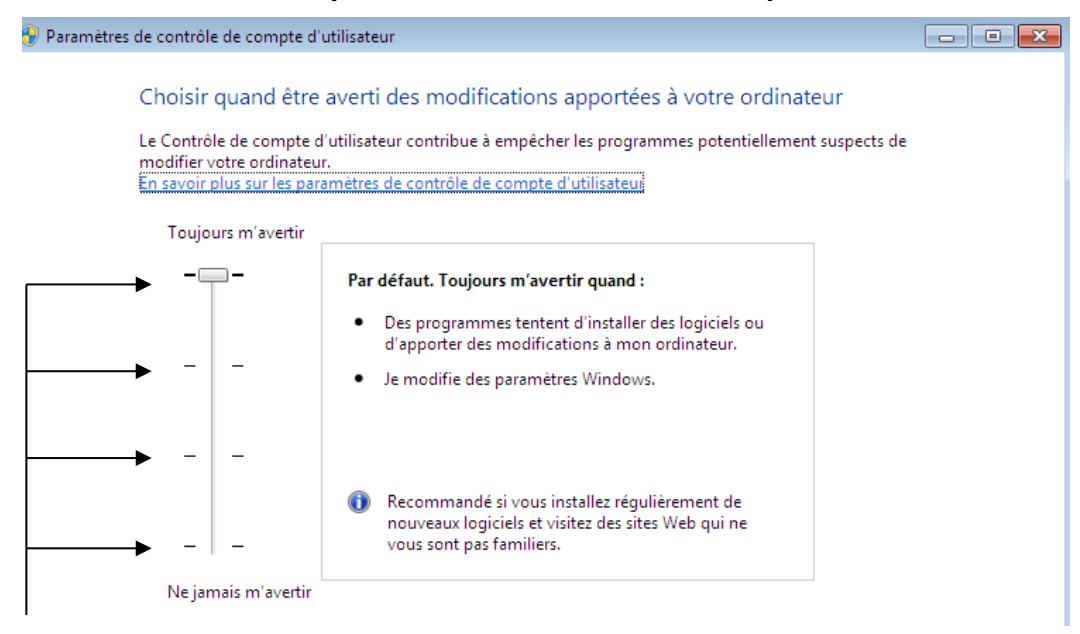

la prise en compte de cette commande peut demander un redémarrage.

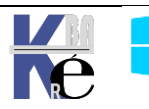

#### Gestion de l'UAC (stratégies locales):

Dans les stratégies locales de sécurité, se retrouvent les réglages de l'UAC

Dans le Panneau de Configuration / Outils d'administration /

😨 Outils d'administration

Puis Stratégies de sécurité locales 🗟 Stratégie de sécurité locale

Puis dans les **Stratégies locales / Options de sécurité** les stratégies repérées par la mention : Contrôle de compte d'utilisateur

| 🚡 Paramètres de sécurité                | Stratégie                                                                                           |
|-----------------------------------------|----------------------------------------------------------------------------------------------------|
| D Stratégies de comptes                 | Contrôle de compte d'utilisateur : mode Approbation administrateur pour le compte Adminis           |
| a 📴 Stratégies locales                  | Contrôle de compte d'utilisateur : mode Approbation duministrateur pour le compte Administrateur :  |
| Stratégie d'audit                       | Controle de compte d'utilisateur : passer au bureau securise fois d'une demande d'elevation         |
| Attribution des droits utilisateur      | Controle de compte d'utilisateur : autoriser les applications UIAccess à demander l'elevation s     |
| Options de sécurité                     | Contrôle de compte d'utilisateur : comportement de l'invite d'élévation pour les administrate       |
| Pare-feu Windows avec fonctions av      | 📓 Contrôle de compte d'utilisateur : comportement de l'invite d'élévation pour les utilisateurs st  |
| Stratégies du gestionnaire de listes d  | E Contrôle de compte d'utilisateur : détecter les installations d'applications et demander l'élévat |
| Stratégies de clé publique              | 📓 Contrôle de compte d'utilisateur : élever uniquement les applications UIAccess installées à des   |
| Stratégies de restriction logicielle    | 🐻 Contrôle de compte d'utilisateur : élever uniquement les exécutables signés et validés            |
| Stratégies de contrôle de l'application | B Contrôle de compte d'utilisateur : exécuter les comptes d'administrateurs en mode d'approba       |
| Stratégies de sécurité IP sur Ordinate  | Contrôle de compte d'utilisateur : virtualiser les échecs d'écritures de fichiers et de Registre da |
| Configuration avancée de la stratégi    | Contrôleur de domaine : conditions requises pour la signature de serveur l DAP                      |
| Configuration avancee de la strategi    | we controled de domaine : conditions requises pour la signature de serveur LDAP                     |

## Désactivation de l'UAC :

Sans doute le plus ... radical

🖾 Contrôle de compte d'utilisateur : exécuter les comptes d'administrateurs en mode d'approbation d'administrateur

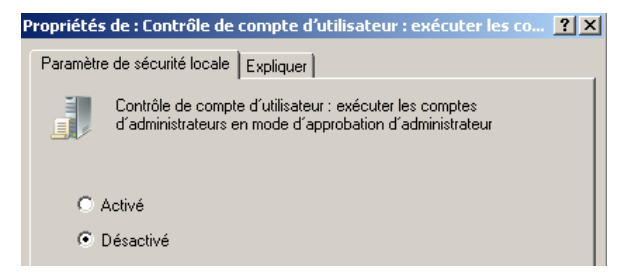

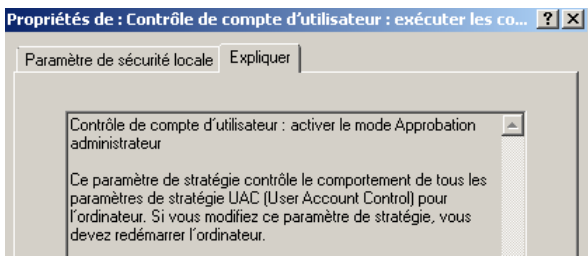

N.B : re-démarrage du PC obligatoire

## Désactivation de l'UAC pour les Administrateur :

Il existe un moyen de préserver L'UAC et d'enlever cette boite de dialogue lors d'une demande d'approbation administrateur

📓 Contrôle de compte d'utilisateur : comportement de l'invite d'élévation pour les administrateurs en mode d'approbation Ad..

| Propriétés de : Contrôle de compte d'utilisateur : c 📍 🌉                                                                                                    |
|----------------------------------------------------------------------------------------------------|
| Paramètre de sécurité locale Expliquer                                                                                                    |
| Contrôle de compte d'utilisateur : comportement de l'invite<br>d'élévation pour les administrateurs en mode d'approbation<br>Administrateur                                                                                                    |
| Demande de consentement pour les binaires non Windows                                                                                                    |
| Élever les privilèges sans invite utilisateur                                                                                                    |
| Demande d'informations d'identification sur le bureau sécurisé<br>Demande de consentement sur le bureau sécurisé<br>Demande d'informations d'identification<br>Demande de consentement<br>Demande de consentement pour les binaires non Windows |

Si la valeur par défaut est "Demande de consentement".

la valeur Elever les privilèges sans invite utilisateur est très pratique pour les administrateur!

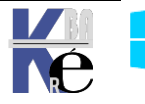

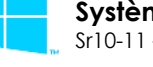

Système Windows Pro/Edu/Ent/LTSChttps://www.cabare.netPage 33/139Sr10-11 – Système Cours - Ver 3.0- Michel Cabaré -

## Désactivation l'UAC pour les Utilisateurs :

Lorsque les logiciels anciens deviennent incompatibles

📖 Contrôle de compte d'utilisateur : comportement de l'invite d'élévation pour les utilisateurs standard

## Activation I'UAC aussi pour le compte Administrateur Root :

Cela permet de généraliser l'UAC au compte Administrateur d'origine (!!!).

🖾 Contrôle de compte d'utilisateur : mode Approbation administrateur pour le compte Administrateur intégré

| Paramètre de curseur                                                                                                    | Paramètres de stratégie de groupe équivalents                                                                                                    |
|----------------------------------------------------------------------------------------------------|----------------------------------------------------------------------------------------------------|
| Toujours m'avertir                                                                                                    | <ul> <li>Le paramètre de stratégie comportement de l'invite d'élévation pour<br/>les administrateurs en mode d'approbation Administrateur a la<br/>valeur Demande de consentement sur le bureau sécurisé.</li> <li>Le paramètre de stratégie Contrôle de compte d'utilisateur : passer au<br/>Bureau sécurisé lors d'une demande d'élévation est activé.</li> </ul>           |
| M'avertir uniquement quand des programmes<br>tentent d'apporter des modifications à mon<br>ordinateur (valeur par défaut)    | <ul> <li>Le paramètre de stratégie comportement de l'invite d'élévation pour<br/>les administrateurs en mode d'approbation Administrateur a la<br/>valeur Demande de consentement pour les binaires non Windows.</li> <li>Le paramètre de stratégie Contrôle de compte d'utilisateur : passer au<br/>Bureau sécurisé lors d'une demande d'élévation est activé.</li> </ul>    |
| M'avertir uniquement quand des programmes<br>tentent d'apporter des modifications à mon<br>ordinateur (avec bureau sécurisé) | <ul> <li>Le paramètre de stratégie comportement de l'invite d'élévation pour<br/>les administrateurs en mode d'approbation Administrateur a la<br/>valeur Demande de consentement pour les binaires non Windows.</li> <li>Le paramètre de stratégie Contrôle de compte d'utilisateur : passer au<br/>Bureau sécurisé lors d'une demande d'élévation est désactivé.</li> </ul> |
| Ne jamais m'avertir<br><b>ØRemarque</b>                                                                                      | <ul> <li>Le paramètre de stratégie comportement de l'invite d'élévation pour<br/>les administrateurs en mode d'approbation Administrateur a la<br/>valeur Élever les privilèges sans invite utilisateur.</li> </ul>                                                                                                    |
| Ce paramètre requiert un redémarrage<br>pour entrer en vigueur.                                                              | <ul> <li>Le paramètre de stratégie Contrôle de compte d'utilisateur : passer au<br/>Bureau sécurisé lors d'une demande d'élévation est désactivé.</li> </ul>                                                                                                    |
|                                                                                                    | <ul> <li>Le paramètre de stratégie Contrôle de compte d'utilisateur : exécuter<br/>les comptes d'administrateurs en mode d'approbation<br/>d'administrateur est désactivé.</li> </ul>                                                                                                    |
|                                                                                                    | <ul> <li>Le contrôle de compte d'utilisateur est désactivé.</li> </ul>                                                                                                    |

DONC... il ne faut jamais utiliser en standard le compte Administrateur intégré pour travailler avec Windows 10, puisque un compte administrateur "autre" bénéficiera de l'effet protecteur de l'UAC sans occasionner de gêne (il suffit de demander une élévation de privilège silencieuse).

On peut demander une invite d'élévation automatique, mais on peut laisser l'UAC faire son travail...

**N.B**: une modification des réglages de l'UAC nécessite le plus souvent un redémarrage du poste, voir la réouverture de session, pour être sûr de la prise en compte des nouveaux paramètres. Surtout celle qui active / désactive l'UAC.

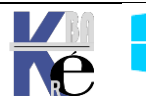

#### Executer en mode administrateur:

Pour lancer une application / fenêtre en mode administrateur, (ce qui suppose que l'UAC soit activé ) il est possible

### Depuis un raccourci

Si cela est possible demander clic/droit Exécuter en tant qu'administrateur

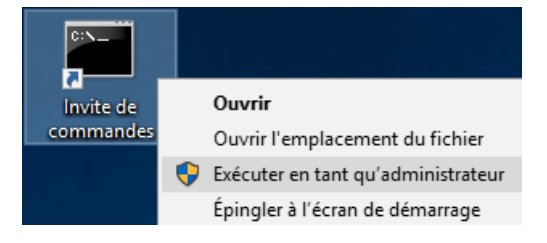

Si c'est possible on peut aussi paramétrer le raccourci pour qu'il mémorise le réglage de manière permanente.

Dans les Propriétés du raccourci, Avancé, on demande Executer en tant qu'administrateur

| Propriété     | s de : Invite o             | le commandes              |                |                                                     | ×                |                                           |  |
|---------------|-----------------------------|---------------------------|----------------|-----------------------------------------------------|------------------|-------------------------------------------|--|
| Sécu          | irité                       | Détails                   |                | Versions préc                                       | édentes          |                                           |  |
| Général       | Raccourci                   | Options                   | Police         | Configuration                                       | Couleurs         |                                           |  |
| 0: <b>\</b>   |                             | Invite de comma           | andes          |                                                     | Propriétés avanc | cées                                      |  |
| Type de cib   | le :                        | Application               |                | _                                                   | Choisiss         | ez les propriétés avancées de ce raccourd |  |
| Emplacement : |                             | system32                  |                | Cette option permet d'exécuter ce raccourci en tant |                  |                                           |  |
| Cible :       |                             | %windir%\system32\cmd.exe |                |                                                     |                  |                                           |  |
|               |                             |                           |                |                                                     | qu'administr     | ateur, tout en protégeant votre ordinate  |  |
| Démarrer da   | ins :                       | %HOMEDRIVE                | %%HOMEPA       | TH%                                                 | toute activi     | té non autorisée.                         |  |
| Touche de     | Touche de raccourci : Aucun |                           |                |                                                     |                  |                                           |  |
| Exécuter :    | Exécuter : Fenêtre normale  |                           |                |                                                     | ✓ Exécuter da    | ans des zones mémoires différentes        |  |
| Commentair    | e:                          | Effectuez des fo          | onctions à bas | se de texte (ligne d                                |                  |                                           |  |
| Emplace       | mont du fichio              | Changer                   | d'icâne        | August                                              |                  | ОК                                        |  |

## Depuis l'invite executer

Si cela est possible on valide par CTRL+MAJ+Entrée au lieu de ok

| 💷 Exéci | ıter                                                                                                   | ×      |
|---------|----------------------------------------------------------------------------------------------------|--------|
|         | Entrez le nom d'un programme, dossier, document ou ressource Internet, et Windows l'ouvrira pour vous. |        |
| Ouvrir: | cmd                                                                                                    | $\sim$ |
|         |                                                                                                    |        |
|         | OK Annuler Parcouri                                                                                    | r      |

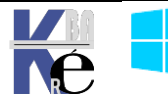

### Depuis un executable

Si on pointe l'executable, par exemple 1 Acrobat reader, il faut aller dans l'onglet **compatibilité** 

| 🚺 Prop                                            | riétés de : Adb                                                                                                    | eRdr11004_fr_FR.exe                                        |               |         |                     | × |  |  |
|---------------------------------------------------|----------------------------------------------------------------------------------------------------|------------------------------------------------------------|---------------|---------|---------------------|---|--|--|
| Général                                           | Compatibilité                                                                                                    | Signatures numériques                                      | Sécurité      | Détails | Versions précédente | s |  |  |
| Si ce pi<br>de Win<br>compat                      | Si ce programme ne fonctionne pas correctement sur cette version<br>de Windows, essayez en lançant la résolution des problèmes de<br>compatibilité. |                                                            |               |         |                     |   |  |  |
| Comme                                             | er la résolution d<br>nt choisir manue<br>de compatibilite                                                                                          | les problèmes de compati<br>ellement les paramètres d<br>é | e compatib    | ilité ? |                     |   |  |  |
| Ы                                                 | écuter ce progr                                                                                                    | amme en mode de comp                                       | atibilité pou | r:      |                     |   |  |  |
| Wind                                              | dows 8                                                                                                    |                                                            | $\sim$        |         |                     |   |  |  |
| Paran                                             | nètres<br>ode couleur réd<br>eur 8 bits (256)                                                                                                    | uit 🗸                                                      |               |         |                     |   |  |  |
| Exécuter avec une résolution d'écran de 640 x 480 |                                                                                                    |                                                            |               |         |                     |   |  |  |
| Désactiver les optimisations du mode plein écran  |                                                                                                    |                                                            |               |         |                     |   |  |  |
| Б                                                 | écuter ce progr                                                                                                    | amme en tant qu'adminis                                    | trateur       |         |                     |   |  |  |
| Mod                                               | lifier les paramèt                                                                                                    | tres PPP élevés                                            |               |         |                     |   |  |  |

## Runas changement de login (pas de gestion de l'UAC)

Si on pointe l'executable, par exemple cmd.exe

runas /user:util /savecred "c:\windows\system32\cmd.exe"

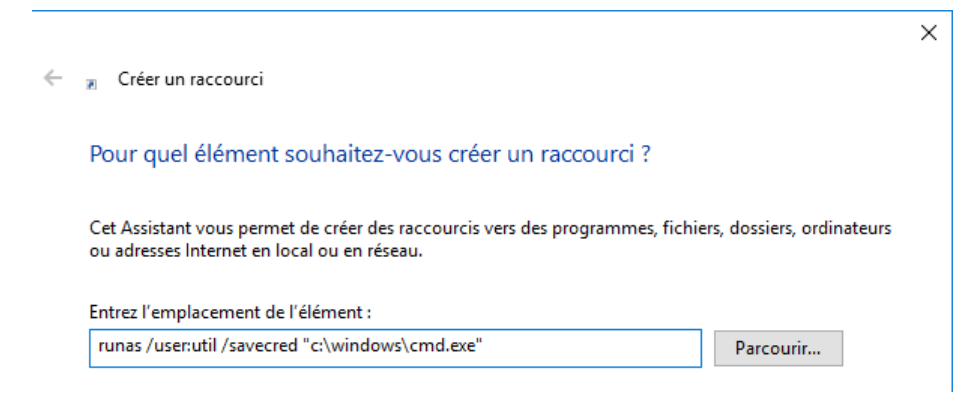

La première exécution donnera

invite de commande pour util
Tentative de lancement de c:\windows\write.exe en tant qu'utilisateur "POSTE-10-1803\util" ...
Entrez le mot de passe de util : \_\_\_\_\_

Mais ne redemanderas plus d'identification par la suite!

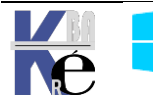

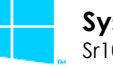
Les identifiants stockés via RUNAS /savecred peuvent être effacés via le panneau de configuration/ comptes utilisateurs / Gérer vos informations d'identification

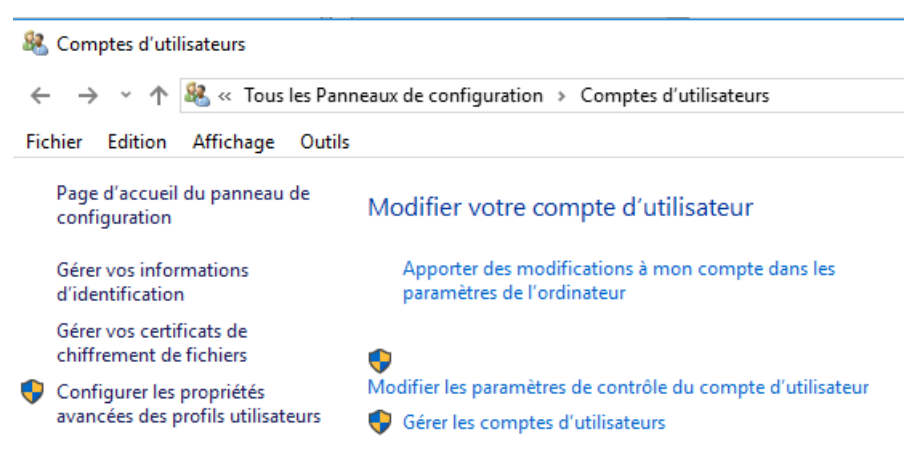

#### Et on efface les informations d'identification Windows

| Gestionnaire d'identification                 |                                                                   |                       |                     | —         |    | × |
|-----------------------------------------------|-------------------------------------------------------------------|-----------------------|---------------------|-----------|----|---|
| ← → × ↑ 🧧 « Tous les Panr                     | eaux de configuration > Gestionnaire d'identification             | ~ Ū                   | Rechercher          |           |    | Q |
| Fichier Edition Affichage Outils              |                                                                   |                       |                     |           |    |   |
| Page d'accueil du panneau de<br>configuration | Gérer vos informations d'identification                           | enregistrées pour les | sites Web les app   | lication  | <. | 0 |
|                                               | connectées et les réseaux.                                        | inegistices pour les  | sites tree, ies opp |           | -  |   |
|                                               | Informations d'identification Web                                 | Informations d'id     | lentification Win   | dows      |    |   |
|                                               | Sauvegarder les informations d'identification Restaurer les in    | formations d'identifi | cation              |           |    |   |
|                                               | Informations d'identification Windows Ajout                       | ter des informations  | d'identification W  | indows    |    |   |
| 0                                             | POSTE-10-1803\util (Ouverture de session interactive)             | Mo                    | odifié : Aujourd'h  | ui 📀      |    |   |
|                                               | Informations d'identification à base de certificatAjouter des inf | formations d'identifi | cation à base de c  | ertificat |    |   |
|                                               | Aucun certificat.                                                 |                       |                     |           |    |   |

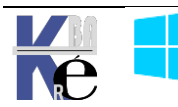

# INSTALLATIONS ET VIRTUALISATION

#### **Préconisation microsoft :**

Microsoft recommande que les programmes d'installation d'application globaux s'exécutent avec les droits administratifs et

- créent un répertoire sous le répertoire %ProgramFiles% (pour stocker les fichiers de l'application exécutables et les données auxiliaires)
- ✓ créent une clé sous HKEY\_LOCAL\_MACHINE\Software (pour leurs paramètres d'application.)

Lorsqu'une application s'exécute, elle peut le faire dans différents comptes utilisateur et devrait donc

- enregistrer les données spécifiques à l'utilisateur dans un répertoire %AppData% (propre à chaque utilisateur)
- ✓ enregistrer des paramètres propres à chaque utilisateur dans le profil d'annuaire de l'utilisateur sous HKEY\_CURRENT\_USER\ Software.

Les comptes utilisateur standard n'ont pas de droits d'écriture dans le répertoire %ProgramFiles% ou dans HKEY\_LOCAL\_MACHINE\Software, Mais puisque la plupart des systèmes de Windows sont à utilisateur unique et que la majorité des utilisateurs étaient administrateurs..., les applications qui enregistrent de façon inexacte des données utilisateur et des paramètres à ces emplacements fonctionnaient quand même.

#### Virtualisation des processus :

Si un programme d'installation se lance sans tous les droits administrateurs comme il va tenter d'écrire dans des dossiers systèmes ou protégés il court à l'échec. Pour prévoir ce type de problème, Microsoft a créé tout un système de virtualisation de dossier dans Windows 8.

- Sous Windows XP, dans un environnement limité, vous lanciez l'installation jusqu'au moment où un fichier a besoin d'être écrit dans un espace protégé Cette opération va faire "crasher" l'installation rendant le logiciel à moitié installé et donc inutilisable
- Windows 10 déroule toute l'installation pour savoir si il a besoin d'aller écrire dans les dossiers système ou des parties réservées du registre. Si c'est le cas, et que l'installateur n'a pas les autorisations suffisantes, alors un système de dossiers virtuels est mis en place.

En effet, au final toutes les applications peuvent écrire dans les dossiers systèmes et sécurisés de Windows. Seulement, parfois, ce ne sont pas les vrais dossiers systèmes de Windows. Ce sont en fait des dossiers virtualisés situés dans le profil de l'utilisateur. **... AppData\local\VirtualStore\...** 

Ensuite une application, devant être exécutée avec les privilèges administrateur parce qu'elle va écrire dans **Program Files** ou dans la clef de registre **HKLM**, est exécutée avec un jeton "restreint", il n'y aura aucune erreur de la part du système.

Lors du lancement de l'application, celle-ci ira dans un premier temps regarder dans le dossier virtuel du profil, et si elle ne trouve rien, elle chargera les

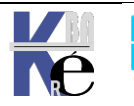

paramètres dans le Program Files réel. Grâce à ce système, près de 90% des applications non réécrites pour Windows 10 allant écrire dans **Program Files** ou dans des dossiers systèmes fonctionnent. On parle de « **programmes hérités** »

Windows 10 traite un processus comme « virtualisable » si :

- il fait 32 bits (et non 64 bits),
- il ne s'exécute pas avec les droits administratifs,
- il n'a pas un fichier de signature spécifique pour Windows 10

Les emplacements de système de fichiers qui sont virtualisés pour les processus d'héritage sont

- %ProgramFiles%
- %ProgramData%
- %SystemRoot%

Cependant, tous les fichiers possédant une extension exécutable, y compris .exe, .bat, .scr, .vbs et autres, sont exclus par défaut de la virtualisation. (Cela signifie que les programmes qui se mettent à jour à partir d'un compte utilisateur standard échouent au lieu de créer des versions privées de leurs exécutables)

N.B : on peut vérifier si une application est virtualisable dans le gestionnaire de tâche, en ajoutant la colonne **Virtualisation** 

| Processus  | Performance   | Histo     | rique des appli   | cations | Démarrage         | Utilisate        | eurs Détails  | Services       |                 |
|------------|---------------|-----------|-------------------|---------|-------------------|------------------|---------------|----------------|-----------------|
| Nom        | <b>^</b>      | PID       | Statut            |         | Nom d'utilisa     | teur             | Proc          | Mémoire (      | Description     |
| cmd.exe    | 1             | 1540      | En cours d        | ′exé    | Administrate      | ur               | 00            | 384 Ko         | Interpréteui    |
| on conhost | .exe          | 1016      | En cours d        | 'exé    | Administrate      | ır               | 00            | 916 Ko         | Hôte de la f    |
| CSrss.exe  | •             | 368       | En cours          |         | Sélectio          | onner d          | les colonn    | es 🛛 🗙         | ocessus d       |
| Csrss.exe  | 2             | 3016      | En cours          |         |                   |                  |               |                | ocessus d       |
| dwm.ex     | e             | 1416      | En cours          | Sélec   | tionnez les colon | nes qui a        | pparaîtront d | ans la table.  | estionnair      |
| 🥃 explorer | .exe          | 1544      | En cours          |         |                   |                  |               |                | plorateur       |
| Interrup   | tions système | -         | En cours          |         | Octets de lecture | e d'E/S          |               | ^              | pels de p       |
| Isass.exe  |               | 540       | En cours          |         | Octets d'écriture | d'E/S            |               |                | cal Secur       |
| MsMpEr     | ng.exe        | 1204      | En cours          |         | Octets d'autres ( | opération        | s d'E/S       |                | ntimalwar       |
| Process    | us inactif du | 0         | En cours          |         | Nom du chemin d   | racces de        | l'image       |                | urcentag        |
| 🙈 Searchir | dexer.exe     | 1596      | En cours          |         | Contexte du svs   | iue<br>tème d'ex | nloitation    |                | dexeur M        |
| services   | exe           | 512       | En cours          |         | Plateforme        | cenie diez       | plottation    |                | plication       |
| smss.exe   | 2             | 280       | En cours          |         | Élevé             |                  |               |                | stionnair       |
| 🖶 spoolsv. | exe           | 736       | En cours          |         | Virtualisation du | contrôle d       | de compte d'u | tilisateur 🖌   | oplication      |
| SppExtC    | omObj.Exe     | 1984      | En cours          |         | rescription       |                  |               |                | AS Conne        |
| sppsvc.e   | exe           | 1468      | En cours          |         | Prévention de l'e | xécution         | des données   | ×              | rvice de l      |
| nnant      |               |           |                   |         |                   |                  |               |                |                 |
| Processus  | Performance H | istorique | e des application | s Dém   | arrage Utilisate  | urs Détai        | ls Services   |                |                 |
| Nom        | P             | ID :      | Statut            | Nom     | d'utilisateur     | Proc             | Mémoire (     | Virtualisation | Description     |
| cmd.exe    | 15            | 540       | En cours d'exé    | Admir   | nistrateur        | 00               | 384 Ko        | Non autorisé   | Interpréteur de |
| conhost.   | exe 10        | 016       | En cours d'exé    | Admir   | nistrateur        | 00               | 916 Ko        | Non autorisé   | Hôte de la fenê |
| csrss.exe  | 30            | 58        | En cours d'exé    | Systèr  | ne                | 00               | 832 Ko        | Non autorisé   | Processus d'exé |
| csrss.exe  | 30            | 016       | En cours d'exé    | Systèr  | ne                | 00               | 908 Ko        | Non autorisé   | Processus d'exé |

N.B : Comme les informations sont stockées dans le répertoire utilisateur, cela peut être gênant. Par exemple, pour une application qui stocke les meilleurs scores : l'utilisateur fera toujours le meilleur score !

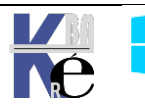

## **COMPATIBILITE AVANT WINDOWS 10**

#### Exécuter en mode compatibilité:

Si un programme fonctionnait correctement sur une version antérieure à Windows 10, et que vous ne disposez pas de la version spécifique, on peut tenter de demander de l'exécuter en mode compatibilité. Par exemple

ERDISK 23/03/2005 10:17 Application

On demande clic-droit sur l'exécutable, propriétés onglet Compatibilité

| Propriétés de : Bginfo.exe                                                                                                    |
|----------------------------------------------------------------------------------------------------|
| Général Compatibilité Signatures numériques Sécurité Détails                                                                                        |
| Si ce programme ne fonctionne pas correctement sur cette version<br>de Windows, essayez en lançant la résolution des problèmes de<br>compatibilité. |
| Lancer la résolution des problèmes de compatibilité                                                                                                 |
| Comment choisir manuellement les paramètres de compatibilité ?                                                                                      |
| Mode de compatibilité                                                                                                    |
| Exécuter ce programme en mode de compatibilité pour :                                                                                               |
| Windows XP (Service Pack 3) v                                                                                                    |
| Paramètres                                                                                                    |
| Mode couleur réduit                                                                                                    |
| Couleur 8 bits (256) V                                                                                                    |
| Exécuter avec une résolution d'écran de 640 x 480                                                                                                   |
| Désactiver la mise à l'échelle de l'affichage pour les résolutions élevées                                                                          |
| Niveau de privilège                                                                                                    |
| Exécuter ce programme en tant qu'administrateur                                                                                                    |
| Modifier les paramètres pour tous les utilisateurs                                                                                                  |
| OK Annuler Appliquer                                                                                                    |
|                                                                                                    |

- si il y a besoin d'exécuter avec un privilège d'administrateur
- On peut choisir un mode de compatibilité

Mode de compatibilité Exécuter ce programme en mode de compatibilité pour : Windows 8 Windows 95 Windows 98 / Windows Me Windows XP (Service Pack 2) Windows Vista Windows Vista (Service Pack 1) Windows Vista (Service Pack 2) Windows Vista (Service Pack 2) Windows 7 Windows 8

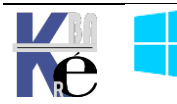

#### Séquence possible:

Parfois il faut demander ce mode sur les fichiers setup d'installation, Puis sur l'exécutable installé...

Il se peut qu'il faille désactiver l'UAC

Il se peut qu'il faille installer un autre OS avec Hyper-V pour pouvoir installer l'application

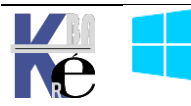

#### **Principe DEP Data Execution Prevention:**

Il s'agit d'une technologie développée par AMD, connue sous l'appellation **NX** (No eXecute), liée aux adressages **PAE**. (Physical Address Extension)) censée empêcher le "dépassement de mémoire tampon" (*buffer overflow*. L'objectif est donc de marquer comme non exécutable des emplacements mémoire non occupés par une application, pour éviter que des vers s'auto-répliquent dans le système. Dans XP (Sp2 mini), la fonction qui implémente NX etait baptisée **DEP**, pour **Data Execution Prevention** 

#### Désactivation Complète de DEP :

La fonctionnalité DEP, permettant de sécuriser Windows 10 contre les virus, peut être responsable de crashs intempestifs sur votre système

bcdedit.exe /set {current} nx AlwaysOff Puis re démarrage

La réactivation de la protection se fait par

bcdedit.exe /set {current} nx Option

(et re démarrage)

#### Désactivation pour une application de DEP :

Il est possible de désactiver cette protection pour une application précise.

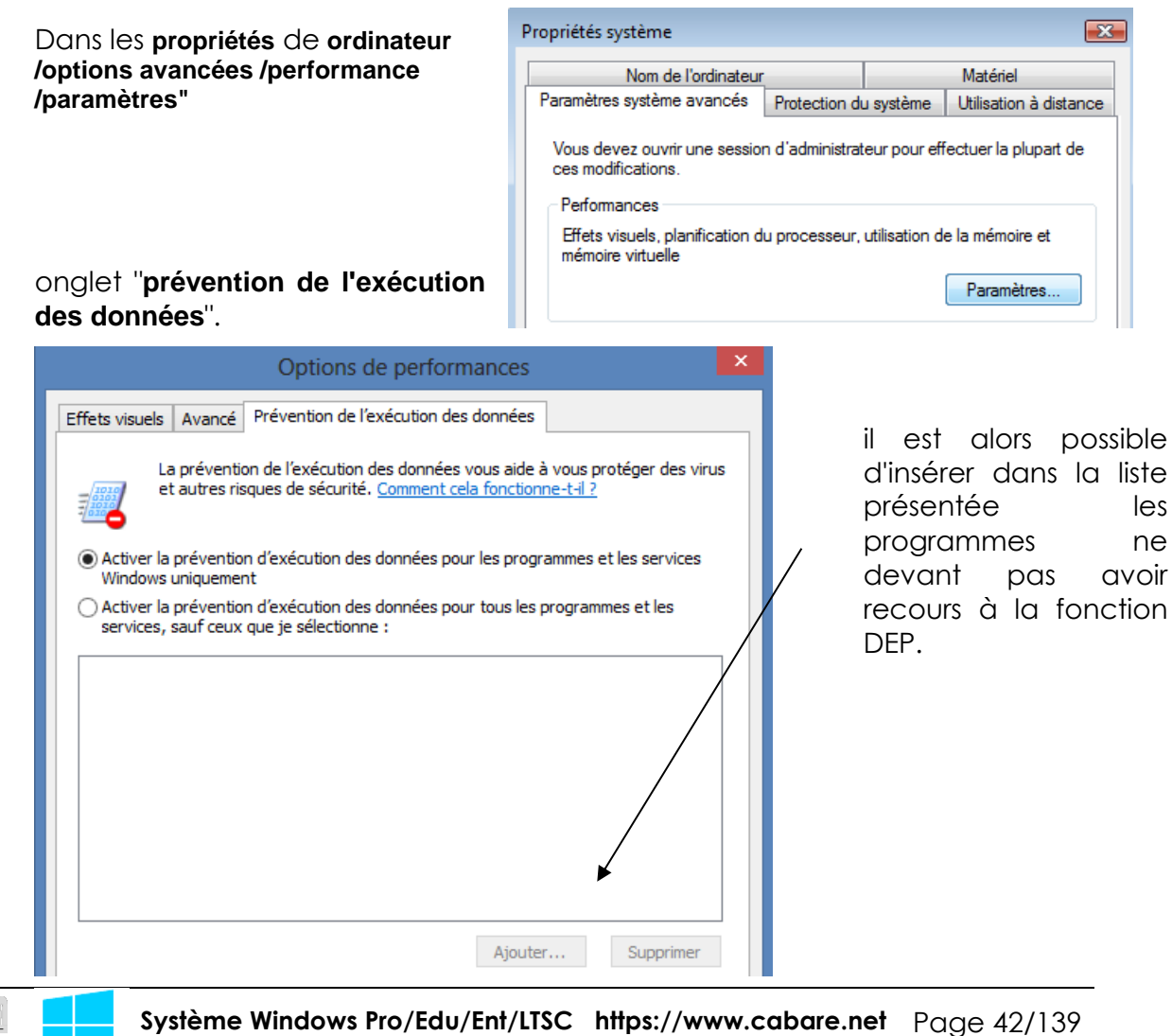

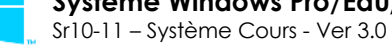

ISC https://www.cabare.net Page 42/139 - Michel Cabaré -

## **TEST MEMOIRE**

#### **Depuis Windows 10**

Via le menu panneau de Configuration / Outils d'administration

On demande Diagnostic de mémoire Windows

Analyseur de performances 🔂 Configuration du système desktop.ini

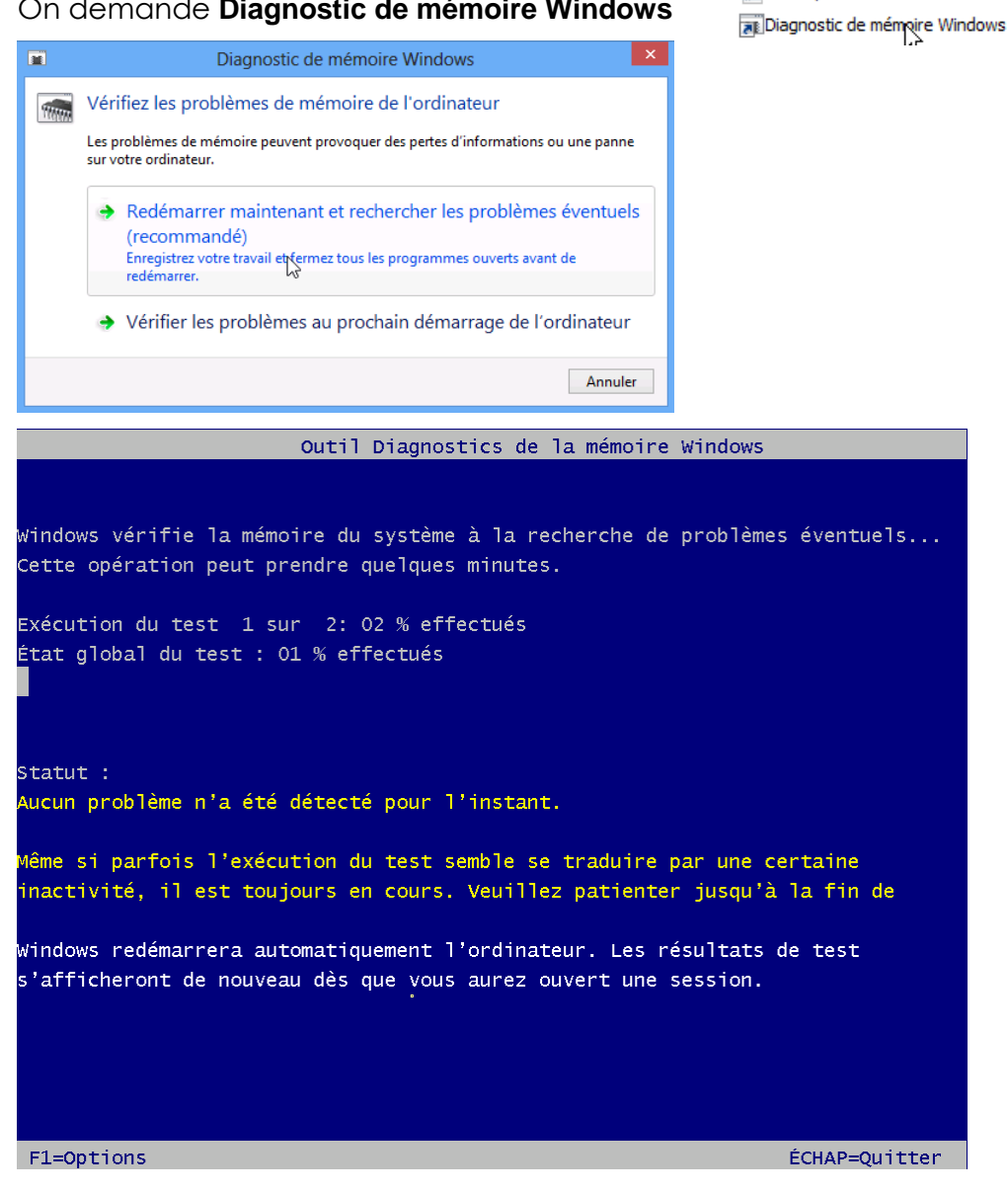

F1 permet d'executer des tests plus complets...

Correspondant à l'outil mdsched.exe

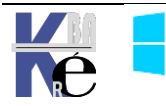

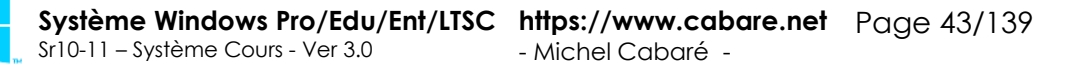

## **AUTHENTIFICATION WINDOWS 10**

#### **Plusieurs Mode possibles UAF - U2F:**

#### Le choix peut se faire via Paramètres, Comptes et Options de Connexion

| ← Paramètres                     | – 🗆 X                                                |
|----------------------------------|------------------------------------------------------|
| 🐯 COMPTES                        | Rechercher un paramètre $\rho$                       |
| Adresse de messagerie et comptes | Certains paramètres sont gérés par votre entreprise. |
| Options de connexion             | Fuizer une companier                                 |
| Accès professionnel              |                                                      |
| Autres utilisateurs              | absence ?                                            |
| Synchroniser vos paramètres      | Lorsque le PC sort du mode veille \vee               |

- Par code PIN (4 chiffre) .
- Par image (tracé sur une surface tactile) •
- Par Biométrie •
- Par double authentification .

Microsoft, faisant partie de l'alliance FIDO définissant 2 types d'authentification. On n'y est pas encore en standard, mais c'est possible

### PASSWORDLESS EXPERIENCE (UAF standards)

### SECOND FACTOR EXPERIENCE (U<sub>2</sub>F standards)

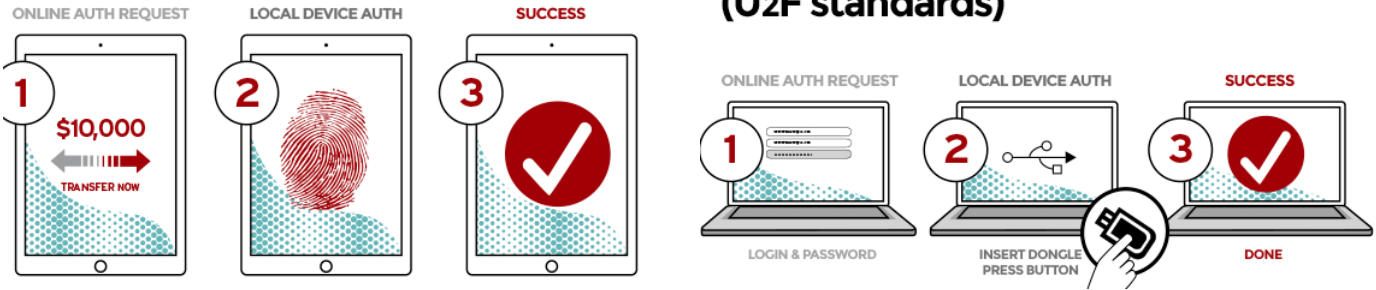

#### Par Code PIN :

A n'utiliser que sur des tablettes et non sur des postes, mais pas systématiquement. Il est associé au périphérique sur lequel on se trouve ! (U2F)

Dans Paramètres, et Comptes on trouve Options de connexion on cherche Code PIN

| C | Со |
|---|----|
|   | Co |

omptes Comptes, e-mail, synchronisation, travail, autres

### Code PIN

Créez un code PIN à utiliser à la place des mots de passe. Il vous sera demandé lorsque vous vous connectez à Windows, aux applications et aux services.

Ajouter

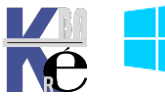

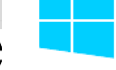

Le code confidentiel (ex Code PIN windows ) doit avoir 4 caractères minimum.

| Sécurité V                                 | Vindows                                                                                      |                                                                                              | × |
|--------------------------------------------|----------------------------------------------------------------------------------------------|----------------------------------------------------------------------------------------------|---|
| Config                                     | gurer un code cor                                                                            | nfidentiel                                                                                   |   |
| Créez u<br>passe. L<br>procédu<br>et à vos | n code confidentiel util<br>a définition d'un code d<br>ire de connexion à votr<br>services. | isable à la place des mots de<br>confidentiel simplifie la<br>e appareil, à vos applications |   |
| ij                                         | Nouveau code confi<br>Confirmer le code co                                                   | dentiel<br>onfidentiel<br>et des symboles                                                    |   |
|                                            | OK                                                                                           | Annuler                                                                                      |   |

Lorsque l'utilisateur va ouvrir une session, il verra des options de connexion disponibles

| ¢ | test                 | la | Code 4 chif<br>ogin  | fre |
|---|----------------------|----|----------------------|-----|
|   | Options de connexion |    | Options de connexion | n   |

**N.B** : il est possible de désactiver cela dans pour les utilisateurs d'un domaine par une stratégie

C'est Activer la connexion par code confidentiel dans

Configuration Ordinateur\Modèles d'administration\ Système\Ouverture de session

| <u>I</u>                                                                                                    | Éditeur de stratégie de groupe locale                                                                                                    |                                             |
|----------------------------------------------------------------------------------------------------|----------------------------------------------------------------------------------------------------|---------------------------------------------|
| Fichier Action Affichage ?                                                                                                    |                                                                                                    |                                             |
| Net Logon                                                                                                    | <br>Paramètre                                                                                                    | État                                        |
| <ul> <li>Options d'arrêt</li> <li>Ouverture de session</li> <li>Panneau de configuration des perfc</li> <li>Profils utilisateur</li> </ul> | Activer la connexion par code confidentiel     Désactiver la connexion par mot de passe image     Affecter un domaine par défaut pour l'ouverture de session | Désactivé<br>Non configuré<br>Non configuré |

#### Par Tracé sur une image :

On mémorise une action à effectuer sur une image !

C'est peu sécurisé, à n'utiliser que sur des tablettes (écran tactile) ! Valable pour un compte Microsoft / et ou un compte local. Comptes

Comptes, e-mail, synchronisation, travail, autres

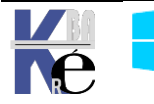

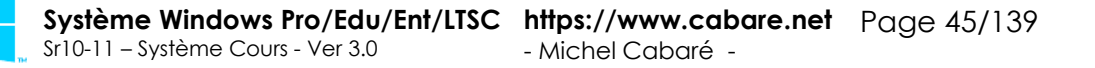

Dans Paramètres, et Comptes on trouve Options de connexion on cherche Mot de passe Image

🖂 Mot de passe image

Pour de meilleurs résultats, configurez un mot de passe image sur l'écran que vous utilisez pour vous connecter à votre PC.

Ajouter

Il faut bien sûr choisir une image, puis effectuer les 3 gestes dessus...

Lorsque Test va ouvrir une session, il verra des options de connexion disponibles

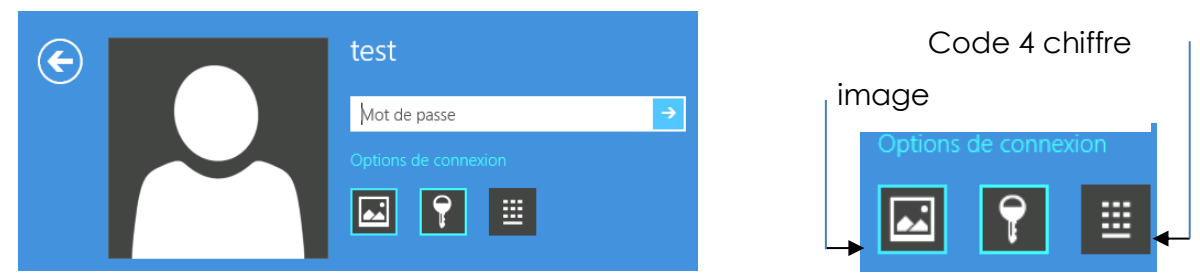

**N.B** : il est possible de désactiver cela dans pour les utilisateurs d'un domaine par une stratégie

C'est Désactiver la connexion par mot de passe image dans

Configuration Ordinateur\Modèles d'administration\ Système\Composants Windows\

#### Ouverture de session

| <u>I</u>                                                                                                    | Éditeur de stratégie de groupe locale                                                                                                    |                                                  |
|----------------------------------------------------------------------------------------------------|----------------------------------------------------------------------------------------------------|--------------------------------------------------|
| Fichier     Action     Affichage       ◆     ◆     ☑       ○     ☑       ○     ☑                                  |                                                                                                    |                                                  |
| Net Logon     Options d'arrêt     Ouverture de session     Panneau de configuration des p     Porfils utilisateur | Paramètre     Activer la connexion par code confidentiel     Désactiver la connexion par mot de passe image     Affecter un domaine par défaut pour l'ouverture de session | État<br>Non configuré<br>Activé<br>Non configuré |

#### Login sur SAM ou AD :

Login Classique soit local (dans la Sam)

Il est mieux de passer par gestion des utilisateurs pour les comptes locaux

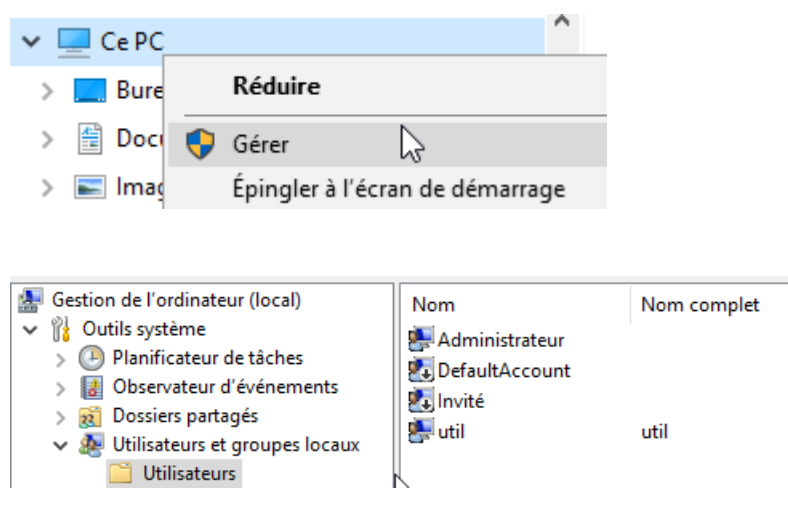

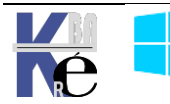

#### Créer un Compte Microsoft (couplé à un compte local) :

Grâce à son compte Microsoft, tel qu'un compte de messagerie Hotmail, l'utilisateur va ouvrir une session et retrouver ses propres paramètres et applications, ainsi que ses documents, depuis n'importe quel ordinateur pourvu de Windows 10. Ce service est basé sur le Cloud Computing ...

**N.B** : L'emplacement des données de l'utilisateur dans le nuage n'est pas connu de celui-ci.

L'authentification grâce à un compte Microsoft synchronise un certain nombre d'éléments suivants :

- Applications téléchargées depuis Windows Store.
- Favoris, thèmes, préférences linguistiques.

• Mise à jour de votre réseau social Facebook, Hotmail, Twitter... Photos et autres fichiers stockés sur des services tels que SkyDrive, Flickr...

Lorsque l'on crée un compte depuis l'interface graphique, il vaut toujours mieux créer un compte local, via la **gestion de l'ordinateur**...

#### Par exemple *michel*...

| Estion de l'ordinateur (local)                                                                                                    | Nom Nom complet                                                                                                    | Description                                                                                             |
|----------------------------------------------------------------------------------------------------|----------------------------------------------------------------------------------------------------|----------------------------------------------------------------------------------------------------|
| <ul> <li>Vilion Système</li> <li>Planificateur de tâches</li> <li>Planificateur d'événeme</li> <li>Observateur d'événeme</li> <li>Obssiers partagés</li> <li>Mutilisateurs et groupes l</li> </ul> | E Administrat<br>DefaultAcco<br>Invité<br>util util                                                                                                    | Compte d'utilisateur d'administra<br>Compte utilisateur géré par le syst<br>Compte d'utilisateur invité |
| <ul> <li>Utilisateurs</li> <li>Groupes</li> <li>Performance</li> <li>Gestionnaire de périphé</li> <li>Stockage</li> <li>Gestion des disques</li> <li>Services et applications</li> </ul>           | Nouvel utilisateur         Nom         d'utilisateur :         Mom complet :         Description :         Mot de passe :         Confirmer le mot de passe :         L'utilisateur doit changer le mot de passe :         L'utilisateur doit changer le mot de passe : | ? ×                                                                                                    |

Puis se logguer avec ce compte *michel* ...

et lui associer un identifiant microsoft en demandant de **Se connecter plutôt avec un compte Microsoft** 

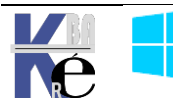

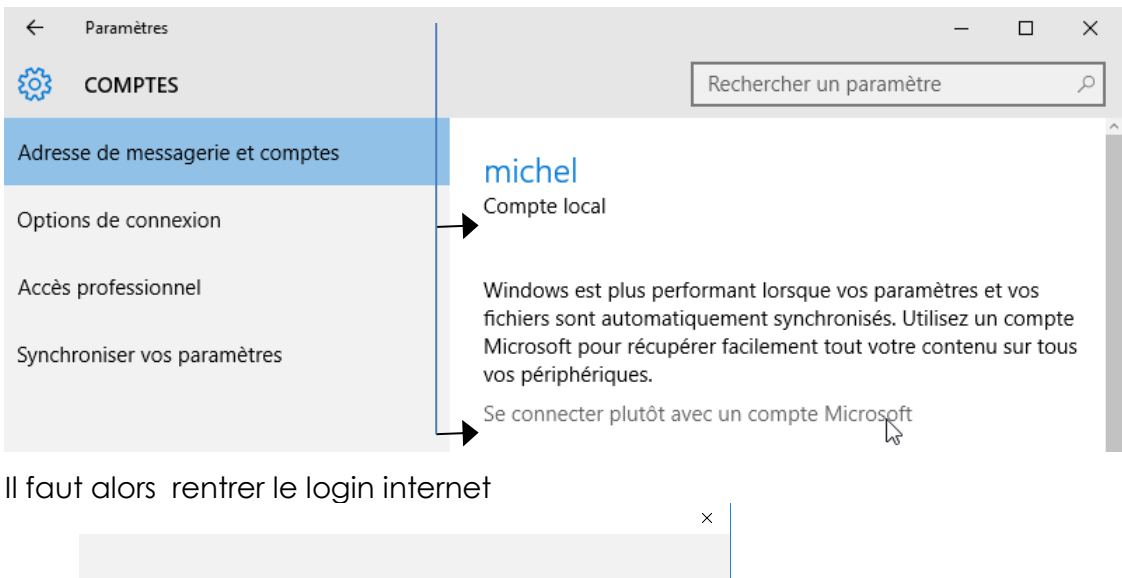

| Appropriez-le-vous !                                                                          |                     |
|-----------------------------------------------------------------------------------------------|---------------------|
| Votre compte Microsoft vous permet d'accéder à un large éventail d'avantages. En savoir plus. |                     |
| ) 🛦 🕫 G 🖷 🕹 🦻 🛒                                                                               |                     |
| michel@cabare.net                                                                             | Login et MDP        |
| <u>ه</u>                                                                                      | Du compte microsoft |
| l'ai oublié mon mot de passe                                                                  | à associer          |
| Vous n'avez pas de compte ? Créez-en un !                                                     |                     |
|                                                                                               |                     |
| Déclaration de confidentialité Microsoft                                                      |                     |
| Se connecter                                                                                  |                     |

puis demande du mot de passe du compte windows local (pour confirmation), avant de lui substituer le mot de passe du login internet... c'est clair non ?

Х

| À part<br>passe<br>confic | tir de maintenant, vous déverrouillerez ce périph<br>de votre compte Microsoft ou de votre code cor<br>juré un. De cette facon, vous pouvez obtenir de l    | érique à l'aide du mot de<br>nfidentiel si vous en avez<br>l'aide de Cortana, vous |
|---------------------------|----------------------------------------------------------------------------------------------------|------------------------------------------------------------------------------------|
| pouve<br>auton            | zz retrouver votre périphérique si vous le perdez<br>natiquement synchronisés.                                                                              | et vos paramètres seront                                                           |
| Pour i<br>votre<br>Winde  | nous assurer qu'il s'agit bien de vous, nous auror<br>mot de passe Microsoft actuel. Lors de votre pro<br>ows, vous utiliserez le mot de passe de votre com | ns besoin une dernière fois de<br>ichaine connexion à<br>npte Microsoft.           |
| Si vou<br>Suivar          | is n'avez pas de mot de passe Windows, laissez la<br>nt.                                                                                                    | a zone vide et sélectionnez                                                        |
| •                         |                                                                                                    |                                                                                    |

Il est possible de définir un code PIN, mais on peut ignorer cette étape

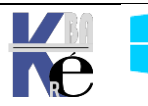

|       |                                                                                                    |           | ×            |          |   |       |
|-------|----------------------------------------------------------------------------------------------------|-----------|--------------|----------|---|-------|
|       | Configurer un code confidentiel                                                                                                    | not de    |              |          |   |       |
|       | passe, et nous espérons que cette méthode vous séduira.<br>Comment un code confidentiel peut-il être plus sécurisé qu'un long mot de | e passe ? |              |          |   |       |
|       |                                                                                                    | 3         |              |          |   |       |
|       | Ignorer cette étape<br>Définir                                                                                                    | un PIN    |              |          |   |       |
| Et vo | ilà !                                                                                                    |           |              |          |   |       |
| ÷     | Paramètres                                                                                                    |           |              |          | _ |       |
| ~     | COMPTE                                                                                                    | Г         | Pacharcharup | aramàtra | _ | <br>- |

| LOS COMPTES                      | Rechercher un paramètre                                                                      |
|----------------------------------|----------------------------------------------------------------------------------------------|
| Adresse de messagerie et comptes | michel@cabare.net                                                                            |
| Options de connexion             |                                                                                              |
| Accès professionnel              | Informations de facturation, contrôle parental, abonnements,<br>paramètres de sécurité, etc. |
|                                  | Gérer mon compte Microsoft                                                                   |
| Synchroniser vos paramètres      | Vous devez confirmer votre identité sur ce PC.                                               |
| ———                              | Vérifier                                                                                     |
|                                  | Se connecter plutôt avec un compte local                                                     |

Comme l'appareil devient un élément d'authentification, il est nécessaire de confirmer son identité sur ce PC... par Vérifier

| Aidez-nous à protéger vos informations                                                                                                    |                 |
|----------------------------------------------------------------------------------------------------|-----------------|
| Quand vous accédez à des informations confidentielles depuis votre compte ou<br>votre appareil, ou si nous détectons une crivité suspecte sur votre compte, nou<br>demandons un code de sécurité pour vérifier votre identité. (Si vous vous<br>connectez fréquemment sur cet appareil, nous ne redemandons plus de code aj<br>cela.) | ı<br>ıs<br>près |
|                                                                                                    |                 |
| Comment souhaitez-vous recevoir le code ?                                                                                                    |                 |
| Comment souhaitez-vous recevoir le code ?<br>E-mail mi****@cabare.net                                                                                                    |                 |
| Comment souhaitez-vous recevoir le code ?<br>E-mail mi*****@cabare.net<br>Pour vérifier qu'il s'agit bien de votre adresse de<br>messagerie, entrez-la ci-dessous et cliquez sur<br>« Suivant » pour recevoir votre code.                                                                                                    |                 |

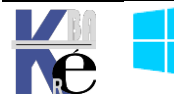

#### Compte Microsoft / Compte local ou AD :

Sur les anciennes versions de Windows 10, on pouvait trouver cela sur **adresse de messagerie et comptes.** Et on demande **Se connecter plutôt avec un compte local** 

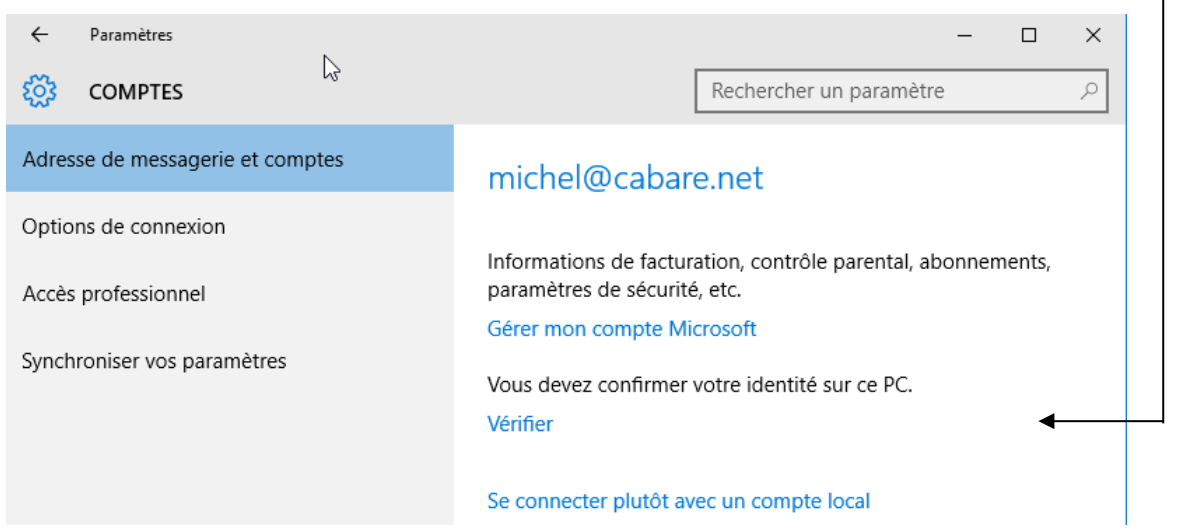

Il faut abandonner les identifiants du compte internet pour en recréer un jeu pour le compte local...

| Passer à un compte local                                                                                                    |
|----------------------------------------------------------------------------------------------------|
| Vous pouvez utiliser un compte sur cet ordinateur uniquement, au lieu de vous connecter à<br>l'aide de votre compte Microsoft. Enregistrez votre travail maintenant, car vous devez vous<br>déconnecter pour effectuer cette opération. |
| Nous devons d'abord vérifier votre mot de passe actuel.                                                                                                    |
| R michel@cabare.net<br>michel@cabare.net                                                                                                    |
| Mot de passe actuel                                                                                                    |

Bien sur à ne pas utiliser dans un domaine

### Désactivation compte Microsoft (login sur la machine)

On peut en environnement professionnel interdire l'utilisation d'un compte Microsoft. Dans les stratégies de sécurité locales, dans les **stratégies locales**, / **Options de sécurité** 

On <u>Active</u> le fait de **bloquer les comptes Microsoft**, (et de ne pas pouvoir se connecter avec un compte microsoft)

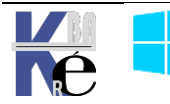

| <ul> <li>Mean ordinateur</li> <li>Stratégies</li> </ul>                                                                                                    | ^ | Stratégie                                                                                                    | Paramètres de<br>Non défini       |
|----------------------------------------------------------------------------------------------------|---|----------------------------------------------------------------------------------------------------|-----------------------------------|
| <ul> <li>Paramètres du logiciel</li> <li>Paramètres Windows</li> <li>Stratégie de résolution de noms</li> <li>Scripts (démarrage/arrêt)</li> <li>Imprimantes déployées</li> <li>Paramètres de sécurité</li> </ul>                                               |   | Propriétés de : Comptes : bloquer les comptes Microsoft Paramètre de stratégie de sécurité Expliquer Comptes : bloquer les comptes Microsoft                                                                                                    | ? ×                               |
| <ul> <li>&gt; all Stratégies de comptes</li> <li>&gt; all Stratégies locales</li> <li>&gt; all Stratégie d'audit</li> <li>&gt; all Attribution des droits utilisateur</li> <li>&gt; all Options de sécurité</li> <li>&gt; all Journal des événements</li> </ul> |   | <ul> <li>Définir ce paramètre de stratégie</li> <li>Les utilisateurs ne peuvent pas ajouter de comptes Microsof</li> <li>Cette stratégie est désactivée</li> <li>Les utilisateurs ne peuvent pas ajouter de comptes Microsof</li> <li>Les utilisateurs ne peuvent pas ajouter de comptes Microsof</li> </ul> | ft, nise ∨<br>ft.<br>ft, nise con |

On pourra le vérifier par exemple via les paramètres Windows, / Comptes / synchroniser vos paramètres

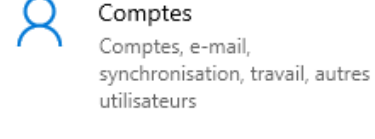

dans lesquels au niveau Synchronisation par exemple on affichera l'impossibilité de mettre en oeuvre la fonction

| ← Paramètres                               | - 0                                                                                                    |
|--------------------------------------------|----------------------------------------------------------------------------------------------------|
| வ் Accueil                                 | Synchroniser vos paramètres                                                                                                |
| Rechercher un paramètre                    | *Certains paramètres sont masqués ou gérés par votre organisation.                                                         |
| Comptes                                    | Certaines fonctionnalités Windows ne sont disponibles que si vous utilisez un compte Microsoft ou un compte professionnel. |
| RE Vos informations                        |                                                                                                    |
| E-mail et comptes                          | Comment la synchronisation fonctionne-t-elle ?                                                                             |
| 🔍 Options de connexion                     | Paramètres de synchronisation Désactivé                                                                                    |
| 🖻 Accès Professionnel ou Scolaire          |                                                                                                    |
| A, Autres utilisateurs                     | Paramètres de synchronisation individuels                                                                                  |
| ${\mathcal C}$ Synchroniser vos paramètres | Activé                                                                                                    |

## Désactivation compte Microsoft (via le Web) - msapolicy.admx

Depuis la version 1703 on a également la possibilité de demander dans

Configuration ordinateur / Modèles d'administration / Composants Windows /Compte Microsoft

De bloquer l'accès à un compte microsoft via le WEB

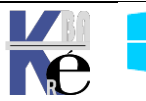

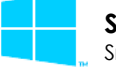

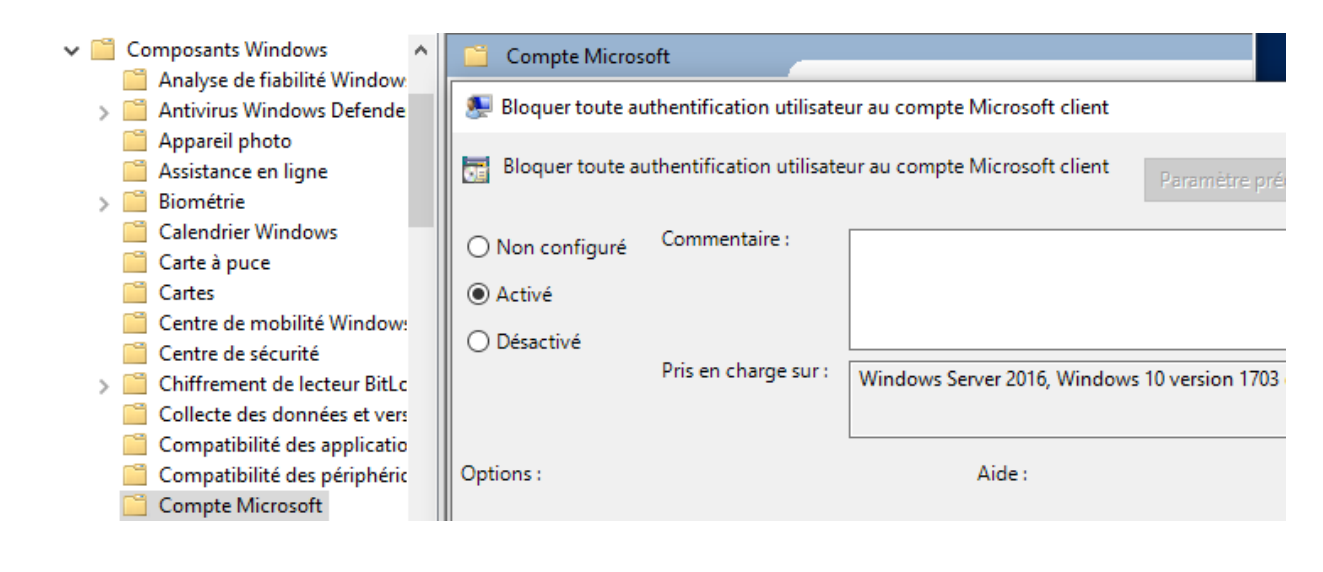

#### Ecran de Verrouillage – Ecran d'accueil :

L'écran de verrouillage (ou lockscreen en anglais) se présente dorénavant sous la forme d'une grande image sur laquelle il faut cliquer (ou qui nécessite l'appui sur une touche de clavier) en sortie de veille de l'ordinateur. Il apparait lorsqu'aucune session inter-active n'est ouverte.

**N.B**: ne faut pas confondre **l'écran de verrouillage** avec **l'écran d'accueil** qui s'affiche au démarrage du système d'exploitation, juste avant de saisir son identifiant et mot de passe. Des que l'on s'est loggué on tombe sur **le Bureau** 

Il n'est pas pour l'instant possible de contourner l'écran d'accueil, mais on peut désactiver / paramétrer l'écran de verrouillage.

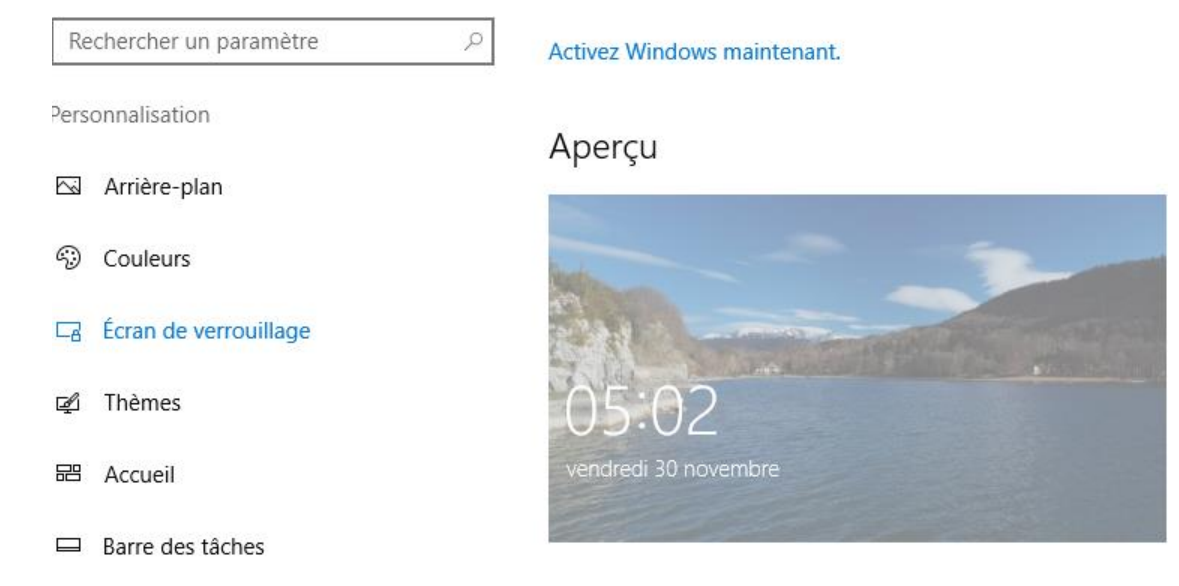

#### Via Paramètres / Personnalisation / Ecran de verrouillage

**N.B** : si la désactivation de l'écran de verrouillage est necessaire (car si on n'est pas sur une tablette, cela ne se justifie pas..) cela peut se gérer via les stratégies via **Gpedit.msc (**depuis **ver 1607** sur version **entreprise**, uniquement)

## Configuration ordinateur / Modèles d'administration / Panneau de Configuration / Personnalisation

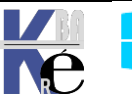

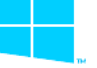

et on demande ne pas afficher l'écran de verrouillage...

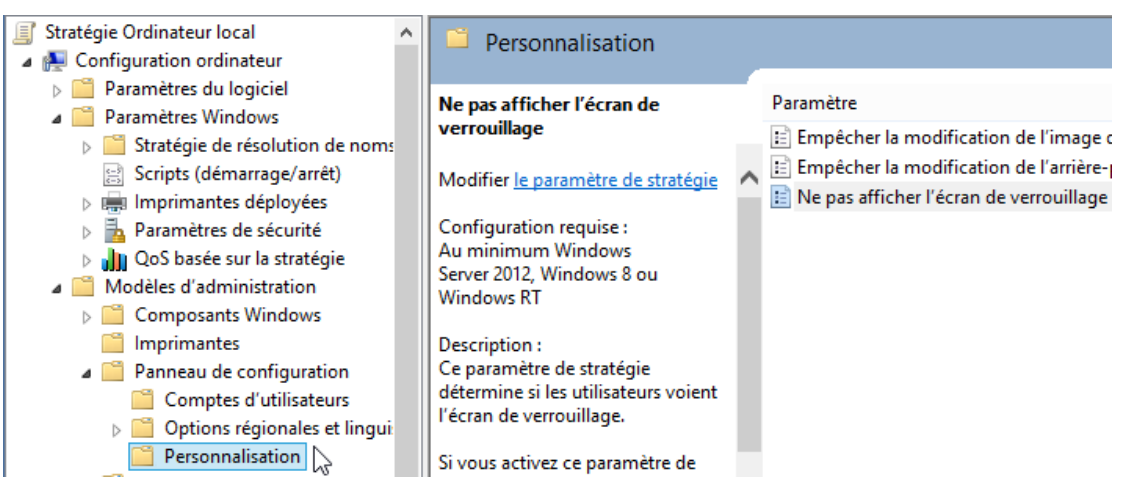

**N.B** : le choix d'une image pourl'écran de verrouillage est possible, cela peut se gérer via les stratégies via Gpedit.msc (depuis ver 1803 sur version entreprise, uniquement)

Configuration ordinateur / Modèles d'administration / Panneau de Configuration /Forcer une image de l'écran de verrouillage et d'ouverture de session par défaut spécifique

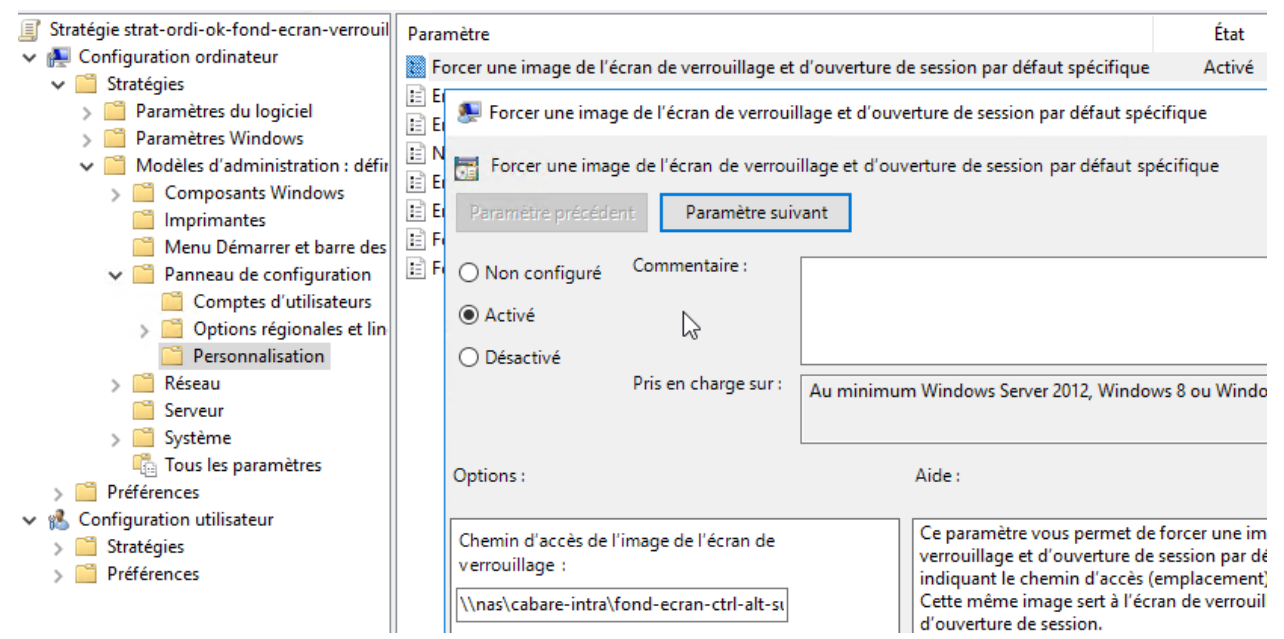

et on indique un chemin de fichier.jgp

La case à cocher

#### Désactiver les faits fantaisistes....

empêche l'apparition de pub sur l'écran de verrouillage, et donc on peut estmier que pour ne pas avaoir de publicité, il faut avoir un version entreprise, et non pro!

il peut être necessaire de mettre à jour le modèle Admx controlpaneldisplay.admx

Chemin d'accès de l'image de l'écran de verrouillage :

\\nas\cabare-intra\fond-ecran-ctrl-alt-su

Exemple : avec un chemin local : C:\windows\web\screen\verrouillage.jpg

Exemple : avec un chemin UNC : \\Serveur\Partage\Corp.jpg

Désactiver les faits fantaisistes, conseils, astuces et plus encore sur l'écran de verrouillage

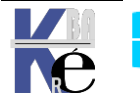

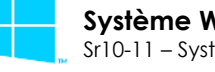

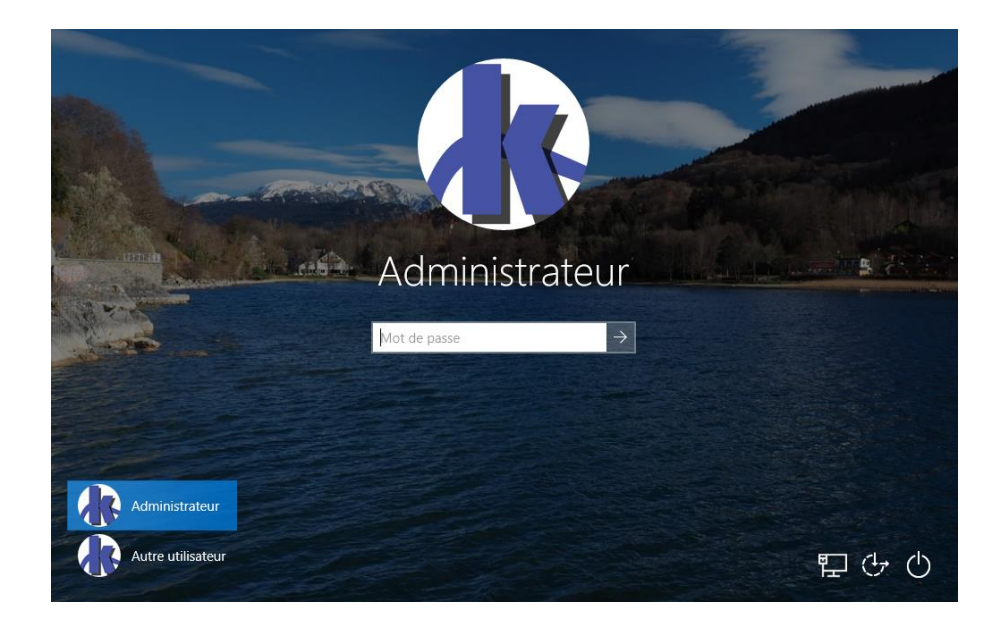

#### Bureau - Ecran d'accueil:

Lorsque l'on ouvre une session( après authentification ) on tombe sur le bureau Qui est personnalisable « classiquement » en modifiant l'aspect du bureau.

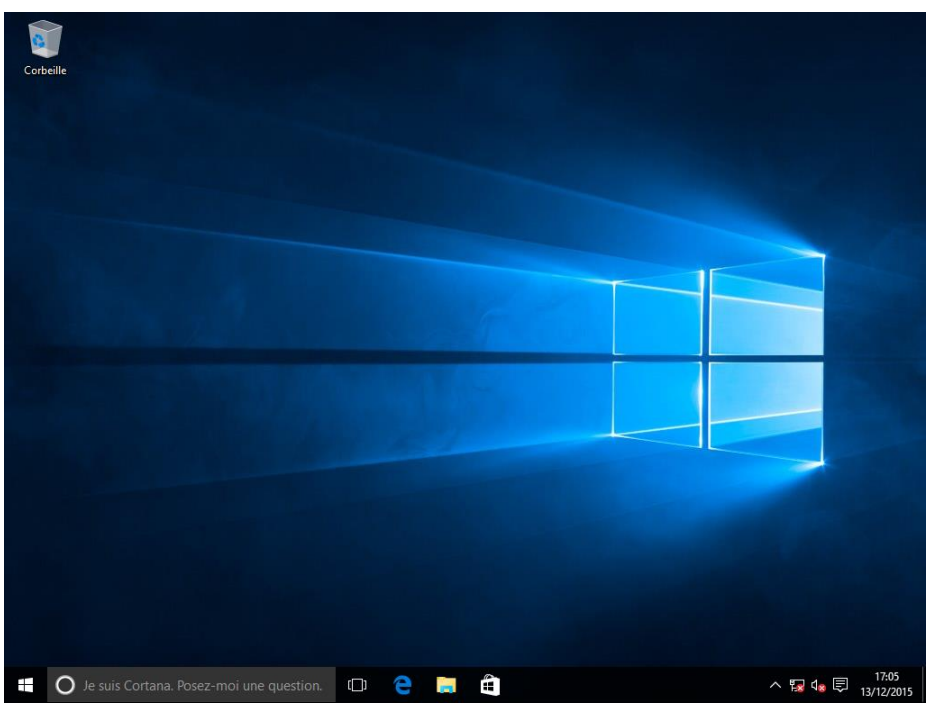

L'interface «Tuile» à laquelle on accède en cliquant en bas à gauche sur l'icône Windows se nomme l'écran d'accueil...

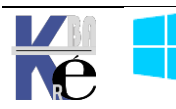

| Corb               | eille                         |         |                     |               |              |                                   |              |                |       |
|--------------------|-------------------------------|---------|---------------------|---------------|--------------|-----------------------------------|--------------|----------------|-------|
| COID               |                               |         |                     |               |              |                                   |              |                |       |
|                    |                               |         |                     |               |              |                                   |              |                |       |
| $\otimes$          | util                          |         | Coup d'oeil sur les | activités     |              | Jouer et explorer                 |              |                |       |
| Les pli            | us utilisées<br>Price en main |         | test                | Compatible    | e avec Gmail | D'autres<br>façons de             | 6            | 1000           |       |
| s 🖀                | Sway                          |         | Calendrier          | Courrier      |              | Jouer. Rejo                       | Groove Musia | Films et TV    |       |
| 2                  | Cartes                        |         |                     |               |              | XBOX LIVE                         |              |                |       |
|                    | Calculatrice                  |         | e                   |               | 0            |                                   | ා ජ 🗐 🖁      | 1 🖭 🔹 6        |       |
| $\overline{\odot}$ | Alarmes et horloge            |         | Microsoft Edge      | Photos        | Cortana      | Microsoft<br>Solitaire Collection | En attente   | En attente     |       |
| R                  | Outil Capture d'écran         |         | <u></u>             | _             |              |                                   | _            | _,             |       |
| Récerr             | iment ajoutées                |         | - <b>- - -</b>      |               | ) 🕸 🕸 🕻      |                                   | L            | =1             |       |
| **                 | Contacts                      |         | Météo               | Assistant Mob | En attente   | Finance                           | Actualité    |                |       |
|                    |                               |         | <u>e</u>            |               |              |                                   | Ma           | •              |       |
|                    |                               |         |                     |               | ) 🕸 😵 🕻      | 🕅 🛎 🌚 🖁                           | NE           | IJ             |       |
| ۵.                 | φlorateur de fichiers         |         | Windows Store       | Vidéo Skype   | En attente   | En attente                        | OneNote      | Obtenir Office |       |
| €ĝi Pa             | aramètres                     |         |                     |               |              |                                   |              |                |       |
| () №               | larche/Arrêt                  |         |                     |               |              |                                   |              |                |       |
| Ēτα                | outes les applications        |         |                     |               |              |                                   |              |                |       |
|                    | Je suis Cortana. Posez-       | moi une | e question.         | (D) 🤤         |              |                                   |              | ^ 🌄 🔩          | 17:08 |

Son aspect est personnalisable via le menu Windows/Démarrer

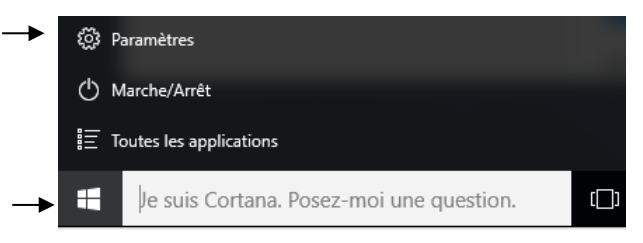

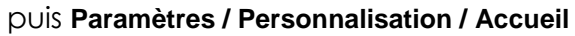

| ← Paramètres          | – 🗆 X                         |
|-----------------------|-------------------------------|
| C PERSONNALISATION    | Rechercher un paramètre $\wp$ |
| Arrière-plan          |                               |
| Couleurs              | Exemple de texte              |
| Écran de verrouillage |                               |
| Thèmes                | Aa                            |
| Accueil               |                               |
|                       |                               |
|                       | Afficher plus de vignettes    |
|                       | Désactivé                     |

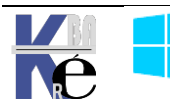

#### Ecran Accueil par défaut

On l'a vu, l'interface «Tuile» à laquelle on accède en cliquant en bas à gauche sur l'icône Windows se nomme **l'écran d'accueil**...

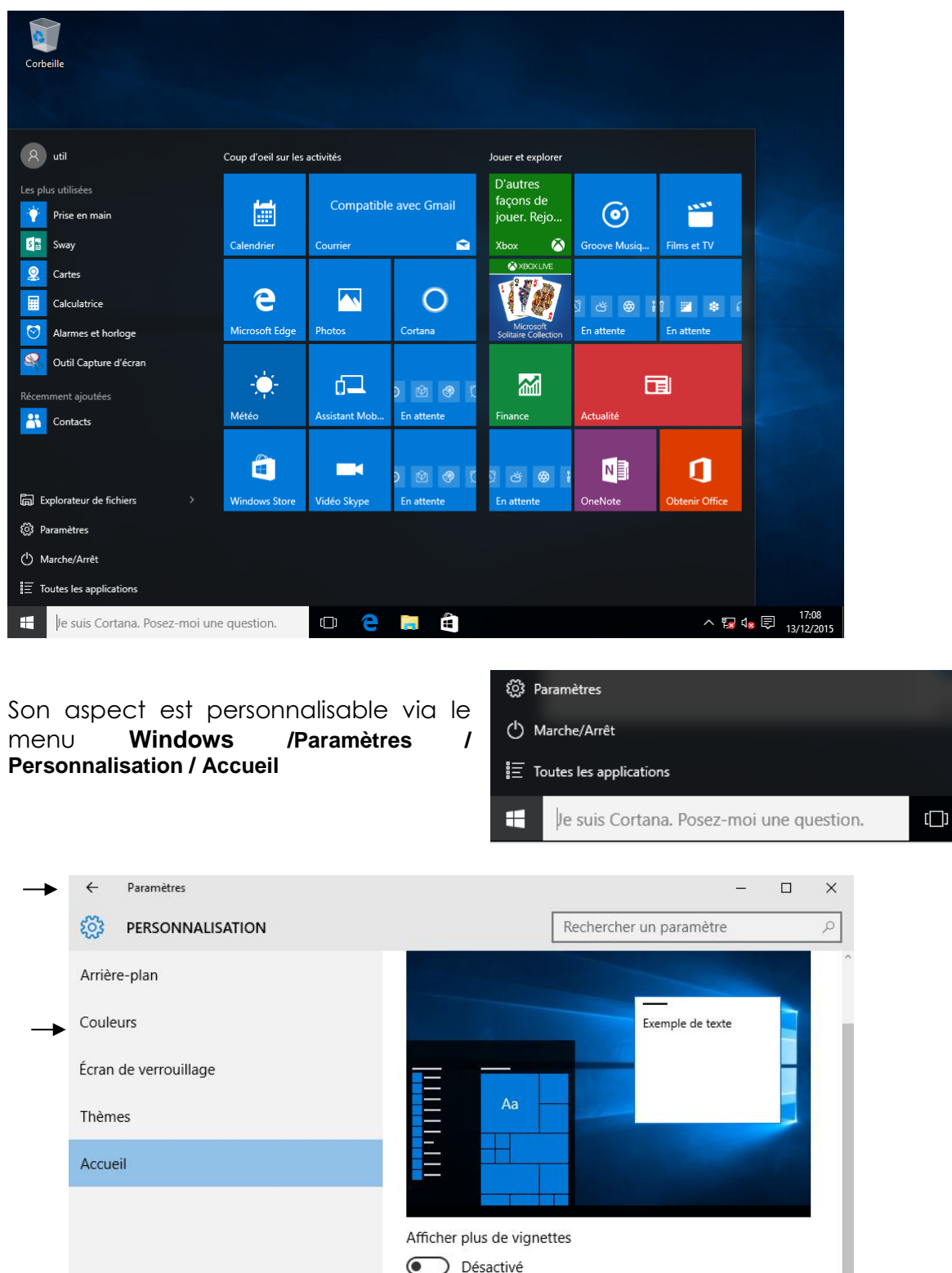

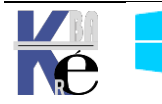

#### **Menu Démarrer Windows**

Il remplace le menu Démarrer des versions précedentes

On peut Choisir les dossiers qui doivent apparaître via Paramètres / Personnalisation / Accueil / Choisir les dossiers affichés dans l'écran d'accueil

| ← Paramètres                                         |                           |
|------------------------------------------------------|---------------------------|
| CHOISIR LES DOSSIERS AFFICHÉS DANS L'ÉCRAN D'ACCUEIL | 圆 Explorateur de fichiers |
| Explorateur de fichiers                              | l Paramètres              |
| Activé                                               | 🖒 Marche/Arrêt            |
| Paramètres                                           | ≣ Toutes les applications |
| Activé                                               | 🖷 O 🖽 🧲                   |
| Documents                                            |                           |
| Désactivé                                            |                           |

On peut aussi stopper tous les ajouts automatiques au "fil du temps" via **Paramètres / Personnalisation / Accueil** 

| ← Paramètres                      | - 0 X                                                                                                    |                                                      |
|-----------------------------------|----------------------------------------------------------------------------------------------------|------------------------------------------------------|
| S PERSONNALISATION                | Rechercher un paramètre                                                                                                    |                                                      |
| Arrière-plan                      | Afficher plus de vignettes                                                                                                    | ^                                                    |
| Couleurs<br>Écran de verrouillage | Désactivé     Afficher occasionnellement les suggestions dans l'écran     d'accueil     Désactivé                                                                                                    |                                                      |
| Accueil                           | Afficher les applications les plus utilisées  Désactivé                                                                                                    |                                                      |
|                                   | Afficher les applications récemment ajoutées <ul> <li>Désactivé</li> </ul> <li>Utiliser le menu Démarrer en plein écran <ul> <li>Désactivé</li> </ul> </li> <li>Afficher les éléments récemment ouverts dans les Listes de raccourcis de l'écran d'accueil ou la barre des tâches <ul> <li>Désactivé</li> </ul> </li> <li>Désactivé</li> <li>Choisir les dossiers affichés dans l'écran d'accueil</li> |                                                      |
|                                   |                                                                                                    | 屓 Explorateur de fichiers                            |
|                                   |                                                                                                    | <ul><li>??????????????????????????????????</li></ul> |
|                                   |                                                                                                    | ( <sup>1</sup> ) Marche/Arrêt                        |
|                                   |                                                                                                    | ≣ Toutes les applications                            |

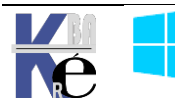

O []]

## **CORTANA & WINDOWS SEARCH**

#### L'aspect de Cortana

Le principe de recherche via la **Charm Bar** de **Windows 8.1** est maintenu mais refondu dans la recherche nommée maintenant **Cortana.** Cette recherche est disponible dans la barre des tâches

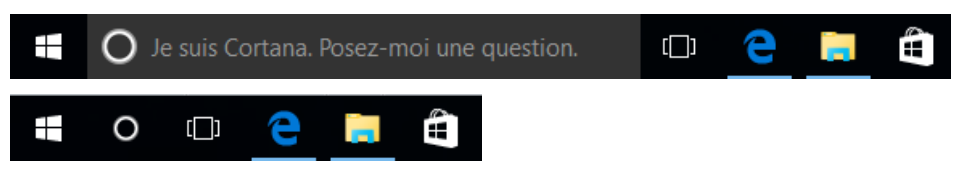

Un clic droit dessus permet un menu contextuel dans lequel on peut modifier sons aspect, et notamment la réduire en icone

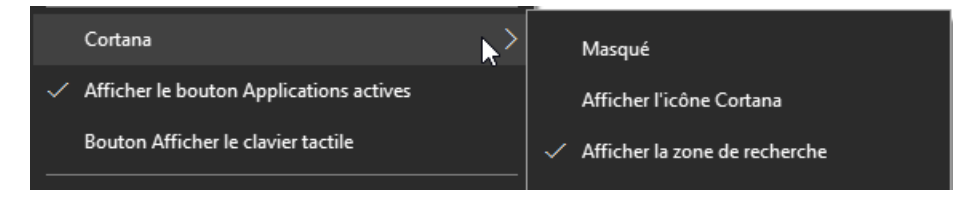

Lorsque l'on clique dessus, on effectue une recherche sur la machine, et sur le web en même temps... cette recherche « vaste » et ses autres fonctions multiples se paramètre via le menu **Paramètres** 

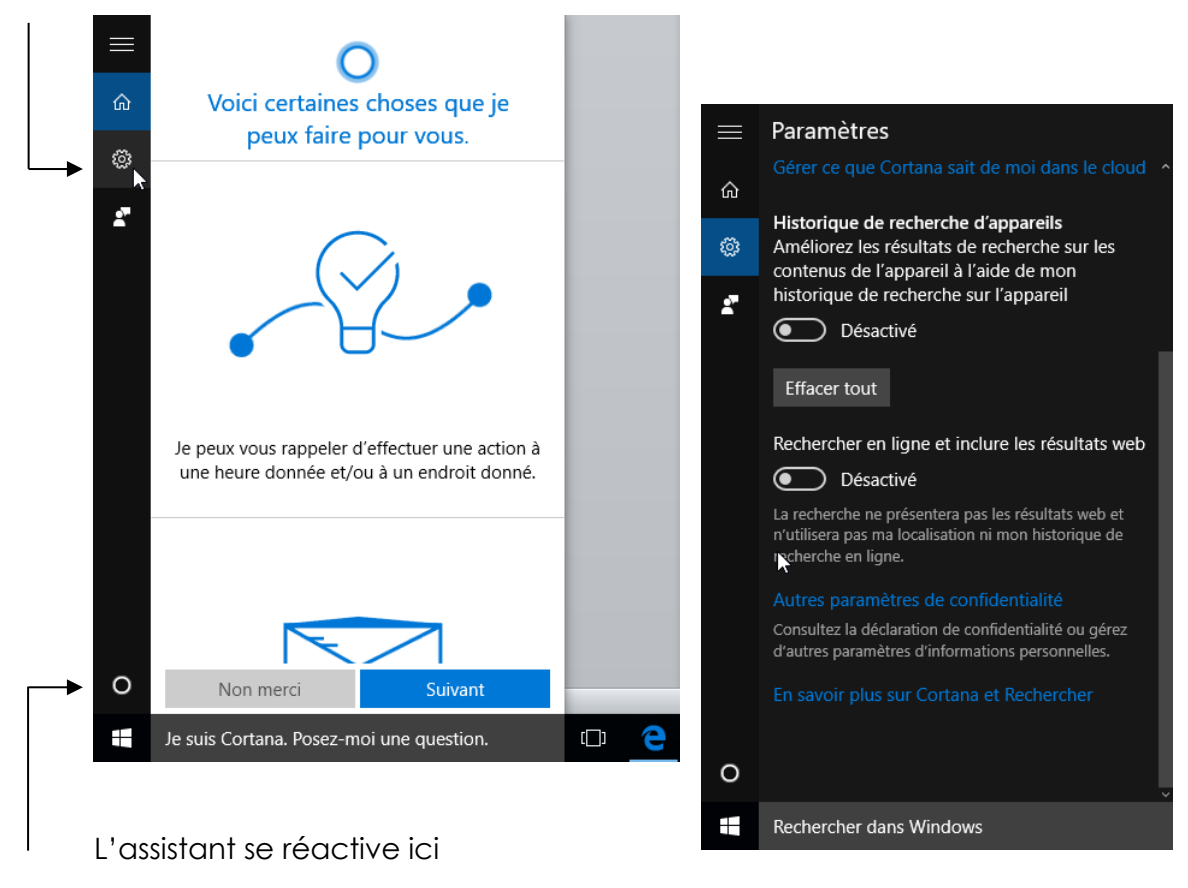

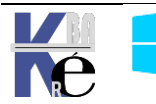

### Refuser Cortana à l'installation

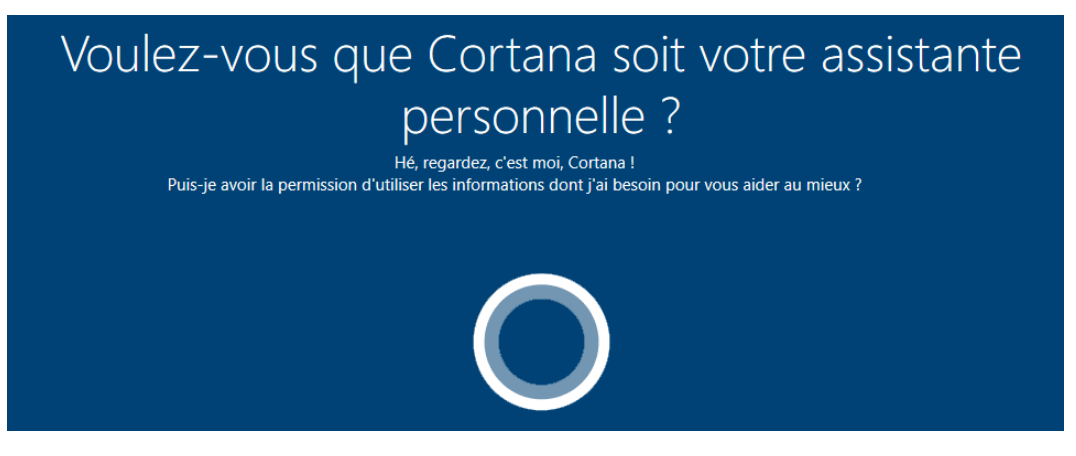

### Cortana Gpo - désactiver - search.admx

Pour limiter les remontées d'information, on doit désactiver CORTANA dans Modèle d'administration / Composants Windows / Rechercher on choisit

#### De Désactiver Autoriser Cortana

|   | 📔 Plateforme de protection d 🔺 | Paramètre            |                      |                  | État               | ^       |
|---|--------------------------------|----------------------|----------------------|------------------|--------------------|---------|
|   | 🣔 Processus d'ajout de foncti  | Autoricer Cortana    |                      |                  | Non configuré      |         |
|   | Programme d'amélioration       |                      |                      |                  | Non configure      |         |
| > | Rapport d'erreurs Windows      | 📗 👰 Autoriser Cortan | ia                   |                  |                    |         |
|   | 📔 Rechercher                   |                      |                      |                  |                    |         |
|   | 🦰 Saisie de texte              | 🛛 📅 Autoriser Cortan | a                    |                  | Paramètre p        | récéder |
| > | 🦰 Sécurité Windows             |                      |                      |                  | . Sidificate p     |         |
|   | Service d'installation Active  |                      | Commentaire :        |                  |                    |         |
|   | 🦰 Service Digital Locker       |                      |                      |                  |                    |         |
| > | Service Journal des événem     | ○ Activé             |                      |                  |                    |         |
| > | 🧮 Services Bureau à distance   |                      |                      |                  |                    |         |
|   | Stratégies d'exécution auto    | Desactive            | Duin an alternation  |                  |                    |         |
|   | Synchroniser vos paramètre     |                      | Pris en charge sur : | Au moins Windows | Server 2016, Windo | ws 10   |
|   |                                |                      |                      |                  |                    |         |

#### Recherche Search Windows (et Cortana) - search.admx

Mais le mieux c'est de passer par GPO, via gpedit.msc

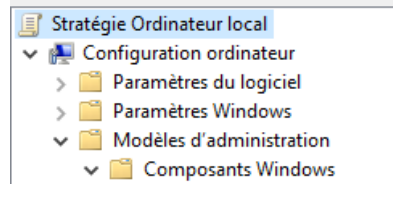

Dans Modèle d'administration / Composants Windows / Rechercher on choisit Ne pas effectuer des recherches sur le web ou afficher des résultats Web dans Search

^

| Éditeur de stratégie de groupe locale |                                                              | - 0           | × |
|---------------------------------------|--------------------------------------------------------------|---------------|---|
| Fichier Action Affichage ?            |                                                              |               |   |
| 🗢 🔿 🙍 📊 🔒 🛛 🖬 🛛 🍸                     |                                                              |               |   |
| > 📔 Rapport d'erreurs Wine 🔺          | Paramètre                                                    | État          | ^ |
| Rechercher                            | 📰 Ne pas autoriser la recherche Web                          | Non configuré |   |
| Service d'Installation A              | Ne pas effectuer des recherches sur le Web ou afficher des r | Activé        |   |
|                                       | Ne pas effectuer des recherches sur le Web ou afficher des r | Non configuré |   |

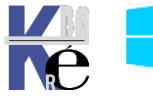

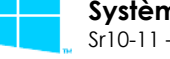

Système Windows Pro/Edu/Ent/LTSChttps://www.cabare.netPage 59/139Sr10-11 – Système Cours - Ver 3.0- Michel Cabaré -

**N.B**: depuis la branche **1803** sur les versions **PRO** cette **GPO** ne fonctionne plus (il faut la version **entreprise** ou **EDU**). Une solution de contournement pourrait consister dans ces modifications / ajout dans le registre

Si on veut on peut faire une préférence utilisateur pour ces modifications

#### $\label{eq:heat} \texttt{HKEY}\_\texttt{CURRENT}\_\texttt{USER}\end{tabular} \\ \texttt{Software}\end{tabular} \\ \texttt{Microsoft}\end{tabular} \\ \texttt{Software}\end{tabular} \\ \texttt{Microsoft}\end{tabular} \\ \texttt{Software}\end{tabular} \\ \texttt{Microsoft}\end{tabular} \\ \texttt{Software}\end{tabular} \\ \texttt{Microsoft}\end{tabular} \\ \texttt{Software}\end{tabular} \\ \texttt{Microsoft}\end{tabular} \\ \texttt{Software}\end{tabular} \\ \texttt{Software}\end{tabular} \\ \texttt{Software}\end{tabular} \\ \texttt{Microsoft}\end{tabular} \\ \texttt{Software}\end{tabular} \\ \texttt{Software}\end{tabular} \\ \texttt{Microsoft}\end{tabular} \\ \texttt{Software}\end{tabular} \\ \texttt{Software}\end{tabular} \\ \texttt{Softwa$

On ajoute 3 clés, respectivement :

| AllowSearchToUseLocation | dword | 0 |
|--------------------------|-------|---|
| BingSearchEnabled        | dword | 0 |
| CortanaConsent           | dword | 0 |

De manière optionnelle, on veut on peut aussi faire une **préférence ordinateur** pour ces modifications

#### 

On ajoute 2 clés, respectivement :

|          | AllowCortana                                      | dword | 0                                |  |  |  |  |  |  |
|----------|---------------------------------------------------|-------|----------------------------------|--|--|--|--|--|--|
|          | ConnectedSearchUseWeb                             | dword | 0                                |  |  |  |  |  |  |
|          | Meilleur résultat                                 |       | Meilleur résultat                |  |  |  |  |  |  |
| ŵ        | WordPad<br>Application de bureau                  | ŵ     | WordPad<br>Application de bureau |  |  |  |  |  |  |
| ŝ        | Windows Store                                     | \$    |                                  |  |  |  |  |  |  |
|          | Word Mobile                                       |       |                                  |  |  |  |  |  |  |
| <u>.</u> | Word 8 - View & Edit your Documents<br>Instantly! | Ě     |                                  |  |  |  |  |  |  |
|          | Web                                               |       |                                  |  |  |  |  |  |  |
|          | ∽ wordreference                                   |       |                                  |  |  |  |  |  |  |
|          | ∽ wordpad                                         |       |                                  |  |  |  |  |  |  |
|          | 𝒫 word                                            |       |                                  |  |  |  |  |  |  |
|          | ,∽ wordle                                         |       |                                  |  |  |  |  |  |  |
|          | 𝒫 wordreference anglais-français                  |       |                                  |  |  |  |  |  |  |
|          | $\mathcal{P}$ word online                         |       |                                  |  |  |  |  |  |  |
|          | ∽ word 2007                                       | 0     | Rechercher dans mes documents    |  |  |  |  |  |  |
| 0        | Mes documents $ ho$ Web                           | 0     | personnels                       |  |  |  |  |  |  |
|          | word                                              |       | word                             |  |  |  |  |  |  |
|          | A 🗆 🤤 📑 🗐                                         |       | クロ 🤁 🥫 🛱                         |  |  |  |  |  |  |

N.B: ce paramétrage affecte **CORTANA**, mais aussi l'outil **Search** de Windows (indépendamment de l'activation ou non de CORTANA **II semblerait bon de le paramétrer systématiquement** !

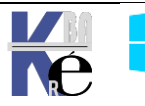

#### Modification de l'avatar

L'avatar associé par défaut à un compte peut être modifié par GPO via:

Configuration Ordinateur/ Modèle d'administration / Panneau de Configuration/ Compte d'utilisateurs / Appliquer l'avatar de compte par défaut à tous les utilisateurs

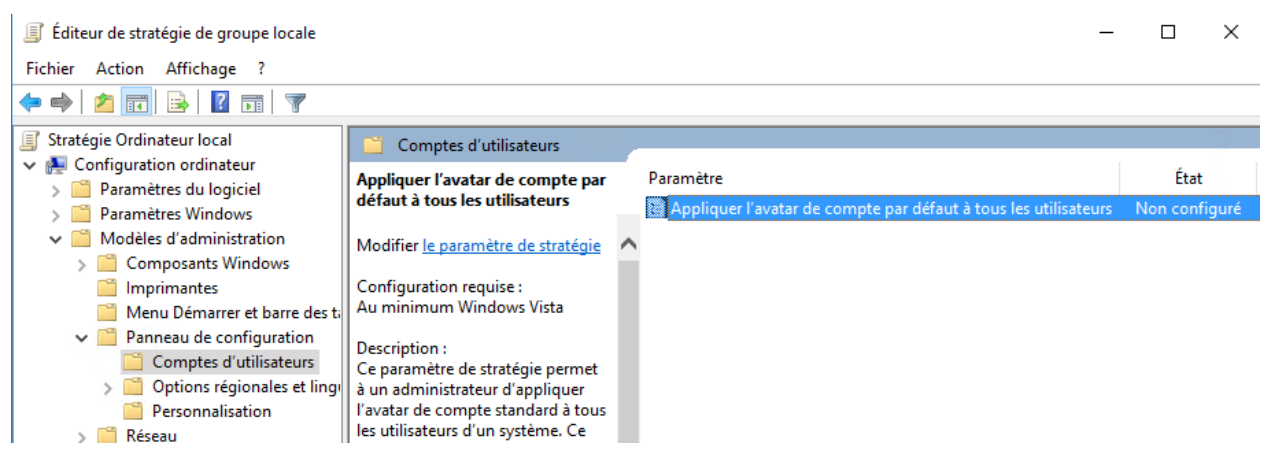

L'avatar de compte par défaut est enregistré dans le dossier %PROGRAMDATA%\Microsoft\User Account Pictures\user.jpg.

| → CePC → os-syst | eme (C:) > ProgramData > Microsoft > | User Account Picture | s                 |            |          |                  |                           |              |              |              |               |
|------------------|--------------------------------------|----------------------|-------------------|------------|----------|------------------|---------------------------|--------------|--------------|--------------|---------------|
| steur            | ^                                    |                      | _                 | _          |          | _                | _                         |              |              |              | _             |
|                  |                                      |                      | $\cap$            | $\circ$    |          | $\circ$          | $\cap$                    |              |              |              | 0             |
| nts              |                                      |                      | $ $ $\rtimes$ $ $ | $\sim$     |          | $ $ $\times$ $ $ | $\left  \right. \right. $ | Q            | 8            | 8            | $\cap$        |
|                  | Administratour d                     | defaulturen0 dat     | quert hmp         | quest page | toto dat | userbmo          |                           | LIFER 22 000 | urser 40 ppg | uses 48 ppg  | urer-102 ppg  |
|                  | Administrated.u                      | deraultusero.uat     | guescomp          | guescoping | toto.uat | useromp          | user.prig                 | user-sziping | user-wo.prig | user-worping | user-raziping |

#### Que l'on peut remplacer par

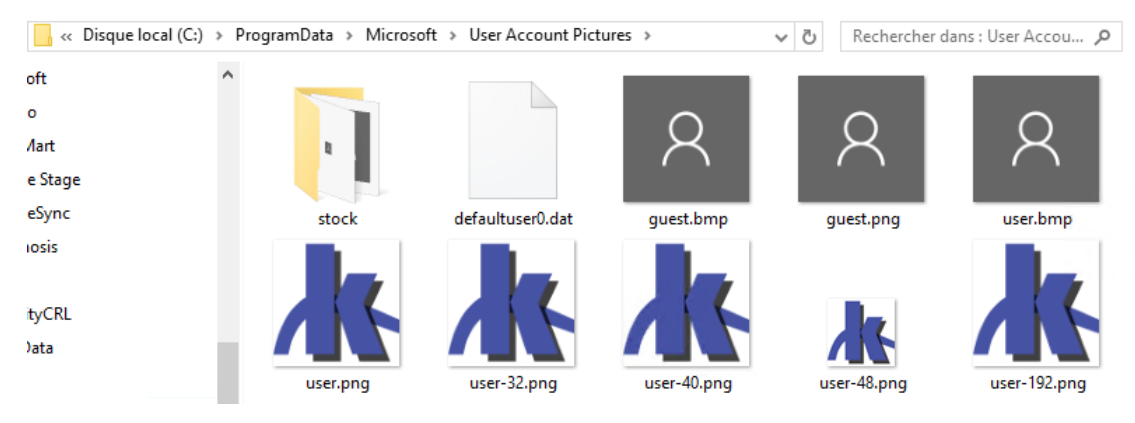

L'avatar d'invité par défaut se trouve dans le dossier %PROGRAMDATA%\Microsoft\User Account Pictures\guest.jpg.

**N.B** : Si on active le paramètre de stratégie les personnalisations ne sont pas autorisées. Si vous désactivez ce paramètre de stratégie, les utilisateurs peuvent personnaliser leur avatar de compte.

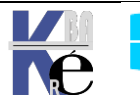

# LES TUILES

#### Tuiles par défaut

l'écran d'accueil windows 10 demande une résolution mini de 1366 x 768 px

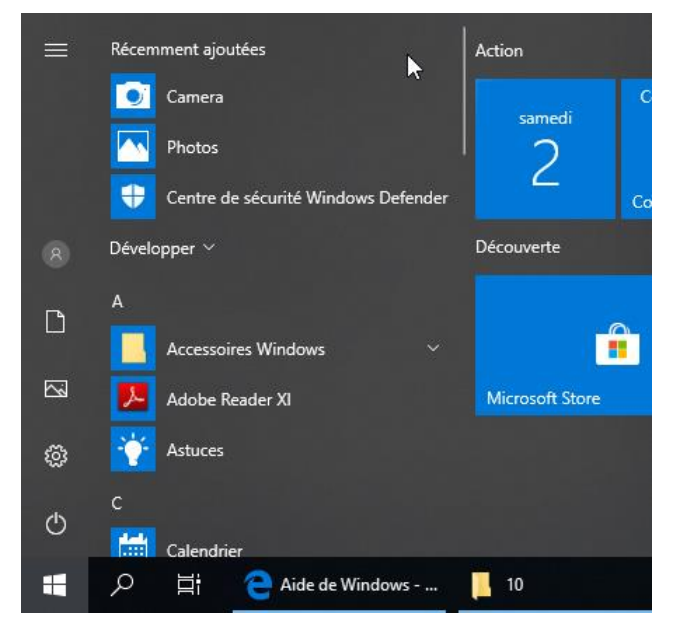

Les 2 types d'applications suivants s'exécutent sur Windows10, nommées respectivement **Windows Apps**, et les applications traditionnelles dites **Win32**:

- Applications dites "Apps": introduites à partir de Windows 8 et 10, elles sont principalement installées à partir du Windows Store (mais pas toutes)
- Applications dites «Win32»: applications Windows classiques.

#### **Applications Apps : UWP - Applications système - Applications**

Pour ces **Applications dites "Apps"**: introduites à partir de Windows 8, on peut les sub-diviser en 3 genres

- Applications de la plateforme Windows universelle (UWP): conçues pour fonctionner sur toutes les plateformes, peuvent être installées sur plusieurs plateformes, notamment le client Windows, Windows Phone et Xbox. Pn peut dire que toutes les applications UWP sont donc des applications Windows, (mais par contre toutes les applications Windows ne sont pas forcément des applications UWP)
- Applications systèmes: applications qui sont installées dans le répertoire C:\Windows. Ces applications font partie intégrante du système d'exploitation
- Applications: toutes les autres applications sont installées dans le répertoire C:\program Files\WindowsApps. Et on distinguera 2 classes d'applications : Approvisionnées – Installées
  - Applications Approvisionnées : elles seront installées la première fois qu'un utilisateur se connecte
  - Applications Installées elles sont installées en tant que partie du système d'exploitation

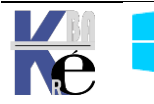

#### Gestion des Appx installées et ou Approvisionnnées en Powershell

On passe en powershell. Tache que l'on lance en mode administrateur

Windows PowerShell Application de bureau

Si besoin Set-ExecutionPolicy Unrestricted

La commande Get-Module -ListAvailable permet de recenser 2 modules importants pour la gestion des tuiles : Appx et Dism

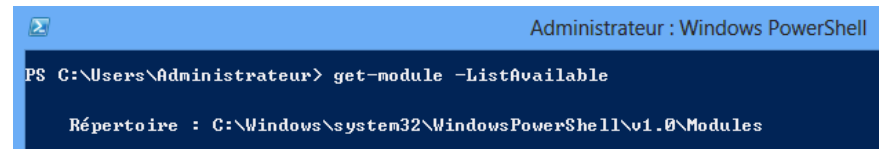

Si besoin, on importe juste le module appx **Import-Module appx** 

PS C:\Users\Administrateur> PS C:\Users\Administrateur> C:\Users\Administrateur> Import-Module appx

On peut vérifier les les commandes importées par un

#### (Get-Module appx).exportedcommands

| PS C:\Users\Administrate                 | eur> (get-module appx).exportedcommands  |
|------------------------------------------|------------------------------------------|
| Кеу                                      | Value                                    |
| Add-AppxPackage                          | Add-AppxPackage                          |
| Add-AppxVolume<br>Dismount-AppxVolume    | Add-AppxVolume<br>Dismount-AppxVolume    |
| Get-AppxDefaultVolume<br>Get-AppxPackage | Get-AppxDefaultVolume<br>Get-AppxPackage |
| Get-AppxPackageManifest                  | Get-AppxPackageManifest                  |
| Mount-AppxVolume                         | Mount-AppxVolume                         |
| Move-AppxPackage<br>Remove-AppxPackage   | Move-AppxPackage<br>Remove-AppxPackage   |

Suppression des packages utilisateur en cours (installées)

Get-AppXPackage donne la liste de tous les des packages courant,

| PS C:\Users\Admini | strateur> get-appxpackage                                                            |
|--------------------|--------------------------------------------------------------------------------------|
| Name               | : Microsoft.VCLibs.140.00                                                            |
| Publisher          | : CN=Microsoft Corporation, O=Microsoft Corporation, L=Redmond, S=Washington, C=US   |
| Architecture       | : X64                                                                                |
| ResourceId         |                                                                                      |
| Version            | : 14.0.22929.0                                                                       |
| PackageFullName    | : Microsoft.VCLibs.140.00_14.0.22929.0_x648wekyb3d8bbwe                              |
| InstallLocation    | : C:\Program Files\WindowsApps\Microsoft.VCLibs.140.00_14.0.22929.0_x648wekyb3d8bbwe |
| IsFramework        | : True                                                                               |
| PackageFamilyName  | : Microsoft.VCLibs.140.00_8wekyb3d8bbwe                                              |
| PublisherId        | : 8wekyb3d8bbwe                                                                      |
| IsResourcePackage  | : False                                                                              |
| IsBundle           | : False                                                                              |
| TsDevelonmentMode  | : False                                                                              |

La liste des nom de packages complets pour l'utilisateur courant s'obtient alors avec

#### Get-Appspackage | select packagefullname

| PS C:\Windows\system32> Get-AppxPackage   select packagefullname                    |
|-------------------------------------------------------------------------------------|
| PackageFullName                                                                     |
|                                                                                     |
| Microsoft AND Rockerplugin 1000 1734 1 A neutral neutral_cwsnin2txyewy              |
| Microsoft Windows ShallExperienceHost 10 0 17134 1 neutral neutral cw5n1h2txyewy    |
| windows.immensivecontrolpanel 10.2.1000 neutral neutral cw5n1b2tyvevy               |
| Microsoft.Windows.Cortana 1.10.7.17134 neutral neutral cw5n1h2txvewy                |
| Microsoft.MicrosoftEdge 42.17134.1.0 neutral 8wekyb3d8bbwe                          |
| Microsoft.Windows.ContentDeliveryManager_10.0.17134.1_neutral_neutral_cw5n1h2txyewy |
| Microsoft.VCLibs.140.00_14.0.25426.0_x648wekyb3d8bbwe                               |
| Microsoft.VCLibs.140.00_14.0.25426.0_x868wekyb3d8bbwe                               |
| Microsoft.NET.Native.Framework.1.6_1.6.24903.0_x648wekyb3d8bbwe                     |
| Microsoft.NET.Native.Framework.1.6_1.6.24903.0_x868wekyb3d8bbwe                     |

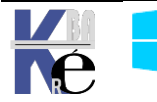

Si on veut supprimer un package courant, on le supprime d'abords pour l'utilisateur Administrateur Build-In courant, avec son fullname !

#### Remove-AppxPackage fullname

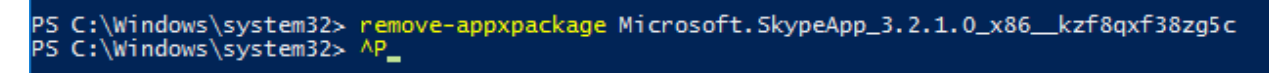

#### Suppression des packages provisionnés

Si on veut le supprimer définitivement de la machine ( et donc pour pour les autres users (a venir...) il faut supprimer le **package provisionné** 

**Get-appxprovisionedPackage –online** donnera la liste des packages installés sur le poste dans l'image( que l'on appelle packages provisionnés)

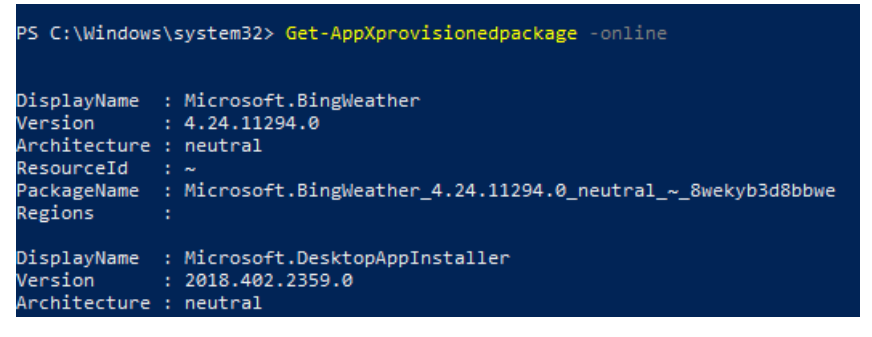

La liste des nom de packages provisionnés s'obtient alors avec

#### Get-AppXprovisionedpackage -online | select Displayname

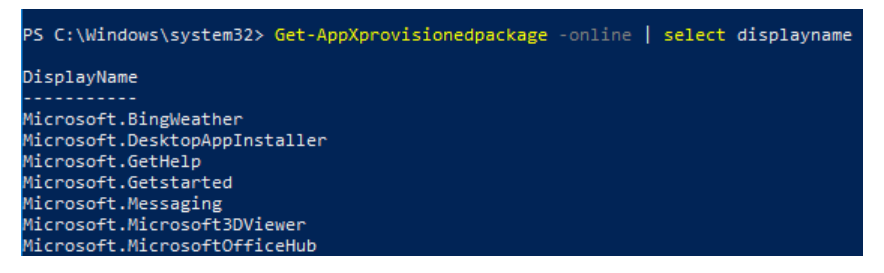

La liste des nom complets de packages provisionnés s'obtient alors avec

#### Get-AppXprovisionedpackage –online | select packagename

| PS C:\Windows\system32> Get-AppXprovisionedpackage -online   select packagename                                                    |
|----------------------------------------------------------------------------------------------------|
| PackageName                                                                                                    |
| Microsoft.BingWeather_4.24.11294.0_neutral_~_8wekyb3d8bbwe                                                                         |
| Microsoft.DesktopAppInstaller_2018.402.2359.0_neutral_~_8wekyb3d8bbwe<br>Microsoft.GetHelp 10.1706.10952.0 neutral ~ 8wekyb3d8bbwe |
| Microsoft.Getstarted_6.10.10872.0_neutral_~_8wekyb3d8bbwe                                                                          |
| Microsoft.Messaging_2018.222.2231.0_neutral_~_8wekyb3080bwe<br>Microsoft.Microsoft3DViewer_4.1804.19012.0_neutral_~_8wekyb3d8bbwe  |
| Microsoft.MicrosoftOfficeHub_2017.1219.520.0_neutral_~_8wekyb3d8bbwe                                                               |

Si on veut supprimer un package provisionné

Remove-AppxProvisionedPackage –PackageName:fullname –online

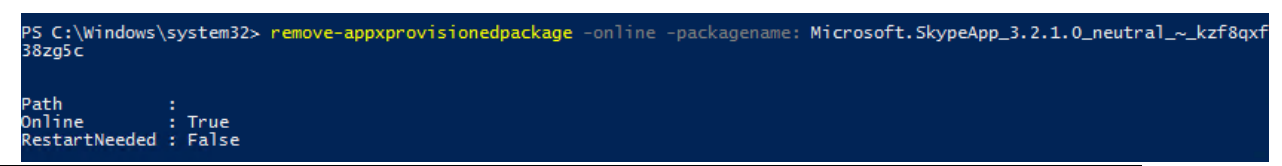

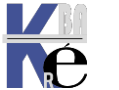

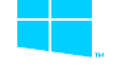

On peut utiliser cette commande pour s'affranchir du numero de version

Get-AppxPackage Microsoft.ZuneMusic Т Select-Object -Expand PackageFullName | Remove-AppxPackage

**N.B** : si on ne fait pas les deux, lors d'un eventuel sysprep il peut y avoir erreur

N.B: Windows 10 Enterprise LTSB (Long Term Servicing Branch) edition, n'a aucune application pré-packagée

### Supprimer tous les packages

Les commandes ci-dessous sont un peu draconniennes... puisqu'elles permettent de supprimer tous les pakages existants sur le poste

#### Get-AppXPackage | Remove-AppxPackage

Get-AppXProvisionedPackage -online | Remove-AppxProvisionedPackage online

get-appxprovisionedpackage -online | remove-appxprovisionedpackage

**N.B**: même si on demande de supprimer toutes les applications, un certains nombre de fait ne sont pas désinstallables.

#### **Gestion Windows Store**

l'icone Windows Store ne peut être supprimée, mais elle peut être désactivée de manière a ce que les utilisateurs ne puissent ajouter n'importe qu'elle tuile sur leur poste.

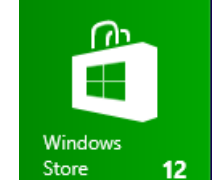

on pourra par stratégie gpedit.msc

Configuration Utilisateur Modèles d'administration 1 **Composants Windows** 

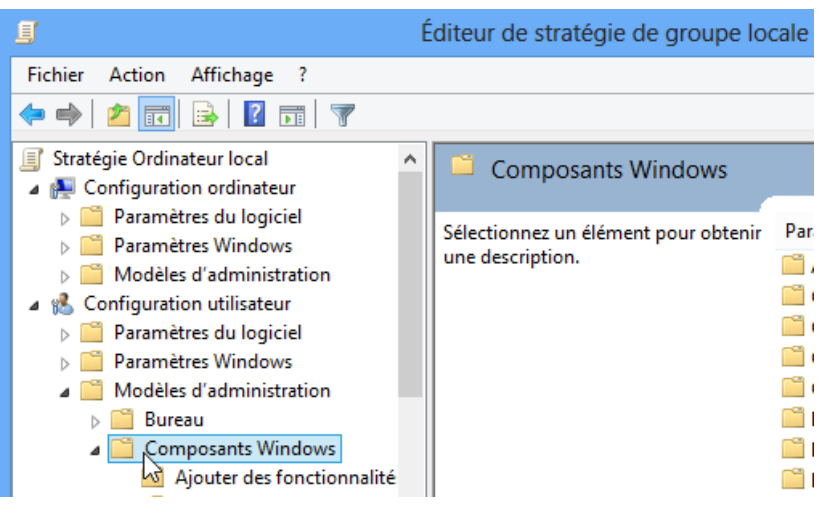

#### chercher l'entrée Windows Store

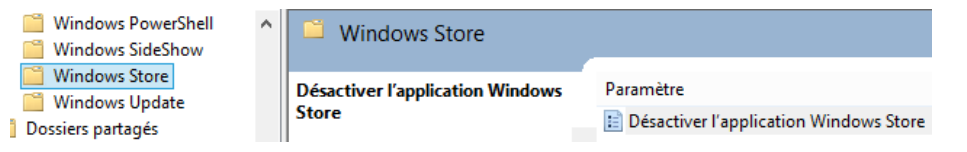

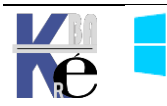

**N.B** : depuis **Windows 1607** la possibilité de désactiver complètement le Store est réservé aux version **education** et **entreprise**... (dans le doute on peut désactiver tous les réglages store que l'on trouvera dans la GPO...)

**N.B**: Si on décide de laisser **Windows Store** actif, alors il faut que l'**UAC** soit en place...y compris donc pour les comptes Administrateurs, donc dans les

stratégies de sécurité locale /

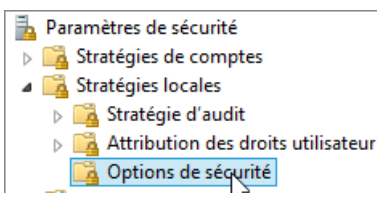

UAC actif, y compris pour les administrateur (et aussi l'admin intégré)

🕼 Contrôle de compte d'utilisateur : exécuter les comptes d'administrateurs en mode d'approbation d'administrateur

Activé

même si on peut demander une élévation automatique, donc

📓 Contrôle de compte d'utilisateur : comportement de l'invite d'élévation pour les administrateurs en mode d'approbation Admini... Élever les privilèges sans invite...

¥

donc

| Paramètre de sécurité locale |                                                              | Expliquer                                                                             |
|------------------------------|--------------------------------------------------------------|---------------------------------------------------------------------------------------|
|                              | Contrôle de compte<br>d'élévation pour les<br>Administrateur | e d'utilisateur : comportement de l'invite<br>s administrateurs en mode d'approbation |

Élever les privilèges sans invite utilisateur

## **CANEVAS – ECRAN D'ACCUEIL**

#### Canevas écran d'accueil - export-startlavout

Par défaut les tuiles présentes sur le menu démarrer sont peu utiles. Cette personnalisation peut se faire via la création d'un modèle (canevas) sur un poste "maître" qui sera ensuite déployé sur les postes de travail souhaité.

Ce canevas servira de trame a appliquer sur un profil par défaut, faire extremement attention à la Branche Version Windows 10 utilisée !!!!

#### Création du canevas

Une fois l'écran d'accueil personnalisé une capture du canevas est nécessaire.

La commande Powershell Export-StartLayout est utilisée

| Windows PowerShell                                                                    |
|---------------------------------------------------------------------------------------|
| Windows PowerShell<br>Copyright (C) 2015 Microsoft Corporation. Tous droits réservés. |
| PS C:\Users\Administrateur> Export-StartLayout                                        |

#### Comme dans

#### PS C:\> Export-StartLayout -Path "C:\stock\startmenu.xml"

PS C:\Users\Administrateur> export-startlayout -path c:\stock\startmenu.xml |e

fichier XML généré contient l'ensemble des informations relatives à la position et à la taille des tuiles de l'écran d'accueil "type".

| > C        | e PC > Disque local (C:) > stock |  |
|------------|----------------------------------|--|
| cal (C:) ^ | Nom                              |  |
| ft-tool    | 🔮 startmenu.xml                  |  |

ve\

#### N.B: depuis Windows 1809 la commande dot

être utilisées avec un paramètre supplémentaire UseDesktopApplicationID

Comme dans

PS C:\> Export-StartLayout -UseDesktopApplicationID -Path "C:\stock\startmenu.xml"

#### Déploiement du canevas

Par PowerShell La commande Powershell Import-StartLayout est utilisée

Windows PowerShell PS C:\Users\Administrateur> Import-StartLayout Comme dans . . . . .

| \$env:Sys   | stemD   | yout<br>rive\ | -LayoutPath      |       | C:\stock\cai    | nevas.x    | mi -Mic        | ountPath        |    |
|-------------|---------|---------------|------------------|-------|-----------------|------------|----------------|-----------------|----|
| PS C:\Users | Adminis | strateur> in  | port-startlayout | -layo | utpath c:\stock | \startmenu | .xml -mountpat | h \$env:systemd | °i |
| Dans        | le      | profil        | Users            | ١     | default         | on         | trouve         | alors           |    |
| Appdata     | \Local\ | Microsof      | t\Windows\Sh     | nell  |                 |            |                |                 |    |

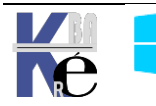

.

| - «     | Ap | opData → Local → Microsoft → Wind | dows > Shell ↓   | Ō |    |
|---------|----|-----------------------------------|------------------|---|----|
|         | ^  | Nom                               | Modifié le       |   | Ту |
| Files ( |    | DefaultLayouts.xml                | 30/10/2015 08:21 |   | Do |
| mes     |    | LayoutModification.xml            | 14/12/2015 15:49 |   | Do |

## Par GPO Modèle d'administration / Menu Démarrer et barre des tâches / Disposition de l'écran de démarrage

**N.B**: Par GPO le déploiement d'un canevas rend les tuiles statiques, les utilisateurs ne pourront plus les modifier. On peut cependant avoir un canevas en partie fixe, et en partie modifiable, **Cf Tp** Tuiles et Startlayout.xml

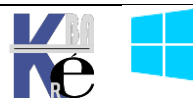

## **COMPTES UTILISATEURS**

#### Compte d'utilisateurs – session:

On parle de **compte utilisateur** lorsque l'on définit un individu nommément désigné, généralement par un nom d'utilisateur, et un mot de passe et des propriétés

C'est pourquoi toute session de travail sur un ordinateur débute par une boîte de dialogue (ou une image à cliquer) demandant un Nom Utilisateur et un Mot de passe pour reconnaître le compte utilisateur

(+)

Le mot de passe peut contenir jusqu'à **127 caractères** 

Le nom utilisateur peut contenir jusqu'à **20 caractères** 

Administrateur Mot de passe

**N.B**: le système fait la différence entre **Minuscules /Majuscules** et n'accepte pas les caractères suivant: "  $\Lambda$ :;=,+\*?<>

L'écran de Verrouillage qui apparait lorsqu'aucune session inter-active n'est ouverte.

Des que l'on s'est loggué On tombe sur l'écran d'accueil

N.B : si la désactivation de l'écran de verouillage est demandée cela peut se gérer via les stratégies via **Gpedit.msc** 

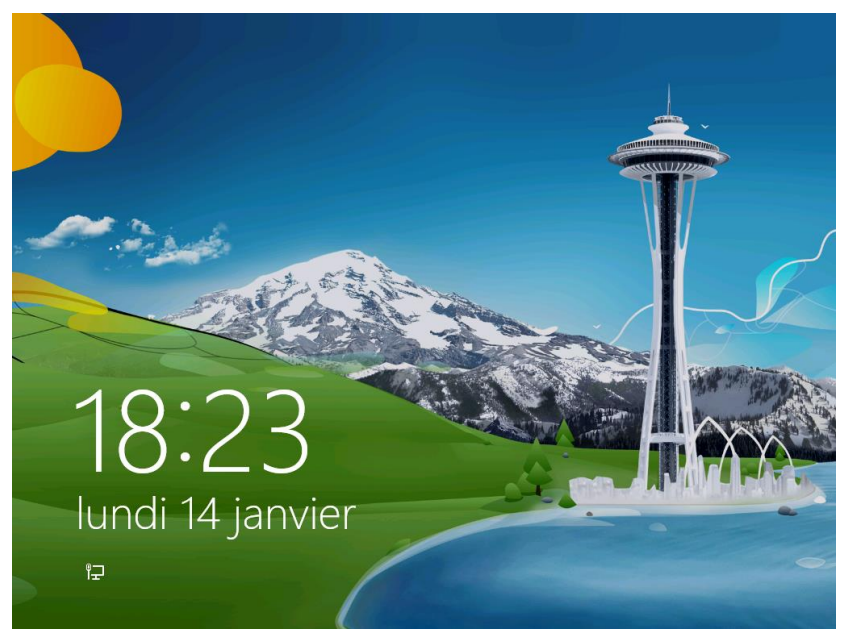

#### Configuration ordinateur / Modèles d'administration / Panneau de Configuration /Personnalisation

Par sécurité, utilisez un mot de passe d'au moins 7 caractères avec des lettres majuscules et minuscules, des nombres et de la ponctuation...

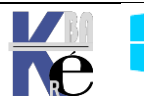

#### Winlogon.exe

Ouverture de session

Séquence authentifiée 1 Fermeture de session Ouverture de session Séquence authentifiée 2

Fermeture de session

#### Arrêt Poste

Lorsque l'on ferme une session, tous les travaux en cours ont terminés, et l'on doit pour pouvoir de nouveau travailler, ouvrir une nouvelle session

#### **Connexion multiples Utilisateur**

| Sur un poste Windows 10 (comme XP) il est        |
|--------------------------------------------------|
| possible de changer d'utilisateur connecté sur   |
| e poste, sans fermer sa session (les travaux et  |
| a tâches initiés continuent) c'est-à-dire que    |
| 'on peut autoriser sur un poste plusieurs        |
| sessions en parallèle de différents utilisateurs |

Il n'est plus nécessaire de fermer la • session d'un autre utilisateur pour ouvrir sa propre session....

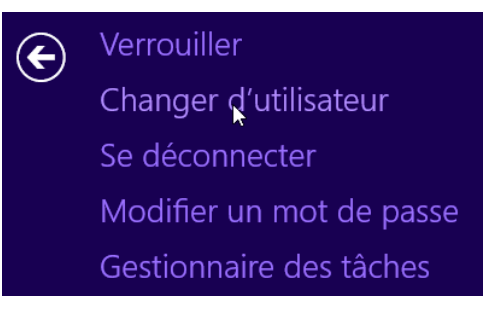

Autrement dit deux utilisateurs peuvent ouvrir chacun une session et se passer la connexion sans arrêter leur travaux respectifs....

#### Winlogon.exe

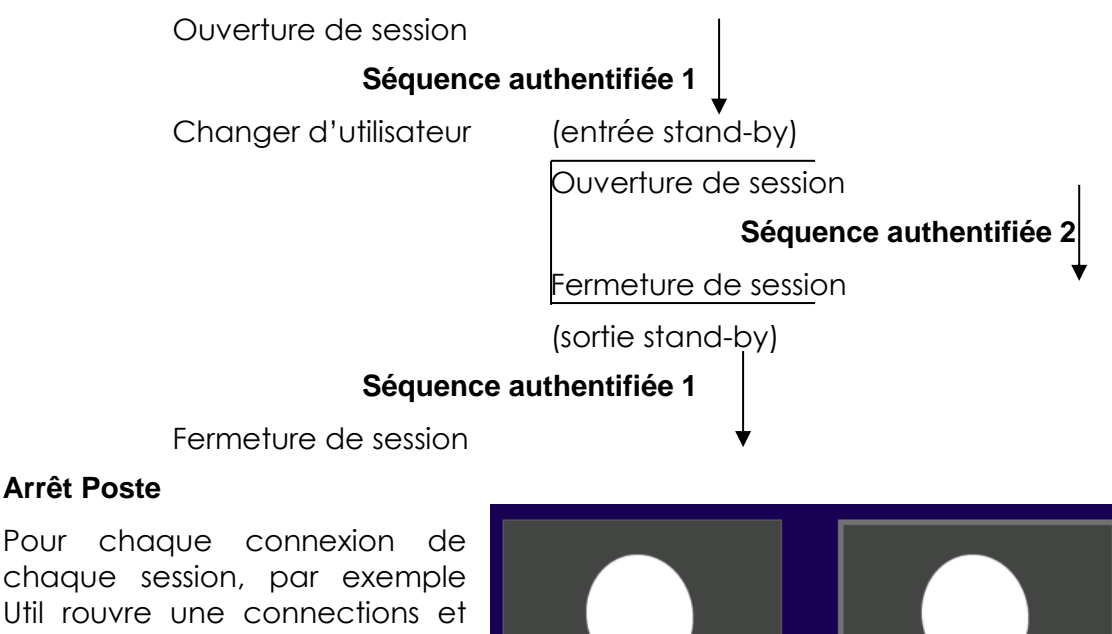

Mais si l'Administrateur ouvre également une connexion, alors

l'impression d'être tout seul...

Système Windows Pro/Edu/Ent/LTSC https://www.cabare.net Page 70/139 - Michel Cabaré -

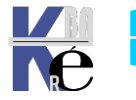

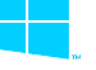

Sr10-11 – Système Cours - Ver 3.0

#### Arrêt Poste

recommence à jouer... il à Administrateur util Connecté

il verra toutes les autres connections en cours

| P           | Gestionnaire des tâches |              |                 |           |     |            | ×       |          |           |  |
|-------------|-------------------------|--------------|-----------------|-----------|-----|------------|---------|----------|-----------|--|
| Fichier O   | ptions Afficha          | ige          |                 |           |     |            |         |          |           |  |
| Processus   | Performance             | Historique d | es applications | Démarrage | Uti | ilisateurs | Détails | Services |           |  |
|             | *                       |              |                 | 1         | %   | 43         | %       | 7%       | 0%        |  |
| Utilisateur |                         |              | Statut          | Processe  | ur  | Mémo       | ire     | Disque   | Réseau    |  |
| Ad P        | ministrateur (6)        |              | Déconnecté      | C         | )%  | 12,3 N     | /lo     | 0 Mo/s   | 0 Mbits/s |  |
| ⊳ 📮 uti     | I (9)                   |              |                 | c         | )%  | 42,2 N     | /lo (   | ),2 Mo/s | 0 Mbits/s |  |

N.B: Cette fonctionnalité, extrêmement gourmande en ressource, pose certains problèmes avec des applications non spécifiquement dessinée pour Windows 8, et entraîne parfois des pertes de donnée ...

#### POUR TOUTES CES RAISONS LES CONNECTIONS RAPIDES NE SONT PAS **CONSEILLEES SUR UNE MACHINE A USAGE PROFESSIONNEL!**

#### Désactiver la bascule rapide Utilisateur

Pour faire disparaître Changer d'Utilisateur (sans fermer la session)

|                                                                                                    |                                                                             | Cerrouiller                                                                                                    |
|----------------------------------------------------------------------------------------------------|-----------------------------------------------------------------------------|----------------------------------------------------------------------------------------------------|
| Se déconnecter                                                                                                 |                                                                             | Changer d'utilisateur                                                                                                    |
| Modifier un mot de                                                                                             | passe                                                                       | Se déconnecter                                                                                                    |
| Gestionnaire des tâc                                                                                           | ches                                                                        | Modifier un mot de passe                                                                                                    |
|                                                                                                    |                                                                             | Gestionnaire des tâches                                                                                                    |
| Soit on utilise <b>gpedit.msc</b>                                                                              | -                                                                           | <ul> <li>Éditeur d'objets de stratégie de groupe</li> <li>Fichier Action Affichage ?</li> <li>A A R R R R R R R R R R R R R R R R R R</li></ul>                                                                                                    |
| Configuration ordinate<br>d'administration<br>p∪is<br>Système/Ouverture de sessi<br>d'entrée pour le changemen | eur / Modèle<br>ion/Masquer les poin <sup>-</sup><br>t rapide d'utilisateur | Stratégie Ordinateur local<br>Configuration ordinateur<br>Paramètres du logiciel<br>Paramètres Windows<br>Modèles d'administration<br>Modèles d'administration<br>Paramètres du logiciel<br>Paramètres du logiciel<br>Paramètres du logiciel<br>Modèles d'administration |
| Système     Accès au stockage amovible                                                                         | 📑 Ouwerture de session                                                      |                                                                                                    |
|                                                                                                    |                                                                             |                                                                                                    |

ou alors II faut passer par la base de registre

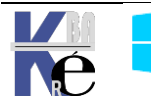

### Regedt32.exe

| 💣 Édite | ur du Reg | istre      |         |   |
|---------|-----------|------------|---------|---|
| Fichier | Edition   | Affichage  | Favoris | ? |
| ⊿.,™    | Ordinateu | r          |         |   |
| ⊳ - (   | HKEY_     | CLASSES_RO | от      |   |
| ⊳ - (   | HKEY_     | CURRENT_U  | SER     |   |
| ▶ [     | HKEY_     | LOCAL_MAC  | HINE    |   |

Et dans la clé

#### HKEY\_LOCAL\_MACHINE\SOFTWARE\Microsoft\Windows\CurrentVersion\Policies\System

Il faut créer la valeur DWORD : HideFastUserSwitching

HideFastUserSwitching REG\_DWORD 0x00000000 (0)

Lorsque la valeur Dword vaut 1, alors les sessions multiples sont désactivées.

| Modifier la valeur DWORD 32 bits |            |  |  |  |
|----------------------------------|------------|--|--|--|
| Nom de la valeur :               |            |  |  |  |
| HideFastUserSwitching            |            |  |  |  |
| Données de la valeur :<br>1      | Base       |  |  |  |
|                                  | OK Annuler |  |  |  |

N.B : cette option est automatiquement activée si le poste fait partie d'un domaine. (par défaut la bascule entre utilisateurs locaux est activé sur un poste en workgroup)

#### SID Sécurity identifier :

Le **SID** est un numéro d'identification unique sur un poste Windows comportant 38 digits et représentant un compte utilisateur ou un nom de groupe.

Créé automatiquement à chaque déclaration de nouveau groupe ou utilisateur, il reste stocké dans la machine même si le groupe ou l'utilisateur qui en était à l'origine est supprimé. Ce qui fait que si on supprime puis on recrée un compte ayant le même nom, le SID attribué la deuxième fois sera différent de celui utilisé lors de la 1° création, et par conséquent on ne pourra réutiliser les ressources droits et permissions allouées lors de la première utilisation

Windows 10 se fonde sur les SID et pas sur les noms !

| Utilisateur | s et groupes locaux                                                                                                    | 23 |
|-------------|----------------------------------------------------------------------------------------------------|----|
| <u>^</u>    | Chaque compte d'utilisateur a un identificateur unique en plus du nom<br>d'utilisateur. La suppression d'un compte d'utilisateur supprime cet<br>identificateur et il ne peut pas être restauré, même si vous créez un<br>nouveau compte avec un nom d'utilisateur identique. Ceci peut<br>empêcher l'utilisateur d'accéder à des ressources auxquelles il est<br>actuellement autorisé à accéder.<br>Voulez-vous vraiment supprimer l'utilisateur bob ? |    |
|             |                                                                                                    | _  |
|             | <u>O</u> ui <u>N</u> on                                                                                                    |    |

PAR CONSÉQUENT IL EST IMPOSSIBLE DE RECRÉER UN COMPTE UTILISATEUR UNE FOIS QUE CELUI-CI A ÉTÉ EFFACÉ, MEME SI LE MEME NOM EST ATTRIBUÉ ON NE POURRA UTILISER LES RESSOURCES ANCIENNEMENT ALLOUÉES

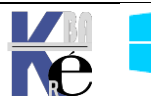

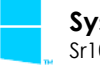
#### Whoami:

En tant que quoi on est logué ? whoami (ou whoami /upn ou whoami /fqdn)

C:\Users\Administrateur>whoami ıtil-pc\administrateur

et le SID à titre d'information whoami /user

| C:\Users\Administrateur>whoami /user |                                               |  |
|--------------------------------------|-----------------------------------------------|--|
| Informations sur l'utilisateur       |                                               |  |
|                                      | 01D                                           |  |
| NOM a'utilisateur                    | 51D                                           |  |
| win-8-ent-x64\administrateur         | S-1-5-21-3539324183-3274001343-3598065848-500 |  |

#### **Comptes Visibles pré-définis :**

Il y a un changement important par rapport aux versions précédentes, seuls deux comptes sont crées. Sous Windows 10 il existe 2 Comptes Utilisateurs prédéfinis

| 🜆 Gestion de l'ordinateur (local)                                                                                                   | Nom                      | Nom complet | Description                                           |
|----------------------------------------------------------------------------------------------------|--------------------------|-------------|-------------------------------------------------------|
| ✓ <sup>™</sup> <sup>™</sup> <sup>™</sup> <sup>™</sup> <sup>™</sup> <sup>™</sup> <sup>™</sup> <sup>™</sup> <sup>™</sup> <sup>™</sup> | Numerical Administrateur |             | Compte d'utilisateur d'administration                 |
| > 🕑 Planificateur de tâches                                                                                                    | DefaultAccount           |             | Compte utilisateur géré par le système.               |
| > 🛃 Observateur d'événeme                                                                                                    | 💀 Invité                 |             | Compte d'utilisateur invité                           |
| > 8 Dossiers partagés                                                                                                    | WDAGUtilityAccount       |             | Compte d'utilisateur géré et utilisé par le système   |
| Vilisateurs et groupes l                                                                                                    |                          |             | compre a administrear gere et admine par le systeme i |
| Utilisateurs                                                                                                    |                          |             |                                                       |

Le Compte Administrateur (celui d'origine):

C'est la personne qui aura le pouvoir maximal sur la station de travail, et pourra gérer la configuration du système

- Ce compte ne peut être supprimé, mais peut être renommé
- Ce compte par défaut est inactivé •

#### Le Compte Invité :

Pour des utilisateurs occasionnels ayant un minimum de droits

- Ce compte par défaut est inactivé
- **N.B:** dans la pratique, lors de l'installation d'un poste Windows 10 hors domaine, un assistant se déroule lors du premier démarrage, demandant les noms des "futurs" utilisateur du poste.... Cela a pour effet de créer des comptes utilisateur – administrateurs !

Ces comptes ayant donc des privilèges forts, puisqu'ils sont membre du groupe des administrateurs du poste.

#### **Comptes Invisibles système :**

Il existe aussi des comptes invisibles, essentiellement

NT AUTHORITE\LocalService Compte de

service

local

Un compte limité similaire au compte de service réseau mais qui se connecte au réseau en Anonyme.

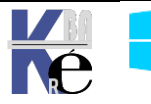

NT

Compte

AUTHORITE\NetworkService service

réseau

Un compte de service beaucoup plus limité que le compte de Service local ou administrateurs mais qui peut accéder aux réseaux

| AUTHORITE\LocalSystem ou | Compte  |
|--------------------------|---------|
| NT AUTHORITY             | système |
| ou \LocalSystem          | Local   |

Compte avec les privilèges les plus élevés sur Windows. Ce compte peut accéder aux réseaux comme n'importe quel utilisateur Windows local.

#### **Utilisateurs locaux:**

Il est possible de créer des comptes utilisateurs sur un poste **Windows** on parle alors de comptes locaux, qui n'ont de portée que la machine sur laquelle ils sont créés.

La meilleure façon pour faire cela se trouve dans le menu

#### Démarrer / Panneau de configuration (affichage classique) / Outils d'Administration/ Gestion de l'ordinateur

Ou plus rapidement par clic droit sur l'icône Ordinateur du bureau

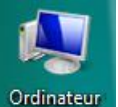

Sur l'icône Ordinateur du bureau on demande clic droit gérer

| 🎥 Gestion de l'ordinateur                                                                                                    |                                                                                                    |
|----------------------------------------------------------------------------------------------------|----------------------------------------------------------------------------------------------------|
| Fichier       Action       Affichage       ?         Image: Section de l'ordinateur (local)       Image: Section de l'ordinateur (local)         Image: Section de l'ordinateur de tâches         Image: Section de l'ordinateur de tâches         Image: Section de l'ordinateur de tâches         Image: Section de l'ordinateur d'événements         Image: Section de l'ordinateur d'événements         < | Pour créer un nouvel utilisateur<br>il suffit de demander clic droit<br>sur le dossier <b>Utilisateurs</b> ,<br>Puis <b>Nouvel utilisateur</b> |
| Nouvel utilisateur         Nom d'utilisateur :         Nom complet :         Description :         Mot de passe :         Confirmer le mot de passe :         Vullisateur doit changer le mot de passe à la prochaine ouverture de L'utilisateur ne peut pas changer de mot de passe         Le mot de passe n'expire jamais         Le compte est désactivé                                                                                                    | e session                                                                                                    |

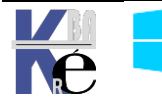

#### **Gestion des Comptes:**

Le compte administrateur d'origine, est désactivé par défaut lors de l'installation. Comme on ne peut pas lui donner un mot de passe lors de l'installation, il faut impérativement lui en donner un lors de son activation !

|                | Propriétés de Adminis                                                                    | trateur 🔋 💽                           |
|----------------|------------------------------------------------------------------------------------------|---------------------------------------|
|                | Général Membre de                                                                        | Profil                                |
|                | Administrat                                                                              | eur                                   |
|                | Nom complet :                                                                            |                                       |
|                | Description :                                                                            | Compte d'utilisateur d'administration |
|                | L'utilisateur doit changer le mot de passe à la prochaine ouverture de session           |                                       |
| Administrateur | <ul> <li>✓ Le mot de passe n'expire jamais</li> <li>✓ Le compte est désactivé</li> </ul> |                                       |

c'est le seul qui ne subit pas par défaut l'UAC !

#### Re-définition de mot de passe

Si on en a les privilèges, on réinitialise le mot de passer d'un compte utilisateur en faisant clic-droit sur le compte à changer, puis on demande **Définir le mot de passe...** 

| Nom              | Nom complet      | Description                           |
|------------------|------------------|---------------------------------------|
| 💭 Administrateur |                  | Compte d'utilisateur d'administration |
| bob              | Définir le mot o | de passe                              |

#### **Cacher le dernier Utilisateur**

Pour cacher le nom du dernier utilisateur à s'être authentifié...

#### Stratégies de sécurité locales / Stratégies locales / Options de sécurité

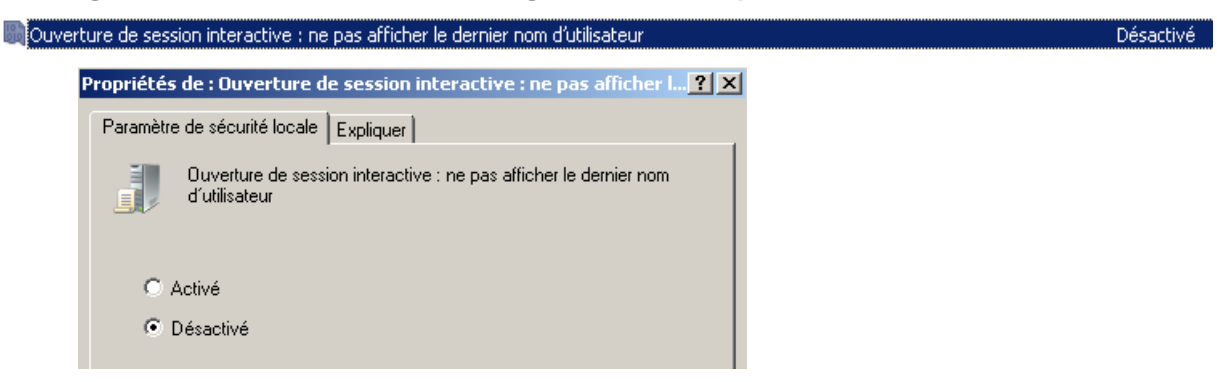

**N.B**: pour ne pas proposer une liste des utilisateurs locaux existante, et demander un login – mot de passe, il suffit d'activer cette option

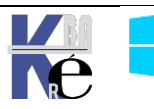

#### Notions de groupes :

On peut aussi définir l'appartenance d'un individu à un groupe (ou à plusieurs groupes) ayant des droits et des permissions biens définis, on dit alors que tel **compte utilisateur** est membre de tel ou tel **groupe** 

Toute personne connectée sur le réseau, et à fortiori sur le serveur, est un utilisateur dont on aura forcément prédéfini les actions qu'il est censé faire, et celles qu'il ne peut pas faire, par conséquent toute action sur une machine est déterminée par ce que l'on appelle des "**droits**".

Les droits d'un utilisateur sont souvent déterminés par le groupe auquel il appartient, un **groupe** étant un ensemble d'utilisateur ayant les mêmes droits, ou mieux, un ensemble de droits et de permissions bien définis, dont on bénéficiera lorsque l'on en fait partie.

Un groupe possède un symbole qui est

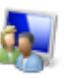

#### **Groupes Locaux Prédéfinis :**

Il existe un certain nombre de **groupes prédéfinis** dans Windows, depuis le groupe Administrateurs (disposant de tous les droits) jusqu'au groupe Invité (ayant les droits les plus faibles, et ne disposant même pas d'un mot de passe...)

Ces groupes prédéfinis, l'administrateur lui même ne peut les détruire ni les renommer. Autrement dit **ce n'est pas vous qui gérez les groupe prédéfinis**, **mais vous pouvez vous en servir....** 

Dans SEVEN on distingue trois types de comptes utilisateur

- Des comptes utilisateurs standards
- Des comptes utilisateurs administrateurs
- Des comptes utilisateurs invités

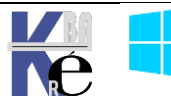

#### Liens Symboliques – Raccourcis – Jonctions :

Un lien symbolique c'est un alias avec le dossier/fichier sur lequel on se lie... (si on supprime le lien symbolique, le dossier/fichier n'est pas supprimé)

Un lien réel c'est un autre nom pour le même dossier/fichier (si on supprime le lien réel, le dossier/fichier est supprimé)

Différence entre liens symboliques et raccourcis:

- Un Raccourci est une redirection au niveau du système d'exploitation, SEVEN
- Un **Lien symbolique** est une redirection au niveau du système de fichier, NTFS

N.B: on peut lister les liens avec dir /a ou mieux dir /al

Le lien garde les propriétés du dossier-fichier vers lequel il pointe, ce n'est pas fichier Ink. Ce lien se comporte comme le dossier-fichier "original".

En effet dans les propriétés d'un "raccourci" est-ce utile de savoir que c'est un fichier **Ink** de 800 octets ?, alors qu'avec un lien symbolique, nous pourrons savoir combien pèse le dossier cible, géré son partage, ses accès... exactement comme si vous regardiez les propriétés du vrai dossier

Par exemple si certains dossiers sont perdus dans l'arborescence complexe de votre système et on veut les gérer depuis l bureau, il vous suffira de créer des liens symboliques sur le bureau avec ces dossiers.

**N.B**: Les jonctions de répertoire font "double emplois" avec les liens symboliques, simplement elles existent pour des raisons de compatibilité. Elles ne peuvent être données qu'avec des chemins absolus !

#### **Objectif**:

Les profils d'utilisateur présentent plusieurs avantages :

- Lorsque les utilisateurs ouvrent une session sur leur station de travail, ils reçoivent les paramètres du bureau tels qu'ils existaient à la fermeture de la dernière session.
- Plusieurs utilisateurs peuvent utiliser le même ordinateur et chacun reçoit un bureau personnalisable lorsqu'il ouvre une session.

Les profils permettent de mémoriser notamment les paramètres suivants:

**Explorateur Windows NT** Tous les paramètres définissables par l'utilisateur pour l'Explorateur Windows NT.

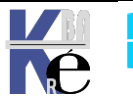

| Barre des tâches         | Tous les groupes de programmes<br>personnels et leurs propriétés, tous les<br>programmes et leurs propriétés, et tous<br>les paramètres de la barre des tâches.                                            |
|--------------------------|----------------------------------------------------------------------------------------------------|
| Paramètres d'imprimante  | Connexions aux imprimantes du réseau.                                                                                                    |
| Panneau de configuration | tout sauf polices / date-heure / affichage<br>drivers / réseau /                                                                                                    |
| Accessoires              | Tous les paramètres d'application<br>spécifiques à l'utilisateur qui affectent<br>l'environnement Windows NT de<br>l'utilisateur, tels que la Calculatrice,<br>l'aspect de l'horloge, le Bloc-notes, Paint |

#### **Profil Local:**

Le profil est crée automatiquement par défaut pour chaque utilisateur qui ouvre une session sur un poste. Il prend alors le nom de **Profil Local**.

Le profil local peut être créé à partir d'un profil local par défaut (modèle) stocké dans un dossier **Default** (depuis Windows 7) ou **Default User** (sous XP)

#### **Emplacement Profils Locaux Seven:**

Les Profils Windows 10 ne sont pas stockés comme les profils XP:

| XP (Document and Settings) | Windows 10 8 -7 ( <b>Users</b> ou " <b>Utilisateurs</b> ") |
|----------------------------|------------------------------------------------------------|
| A (Document and Octings)   |                                                            |

• Le dossier <u>Racine des profils</u> devient « visuellement » le dossier **\Utilisateurs** (selon la régionalisation française) mais se trouve être le dossier **\Users** (anciennement **\Document and Settings)** 

**N.B** : Avec la régionalisation de l'interface Windows, le dossier **Users** apparaît dans l'explorateur comme **Utilisateurs.** Mais on le retrouve en demandant

#### Clic-Droit / Ouvrir une fenêtre de commandes ici

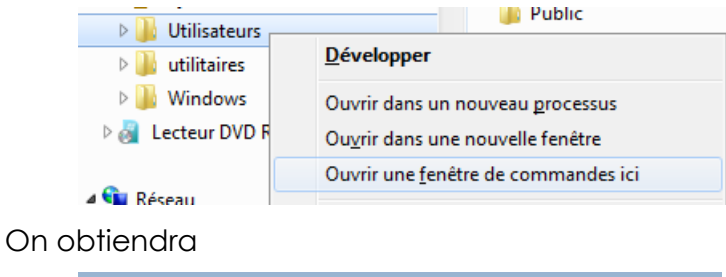

| Administrateur : C:\Windows\system32\cmd.exe |
|----------------------------------------------|
| C:\Users>_                                   |

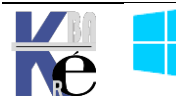

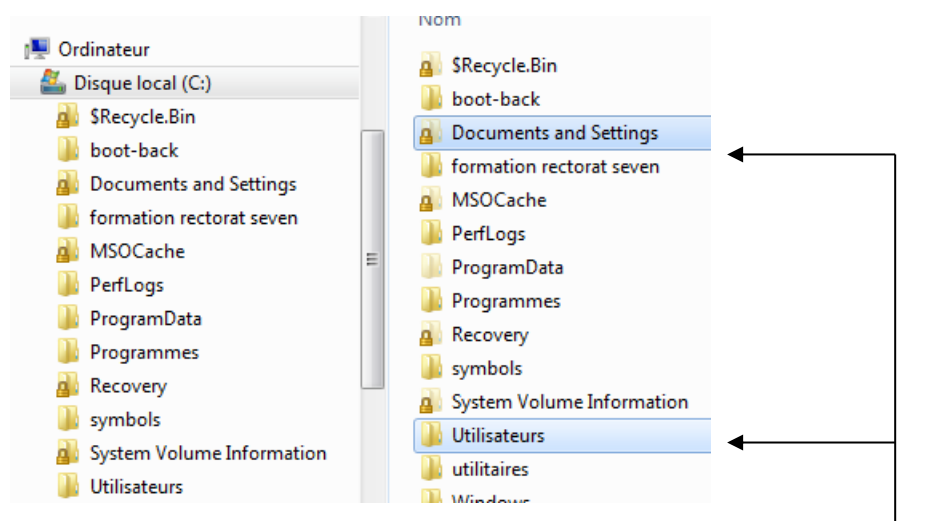

**N.B**: on ne peut plus «accéder» à **Documents and Settings**... ce dossier n'existe plus physiquement, c'est une "jonction" (lien) sur le dossier **user**...

| Emplacement non disponible                                                                                               | x                                                                                     |
|----------------------------------------------------------------------------------------------------|---------------------------------------------------------------------------------------|
| C:\Documents and Settings n'est pas accessible.<br>Accès refusé.                                                         | La commande en invite<br><b>dir /a</b> ou mieux <b>dir /al</b> liste les<br>jonctions |
| C:∖≻dir ∕al<br>Le volume dans le lecteur C n'a pas de n<br>Le numéro de série du volume est F2F4-F3<br>Répertoire de C:∖ | 10m.<br>37C                                                                           |
| 14/07/2009 05:53 <jonction> Docu<br/>0 fichier(s)</jonction>                                                             | nents and Settings [C:\Users]                                                         |

#### **Structure des Profils Windows 10 :**

Dans le dossier Utilisateurs (Racine des profils), on trouve désormais

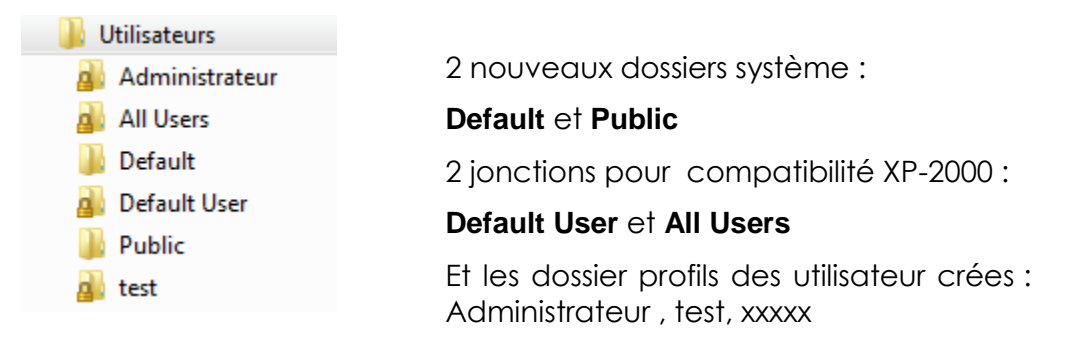

N.B: on ne peut plus « accéder » à **Default Users**... ce dossier n'existe plus physiquement, c'est une "jonction" (lien) sur le dossier **C:\Users\Default**...

| Emplacement non disponible                                                                                          | ×  |                                  |
|----------------------------------------------------------------------------------------------------|----|----------------------------------|
| Accès refusé.                                                                                                    |    | La commande en invite            |
|                                                                                                    |    | dir /a ou mieux dir /al liste le |
| (                                                                                                    | ОК | jonctions                        |
| Répertoire de C:\Users                                                                                              |    |                                  |
| 4/07/2009 05:53 〈SYMLINKD〉 All Users [C:\ProgramData]<br>4/07/2009 05:53 〈JONCTION〉 Default User [C:\Users\Default] |    |                                  |
| 0 fichier(s) 0 octets<br>2 Rép(s) 6 714 511 360 octets libres                                                       |    |                                  |
| Système Windows Pro/Edu/Ent/LTSC https://www.cabare.net Page 79/139                                                 |    |                                  |

- Michel Cabaré -

Sr10-11 – Système Cours - Ver 3.0

#### Structure d'un profil Utilisateur

Les principaux changements Windows 10-7 par rapport aux profils XP sont:

| XP (Document and Settings)                                                       | Windows 10-8-7 (Users ou "Utilisateurs")                                                                                |
|----------------------------------------------------------------------------------|----------------------------------------------------------------------------------------------------|
| Pour un compte Donné<br>nommé " <b>Administrateur</b> "<br>Tout se trouvait dans | Pour un compte Donné " <b>Administrateur</b> "<br>désormais une partie se trouve sous<br><b>C:\Users\Administrateur</b> |
| Document and Settings \<br>Administrateur                                        | Et une autre partie se trouve dans                                                                                      |
|                                                                                  | C:\Users\Administrateur<br>\Appdata\Roaming\Microsoft\Windows                                                           |

- Les préfixes **mes** et **ma** sont supprimés des dossiers 膭 Bureau • document ou musique (à la place de mes document ou ma musique
- Les dossiers document ou musique... ne sont plus des • sous-dossiers du dossier mes documents, mais sont directement crées à la racine du dossier profils (en quelque sorte remise à plat de l'arborescence...)
- 🔓 Contacts Favoris 🍺 Liens 🜗 Ma musique Mes documents 崖 Mes images 📔 Mes vidéos Parties enregistrées Recherches 🚺 Téléchargements
- 5 nouveaux dossiers apparaissent dans le profil 10 Seven •

|                   | <ul> <li>Bureau</li> <li>Contacts</li> <li>Documents</li> <li>Favoris</li> <li>Images</li> <li>Liens</li> <li>Musique</li> <li>Objets 3D</li> <li>OneDrive</li> <li>Parties enregistrées</li> <li>Recherches</li> </ul>  | N.B: Les noms des dossiers<br>physiques ne correspondent<br>pas forcément. Avec la<br>"régionalisation", on peut dire<br>que :<br>Certaines entrées                                                                                                    | Length Name<br><br>3D Obj<br>Contac<br>Deskto<br>Downlo<br>Favori<br>Links<br>Music<br>OneDri<br>Pictur<br>Saved<br>Search<br>Securi<br>Videos          | ects<br>ts<br>p<br>nts<br>ads<br>tes<br>ve<br>es<br>Games<br>es<br>tyScans                              |
|-------------------|----------------------------------------------------------------------------------------------------|----------------------------------------------------------------------------------------------------|----------------------------------------------------------------------------------------------------|----------------------------------------------------------------------------------------------------|
|                   | SecurityScans<br>Féléchargements<br>Vidéos                                                                                                    | anciennement stockées sous XI<br>profil utilisateur sont maintenant o<br>un sous dossier du profil utilisateur<br>\AppData\Roaming                                                                                                    | P directement<br>depuis Windov<br>r <b>Appdata</b>                                                                                                    | dans le<br>vs 7 dans<br>Local                                                                           |
|                   |                                                                                                    | \AppData\Local                                                                                                    |                                                                                                    | Roaming                                                                                                 |
|                   |                                                                                                    | \AppData\LocalLow                                                                                                    |                                                                                                    |                                                                                                    |
|                   | comme par exen                                                                                                    | nple AppData\Roaming\Microsoft\V                                                                                                    | Vindows                                                                                                    |                                                                                                    |
|                   | Menu Démarrer                                                                                                    | Appdata\Roaming\Microsoft\Wir                                                                                                    | ndows\Start Me                                                                                                    | enu                                                                                                    |
|                   | Modèles                                                                                                    | Appdata\Roaming\Microsoft\Wir                                                                                                    | ndows\Templat                                                                                                    | es                                                                                                    |
| * * * * * * * * * | Application Data [<br>Cookies [C:\Users\<br>Local Settings [C:<br>Menu Démarrer [C:\<br>Mes documents [C:\<br>Modèles [C:\Users\<br>Recent [C:\Users\A<br>SendTo [C:\Users\A<br>Uoisinage d'impres<br>Uoisinage réseau [ | C:\Users\Administrateur\AppData\Roamin<br>Administrateur\AppData\Roaming\Microso<br>\Users\Administrateur\AppData\Local]<br>Users\Administrateur\AppData\Local]<br>Users\Administrateur\Documents]<br>Administrateur\AppData\Roaming\Microso<br>dministrateur\AppData\Roaming\Microsof<br>dministrateur\AppData\Roaming\Microsof<br>sion [C:\Users\Administrateur\AppData\Roaming\Dicrosof<br>c:\Users\Administrateur\AppData\Roaming\Dicrosof | ng]<br>oft\Windows\Cook<br>Microsoft\Window<br>oft\Windows\Temp<br>ft\Windows\Recen<br>ft\Windows\SendT<br>\Roaming\Microso<br>ng\Microsoft\ <u>Win</u> | ies]<br>s\Start Menu]<br>lates]<br>t]<br>o]<br>ft\Windows\Printer Sho<br>dows\Network Sho <u>rtcuts</u> |

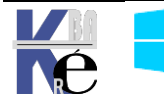

Le dossier **AppData** contient 3 sous-répertoires nommés **Local, LocalLow et Roaming**, jouant chacun un rôle spécifique :

• **Roaming** : contient les données "itinérantes" de l'utilisateur, c'est-à-dire celle qui potentiellement le suivent d'une ordinateur à un autre, indépendamment de la machine utilisée.

• Local contient les données spécifiques à un ordinateur, c'est-à-dire des données que le développeur d'une application ne souhaite pas voir synchronisées entre différentes machines. Il peut s'agir de données de cache ou des paramètres purement locaux. Notez que si votre ordinateur n'appartient pas à un domaine, il n'y a pas de différence fondamentale entre Roaming et Local.

• LocalLow est similaire au dossier Local si ce n'est qu'il est destiné à des applications ayant uniquement besoin d'écrire des données, mais séparément du reste des données afin qu'elles n'aient pas accès à d'autres informations. C'est le cas par exemple du mode Privé de Internet Explorer.

#### **Profil par Défault**

Les principaux changements depuis Seven par rapport aux profils XP sont :

• Le dossier **Default** correspondant au dossier **Default User** sous XP contient le profil par défaut

| C:\Users>dir ∕al<br>Le volume dans le lecteur C n'a pas de nom.<br>Le numéro de série du volume est 144A-3A67 |                |                                                 |                                                               |  |  |  |  |
|----------------------------------------------------------------------------------------------------|----------------|-------------------------------------------------|---------------------------------------------------------------|--|--|--|--|
| Répertoire                                                                                                    | de C:\Us       | ers                                             |                                                               |  |  |  |  |
| 19/01/2008<br>19/01/2008                                                                                      | 15:23<br>15:23 | <symlinkd><br/><jonction></jonction></symlinkd> | All Users [C:\ProgramData]<br>Default_User [C:\Users\Default] |  |  |  |  |

### Méthode Certifiée pour modifier le profil par défaut

Il n'est plus possible dans Windows 10 selon Microsoft de modifier le profil par défaut comme on le faisait dans XP ni avec windows enabled comme on pouvait encore le faire dans Seven.

Ceci car certains bug apparaissaient lorsque on copiait/collait brutalement le profil type dans Default user...

La solution désormais repose sur un fichier **Unattend.xml** contenant une instruction di genre **<copyProfile>true</copyProfile>** 

Ce fichier devant être passé en paramètre à un sysprep de la machine...

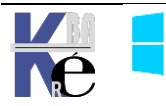

#### **Profil Public (ex-all users)**

Les principaux changements par rapport aux profils XP sont les suivants :

 les dossiers ProgramData et Users\ Public correspondent en partie à l'ancien dossier All User sous Windows XP

| C:∖Users>di<br>Le volume<br>Le numéro<br>Répertoire | r ∕al<br>dans le<br>de série<br>de C:∖U | lecteur C n'a y<br>du volume est<br>sers | pas de nom.<br>144A-3A67        |
|-----------------------------------------------------|-----------------------------------------|------------------------------------------|---------------------------------|
| 19/01/2008                                          | 15:23                                   | <symlinkd></symlinkd>                    | All Users [C:\ProgramData]      |
| 19/01/2008                                          | 15:23                                   | <jonction></jonction>                    | Default_User [C:\Users\Default] |

| XP (Document & Settings) | Windows 10 ( <b>ProgramData</b> et <b>Users</b> ) |  |
|--------------------------|---------------------------------------------------|--|
| All users                | En partie dans C:\ProgramData plus exactement     |  |
|                          | C:\ProgramData\Microsoft\Windows\                 |  |
|                          | Et l'autre partie dans C:\Users\Public            |  |

Ce dossier ProgramData contient tous les liens pour compatibilité antérieure

| Répertoire               | e de C:\       | ProgramData           |                                                                              |
|--------------------------|----------------|-----------------------|------------------------------------------------------------------------------|
| 14/07/2009<br>18/02/2010 | 05:53<br>09:25 | < JONCTION>           | Application Data [C:\ProgramData]<br>Bureau [C:\Isers\Public\Deskton]        |
| 14/07/2009               | Ø5:53          | <jonction></jonction> | Desktop [C:\Users\Public\Desktop]                                            |
| 14/07/2009               | Ø5:53          | < JONCTION>           | Documents [C:\Users\Public\Documents]                                        |
| 18/02/2010               | 07:25<br>05:53 | <junciiun></junciiun> | Favoris [G:\Users\Public\Favorites]<br>Fauorites [G:\Users\Public\Fauorites] |
| 18/02/2010               | Ø9:25          | <jonction></jonction> | Menu Démarrer [C:\ProgramData\Microsoft\Windows\Start Menu]                  |
| 18/02/2010               | 09:25          | <jonction></jonction> | Modèles [C:\ProgramData\Microsoft\Windows\Templates]                         |
| 14/07/2009               | 05:53          | <jonction></jonction> | Start Menu [C:\ProgramData\Microsoft\Windows\Start Menu]                     |
| 14/07/2009               | 05:53          | <jonction></jonction> | Templates [C:\ProgramData\Microsoft\Windows\Templates]                       |

Et on voit bien que la nouvelle structure de **All-Users** est donc découpée en 2 sections => **ProgramData & Users\Public** 

<u>1° partie</u> : stockée en ProgramData\Microsoft\Windows

| 18/02/2010 | 09:25 | <jonction></jonction> | Menu Démarrer [C:\ProgramData\Microsoft\Windows\Start Menu] |
|------------|-------|-----------------------|-------------------------------------------------------------|
| 18/02/2010 | 09:25 | <jonction></jonction> | Modèles [C:\ProgramData\Microsoft\Windows\Templates]        |
| 14/07/2009 | 05:53 | <jonction></jonction> | Start Menu [C:\ProgramData\Microsoft\Windows\Start Menu]    |
| 14/07/2009 | 05:53 | <jonction></jonction> | Templates [C:\ProgramData\Microsoft\Windows\Templates]      |

- pour modifier le menu démarrer il faut aller en c:\ProgramData\Microsoft\Windows\Start Menu
- pour donner une modèle il faut aller en c:\ProgramData\Microsoft\Windows\Templates
- pour exécuter un programme à l'ouverture de session c:\ProgramData\Microsoft\Windows\Start Menu\Programs\startup

| os-s | ysteme (C:) > ProgramData > Microsoft > \ | Windows ⇒ Menu Dém | arrer > Programmes | › Démarrage |
|------|-------------------------------------------|--------------------|--------------------|-------------|
| ^    | Nom                                       | Modifié le         | Туре               | Taille      |
|      | 📓 desktop.ini                             | 16/07/2016 15:21   | Paramètres de co   | 1 Ko        |

2° partie : stockée en Users\Public

| 18/02/2010<br>14/07/2009 | 09:25<br>05:53 | <jonction><br/><jonction></jonction></jonction> | Bureau [C:\Users\Public\Desktop]<br>Desktop [C:\Users\Public\Desktop] |
|--------------------------|----------------|-------------------------------------------------|-----------------------------------------------------------------------|
| 14/07/2009               | 05:53          | <jonction></jonction>                           | Documents [C:\Users\Public\Documents]                                 |
| 18/02/2010               | 09:25          | <jonction></jonction>                           | Favoris [C:\Users\Public\Favorites]                                   |
| 14/07/2009               | 05:53          | <jonction></jonction>                           | Favorites [C:\Users\Public\Favorites]                                 |

 pour poser des raccourcis ou dossiers ou documents sur le Bureau de tout le monde il faut aller en c:\Users\Public\Desktop

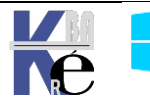

**N.B**: les autres entrées **users\public** correspondent à des fonctionnalités de partage réseau simplifié, en environnement personnel

### Supprimer tous les profils locaux Windows 10: Par GPO

On peut passer par une GPO, ou bien Gpedit.msc

#### Configuration ordinateur \ modèles d'administration \ Système

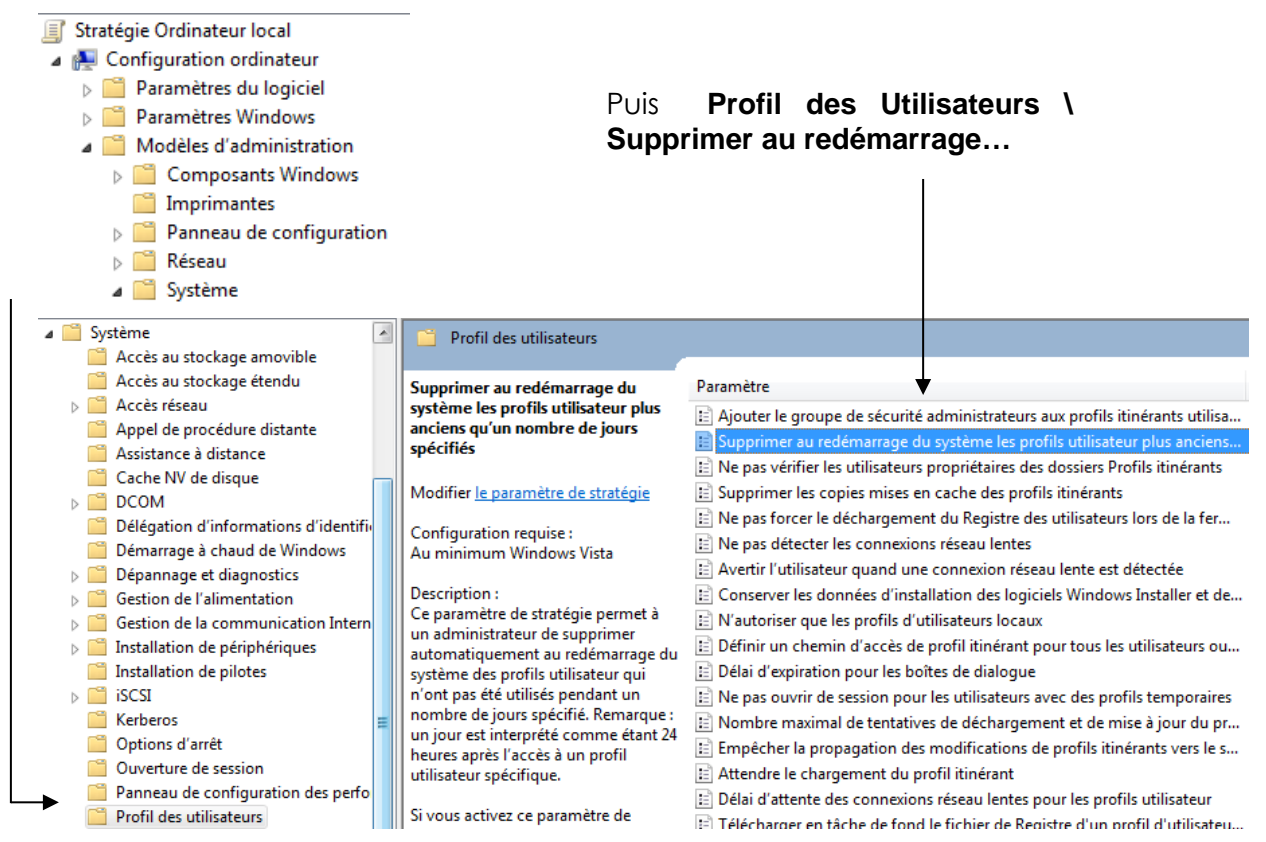

Mais il faut absolument ajouter les comptes utilisateur du domaine dans le groupe local des utilisateurs (voire invité)

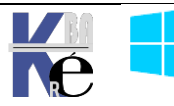

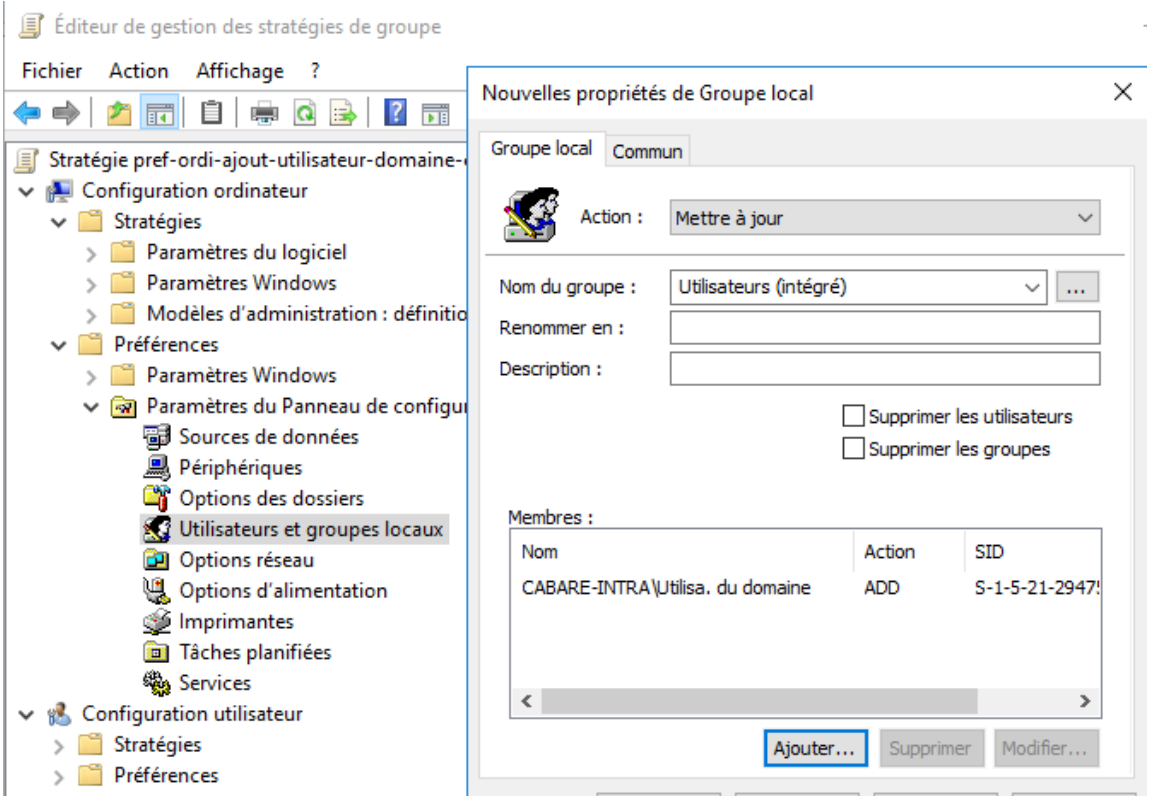

### Par base de registre

En effacant les entrées dans

HKEY\_LOCAL\_MACHINE\SOFTWARE\Microsoft\Windows\CurrentVersion\Profile List

## Par utilitaire delprof2

Un nouvel utilitaire remplace l'ancien delprof obsolète depuis Seven

# Delprof2 – User Profile Deletion Tool

Delprof2 is the unofficial successor to Microsoft's Delprof which does not work with operating systems newer than Windows XP. Here are the main facts:

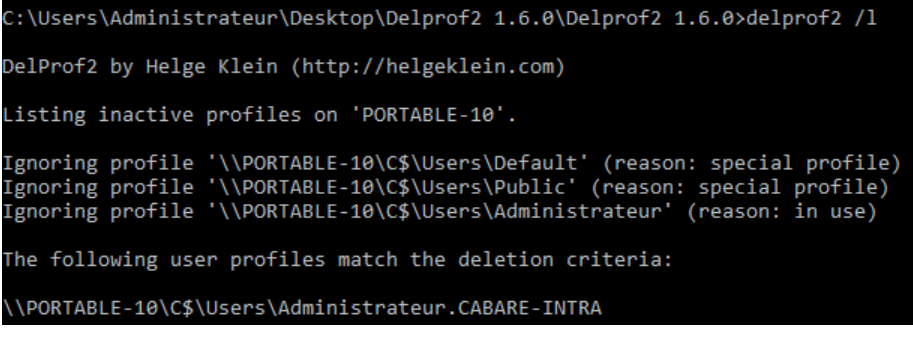

Suivit de

C:\Users\Administrateur\Desktop\Delprof2 1.6.0\Delprof2 1.6.0>delprof2 /q

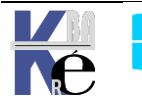

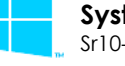

# **INTERFACE WINDOWS 10**

#### Accès Paramètres Windows 10:

Le contenu s'étoffe de build en build

#### Sous 1511, 9 entrées

| Système<br>Affichage, notifications,<br>applications,<br>alimentation | Périphériques<br>Bluetooth, imprimantes,<br>souris          | Réseau et Internet<br>Wi-Fi, mode Avion, VPN | Personnalisation<br>Arrière-plan, écran de<br>verrouillage, couleurs      | Comptes<br>Comptes, adresse de<br>messagerie,<br>synchronisation, travail, |
|-----------------------------------------------------------------------|-------------------------------------------------------------|----------------------------------------------|---------------------------------------------------------------------------|----------------------------------------------------------------------------|
| Heure et langue<br>Voix, région, date                                 | Options d'ergonomie<br>Narrateur, loupe,<br>contraste élevé | Confidentialité<br>Emplacement, caméra       | Mise à jour et sécurité<br>Windows Update,<br>récupération,<br>sauvegarde |                                                                            |

Sous 1803, 12 entrées

| Paramètres |                                                                      |   |                                                                                   |      |                                                                  |              | -                                                                    |    | × |
|------------|----------------------------------------------------------------------|---|-----------------------------------------------------------------------------------|------|------------------------------------------------------------------|--------------|----------------------------------------------------------------------|----|---|
|            |                                                                      |   | Paramètres                                                                        | Wind | OWS                                                              |              |                                                                      |    |   |
|            |                                                                      |   | Rechercher un paramètre                                                           |      | ٩                                                                |              |                                                                      |    |   |
| 旦          | <b>Système</b><br>Affichage, son, notifications,<br>puissance        |   | <b>Périphériques</b><br>Bluetooth, imprimantes, souris                            |      | Téléphone<br>Associer votre téléphone<br>Android ou votre iPhone |              | <b>Réseau et Internet</b><br>Wi-Fi, mode Avion, VPN                  |    |   |
| Ļ          | Personnalisation<br>Arrière-plan, écran de<br>verrouillage, couleurs |   | Applications<br>Désinstaller, valeurs par défaut,<br>fonctionnalités facultatives | 8    | Comptes<br>Comptes, e-mail,<br>synchronisation, travail, autres  | A<br>A       | Heure et langue<br>Voix, région, date                                |    |   |
| 8          | <b>Jeux</b><br>Barre de jeux, DVR, diffusion,<br>mode jeux           | Ģ | Options d'ergonomie<br>Narrateur, loupe, contraste<br>élevé                       | A    | Confidentialité<br>Emplacement, caméra                           | $\mathbb{C}$ | Mise à jour et sécurité<br>Windows Update, récupératio<br>sauvegarde | n, |   |
| Q          | Recherche<br>Langue, autorisations,<br>historique                    |   |                                                                                   |      |                                                                  |              |                                                                      |    |   |

Et les entrées sont de plus en plus complètes

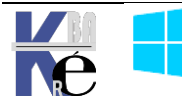

### Réseau et internet :

1511

| 🔅 RÉSEAU ET INTERNET     | 🖨 État 🔓         |
|--------------------------|------------------|
| Consommation des données | 🔛 Ethernet       |
| Réseau privé virtuel     | Accès à distance |
| Accès à distance         | % VPN            |
| Ethernet                 | Consommation des |
| Proxy                    | Proxy            |

Dans Ethernet une réinitialisation du réseau...

données

1803

Réseau et Internet

# Mise à Jour et Sécurité

151

| 511                       | 1803                             |  |  |  |  |
|---------------------------|----------------------------------|--|--|--|--|
|                           | Mise à jour et sécurité          |  |  |  |  |
|                           | C Windows Update                 |  |  |  |  |
|                           | Sécurité de Windows              |  |  |  |  |
| 🐯 MISE À JOUR ET SÉCURITÉ | → Sauvegarde                     |  |  |  |  |
| Windows Update            | P Résoudre les problèmes         |  |  |  |  |
| Windows Defender          | S Récupération                   |  |  |  |  |
| Sauvegarde                | <ul> <li>⊘ Activation</li> </ul> |  |  |  |  |
| Récupération              | 占 Localiser mon appareil         |  |  |  |  |
| Activation                | H Pour les développeurs          |  |  |  |  |
| Pour les développeurs     | 😸 Programme Windows Insider      |  |  |  |  |
|                           |                                  |  |  |  |  |

Dans Résoudre les problèmes toute une multitude d'assistants

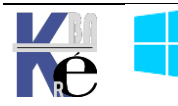

#### Panneau de Configuration style 7:

Microsoft veut à terme abandonner son panneau de configuration traditionnel

#### L'accès

#### Affichage Windows 10 par catégories Ajuster les paramètres de l'ordinateur Afficher par : Catégorie 🔻 Système et sécurité Comptes et protection des Consulter l'état de votre ordinateur utilisateurs Enregistrer des copies de sauvegarde de vos 🛞 Modifier le type de compte fichiers à l'aide de l'Historique des fichiers 🛞 Configurer le contrôle parental pour un Rechercher et résoudre des problèmes utilisateur Réseau et Internet Apparence et personnalisation Afficher l'état et la gestion du réseau Modifier le thème Choisir les options de groupe résidentiel et de Modifier l'arrière-plan du Bureau partage Modifier la résolution de l'écran Matériel et audio Horloge, langue et région Afficher les périphériques et imprimantes Ajouter une langue Ajouter un périphérique Modifier les méthodes d'entrée Modifier les formats de date, d'heure ou de Programmes nombre Désinstaller un programme Options d'ergonomie

#### Affichage Windows 10 par petites icones

#### Ajuster les paramètres de l'ordinateur

Afficher par : Petites icônes 🔻

💻 Affichage Barre des tâches et navigation 🔇 Centre de synchronisation 👯 Centre Réseau et partage Reference de lecteur BitLocker Clavier Courrier (32 bits) & Comptes d'utilisateurs 🐻 Connexions RemoteApp et Bureau à ... Pate et heure 📱 Dossiers de travail Espaces de stockage Exécution automatique Flash Player (32 bits) 💶 Gestion des couleurs Groupement résidentiel 📇 Gestionnaire de périphériques Gestionnaire d'identification listorique des fichiers 😪 Langue Options d'alimentation 🕑 Options d'ergonomie Options de l'Explorateur de fichiers 🔏 Options d'indexation 🔁 Options Internet Houtils d'administration 🛃 Panneau de configuration NVIDIA Pare-feu Windows Reriphériques et imprimantes 🚅 Personnalisation Programmes par défaut A Polices Programmes et fonctionnalités Reconnaissance vocale Récupération 🔊 Région Résolution des problèmes 🍓 Sauvegarder et restaurer (Windows 7) 🚩 Sécurité et maintenance 📢 Son Souris 🖳 Système Windows Defender I Téléphone et modem

Laisser Windows suggérer les paramètres

Optimiser l'affichage

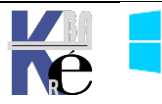

#### L'explorateur Windows:

On lance l'explorateur soit via la recherche cortana

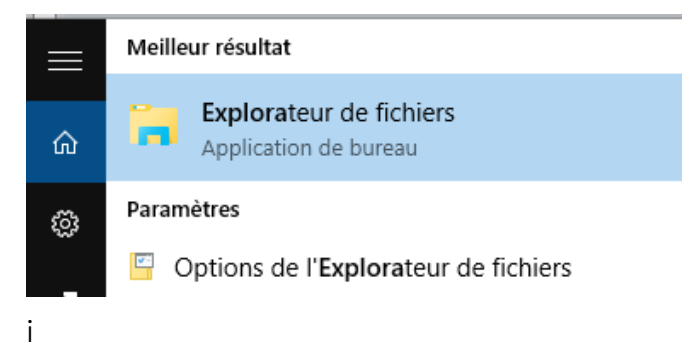

Soit clic / droit **Explorateur de fichier** dans la barre des tâches en bas à gauche sur l'icône Windows

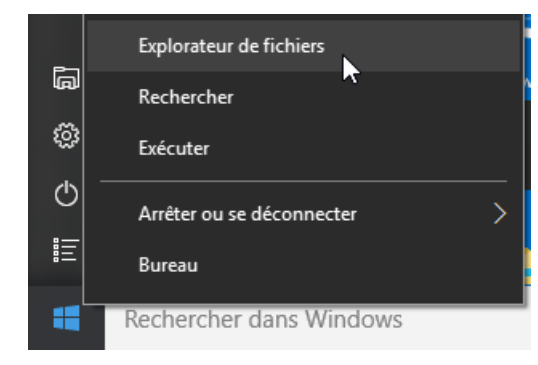

#### Ce qui donne

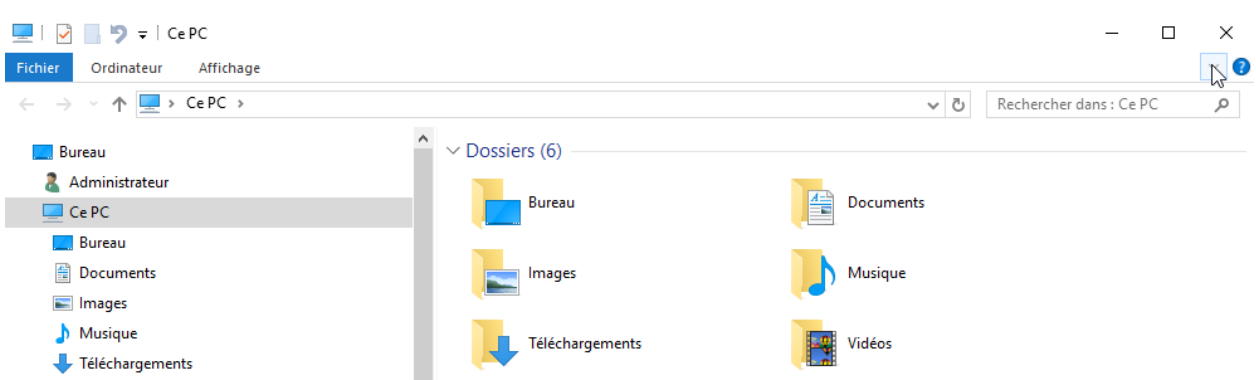

par rapport à l'aspect par défaut de l'explorateur windows on peut modifier notamment dans Affichage / le Volet de navigation

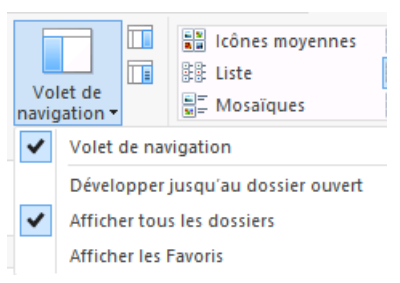

Volets de Navigation Afficher tous les dossiers Pas de Favoris

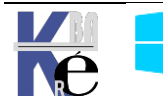

#### Toujours dans Affichage / Option on demande Modifier les options des dossiers

| les éléments<br>oms de fichiers<br>és sélectionnés                                                                                                    |                       |
|----------------------------------------------------------------------------------------------------|-----------------------|
| Af Modifier les options des dossiers et de recherche                                                                                                    | glet <b>Affichage</b> |
| Options des dossiers                                                                                                    |                       |
| Général Affichage Rechercher                                                                                                    | Affiche               |
| Affichage des dossiers<br>Vous pouvez appliquer le type d'affichage (Détails ou                                                                                                    | Ne pa                 |
| lcônes, par exemple) de ce dossier à tous les dossiers<br>du même type.                                                                                                    | Ne pa                 |
| Appliquer aux dossiers Réinitialiser les dossiers                                                                                                    | Ne pa                 |
| Paramètres avancés :                                                                                                    |                       |
| Fichiers et dossiers                                                                                                    | ne pu                 |
| <ul> <li>Afficher la bare d'état</li> <li>Afficher la bare d'état</li> <li>Afficher la tégende des dossiers et des éléments du Burez</li> <li>Afficher le chemin d'accès complet dans la barre de titre</li> <li>Afficher les dossiers et les fichiers NTFS chiffrés ou comp</li> </ul> | Ne pa                 |

Afficher le chemin d'accès complet Ne pas masquer les extensions Ne pas masquer les fichiers cachés Ne pas masquer les lecteurs vides Ne pas masquer les fichiers systèmes Ne pas utiliser l'assistant partage

#### Ensuite pour le **Ruban** c'est une affaire de choix ...

| 🌆 l 💽 🚺 = l                                                                                                    |                                                                                                    | C:\data                                                                                                    |                                                                   | - • ×                           |
|----------------------------------------------------------------------------------------------------|----------------------------------------------------------------------------------------------------|----------------------------------------------------------------------------------------------------|-------------------------------------------------------------------|---------------------------------|
| Fichier Accueil                                                                                                    | Partage Affichage                                                                                    |                                                                                                    |                                                                   | v 😮                             |
| € ∋ - ↑ 🎚                                                                                                    | ▹ Ordinateur ▷ Disque local (C:) ▷ data ▷                                                            |                                                                                                    | ✓ 🖒 Recherche                                                     | r dans : data 🕉                 |
| Bibliothèques                                                                                                    | Nom                                                                                                  | Modifié le                                                                                                    | Type Tail                                                         | le                              |
| Þ 🤣 Groupe résident                                                                                                    | iel                                                                                                  | 03/05/2013 12:01                                                                                                    | Dossier de fichiers                                               |                                 |
| Crdinateur     Grdinateur     Grdinateur     Grdinateur     Disque local (0     Stecycle.Bin     SysReset     Grdinateur     Grdinateur     Grdinateur     Grdinateur | e en                                                                                                 |                                                                                                    |                                                                   |                                 |
| Fichier Accueil                                                                                                    | Partage Affichage                                                                                    |                                                                                                    |                                                                   | ^ <b>(</b> )                    |
| Volet de<br>navigation •                                                                                                    | Très grandes icônes     Icônes moyennes     Icônes icônes     ✓       Liste     Image: Détails     ✓ | □       □       Cases à comparante         Trier       □       ✓       Extension         par +       □       ✓       Éléments | ocher des éléments<br>is de noms de fichiers<br>Masq<br>masqués s | uer les éléments<br>électionnés |
| Volets                                                                                                    | Disposition                                                                                          | Affichage ac                                                                                                    | Afficher/Masquer                                                  |                                 |

#### Interface Aero:

Les réglages dits « AERO » sont disponibles dans les **propriétés ordinateur**, dans **Paramètres systèmes avancés - Performances** 

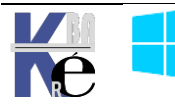

| Propriétés système                                                                             |                                                              |                               |              |                                     |                    |
|------------------------------------------------------------------------------------------------|--------------------------------------------------------------|-------------------------------|--------------|-------------------------------------|--------------------|
| Nom de l'ordinateur                                                                            |                                                              | Matériel                      |              |                                     |                    |
| Paramètres système avancés                                                                     | Protection du système                                        | Utilisation à distance        |              |                                     |                    |
| Vous devez ouvrir une session<br>ces modifications.                                            | n d'administrateur pour eff                                  | ectuer la plupart de          |              |                                     |                    |
| Performances                                                                                   |                                                              |                               |              |                                     |                    |
| Effets visuels, planification d<br>mémoire virtuelle                                           | u processeur, utilisation d                                  | e la mémoire et<br>Paramètres | donnant      |                                     |                    |
| Options de performance                                                                         | es                                                           |                               |              |                                     |                    |
| Effets visuels Avance                                                                          | Prévention de l'exécution                                    | n des données                 |              | _                                   |                    |
| Sélectionnez les parar<br>de Windows sur cet o                                                 | nètres que vous voulez util<br>rdinateur.                    | iser pour l'apparence et les  | performances | Pour Désactiver A<br>demande d'obte | ERO on<br>enir les |
| Laisser Windows d                                                                              | hoisi <mark>r l</mark> a meilleure configura                 | tion pour mon ordinateur      |              | meilleures performa                 | nces               |
| Ajuster afin d'obte                                                                            | nir la meilleure apparence                                   |                               |              | (Sans offat 2D à ag                 |                    |
| Ajuster afin d'obte                                                                            | nir les meilleures performa                                  | nces                          |              | s (suns eller so a gog              | JO)                |
| Paramètres persor                                                                              | nnalisés :                                                   |                               |              |                                     |                    |
| <ul> <li>Activer la compos</li> <li>Activer l'affichage</li> <li>Afficher des minia</li> </ul> | sition du Bureau<br>e transparent<br>atures au lieu d'îcônes |                               |              |                                     |                    |

NB : ALT+TAB pour passer d'une application à l'autre gère désormais le bureau

#### Menu Contextuel / Accueil Win+X

En bas à gauche, sur l'icône Accueil (lorsqu'elle apparaît)

on retrouve quasiment à l'identique le menu Contextuel de l'ancien Menu Démarrer...

Ce Menu dit Win+X est modifiable selon une procédure particulière, cf chapitre suivant spécifique Menu Win-X

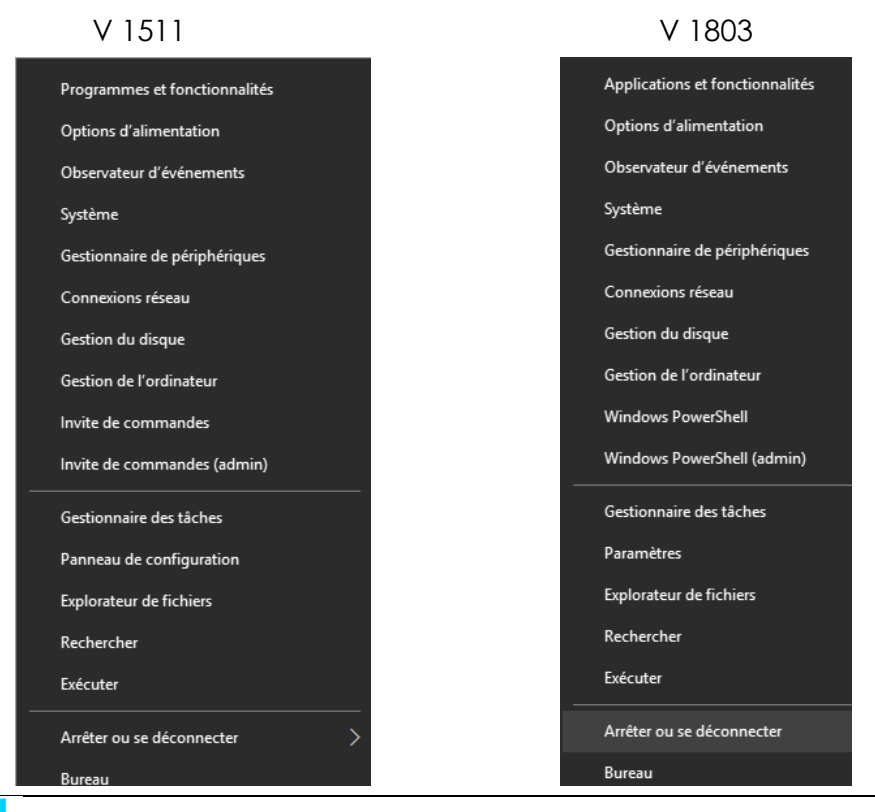

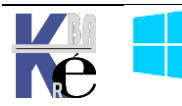

Evolution notables :

• Disparition de l'accès direct au Panneau de configuration

Qui reste accessible via executer control

| 💷 Exécu  | ıter                                                                                                    | ×      |
|----------|----------------------------------------------------------------------------------------------------|--------|
|          | Entrez le nom d'un programme, dossier, document ou<br>ressource Internet, et Windows l'ouvrira pour vous. |        |
| Ouvrir : | control                                                                                                   | $\sim$ |

• Invite Powershell à la place de l'invite de commande

| l'invite | de co                      | mmande   | e peu | t se |   |
|----------|----------------------------|----------|-------|------|---|
| redemo   | redemander via Paramètres, |          |       |      |   |
| Personr  | nalisati                   | on / b   | arre  | des  | I |
| tâches   | dans                       | laquelle | on    | va   | ( |
| trouver  |                            |          |       |      |   |

Remplacer Invite de commandes par Windows PowerShell dans le menu, lorsque je clique avec le bouton droit sur le bouton Démarrer ou que j'appuie sur la touche Windows+X

#### **Compromis Performances – arrêt services:**

Certaines fonctionnalités de Windows 10 sont « gourmandes », et par conséquent peuvent être désactivées si besoin, comme l'indexation automatique :

Activé

On peut arrêter le service : Windows Search

| Nom                                                  | Description                             | État                        | Type de démarrage                  | Ouvrir une session en tant que |
|------------------------------------------------------|-----------------------------------------|-----------------------------|------------------------------------|--------------------------------|
| 🙀 Windows Search                                     | Fournit des                             | Dém                         | Automatique (débu                  | Système local                  |
| Propriétés de Windows Sea                            | rch (Ordinateur I                       | ocal)                       |                                    |                                |
| Général Connexion Récu                               | upération Dépen                         | dances                      |                                    |                                |
| Nom du service : WSeard                              | h                                       |                             |                                    |                                |
| Nom complet : Window                                 | s Search                                |                             |                                    |                                |
| Description : Fournit<br>de mise                     | des fonctionnalités<br>en cache des pro | s d'indexati<br>priétés, de | on de contenu, 🔺<br>résultats de 🖕 |                                |
| Chemin d'accès des fichier<br>C:\Windows\system32\Se | s exécutables :<br>archIndexer.exe /I   | Embedding                   |                                    |                                |
| Type de démarrage : AL                               | tomatique (début (                      | différé)                    | •                                  |                                |
| Obtenir de l'aide pour confi                         | qurer les options d                     | le démarra                  | <u>ge des services.</u>            |                                |
| État du service : Démarré                            | 5                                       |                             |                                    |                                |
| Démarrer An                                          | rêter Su:                               | spendre                     | Reprendre                          |                                |
| Vous pouvez spécifier les p<br>service.              | aramètres qui s'ar                      | opliquent a                 | u démarrage du                     |                                |

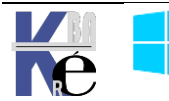

#### **Bureaux Virtuels:**

On peut disposer de plusieurs bureaux virtuels pour segmenter les environnements (perso / boulot) :

Le point d'entrée des bureaux virtuels est la 3° icone ne partant de la gauche dans la barre des tâches

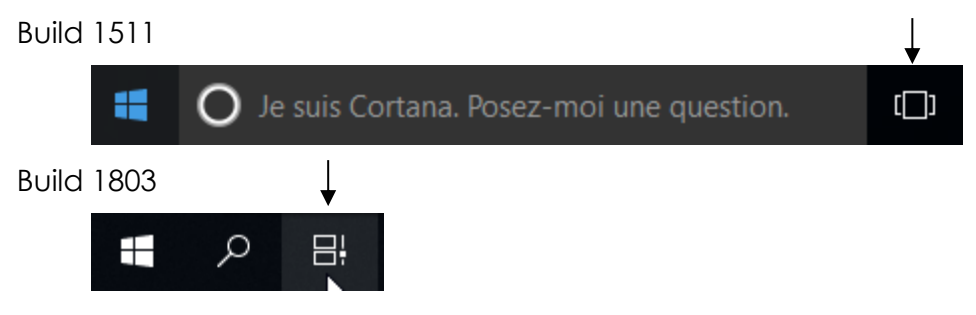

Cela permet de visualiser sur le haut (ou le bas) de l'écran

| Bureau 1 | Bureau 2 | Nouveau bureau |
|----------|----------|----------------|
|          |          | <b>•</b> +     |

- Accéder au menu des bureaux virtuels et aux programmes en cours d'exécution : **Touche Windows + TAB**
- Créer un bureau virtuel : « WIN + CTRL + D »
- Passer d'un bureau virtuel à un autre très facilement : « WIN + CTRL + flèches gauche et droite »

**N.B**: Vous pouvez supprimer un poste de travail virtuel à tout moment en cliquant sur le "X" en haut à droite du bureau que vous voulez fermer. Cela transférera tous les programmes et applications sur le bureau à gauche de son emplacement dans la vue des tâches.

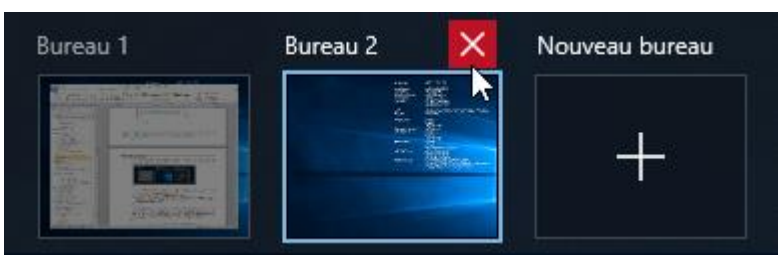

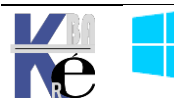

#### Historique des Activités - Timeline - ospolicy.admx

Windows 10 build 1803 est capable en plus de gérer un historique des activité

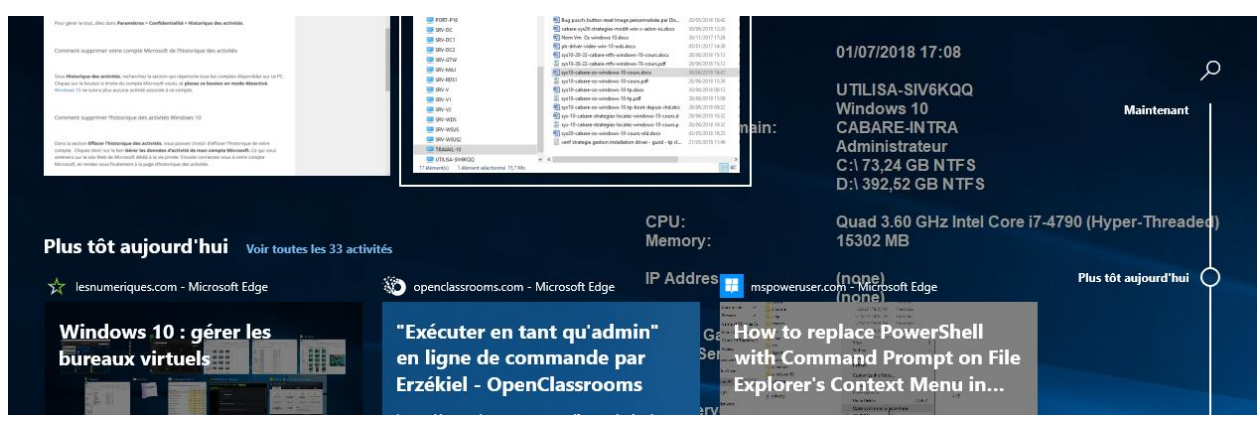

Que l'on peut effacer ou interdire via l'interface graphique dans

Paramètres, Confidentialité puis Historique des activités (Historique de mes activités sur cet appareil)

| ← Paramètres                                                                               | — — ×                                                                                                    |
|--------------------------------------------------------------------------------------------|----------------------------------------------------------------------------------------------------|
| <ul> <li>Accueil</li> <li>Rechercher un paramètre</li> <li>Confidentialité     </li> </ul> | Historique des activités<br>Revenez à ce que vous faisiez sur votre appareil en stockant<br>l'historique de vos activités, y compris les informations sur les sites<br>web que vous visitez et la façon dont vous utilisez les applications et<br>les services. |
| Autorisations de Windows                                                                   | Enregistrer l'historique de mes activités sur cet appareil                                                                                                    |
| 보다 Historique des activités                                                                | Revenez à ce que vous faisiez, même si vous changez d'appareil, en<br>envoyant à Microsoft l'historique de vos activités, y compris les<br>informations sur les sites web que vous visitez et sur l'utilisation des<br>applications et des services.            |
| Autorisations Windows                                                                      | Envoyer l'historique de mes activités à Microsoft                                                                                                    |

#### 2 GPO existent

# Configuration Ordinateur / Modèle d'administration / Système / stratégies de système d'exploitation

Avec respectivement Autoriser la publication des activités de l'utilisateur et Autoriser le chargement des activités de l'utilisateur

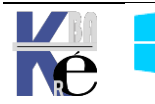

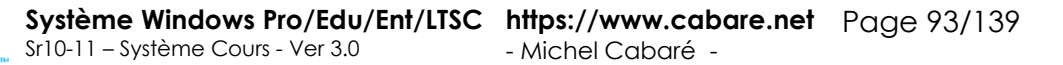

Ici on autorise la gestion de l'historique localement sur la machine, mais on s'interdit le stockage sur le Cloud Microsoft (le cas échéant)

# Historique des activités

\*Certains paramètres sont masqués ou gérés par votre organisation.

Revenez à ce que vous faisiez sur votre appareil en stockant l'historique de vos activités, y compris les informations sur les sites Publication non configurée web que vous visitez et la façon dont vous utilisez les applications et (autorisée) les services. Enregistrer l'historique de mes activités sur cet appareil Revenez à ce que vous faisiez, même si vous changez d'appareil, en envoyant à Microsoft l'historique de vos activités, y compris les informations sur les sites web que vous visitez et sur l'utilisation des applications et des services. Chargement désactivé (interdit)

Envoyer l'historique de mes activités à Microsoft

#### Dans le doute, on peut désactiver les 2

Dans ce cas ne pas prêter attention au BUG d'affichage (case cochée mais grisée)

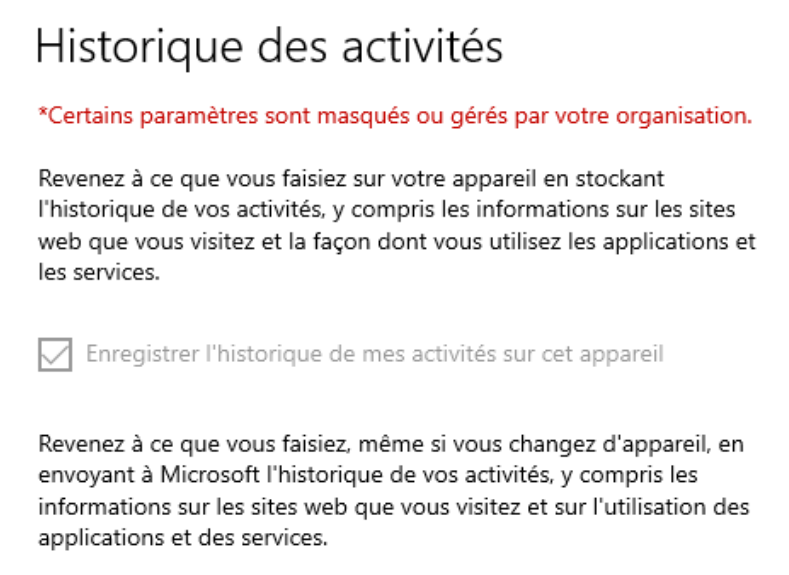

Envoyer l'historique de mes activités à Microsoft

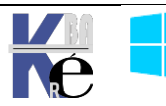

# **MENU WIN-X**

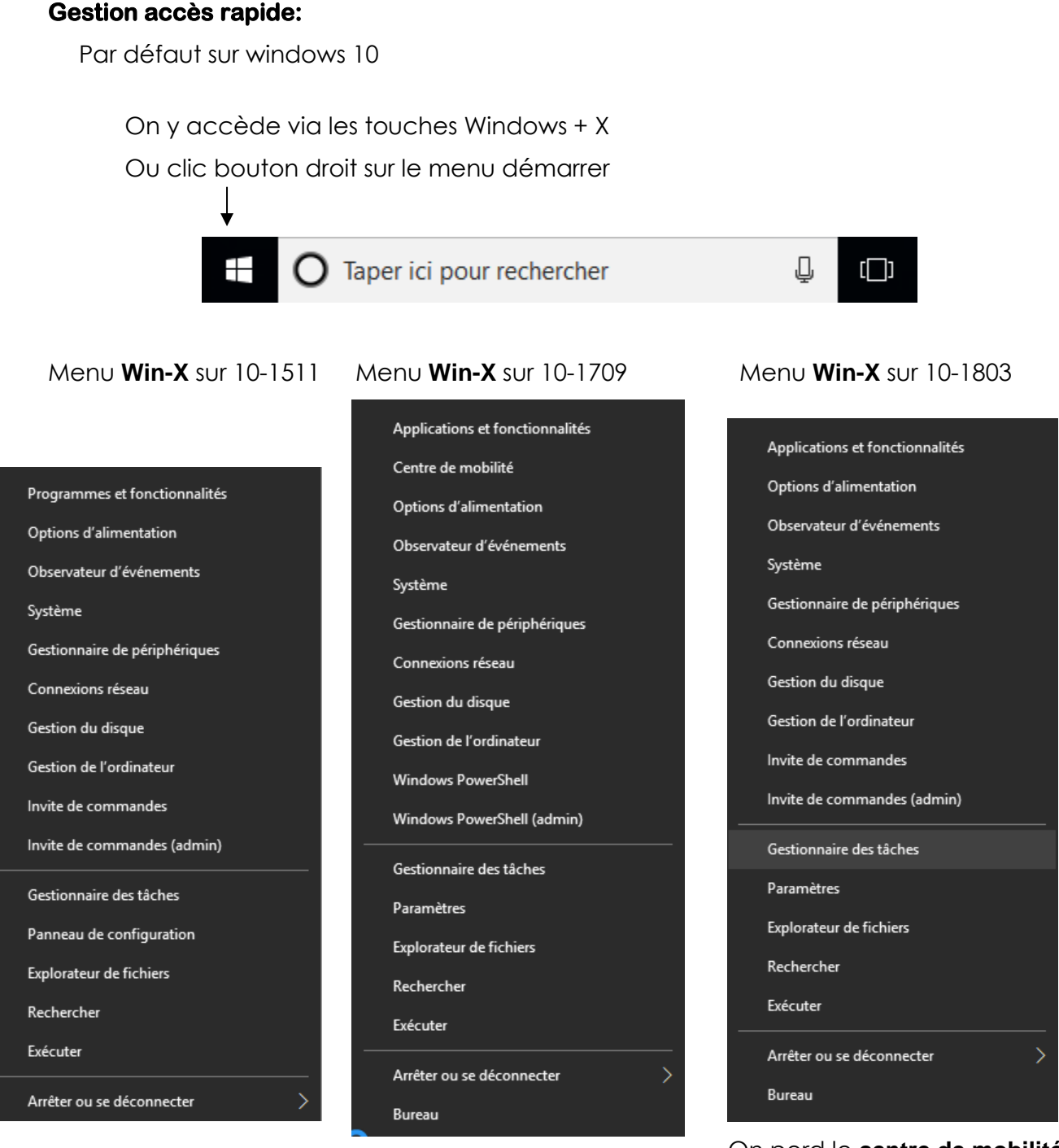

On perd le **panneau de** configuration

On perd le centre de mobilité Choix entre Cmd et Powershell

Forcément on peut avoir envie de retrouver toujours les même entrées, indépendamment des releases OS, par exemple :

- L'invite de commande(admin) •
- L'accès au panneau de configuration •

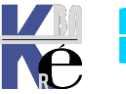

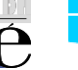

#### **Structure Menu Windows-X**

Les raccourcis sont stockés pour 1 utilisateur (ici dans l'exemple Administrateur) en C:\users\Administrateur\Appdata\Local\Microsoft\Windows\WinX

#### Correspondant à

| os-systeme (C:) > Utili | sateurs > Administrateur | > AppData > Local > | Microsoft > Windows | > WinX              |
|-------------------------|--------------------------|---------------------|---------------------|---------------------|
| ,                       | Nom                      | ^                   | Modifié le          | Туре                |
|                         | Group1                   |                     | 16/07/2016 15:23    | Dossier de fichiers |
|                         | Group2                   |                     | 16/07/2016 15:23    | Dossier de fichiers |
|                         | Group3                   |                     | 16/07/2016 15:23    | Dossier de fichiers |

les groupes contiennent des Raccourcis + Ashcodes (non modifiables)

| Nom                             | Modifié le                                                                                                    | Туре                                                                                                    |
|---------------------------------|----------------------------------------------------------------------------------------------------|----------------------------------------------------------------------------------------------------|
| 📻 04 - Disk Management          | 30/10/2015 08:18                                                                                                    | Raccourci                                                                                                    |
| 🔚 Centre de mobilité Windows    | 30/10/2015 08:18                                                                                                    | Raccourci                                                                                                    |
| 📊 Connexions réseau             | 30/10/2015 08:18                                                                                                    | Raccourci                                                                                                    |
| 📄 desktop.ini                   | 30/10/2015 08:21                                                                                                    | Paramètres de                                                                                                    |
| 🎥 Gestion de l'ordinateur       | 30/10/2015 08:18                                                                                                    | Raccourci                                                                                                    |
| 🗊 Gestionnaire de périphériques | 30/10/2015 08:18                                                                                                    | Raccourci                                                                                                    |
| 📷 Invite de commandes           | 30/10/2015 08:18                                                                                                    | Raccourci                                                                                                    |
| 🔂 Invite de commandes           | 30/10/2015 08:18                                                                                                    | Raccourci                                                                                                    |
| 腸 Observateur d'événements      | 30/10/2015 08:18                                                                                                    | Raccourci                                                                                                    |
| 📰 Options d'alimentation        | 30/10/2015 08:18                                                                                                    | Raccourci                                                                                                    |
| 📰 Programmes et fonctionnalités | 30/10/2015 08:18                                                                                                    | Raccourci                                                                                                    |
| 📰 Système                       | 30/10/2015 08:18                                                                                                    | Raccourci                                                                                                    |
| 🔁 Windows PowerShell            | 02/12/2017 15:31                                                                                                    | Raccourci                                                                                                    |
| 🔁 Windows PowerShell            | 02/12/2017 15:31                                                                                                    | Raccourci                                                                                                    |
| Nom                             | Modifié le                                                                                                    | Туре                                                                                                    |
| 🔄 desktop.ini                   | 30/10/2015 08:21                                                                                                    | Paramètres de co                                                                                                    |
| 📻 Exécuter                      | 30/10/2015 08:18                                                                                                    | Raccourci                                                                                                    |
| 🛼 Explorateur de fichiers       | 30/10/2015 08:18                                                                                                    | Raccourci                                                                                                    |
| 📷 Gestionnaire des tâches       | 30/10/2015 08:18                                                                                                    | Raccourci                                                                                                    |
| 寣 Panneau de configuration      | 30/10/2015 08:18                                                                                                    | Raccourci                                                                                                    |
| 🛼 Rechercher                    | 30/10/2015 08:18                                                                                                    | Raccourci                                                                                                    |
|                                 |                                                                                                    |                                                                                                    |
|                                 | Nom<br>Programmes et fonctionnalités<br>Programmes et fonctionnalités<br>Programmes et fonctionnali | NomModifié leImage: Od - Disk Management30/10/2015 08:18Image: Centre de mobilité Windows30/10/2015 08:18Image: Centre de mobilité Windows30/10/2015 08:18Image: Centre de mobilité Windows30/10/2015 08:18Image: Centre de mobilité Windows30/10/2015 08:18Image: Centre de mobilité Windows30/10/2015 08:18Image: Centre de mobilité Windows30/10/2015 08:18Image: Centre de mobilité Windows30/10/2015 08:18Image: Centre de périphériques30/10/2015 08:18Image: Centre de commandes30/10/2015 08:18Image: Commandes30/10/2015 08:18Image: Commandes30/10/2015 08:18Image: |

Le raccourci du panneau de configuration (récupéré sur un **menu Win-x** d'un **windows 1511** par exemple) étant le suivant

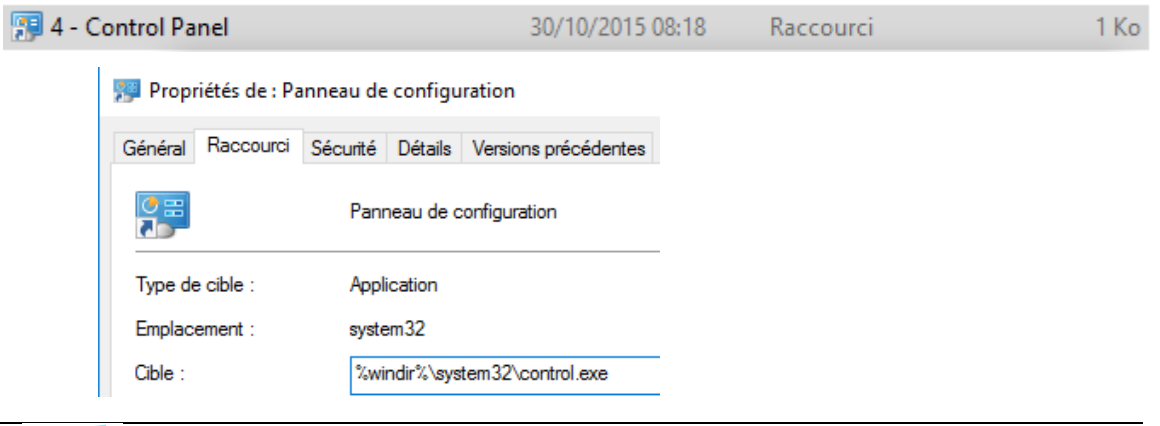

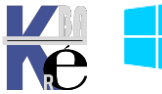

#### Test Modification Menu Win-X windows 10 (1709 – 1803)

Sur un poste **Window**s pour lequel dans le **menu-X** le **panneau de configuration** à disparu (build majeur 1709-1803), on peut rajouter un 4° groupe,

| : | > | AppData → Local | ۶ | Microsoft > Windows > | WinX             |
|---|---|-----------------|---|-----------------------|------------------|
|   |   | Nom             |   | ^                     | Modifié le       |
|   |   | Group1          |   |                       | 02/12/2017 15:19 |
|   |   | Group2          |   |                       | 03/12/2017 16:32 |
| / | ١ | Group3          |   |                       | 02/12/2017 15:25 |
|   | ł | Group4          |   |                       | 03/12/2017 16:45 |

Contenant le raccourci du panneau de configuration récupéré précedemment !

| AppData | • > | Local $\Rightarrow$ Microsoft $\Rightarrow$ Windows $\Rightarrow$ WinX $\Rightarrow$ G | roup4            |
|---------|-----|----------------------------------------------------------------------------------------|------------------|
|         | ^   | Nom                                                                                    | Modifié le       |
|         |     | 📓 desktop.ini                                                                          | 03/12/2017 16:45 |
|         |     | 🗊 Panneau de configuration                                                             | 30/10/2015 08:18 |

Ce qui devrait amener, après un re-démarrage, le menu Win-X modifié suivant

| Panneau de configuration        | <b>←</b> |
|---------------------------------|----------|
| Applications et fonctionnalités |          |
| Centre de mobilité              |          |
| Options d'alimentation          |          |
| Observateur d'événements        |          |
| Système                         |          |
| Gestionnaire de périphériques   |          |
| Connexions réseau               |          |
| Gestion du disque               |          |
| Gestion de l'ordinateur         |          |
| Windows PowerShell              |          |
| Windows PowerShell (admin)      |          |
| Gestionnaire des tâches         |          |
| Paramètres                      |          |
| Explorateur de fichiers         |          |
| Rechercher                      |          |
| Exécuter                        |          |
| Arrêter ou se déconnecter       |          |
| Bureau                          |          |

N.B: <u>on ne peut pas ajouter des raccourcis classiques</u> pour étoffer les **Win-X menu**, il faut récupérer des raccourcis spéciaux ... Ceci car Microsoft à intégrer un **ahscode** sur les raccourcis de ce menu, pour que justement il ne soit pas modifiable facilement.

Ceci dit, maintenant que l'on a compris ou étaient stockées les entrées, on va pouvoir utiliser un petit Utilitaire **Win-X Editor**, pour générer ces raccourcis !

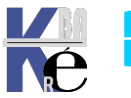

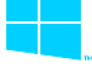

#### Utilitaire Win-x Editor 3.0

#### Récupérable sur le site de winaero et testé jusqu'à la version 1703

#### Win+X Menu Editor v3.0 is out

I released a new version of my freeware app, Win+X Menu Editor, which provides you a simple and useful way to edit Win+X menu without system file modification. It keeps your system integrity untouched. This version is compatible with Windows 10 Creators Update. Here is what's new in this version.

| Download Win+X Menu Editor allows you to add or remove Win | 1+X me     | nu ite  | ems              |             |           |                     |
|------------------------------------------------------------|------------|---------|------------------|-------------|-----------|---------------------|
| Donate options for satisfied                               |            |         |                  |             |           |                     |
| users:                                                     |            |         |                  |             |           |                     |
| Donate                                                     |            |         |                  |             |           |                     |
| VISA 🤐 💷 🕬                                                 |            |         |                  |             |           |                     |
| On récupère la version 3                                   | <b>—</b> P | ropr    | iétés de : Win   | XEditor.ex  | e         |                     |
| Microsoft.WindowsAPICodePack.dll                           | Gén        | éral    | Compatibilité    | Sécurité    | Dét 🔰     | Versions précédente |
| Microsoft.WindowsAPICodePack.Shell.dll                     |            |         |                  |             | *0        |                     |
| readme.txt                                                 | P          | roprié  | ité              | Valeur      |           |                     |
| WinXEditor.exe                                             |            | Desc    | ription          |             |           |                     |
| WinXMenuEditorRelease zin                                  | D          | Descri  | ption du fichier | Win+X M     | enu Edito | or                  |
| 8 WINAWEITREBUICHTERBEIZEP                                 | T          | уре     |                  | Application | n         |                     |
|                                                            | V          | ersion/ | n du fichier     | 3.0.0.0     |           |                     |
|                                                            | N          | lom d   | u produit        | Win+X M     | enu Edito | or                  |
| Et an la lance via l'evecutable                            | V          | /ersio  | n du produit     | 3.0.0.0     |           |                     |
| EI ON le lance via l'executable                            | C          | Copyri  | ght              | Copyright   | ©http:/   | /winaero.com 2012   |
| WinxEditor.exe                                             | T          | aille   |                  | 145 Ko      |           |                     |

Les entrées par groupe apparaissent, avec la possibilité

- de créer / gérer des groupes
- Ajouter un programme via un executable
- Ajouter un programme parmi ceux proposés

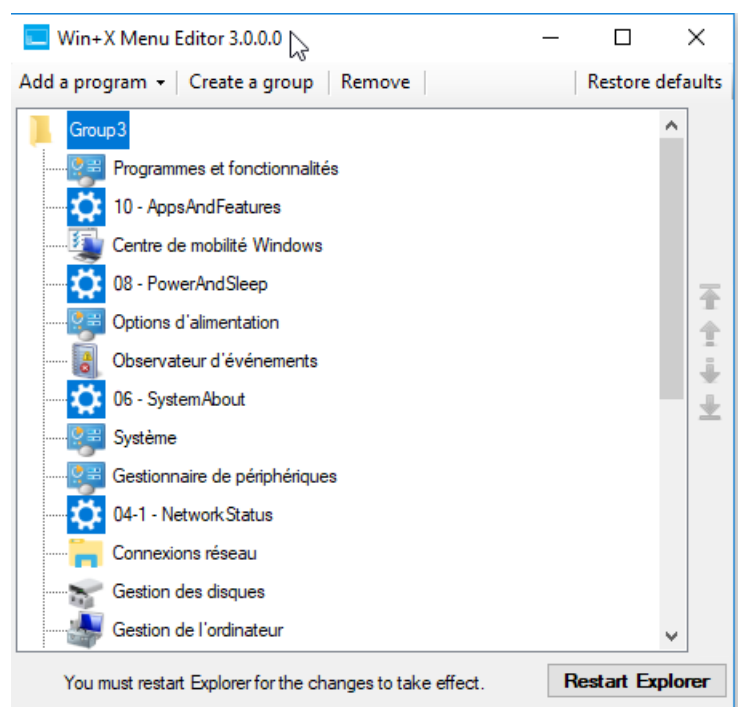

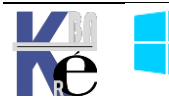

# Ajouter un groupe

| Win+X Menu Editor 3.0.0.0             | _ |            | ×        |
|---------------------------------------|---|------------|----------|
| Add a program 👻 Create a group Remove |   | Restore of | defaults |
| Group4                                |   |            | ^        |
| Group3                                |   |            |          |
| Programmes et fonctionnalités         |   |            |          |

## Ajouter un executable

| <b></b> | Win+X Menu  | Editor 3.0.0.0        |        |
|---------|-------------|-----------------------|--------|
| Add     | a program 👻 | Create a group        | Remove |
|         | Add a progr | am                    | Ins    |
|         | Add preset  | 6                     | +      |
|         | Add a Contr | ol Panel item         |        |
| ø       | Add an Adm  | inistrative Tools ite | em     |

on va chercher un executable, donne un nom

| → Ce F    | PC → os-systeme (C | :) > Windows > S | System32 > | Rename                   |           |
|-----------|--------------------|------------------|------------|--------------------------|-----------|
| Nouveau o | dossier            |                  |            | Please enter new name:   |           |
| Profile ^ | Nom                | ^                | 1          | panneau de configuration |           |
| tate      | 📴 control.exe      |                  | -          |                          |           |
| 9         | convert.exe        |                  | 1          |                          | OK Cancel |

#### Et on obtient

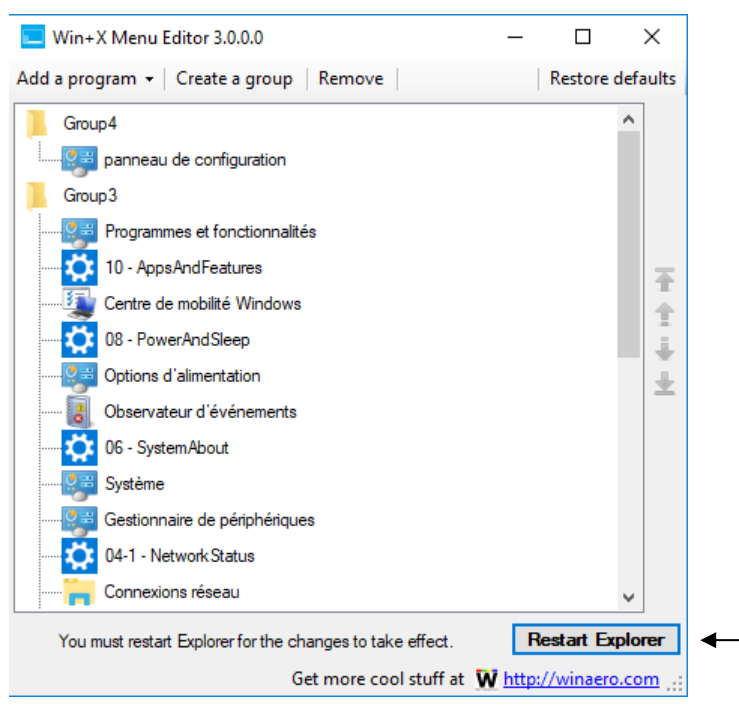

Ensuite, il n'est pas nécessaire de re-démarrer le poste pour voir les changements, il suffit de demander restart explorer

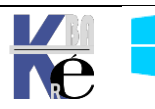

# Ajouter un élement du panneau de configuration ou outil d'administration

|                                         | 💶 Add a Control Panel Item       | _   | $\times$ |
|-----------------------------------------|----------------------------------|-----|----------|
| Win+X Menu Editor 3.0.0.0               | Filter items:                    |     |          |
| Add a program Ins                       | Icon Item                        |     | ^        |
| Add preset                              | 肩 Bibliothèques                  |     |          |
| 👰 Add a Control Panel item              | 📃 Ce PC                          |     |          |
| ndd an Administrative Tools item        | Centre de mobilité Windows       |     |          |
|                                         | Add an Administrative Tools Item | — r | <        |
| Win+X Menu Editor 3.0.0.0               | Filter items:                    |     |          |
| Add a program   Create a group   Remove |                                  |     |          |
| Add a program Ins                       |                                  |     | <br>_    |
| Add preset                              | Icon Item                        |     | ^        |
| Add a Control Panel item                | Analyseur de performances        |     |          |
| Add an Administrative Tools item        | Configuration du système         |     |          |

Pour obtenir au final

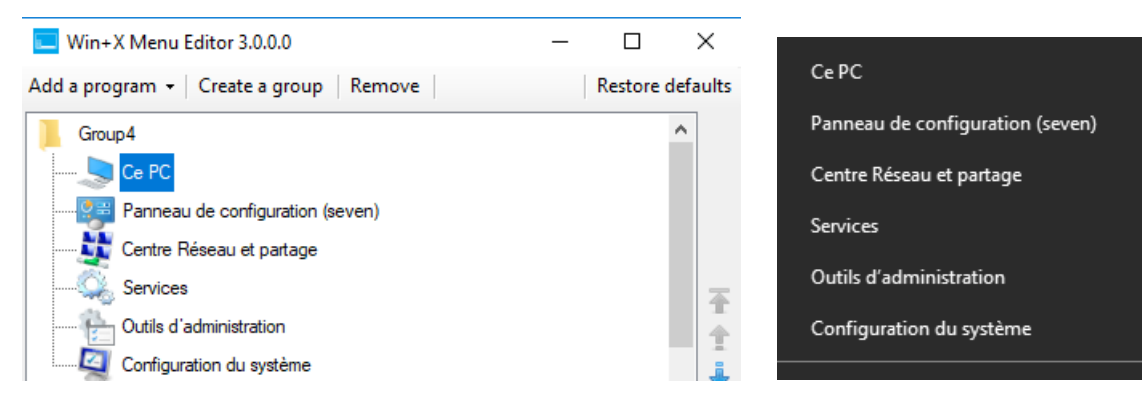

### Restaurer le menu initial

| 📃 Win+X Menu Editor 3.0.0.0               | _ |            | ×        |
|-------------------------------------------|---|------------|----------|
| Add a program 👻   Create a group   Remove |   | Restore of | defaults |

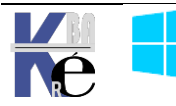

# ACCES RAPIDE EXPLORATEUR

#### Gestion accès rapide:

Par défaut sur windows 10... l'explorateur s'ouvre sur un accès rapide...

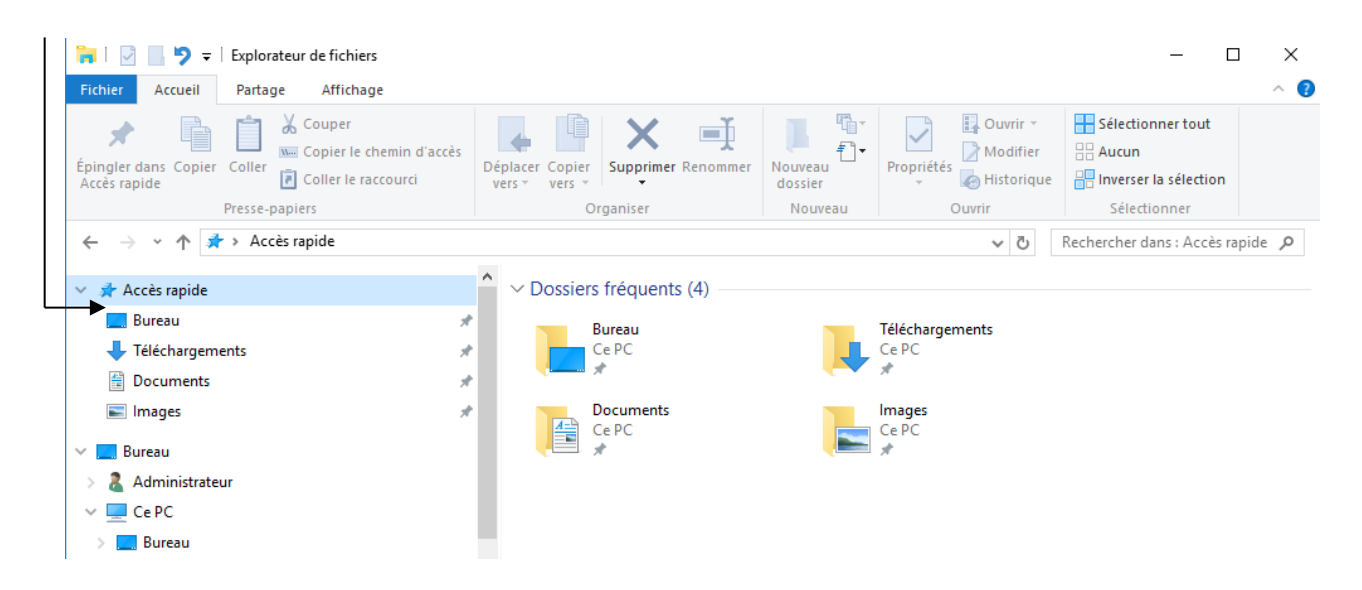

On peut supprimer des entrées avec le menu contextuel désépingler de l'Accès rapide

| 🗸 🖈 Accès rapide | Oossiers                         |
|------------------|----------------------------------|
| 📃 Bureau         | * Bi                             |
| 🕂 Téléchargemen  | its 🕜 🗖 C                        |
| Documents        | Développer                       |
| 📰 Images         | Ouvrir dans une nouvelle fenêtre |
| 🛩 🛄 Bureau       | Numeriser avec Windows Defender  |
| > 🤱 Administrate | Désépingler de l'Accès rapide    |

On peut ajouter une entrée avec le menu contextuel épingler dans l'Accès rapide

| Développer                   |         |
|------------------------------|---------|
| Numériser avec Windows De    | efender |
| Ouvrir dans une nouvelle fer | nêtre   |
| Épingler dans Accès rapide   |         |

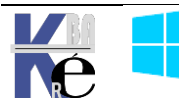

#### **Ouverture Explorateur sur C: + pas d'accès rapide automatique**

sur l'Accès rapide un cli droit Options

| 🗸 📌 Accès rapide | <u>^</u> ~                                |
|------------------|-------------------------------------------|
| E. Bureau        | Réduire                                   |
| 🚽 Téléchargen    | Épingler le dossier actuel à Accès rapide |
| Documents        | Options                                   |
| Images           | Épingler à l'écran de démarrage           |
|                  | Ouvrir dans une nouvelle fenêtre          |

Qui amène directement à Affichage / Option / modifier les options des dossiers et de

on demande Ce Pc et on décoche

#### recherche

Par défaut on à

| Général Affichage Rechercher                                                                                                    | Général Af                                 | fichage Rechercher                                                                                                    |
|----------------------------------------------------------------------------------------------------|--------------------------------------------|----------------------------------------------------------------------------------------------------|
| Ouvrir l'Explorateur<br>de fichiers dans : Accès rapide<br>Parcourir les dossiers                                                                                                    | Ouvrir l'Exp     de fichiers     Parcourir | lorateur<br>dans :<br>les dossiers<br>Ouvrir tous les dossiers dans la même fenêtre<br>Ouvrir chaque dossier dans une fenêtre distincte                   |
| Cliquer sur les éléments de la manière suivante                                                                                                    | Cliquer su                                 | ur les éléments de la manière suivante Ouvrir les éléments par un simple clic (sélection par pointage) Souligner les titres d'icônes comme dans mon       |
| Souligner les titres à loones comme dans mon<br>navigateur     Ne souligner les titres d'icônes que si le pointeu<br>est sur eux     Ouvrir les éléments par un double-clic (sélection pa |                                            | navigateur     Ne souligner les titres d'icônes que si le pointeur     est sur eux     Ouvrir les éléments par un double-clic (sélection par simple clic) |
| Simple ciic)     Déclaration de confidentialité     Afficher les fichiers récemment utilisés dans Accès     rapide                                                                        | Déclarati                                  | on de confidentialité<br>Afficher les fichiers récemment utilisés dans Accès<br>rapide                                                                    |
| Afficher les dossiers récemment utilisés dans Accès<br>rapide<br>Effacer l'historique de l'Explorateur<br>de fichiers                                                                     |                                            | Arritorier les dossiers recemment utilises dans Acces<br>rapide<br>Effacer l'historique de l'Explorateur<br>de fichiers                                   |
| Paramètres par dé                                                                                                    | t                                          | Paramètres par défau                                                                                                    |

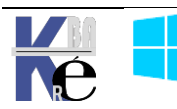

#### Désinstaller l'accès rapide:

Il faut vider d'abords l'accès rapide de tout son contenu, enlever les entrées automatique, et demander à l'explorateur Windows d'ouvrir sur Ce PC (et non pas sur l'accès rapide)

Puis Regedit, Rechercher la clé HKEY\_CLASSES\_ROOT\CLSID{679f85cb-0220-4080-b29b-

5540cc05aab6} Une fois sur la clé on change ses autorisations

| 1 1 1     |     | L N                                      | ·              |
|-----------|-----|------------------------------------------|----------------|
|           | > - | {679f85cb-0220-4080-b29b-5540cc05aab6}   |                |
|           | >   | {67A66362-050E-42ff-B241-82C1F51EA9B9}   | Développer     |
|           | > - | {67CA7650-96E6-4FDD-BB43-A8E774F73A5     | Nouveau        |
|           | >   | {67EA3D48-83F2-408C-AD46-97F207D79DB     | Rechercher     |
|           | >   | {67F07E00-CCEF-11D2-9EF9-006008039E37    |                |
|           | > - | {681FD532-7EC2-4548-9ECE-44AABCFBD25     | Supprimer      |
|           | >   | {682159d9-c321-47ca-b3f1-30e36b2ec8b9}   | Renommer       |
| <         |     |                                          |                |
|           |     |                                          | Exporter       |
| Ordinateu |     | _CLASSES_ROOT (CLSID)(0/9185CB-0220-408) | AutorisationsN |
|           |     |                                          | 1              |

Il faut en prendre possession en se donner les droits d'accès

Du coup dans le dossier on peut demander dans "ShellFolder", double-click

Attributes, et on change la clé de a0100000 à a0600000, et on valide par OK.

| >           | ab) (par défaut)                                                                                                    | REG_SZ                     | (valeur non définie)    |
|-------------|----------------------------------------------------------------------------------------------------|----------------------------|-------------------------|
|             | 왜 Attributes                                                                                                    | REG DWORD                  | 0xa0100000 (2685403136) |
| <pre></pre> | Refinitures<br>FolderValueFlags<br>Modifier la valeur<br>Nom de la valeur :<br>Attributes<br>Données de la valeu<br>a0100000 | REG_DWORD<br>DWORD 32 bits | décimale<br>Annuler     |
|             | 꽶 Attributes                                                                                                    | REG_DWORD                  | 0xa0600000 (2690646016) |
|             | ሙ FolderValueFlags                                                                                                    | REG_DWORD                  | 0x00000001 (1)          |

Puis II faut redémarrer windows... **N.B** : Pour retrouver l'accès rapide il suffit de redonner la valeur **a010000** à la clé...

| Modifier la valeur DWORD 3         | 2 bits ×   |
|------------------------------------|------------|
| Nom de la valeur :<br>Attributes   |            |
| Données de la valeur :<br>a0600000 | Base       |
|                                    | OK Annuler |

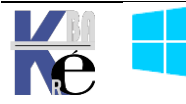

Pour obtenir

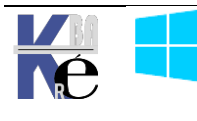

# **DESINSTALLER ONEDRIVE**

#### Icones points de lancement Onedrive:

Le lancement de Onedrive, espace de stockage sur le cloud à l'aide d'un identifiant

microsoft est présent à plusieurs endroits, notamment

• Dans la barre des tâches

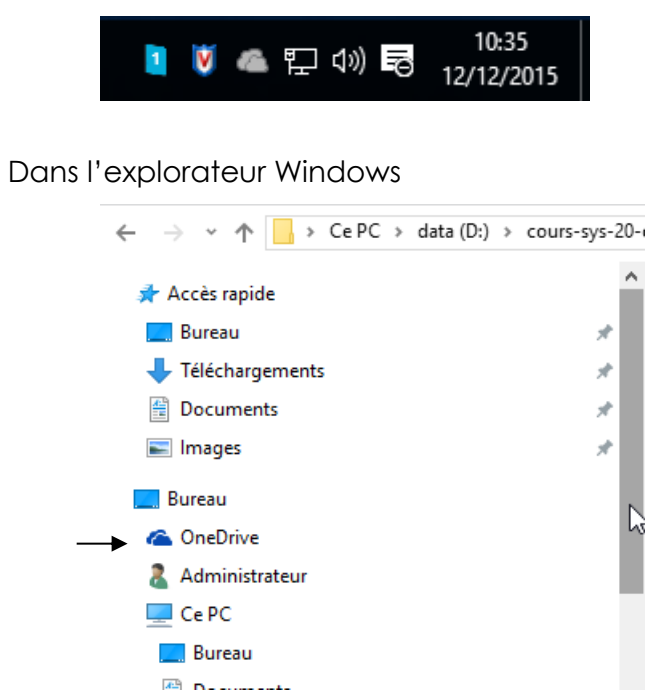

#### Désactivation de Onedrive:

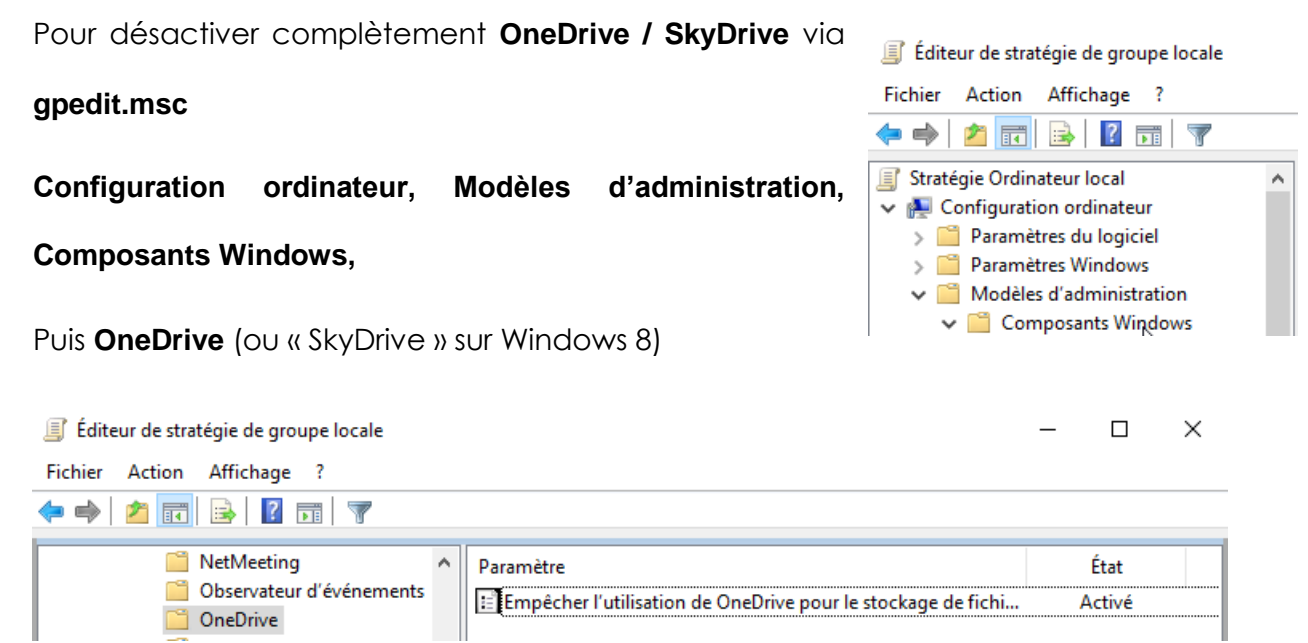

N.B : un redémarrage du poste est nécessaire !

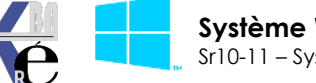

# **INCLASSABLES WINDOWS 10**

#### Menu étendus MAJ + clic droit:

On peut avoir des menus "contextuels" complets à l'aide de la touche MAJ

#### Menu contextuel

| data                |                                                                                                    |  |  |  |
|---------------------|----------------------------------------------------------------------------------------------------|--|--|--|
| Affichage           | •                                                                                                    |  |  |  |
| Trier par           | •                                                                                                    |  |  |  |
| Regrouper par       | ►                                                                                                    |  |  |  |
| Empiler par         | ►                                                                                                    |  |  |  |
| Actualiser          |                                                                                                    |  |  |  |
| Coller              |                                                                                                    |  |  |  |
| Coller le raccourci |                                                                                                    |  |  |  |
|                     |                                                                                                    |  |  |  |
| Nouveau             | •                                                                                                    |  |  |  |
| Propriétés          |                                                                                                    |  |  |  |
|                     |                                                                                                    |  |  |  |
|                     | Affichage<br>Trier par<br>Regrouper par<br>Empiler par<br>Actualiser<br>Coller<br>Coller le raccourci<br>Nouveau<br>Propriétés |  |  |  |

#### MAJ + Menu contextuel

| Jata<br>Prog<br>Utilis<br>Wind<br>BOO | Explorer<br>Ouvrir<br>Ouvrir une fenêtre de commandes ici<br>Rechercher             | _ |
|---------------------------------------|-------------------------------------------------------------------------------------|---|
|                                       | Partager<br>Restaurer les versions précédentes<br>Copier en tant que chemin d'accès |   |
|                                       | Couper<br>Copier                                                                    |   |
|                                       | Créer un raccourci<br>Supprimer<br>Renommer                                         |   |
|                                       | Propriétés                                                                          |   |

#### Ouvrir une fenêtre de commande ici

Positionne le path local d'une invite de commande directement dans le dossier

Administrateur : C:\Windows\system32\cmd.exe \_ 🗆 🗙 C:\data>\_

#### Copier en tant que chemin d'accès

Permettant de récupérer la chaîne entre guillemet du chemin

#### "C:\data"

#### Ouvrir une fenêtre powershell ici (depuis 1803)

| data |   | 100                                |
|------|---|------------------------------------|
| Doc  |   | Ouvrir                             |
| expe |   | Ouvrir dans un nouveau processus   |
| Inte |   | Ouvrir dans une nouvelle fenêtre   |
| MSC  |   | Épingler dans Accès rapide         |
| Perf |   | Ouvrir la fenêtre PowerShell ici   |
| Pro  |   | Accorder l'accès à                 |
| Pro  |   | Restaurer les versions précédentes |
| Pro  | ۲ | Rechercher les menaces             |
| Qua  |   |                                    |
| Rec  |   | Inclure dans la bibliothèque       |
| sysp |   | Épingler à l'écran de démarrage    |
| Syst |   | Copier en tant que chemin d'accès  |

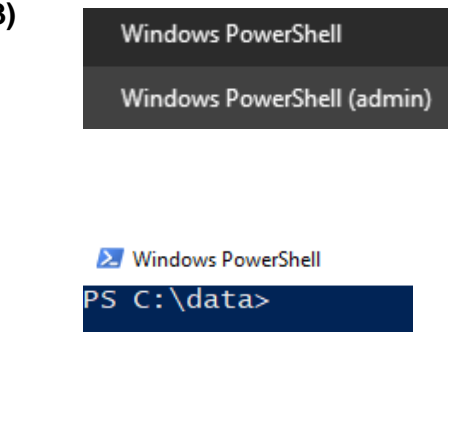

N.B : si on veut réobtenir l'invite de commande à la place de Powerschell on désactive dans Paramètres / Personnalisation / barre des tâches

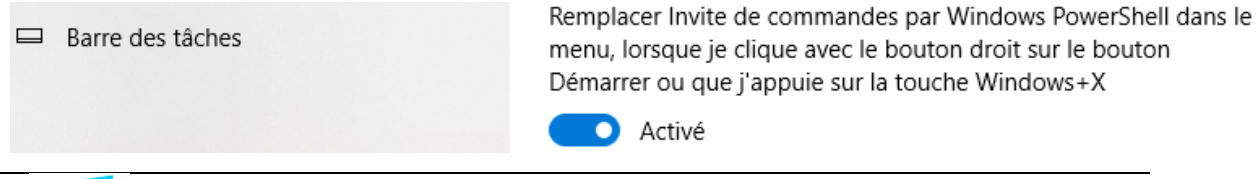

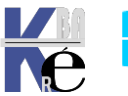

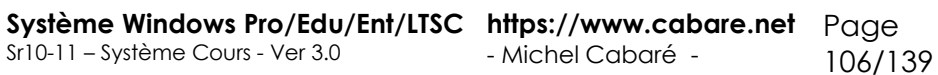

#### **Outils dxdiag:**

Pour tester les pb directx, en ligne de commande dxdiag

| 😵 Outil de diagnostic DirectX 📃 🗉 💌                                                                                                    |
|----------------------------------------------------------------------------------------------------|
| Système Affichage Son 1 Son 2 Entrée                                                                                                    |
| Cet outil vous permet d'obtenir des informations détaillées sur les composants et pilotes DirectX installés sur votre système.                                           |
| Si vous connaissez l'origine de ce problème, diquez sur l'onglet approprié. Sinon, diquez sur Page suivante ci-dessous pour afficher chaque<br>page l'une après l'autre. |
| Informations système                                                                                                    |
| Date/heure du jour : vendredi 19 mars 2010, 06:01:37                                                                                                    |
| Nom de l'ordinateur : TEST-PC                                                                                                    |
| Système d'exploitation : Windows 7 Professionnel 32 bits (6.1, version 7600)                                                                                             |
| Langue : français (Paramètres régionaux : français)                                                                                                    |
| Fabricant du système : System manufacturer                                                                                                    |
| Modèle du système : P5QL PRO                                                                                                    |
| BIOS: BIOS Date: 07/01/09 17:37:27 Ver: 08.00.14                                                                                                    |
| Processeur : Intel(R) Core(TM)2 Quad CPU Q9400 @ 2.66GHz (4 CPUs), ~2.7GHz                                                                                               |
| Mémoire : 2048MB RAM                                                                                                    |
| Fichier de pagination : 664 Mo utilisé(s), 3429 Mo disponible(s)                                                                                                    |
| Version DirectX : DirectX 11                                                                                                    |
| Rechercher les signatures numériques WHQL                                                                                                    |
| DxDiag 6.01.7600.16385 32 bits Unicode Copyright © 1998-2006 Microsoft Corporation. Tous droits réservés.                                                                |
| Aide         Page suivante         Enregistrer toutes les informations         Quitter                                                                                   |

#### **Outils shutdown:**

| En ligne de commande <b>shutdown</b>                             |                                     |  |
|------------------------------------------------------------------|-------------------------------------|--|
| Shutdown /s /t 30                                                | arrêt dans 30 secondes              |  |
| Shutdown /Is /t 0                                                | fermeture de session immédiate      |  |
| Shutdown /m \\nomposte /t 0                                      | arrêt du pc \\nomposte « immédiat » |  |
| N.B : Les 2 options –r –f semblent obligatoires avec l'option –m |                                     |  |

Pour accéder au menu options de démarrage shutdown avec l'option /r/o

| Shutdown /r /o              | arrêt immédiat |  |  |
|-----------------------------|----------------|--|--|
| C:\Users\Administrateur>shu | tdown /r /o_   |  |  |
| Ou encore mieux             |                |  |  |
| Shutdown /r /o /f /t 0      |                |  |  |

Une interface graphique est également disponible

#### Shutdown /i

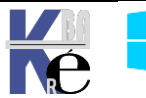

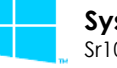

| Or <u>d</u> inateurs :                                                                                                    |                             |
|----------------------------------------------------------------------------------------------------|-----------------------------|
|                                                                                                    | Ajout <u>e</u> r            |
|                                                                                                    | <u>S</u> upprimer           |
|                                                                                                    | Pa <u>r</u> courir          |
| Quelles tâches voulez-vous que ces ordinateurs exécutent :                                                                                                    |                             |
| Redémarrer 🗨                                                                                                    |                             |
| Avertir les utilisateurs de l'action                                                                                                    |                             |
| Afficher l'avertissement pendant 30 secondes                                                                                                    |                             |
| Manihara d'érrénamente de avien hana terreira                                                                                                    |                             |
| Moniteur d'évenements de mise nois tension                                                                                                    |                             |
| Sélectionnez l'option qui décrit le mieux la raison pour laquel<br>voulez arrêter les ordinateurs.                                                                                                    | le vous                     |
| Sélectionnez l'option qui décrit le mieux la raison pour laquel<br>voulez arrêter les ordinateurs.<br>Option :                                                                                                    | le vous<br><u>P</u> lanifié |
| Sélectionnez l'option qui décrit le mieux la raison pour laquel<br>voulez arrêter les ordinateurs.<br>Option :<br>Autre (planifié)                                                                                                    | le vous                     |
| Sélectionnez l'option qui décrit le mieux la raison pour laquel<br>voulez arrêter les ordinateurs.<br>Option :<br>Autre (planifié)<br>Un redémarrage ou un arrêt pour une raison inconnue                                                                          | le vous                     |
| Sélectionnez l'option qui décrit le mieux la raison pour laquel<br>voulez arrêter les ordinateurs.<br>Option :<br>Autre (planifié)<br>Un redémarrage ou un arrêt pour une raison inconnue                                                                          | le vous                     |
| Sélectionnez l'option qui décrit le mieux la raison pour laquel<br>voulez arrêter les ordinateurs.<br>Option :<br>Autre (planifié)<br>Un redémarrage ou un arrêt pour une raison inconnue<br>Comm <u>e</u> ntaire : (obligatoire pour la raison que vous avez séle | le vous                     |
| Sélectionnez l'option qui décrit le mieux la raison pour laquel<br>voulez arrêter les ordinateurs.<br>Option :<br>Autre (planifié)<br>Un redémarrage ou un arrêt pour une raison inconnue<br>Comm <u>e</u> ntaire : (obligatoire pour la raison que vous avez séle | le vous                     |

#### Whoami / Runas:

En ligne de commande whoami permet de connaître son login

C:\Users\Administrateur>whoami test-pc\administrateur

N.B: à ce propos on peut lancer une tache avec un autre login (équivalent de RUNAS en ligne de commande) avec Pointer + SHIFT + Clic DROIT

Ainsi sur un executable, parfois sur certains raccourci, on peut faire apparaître Exécuter en tant qu'autre utilisateur

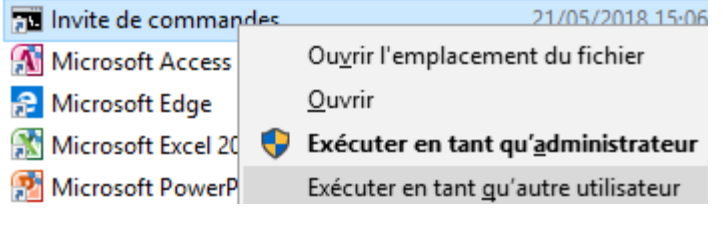

#### Forcément suivit de

|                                                                                           | Sécurité Windows 🔘 | × |  |  |
|-------------------------------------------------------------------------------------------|--------------------|---|--|--|
| Exécuter en tant qu'autre utilisateur                                                     |                    |   |  |  |
| Entrez les informations d'identification à utiliser pour C:<br>\Windows\system32\cmd.exe. |                    |   |  |  |
|                                                                                           | Nom d'utilisateur  |   |  |  |
|                                                                                           | Mot de passe       |   |  |  |
|                                                                                           |                    |   |  |  |

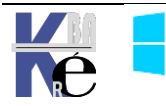
### Historique de fiabilité - Perfmon /rel :

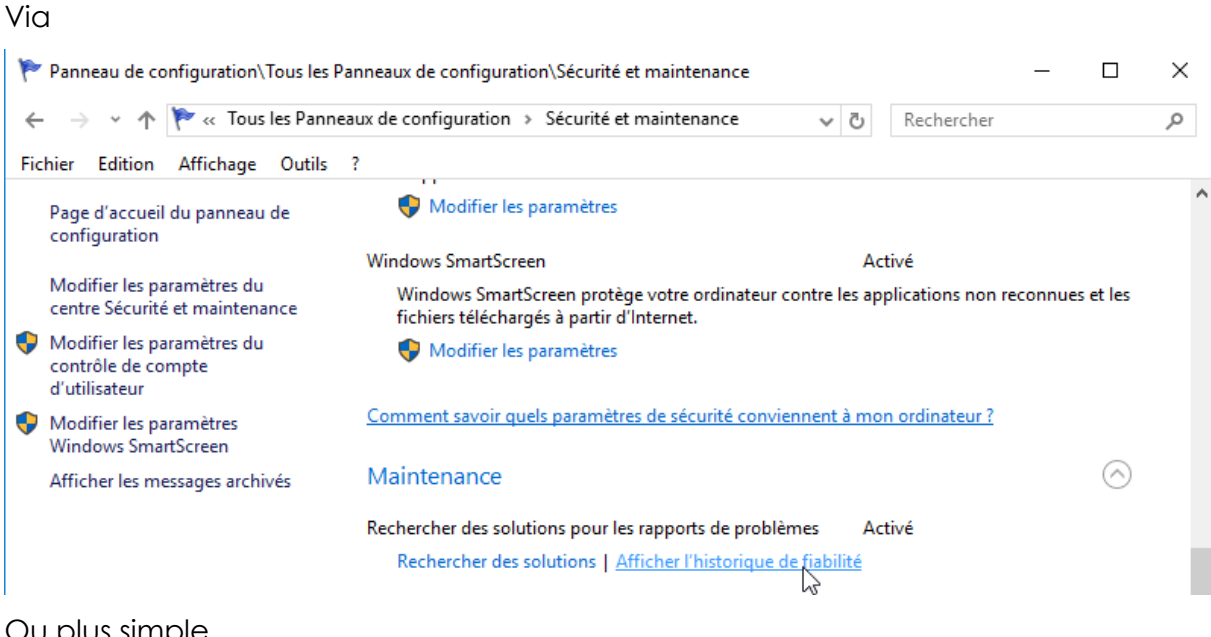

### Ou plus simple

| Exécuter |          |                                                        |  |
|----------|----------|--------------------------------------------------------|--|
|          |          | Entrez le nom d'un progra<br>Windows l'ouvrira pour ve |  |
|          | Ouvrir : | perfmon /rel                                           |  |

### On obtient

| 🏲 Panneau de configuration\Tous les Panneaux de configuration\Sécurité et maintenance\Moniteur de 🛛 🗕 🗌 |   |   |            |  |  |   |
|----------------------------------------------------------------------------------------------------|---|---|------------|--|--|---|
| ← → → ↑ 🏲 « Sécurité et maintenance → Moniteur de fiabilité                                             | ~ | Ō | Rechercher |  |  | Q |
| Fichier Edition Affichage Outils ?                                                                      |   |   |            |  |  |   |

### Examiner l'historique de fiabilité et des problèmes de votre ordinateur

L'indice de stabilité indique la stabilité globale de votre système sur une échelle de 1 à 10. En sélectionnant une période spécifique, vous pouvez examiner les problèmes particuliers d'ordre matériel ou logiciel qui affectent votre système.

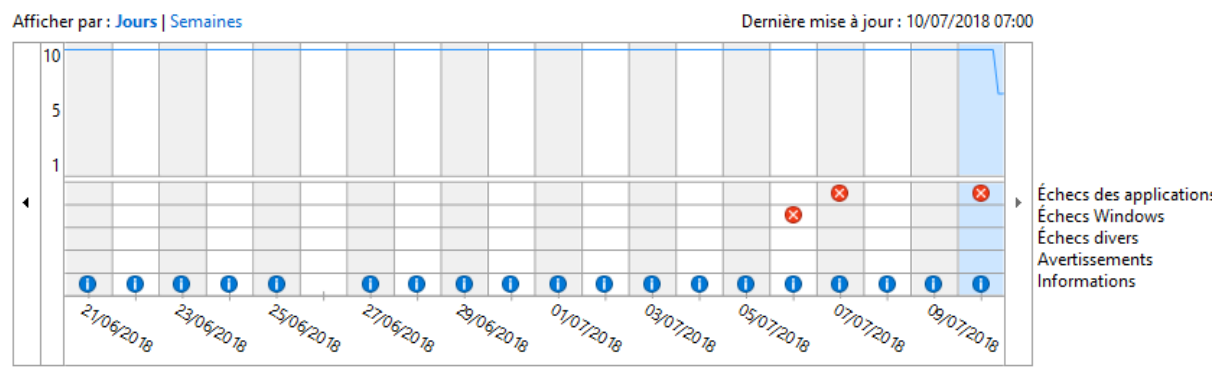

#### Détails de fiabilité pour : 10/07/2018

| Source                           | Résumé                  | Date             | Action              |   |
|----------------------------------|-------------------------|------------------|---------------------|---|
| 🚫 Événements critiques (2) ————— |                         |                  | · · ·               | ~ |
| 🖅 Autostart program viewer       | Fonctionnement arrêté   | 10/07/2018 06:22 | Rechercher une s    |   |
| 🖅 Autostart program viewer       | Fonctionnement arrêté   | 10/07/2018 06:23 | Rechercher une s    |   |
| i Événements d'information (2)   |                         |                  |                     | ~ |
| 9NBLGGH1Z8G6-Microsoft.NET.N     | Windows Update a réussi | 10/07/2018 05:35 | Afficher les détail |   |
| 9NBLGGH1QWGC-Microsoft.Adve      | Windows Update a réussi | 10/07/2018 05:36 | Afficher les détail |   |

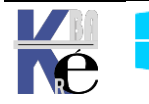

# Enregistreur d'action - psr.exe:

| L'outil s   | e lanc    | e via <b>psr.exe</b>                                                   |                   |                  |         |   |
|-------------|-----------|------------------------------------------------------------------------|-------------------|------------------|---------|---|
|             | Exécuter  |                                                                        |                   |                  |         |   |
|             | ۵         | Entrez le nom d'un programme, dossier,<br>Windows l'ouvrira pour vous. |                   |                  |         |   |
|             | Ouvrir :  | psr.exe                                                                |                   |                  |         |   |
| On ob       | tient     |                                                                        |                   |                  |         |   |
| 📑 Enr       | egistreur | d'actions utilisateur                                                  | ₽<br>₽            | _                |         | × |
| Co <u>m</u> | mencer    | l <b>'enregistrement</b> O Arrêt <u>e</u> r l'enregistr                | :ment 📑 Ajouter u | ın <u>c</u> omme | entaire | • |

Il suffit simplement d'enregistrer l'endroit de stockage via le menu paramètres

| strement 🛛 🛋 Ajoute | un <u>c</u> ommentaire                                         |                                       |
|---------------------|----------------------------------------------------------------|---------------------------------------|
| Aide                | F1                                                             |                                       |
| Paramètres          | N                                                              |                                       |
| À propos de l'Enreg | istreur d'actions                                              | c come choix                          |
| La localis          | ation                                                          | le format de fichier                  |
| Paramètres d        | l'Enregistreur d'actions utilisateur                           | ×                                     |
| Fichier de s        | rtie ·                                                         |                                       |
| \\nas-1\co          | nmun\acces-salle-1\windows 10 administr                        | ration Parcourir Fichiers ZIP (*.zip) |
| Capture             | écran                                                          | Fichiers XML (*.xml)                  |
| Activer l           | capture d'écran :                                              | $\searrow$                            |
| Nombre              | Oui     On     Non     Arcantures d'écran récentes à stocker : |                                       |
| Hombre              |                                                                | 23                                    |
| <u>Aidez-moi a</u>  | vec ces paramètres O                                           | K Annuler                             |

Et on démarre l'enregistrement

| I Enregistreur d'actions utilisate | ur                                        | - 🗆                            | ×        |  |  |  |  |
|------------------------------------|-------------------------------------------|--------------------------------|----------|--|--|--|--|
| Commencer l'enregistrement         | 💿 Arrêt <u>e</u> r l'enregistrement 🛛 🛋 🧍 | Ajouter un <u>c</u> ommentaire | •        |  |  |  |  |
| 6                                  | ▼ X   L                                   |                                |          |  |  |  |  |
| On fait ce que l'on veut,          |                                           |                                |          |  |  |  |  |
| et on arrête l'enreg               | istrement                                 |                                |          |  |  |  |  |
| Enregistreur d'actions             | utilisateur - Enregistrement en cours     | _                              |          |  |  |  |  |
| Suspendre l'enregistre             | ment 🛈 Arrêt <u>e</u> r l'enregistrement  | ■ Ajouter un <u>c</u> omme     | ntaire 🔞 |  |  |  |  |
|                                    | 45                                        | Y X IIII                       |          |  |  |  |  |

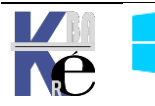

Recording\_20180710\_1256.mht

### Qui est visualisable dans un navigateur:

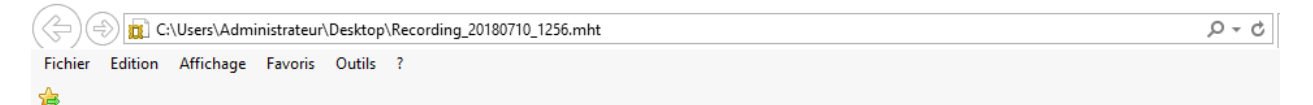

### Étapes enregistrées

Ce fichier contient toutes les étapes et informations enregistrées pour vous aider à les décrire aux autres. Avant de partager ce fichier, vérifiez les éléments suivants :

- Les étapes ci-dessous décrivent précisément l'enregistrement.
- Toutes les informations ci-dessous et les captures d'écran peuvent être dévoilées aux autres.

Les mots de passe et le texte tapé n'ont pas été enregistrés, à l'exception des touches de fonction et de raccourci utilisées. Vous pouvez procéder comme suit :

- Consulter les étapes enregistrées
- Consulter les étapes enregistrées sous forme de diaporama
- Consulter les détails supplémentaires

### Étapes

Étape 1: (10/07/2018 12:56:05) Clic avec le bouton gauche par l'utilisateur sur « Démarrer (Bouton) »

Suivant

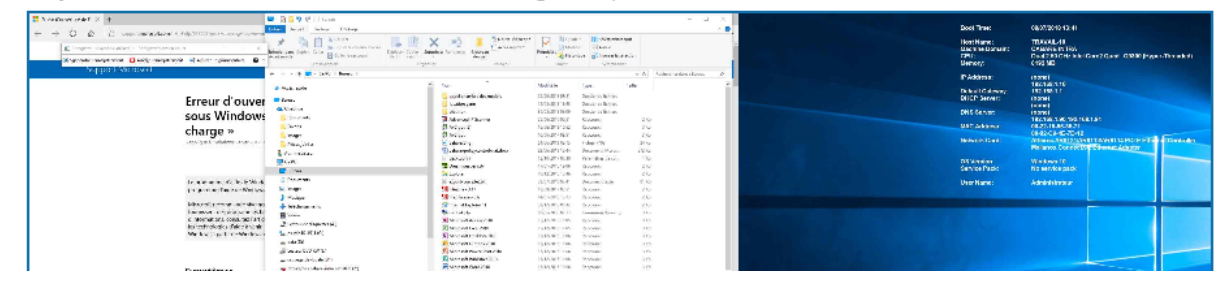

### Détails supplémentaires

La section suivante contient les détails supplémentaires enregistrés.

Ces détails facilitent l'identification précise des programmes et de l'interface utilisateur employée dans cet enregistrement. Cette section peut contenir du texte interne aux programmes, compréhensible seulement par les utilisateurs chevronnés ou les programmeurs.

Consultez ces détails pour vérifier qu'ils ne contiennent aucune information à ne pas révéler aux autres.

```
Session d'enregistrement: 10/07/2018 12:56:04 - 12:56:16

Étapes enregistrées : 4, Actions manquées : 0, Autres erreurs : 0

Système d'exploitation: 10586.1176.amd64fre.th2_release_sec.170913-1848 10.0.0.0.2.48

Étape 1: Clic avec le bouton gauche par l'utilisateur sur « Démarrer (Bouton) »

Programme: Explorateur Windows, 10.0.10586.0 (th2_release.151029-1700), Microsoft Corporatior

Éléments d'interface: Démarrer, Start, Shell_TrayWnd

Étape 2: Clic avec le bouton gauche par l'utilisateur sur « Actualité

Macron se rend en Russie pour soutenir les Bleus (élément de liste) » dans « Début »

Programme: Windows Shell Experience Host, 10.0.10586.1106 (th2_release.170904-1742), Microsoft

Éléments d'interface: Actualité

Macron se rend en Russie pour soutenir les Bleus, TileListViewItem, en-tête de groupe Jouer e
```

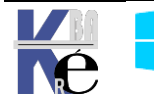

### **Microsoft Management Console:**

Dite plus couramment **MMC**, cette console d'administration n'est en fait qu'un coquille vide, ne faisant rien si ce n'est unifier et homogénéiser l'aspect des différents outils de gestion que l'on doit employer.

La MMC sert donc à fournir une interface commune pour tous les outils d'administrations sous Windows

Chaque MMC peut recevoir (ou on peut lui ôter) des outils d'administrations via ce que l'on appelle des «snap-in» ou encore des «composant logiciels enfichables ». Il existe un snap-in pour chaque outils de gestion.

Les consoles contiennent de manières générale un ou plusieurs snap-in et sont enregistrées dans des fichiers dotés de l'extension .msc stockés par défaut dans le dossier Outils d'Administration Winnt\System32

S'il est évident qu'il existe déjà un certain nombre de consoles prédéfinies, il est tout aussi évident que l'on peut se créer ses propres consoles personnalisées

Si on a besoin que d'une partie console (par seulement d'une gestionnaire exemple le de disques), peut donc être 11 avantageux de lancer uniquement partie intéressante, la en exécutant le fichier d'extension .msc associé

| ····· <b>/</b> · ····· | -                                            |
|------------------------|----------------------------------------------|
| Fichier                | Rôle                                         |
| certmgr.msc            | Certificats                                  |
| ciadv.msc              | Service d'indexation                         |
| devmgmt.msc            | Gestionnaire de périphériques                |
| dfrg.msc               | Défragmenteur de disques                     |
| diskmgmt.msc           | Gestion des disques                          |
| dnsmgmt.msc            | Gestionnaire de DNS                          |
| eventvwr.msc           | Observateur d'événements                     |
| faxserv.msc            | Gestion du service de télécopie              |
| fsmgmt.msc             | Dossiers partagés                            |
| gpedit.msc             | Stratégie de groupe                          |
| ias.msc                | Service d'authentification Internet          |
| lusrmgr.msc            | Utilisateurs et groupes locaux               |
| ntmsmgr.msc            | Stockage amovible                            |
| ntmsoprq.msc           | Demandes de l'opérateur de stockage amovible |
| perfmon.msc            | Analyseur de performances                    |
| secpol.msc             | Paramètres de sécurité locaux                |
| services.msc           | Services                                     |
| wmimgmt.msc            | Infrastructure de gestion Windows (WMI)      |
| comexp.msc             | Service de composants                        |
| iis.msc                | Services Internet                            |
| msinfo32.msc           | Informations système                         |

### Créer une console personnalisée:

Il faut demander **Executer /** Et taper mmc

### Ou rechercher MMC

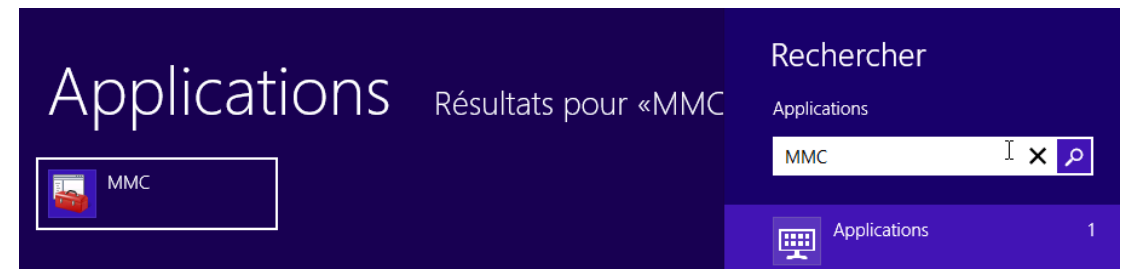

On obtient une **console1** vide prête à être personnalisée

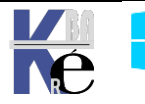

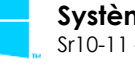

| 🚡 Console1 - [Racine de la console]          |               |                          |  |  |  |  |  |
|----------------------------------------------|---------------|--------------------------|--|--|--|--|--|
| 🚟 Fichier Action Affichage Favoris Fenêtre ? |               |                          |  |  |  |  |  |
| ⇐ ➡ 🔲 🗟 🔽                                    |               |                          |  |  |  |  |  |
| 📔 Racine de la console                       | Actions       |                          |  |  |  |  |  |
|                                              | Aucun élément | Racine de la console 🛛 🔺 |  |  |  |  |  |
|                                              |               | Autres actions           |  |  |  |  |  |

En étant placé à la racine de la console, demander dans le menu

### Fichier / Ajouter - Supprimer un composant logiciel enfichable

| Ajouter ou supprimer des composants logiciels enfichables                                                                                                    |                    |                                   |                         |  |  |
|----------------------------------------------------------------------------------------------------|--------------------|-----------------------------------|-------------------------|--|--|
| Vous pouvez sélectionner des composants logiciels enfichables parmi ceux disponibles sur votre ordinateur, et les configurer. Pour les<br>composants logiciels enfichables extensibles, vous pouvez spécifier quelles extensions doivent être activées. |                    |                                   |                         |  |  |
| Composants logiciels enfichables disp                                                                                                    | onibles :          | Composants logiciels enfi. sélect | ionnés :                |  |  |
| Composant logiciel enfi Fournis                                                                                                    | sseur              | 🔛 Racine de la console            | Modifier les extensions |  |  |
| S Analyseur de perfor Microso                                                                                                    | oft Cor<br>oft Cor |                                   | Supprimer               |  |  |
| Configuration du clie Microso                                                                                                    | oft Cor E          |                                   | Monter                  |  |  |
| Contrôle WMI Microso                                                                                                    | oft Cor Ajout      | er >                              | Descendre               |  |  |
| Image: Second state         Microson           Image: Second state         Image: Second state         Microson                                                                                                    | oft Cor<br>oft Cor | <i>\</i> ∕3                       |                         |  |  |
| Gestion de l'impression Microso                                                                                                    | oft Cor<br>oft Cor |                                   |                         |  |  |
| Restion de la straté Microso                                                                                                    | oft Cor            |                                   |                         |  |  |

Dans la liste des snap-in choisir « **gestion de l'ordinateur** » (par exemple) et demander de gérer l'ordinateur local

| Ges | tion de l'ordinateur                                                                                                    |
|-----|----------------------------------------------------------------------------------------------------|
| :   | Sélectionnez l'ordinateur devant être géré par ce composant logiciel enfichable.<br>- Ce composant logiciel enfichable gérera toujours : |
|     | Cordinateur local (l'ordinateur sur lequel cette console s'exécute)                                                                      |
|     | C Un autre ordinateur : Parcourir                                                                                                    |

### Et l'on voit que notre console se personnalise !

| 🖀 Console1 - [Racine de la console\Gestion de l'ordinateur (local)\Outils système\Utilisateurs et groupes locaux\Utilisat 👝 💿 💌                                                                                                    |                                                                                                    |             |                                                              |                                             |  |
|----------------------------------------------------------------------------------------------------|----------------------------------------------------------------------------------------------------|-------------|--------------------------------------------------------------|---------------------------------------------|--|
| 🚟 Fichier Action Affichage Favoris F                                                                                                    | enêtre ?                                                                                                    |             |                                                              | _ 8 ×                                       |  |
|                                                                                                    |                                                                                                    |             |                                                              |                                             |  |
| 📔 Racine de la console                                                                                                    | Nom                                                                                                    | Nom complet | Description                                                  | Actions                                     |  |
| Gestion de l'ordinateur (local)                                                                                                    | admin                                                                                                    | admin       |                                                              | Utilisateurs 🔺                              |  |
| <ul> <li>Outris systeme</li> <li>Planificateur de tâches</li> <li>Observateur d'événements</li> <li>Observateur d'événements</li> <li>Observateur d'événements</li> <li>Observateur d'événements</li> <li>Utilisateurs et groupes locaux</li> <li>Utilisateurs</li> </ul> | Administrat<br>Invité<br>F test     Invité     Invité | test        | Compte d'utilisa<br>Compte d'utilisa                         | Autres actions 🕨                            |  |
| Pour enregistrer cette<br>Console / Enregistrer sous                                                                                                    | console                                                                                                    | il faut     | demander                                                     | le menu                                     |  |
| Nom du fichier : michel.msc<br>Type : Fichiers Microsoft                                                                                                    | Management Consol                                                                                                    | •           | Et taper ici le<br>console <b>mr</b><br>exemple « <b>mic</b> | nom de la<br><b>nc,</b> par<br><b>hel</b> » |  |

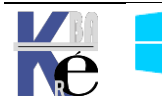

Pour peu que l'on ait placé le fichier .msc dans le bon dossier...

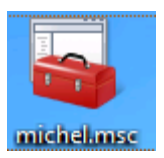

N.B: on peut placer le fichier sur le bureau... ou ailleurs...

### Limiter les fonctions d'un composant logiciel :

Lorsque l'on crée une console avec un composant, celui-ci peut donner accès à plein de fonctionnalités différentes. Si on veut ce composant, mais avec moins de fonctionnalités, (en quelque sorte on veut le « brider ») Il suffit de :

- désactiver certaines extensions de la console
- enregistrer la console en mode utilisateur...

### Désactiver des extensions de la console :

### Au moment d'inclure le composant gestion de l'ordinateur

| Ajouter ou supprimer des composants logiciels enfichables                                                                                                    |                                                                                                    |  |  |  |  |
|----------------------------------------------------------------------------------------------------|----------------------------------------------------------------------------------------------------|--|--|--|--|
| Vous pouvez sélectionner des composants logiciels enfichables parmi ceux disponibles sur votre ordinateur, et les configurer. Pour les<br>composants logiciels enfichables extensibles, vous pouvez spécifier quelles extensions doivent être activées.                                                                  |                                                                                                    |  |  |  |  |
| Composants logiciels enfichables disponibles :                                                                                                    | Composants logiciels enfi. sélectionnés :                                                                                                    |  |  |  |  |
| Composant logiciel enfi       Fournisseur         Malyseur de perfor       Microsoft Cor         Certificats       Microsoft Cor         Configuration du clie       Microsoft Cor         Configuration et an       Microsoft Cor         Contrôle ActiveX       Microsoft Cor         Contrôle WMI       Microsoft Cor | Racine de la console<br>Gestion de l'ordinateur (local)<br>Modifier les extensions<br>Supprimer<br>Monter<br>Descendre                                                                                                    |  |  |  |  |
|                                                                                                    | Extensions nour Gestion de l'ordinateur                                                                                                    |  |  |  |  |
| On demande <b>Modifier les extensions</b><br>pour obtenir alors                                                                                                    | Vous pouvez indiquer quelles extensions doivent être activées afin d'ajouter<br>ou de supprimer des fonctionnalités à votre console, composant logiciel<br>enfichable ou extension. Si une extension n'est pas installée, vous pouvez<br>l'Installer en la sélectionnant et en cliquant sur Installer.<br>Toujours activer toutes les extensions disponibles<br>Toutes les extensions disponibles, et toutes les extensions installées<br>ultérieurement seront activées |  |  |  |  |
| on demande de n'activer que les<br>extensions sélectionnées                                                                                                    | N'activer que les extensions sélectionnées<br>Seules les extensions sélectionnées ci-dessous seront activées. Les<br>extensions installées ultérieurement ne seront pas activées.                                                                                                    |  |  |  |  |
| et ensuite on faite sa sélection                                                                                                    |                                                                                                    |  |  |  |  |
|                                                                                                    | Description :                                                                                                    |  |  |  |  |

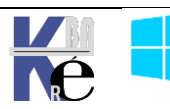

### Enregistrer la console utilisateur :

Avant d'enregistrer la console, il faut dans le menu Flchier / Option

| itions 🗾                                                                    |   |                                |
|-----------------------------------------------------------------------------|---|--------------------------------|
| Ionsole Nettoyage de disque                                                 | 1 |                                |
| Console 1 Changer l'îcône                                                   |   |                                |
| Ces options prendront effet lorsque vous ouvrirez une nouvelle session MMC. |   |                                |
| Mode de console :                                                           |   | Mode de console :              |
| Mode auteur                                                                 |   | Mode utilisateur - accès total |
|                                                                             |   | Description                    |

Demander de passer en Mode utilisateur...

| Empêche les utilisateurs d'ajouter ou de supprimer des o   | omposants     |
|------------------------------------------------------------|---------------|
| logiciels enfichables ou de changer les options du fichier | de console de |
| composants enfichables. Les utilisateurs bénéficient d'u   | n accès sans  |
| limites à l'arborescence.                                  |               |

Au prochain lancement, les composants enfichables de cette console ne sont plus modifiables... et son réduit à la gestion utilisateur

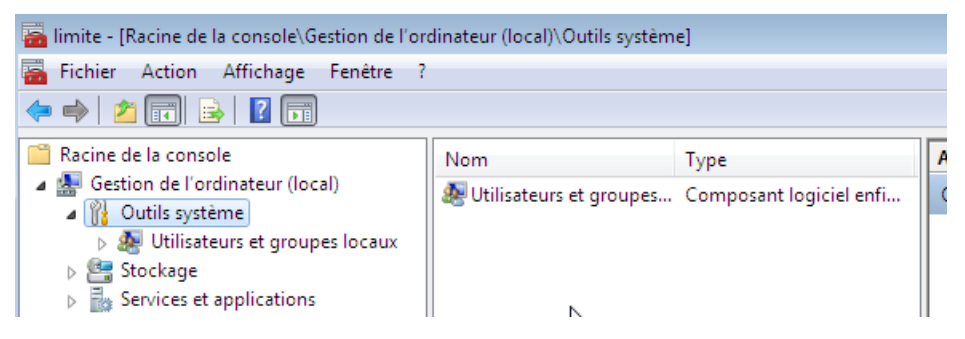

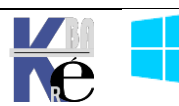

### Secpol.msc - Rappel stratégies locales et GPo de domaine

Les stratégies locales se lancent depuis les outils d'administration, à travers stratégie de sécurité locale

ce qui donne ensuite accès aux paramètres suivants :

| a Paramètres de sécurité locaux                                                             |                                                                |                           |                    |  |  |  |  |
|---------------------------------------------------------------------------------------------|----------------------------------------------------------------|---------------------------|--------------------|--|--|--|--|
| Action Affichage $4 \Leftrightarrow \Rightarrow 1 \textcircled{1} \times \textcircled{1} 2$ |                                                                |                           |                    |  |  |  |  |
| Arbre                                                                                       | Stratégie 🛆                                                    | Paramètre local           | Paramètre en cours |  |  |  |  |
| Paramètres de sécurité                                                                      | Conserver l'historique des mots de passe                       | 0 mots de passe mémorisés | 0 mots de passe mé |  |  |  |  |
| E III Stratégies de comptes                                                                 | BDurée de vie maximale du mot de passe                         | 42 Jours                  | 42 Jours           |  |  |  |  |
| 庄 💼 Stratégie de mot de passe                                                               | BDurée de vie minimale du mot de passe                         | 0 Jours                   | 0 Jours            |  |  |  |  |
| 🗄 📑 Stratégie de verrouillage du compte                                                     | Bles mots de passe doivent respecter des exigences de co       | Désactivé                 | Désactivé          |  |  |  |  |
| 🚊 💼 Stratégies locales                                                                      | Blongueur minimale du mot de passe                             | 0 Caractères              | 0 Caractères       |  |  |  |  |
| 吏 👜 Stratégie d'audit                                                                       | BS Stocker le mot de passe en utilisant le cryptage réversible | Désactivé                 | Désactivé          |  |  |  |  |
| 🕀 📴 Attribution des droits utilisateur                                                      |                                                                |                           |                    |  |  |  |  |
| 🕀 📴 Options de sécurité                                                                     |                                                                |                           |                    |  |  |  |  |
| 😑 🛄 Stratégies de clé publique                                                              |                                                                |                           |                    |  |  |  |  |
| Agents de récupération de données cryptées                                                  |                                                                |                           |                    |  |  |  |  |
| 🗄 📲 🛃 Stratégies de sécurité IP sur Ordinateur local                                        |                                                                |                           |                    |  |  |  |  |

Les **GPO** ou **stratégies de domaine/réseaux** elles sont en général utilisées à travers le réseau (pour tout le domaine ou une partie à travers les UO...)

A ce stade, on ne confond plus les « réglages des stratégies locales » avec le fait de passer ces réglages localement via **secpol.msc** (ou **le panneau de configuration / stratégies locales**) ou via une **GPO** de **domaine** 

### Gpedit.msc - editeur de stratégie de domaine "locale" ! :

Il est cependant possible de modifier localement les stratégies d'une machine Windows avec les options normalement réservées aux stratégies de domaine /réseau, ARG !

Il faut passer par une console personnalisée **gpedit.msc** que l'on lance depuis **démarrer / executer**...

| Éditeur de stratégie de groupe locale                                                                                                    |                                                          |     |
|----------------------------------------------------------------------------------------------------|----------------------------------------------------------|-----|
| Fichier Action Affichage ?                                                                                                    |                                                          |     |
|                                                                                                    |                                                          |     |
| <ul> <li>Stratégie Ordinateur local</li> <li>Stratégie Ordinateur local</li> <li>Stratégie Ordinateur</li> </ul>                                                                                                    | 🚊 Stratégie Ordinateur local                             |     |
| <ul> <li>Paramètres du logiciel</li> <li>Paramètres Windows</li> <li>Modèles d'administration</li> <li>Composants Windows</li> <li>Imprimantes</li> <li>Panneau de configuration</li> <li>Réseau</li> <li>Système</li> <li>Tous les paramètres</li> <li>Configuration utilisateur</li> <li>Paramètres du logiciel</li> <li>Paramètres Windows</li> <li>Modèles d'administration</li> </ul> | Sélectionnez un élément pour obtenir une<br>description. | Nom |

N.B: Evidemment on ne choisit pas sur qui cela s'applique...!

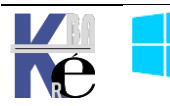

### Liste de toutes les stratégies - Policysettings-1809.xls :

Microsoft publie des mises à jour dans un fichier Excel contenant le détail des paramètres de stratégies de groupe Pour les machines Windows 10. (et a chaque version, une version de ce fichier est disponible)

- Windows10andWindowsServer2016PolicySettings.xlsx
- Windows10andWindowsServer2016PolicySettings-1803.xlsx
- Windows10andWindowsServer2019PolicySettings--21H2.xlsx
- Windows10andWindowsServer2019PolicySettings--1809.xlsx
- Windows11andWindowsServer2019PolicySettings--21H2.xlsx

### Pour chercher la version 1809 on peut faire une recherche du genre

| Google | windows 10 1809 spreadsheet policies |                 |                |        | Q        |      |            |        |
|--------|--------------------------------------|-----------------|----------------|--------|----------|------|------------|--------|
| _      | Tous                                 | Actualités      | Images         | Vidéos | Shopping | Plus | Paramètres | Outils |
|        | Environ                              | 199 000 résulta | its (0,49 seco | ondes) |          |      |            |        |

Group Policy Settings Reference Spreadsheet Windows 1809 ... https://techcommunity.microsoft.com/.../Windows-10...Policy...Spr... Traduire cette page Group Policy Settings Reference Spreadsheet Windows 1809 ... Windows 10 ... has been changed to reflect that the spreadsheet is the 1809 GPO settings now.

# Download Group Policy Settings Reference Spreadsheet Windows ... https://www.microsoft.com/en-us/download/details.aspx?id... Traduire cette page 23 oct. 2018 - Group Policy Settings Reference Spreadsheet Windows 1809. Important! Selecting a language below will dynamically change the complete ...

### Group Policy Settings Reference Spreadsheet Windows 1809

| lr | nportant! Selecting a lan | guage below will dynamically change the complete page co | ntent to that language. |
|----|---------------------------|----------------------------------------------------------|-------------------------|
| L  | anguage:                  | English                                                  | Download                |

This spreadsheet lists the policy settings for computer and user configurations that are included in the Administrative template files delivered with the Windows operating systems specified. You can configure these policy settings when you edit Group Policy Objects.

### amenant

| Version:   | Date Published: |
|------------|-----------------|
| 1809       | 10/23/2018      |
|            |                 |
| File Name: | File Size:      |

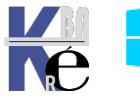

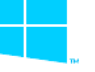

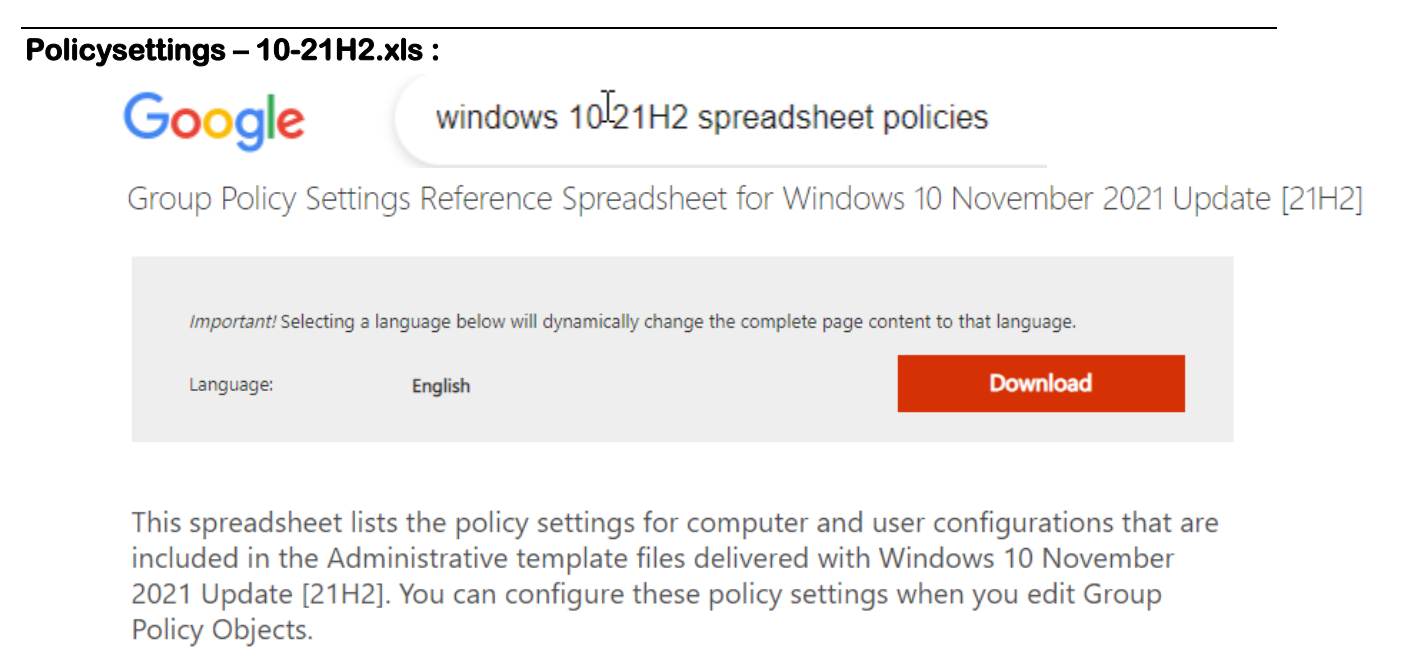

### Policysettings – 11-21H2.xls :

Google

windows 11 21H2 spreadsheet policies

Group Policy Settings Reference Spreadsheet for Windows 11 October 2021 Update (21H2)

| Important! Selectir | ng a language below will dynamic | ally change the complete page content to that language. |
|---------------------|----------------------------------|---------------------------------------------------------|
| Language:           | English                          | Downloan                                                |

This spreadsheet lists the policy settings for computer and user configurations that are included in the Administrative template files delivered with for Windows 11 October 2021 Update (21H2) . You can configure these policy settings when you edit Group Policy Objects.

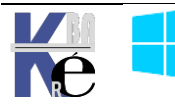

### Voire les nouveautés par Branche :

Le fichier permet de faire le lien entre les définitions des paramètres dans les GPO et les clés de registre correspondantes. On peut faire plusieurs filtres sur ce fichier excel.

Filtre simple : Si on demande juste 1809 dans la colonne New in Windows 10 on obtiendra les 166 nouveaux réglages possibles (qui ne correspondent pas forcément à une nouvelle fonctionnalité 1809)

| А                   | В                   | С                                                           | D       | E                                                     | G                                                     |
|---------------------|---------------------|-------------------------------------------------------------|---------|-------------------------------------------------------|-------------------------------------------------------|
| New in Windows 10 🕫 | File name 💌         | Policy Setting Name                                         | Scope 🔻 | Policy Path                                           | Supported On                                          |
| 1809                | apphvsi.admx        | Allow Windows Defender Application Guard to use Root Cer    | Machine | Windows Components\Windows Defender Application Gua   | At least Windows 10 Enterprise                        |
| 1809                | apphvsi.admx        | Allow camera and microphone access in Windows Defender      | Machine | Windows Components\Windows Defender Application Gua   | At least Windows 10 Enterprise                        |
| 1809                | apphvsi.admx        | Allow users to trust files that open in Windows Defender Ap | Machine | Windows Components\Windows Defender Application Gua   | At least Windows 10 Enterprise                        |
| 1809                | apphvsi.admx        | Configure additional sources for untrusted files in Windows | Machine | Windows Components\Windows Defender Application Gua   | At least Windows 10 Enterprise                        |
| 1809                | controlpanel.admx   | Settings Page Visibility                                    | User    | Control Panel                                         | At least Windows Server 2016, Windows 10 Version 1703 |
| 1809                | datacollection.admx | Disable deleting diagnostic data                            | Machine | Windows Components\Data Collection and Preview Builds | At least Windows Server 2016, Windows 10 Version 1809 |
|                     |                     |                                                             |         |                                                       |                                                       |

Filtre multiple : si on demande 1809 sur la colonne New in Windows 10 et at least windows server 2016 an windows 10 version 1809 sur la colonne Supported On

| 1   | New in Windows 10 💌                                 | File name     | -                                         |
|-----|-----------------------------------------------------|---------------|-------------------------------------------|
| ₽↓  | Trier de <u>A</u> à Z                               | lservice.admx | Approved Installation Sites for ActiveX   |
| Z L | Trier de Z à A                                      | lservice.admx | Establish ActiveX installation policy for |
|     | Trier par couleur                                   | rograms.admx  | Specify default category for Add New I    |
|     |                                                     | rograms.admx  | Hide the "Add a program from CD-RON       |
| K   | Effa <u>c</u> er le filtre de « New in Windows 10 » | rograms.admx  | Hide the "Add programs from Microsof      |
|     | Filtrer par couleur 🕨                               | rograms.admx  | Hide the "Add programs from your net      |
|     | Eiltres textuels                                    | rograms.admx  | Hide Add New Programs page                |
|     |                                                     | rograms.admx  | Remove Add or Remove Programs             |
|     | Rechercher 2                                        | rograms.admx  | Hide the Set Program Access and Defau     |
|     | (Sélectionner tout)                                 | rograms.admx  | Hide Change or Remove Programs page       |
|     | <u> </u> 1607                                       | rograms.admx  | Go directly to Components Wizard          |
|     |                                                     | rograms.admx  | Remove Support Information                |
|     | 1803                                                | rograms.admx  | Hide Add/Remove Windows Compone           |
|     | <b>2</b> 1809                                       | eview.admx    | Toggle user control over Insider builds   |
|     |                                                     |               |                                           |
|     |                                                     |               | G                                         |

| Supported On                                         |          |                                                                                                    |   |
|------------------------------------------------------|----------|----------------------------------------------------------------------------------------------------|---|
| At least Windows Vista                               | Az↓      | Trier de <u>A</u> à Z                                                                                                    |   |
| At least Windows Vista                               | Z L      | Trier de Z à A                                                                                                    |   |
| Windows Server 2003, Windows XP, and Windows 2000 on | <b>,</b> | -<br>Trier par couleur                                                                                                    |   |
| Windows Server 2003, Windows XP, and Windows 2000 on |          |                                                                                                    |   |
| Windows Server 2003, Windows XP, and Windows 2000 on | K        | Effacer le filtre de « Supported On »                                                                                                    |   |
| Windows Server 2003, Windows XP, and Windows 2000 on |          | Filtrer par couleur                                                                                                    |   |
| Windows Server 2003, Windows XP, and Windows 2000 on |          | Filtres textuels                                                                                                    |   |
| Windows Server 2003, Windows XP, and Windows 2000 on |          | Darah arah ar                                                                                                    |   |
| Windows Server 2003, Windows XP, and Windows 2000 on |          | Kechercher                                                                                                    |   |
| Windows Server 2003, Windows XP, and Windows 2000 on |          | At least Windows Server 2016 or Win                                                                                                    | 1 |
| Windows Server 2003, Windows XP, and Windows 2000 on |          | At least Windows Server 2016, Windows Server 2016, Windows 2016, Windows 2016, Windows 2016, Windows 2016, Windows 2016, Windows 2016, Windows 2016, Windows |   |
| Windows Server 2003, Windows XP, and Windows 2000 on |          | At least Windows Server 2016, Windows                                                                                                    |   |
| Windows Server 2003, Windows XP, and Windows 2000 on |          | At least Windows Server 2016, Wind                                                                                                    |   |
| Windows Server 2016, Windows 10 up to Version 1703   |          |                                                                                                    |   |
| At least Windows Server 2003                         |          | ✓ At least Windows Server 2016, Wind                                                                                                    | ł |

Donc pour les nouveautés 1809 qui ne marchent que sur 1809, alors

| New in Windows 10 耳 | File name 💌                        | Policy Setting Name 💌                                    |
|---------------------|------------------------------------|----------------------------------------------------------|
| 1809                | datacollection.admx                | Disable deleting diagnostic data                         |
| 1809                | datacollection.admx                | Disable diagnostic data viewer.                          |
| 1809                | datacollection.admx                | Configure Microsoft 365 Update Readiness upload endpoint |
| 1809                | oobe.admx                          | Don't launch privacy settings experience on user logon   |
| 1809                | oobe.admx                          | Don't launch privacy settings experience on user logon   |
| 1809                | windowsdefender.admx               | Configure low CPU priority for scheduled scans           |
| 1809                | windowsdefendersecuritycenter.admx | Disable the Clear TPM button                             |
| 1809                | windowsdefendersecuritycenter.admx | Hide the TPM Firmware Update recommendation.             |
| 1809                | windowsdefendersecuritycenter.admx | Hide Windows Security Systray                            |
| 1809                | windowsupdate.admx                 | Remove access to "Pause updates" feature                 |

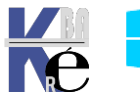

# Télécharger (installer) des ADMX modèle de GPO 10-1809 (sur un Serveur)

### Téléchargeons un templates pour Windows 10 v1809 depuis le site de microsoft

Administrative Templates (.admx) for Windows 10 October 2018 Update (1809)

| h               | mportant! Selecting a lang                                                                 | guage below will c                                                                | dynamically change the co                                                                            | omplete page                                         | content to that languag | e.               |           |
|-----------------|--------------------------------------------------------------------------------------------|-----------------------------------------------------------------------------------|----------------------------------------------------------------------------------------------------|------------------------------------------------------|-------------------------|------------------|-----------|
| L               | anguage:                                                                                   | English                                                                           |                                                                                                    |                                                      | Downlo                  | ad               |           |
|                 |                                                                                            |                                                                                   |                                                                                                    |                                                      |                         |                  |           |
| This p<br>10 Oc | page provides the<br>ctober 2018 Upda                                                      | e complete s<br>ate (1809)                                                        | set of Administra                                                                                    | ative Temp                                           | plates (.admx) fo       | or Windows       |           |
| Θ               | Details                                                                                    |                                                                                   |                                                                                                    |                                                      |                         |                  |           |
|                 | Version:                                                                                   |                                                                                   |                                                                                                    | Date                                                 | Published:              |                  |           |
|                 | File Name:                                                                                 |                                                                                   |                                                                                                    | File S                                               | Size:                   |                  |           |
|                 | Administrative Template<br>.msi                                                            | es (.admx) for Win                                                                | idows 10 October 2018 เ                                                                              | Jpdate 13.8 I                                        | vIB                     |                  |           |
| On té           | lécharge le fic                                                                            | hier                                                                              |                                                                                                    |                                                      |                         |                  |           |
|                 | Ouverture de Admini                                                                        | strative Template                                                                 | s (.admx) for Windows 1                                                                              | 0 October                                            | ×                       |                  |           |
|                 | Vous avez choisi d'o<br><b>     []]e Template</b> :<br>qui est un fich<br>à partir de : ht | uvrir :<br><b>s (.admx) for Wir</b><br>ier de type : Wind<br>tps://download.r     | ndows 10 October 2018<br>dows Installer Package (<br>nicrosoft.com                                   | <b>8 Update.msi</b><br>13,8 Mo)                      |                         |                  |           |
|                 | Voulez-vous enregis                                                                        | trer ce fichier ?                                                                 |                                                                                                    |                                                      |                         |                  |           |
|                 |                                                                                            |                                                                                   | Enregistrer le fichier                                                                               | Annuler                                              |                         |                  |           |
| Nom             |                                                                                            |                                                                                   |                                                                                                    |                                                      | Туре                    | Modifié le       | Taille    |
| 👸 Adm           | inistrative Templates (.adı                                                                | mx) for Windows                                                                   | 10 October 2018 Update.                                                                              | msi                                                  | Package Windows         | 26/11/2018 13:28 | 14 116 Ko |
| Et on           | l'installe                                                                                 |                                                                                   |                                                                                                    |                                                      | - I                     |                  |           |
|                 | Administrative lempl                                                                       | ates (.admx) for Wir                                                              | ndows 10 October 20                                                                                  | - L                                                  | ×                       |                  |           |
|                 | for Windows 10                                                                             | October 201                                                                       | 8 Update Setup W                                                                                     | /iz 🛋                                                |                         |                  |           |
|                 | The installer will guide you<br>Windows 10 October 2018                                    | through the steps req<br>3 Update on your com                                     | uired to install Administrative To<br>puter.                                                         | emplates (.admx) f                                   | or                      |                  |           |
|                 |                                                                                            |                                                                                   |                                                                                                    |                                                      |                         |                  |           |
|                 |                                                                                            |                                                                                   |                                                                                                    |                                                      |                         |                  |           |
|                 | WARNING: This computer<br>Unauthorized duplication of<br>or criminal penalties, and w      | r program is protected<br>or distribution of this pro<br>vill be prosecuted to th | by copyright law and internatic<br>ogram, or any portion of it, may<br>e maximum extent possible un- | nal treaties.<br>result in severe ci<br>der the law. | vil                     |                  |           |
|                 |                                                                                            | (                                                                                 | Cancel < Back                                                                                        | Next >                                               |                         |                  |           |
|                 |                                                                                            |                                                                                   |                                                                                                    |                                                      |                         |                  |           |

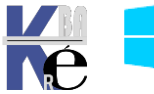

| en-U    | S                     |   | 17/05/2018 09:26 | Dossier de fichiers |
|---------|-----------------------|---|------------------|---------------------|
| es-ES   | 3                     |   | 17/05/2018 09:26 | Dossier de fichiers |
| fi-Fl   |                       |   | 17/05/2018 09:26 | Dossier de fichiers |
| fr-FR   |                       |   | 17/05/2018 09:26 | Dossier de fichiers |
| hu-H    | U                     |   | 17/05/2018 09:26 | Dossier de fichiers |
| 📕 it-IT |                       | 2 | 17/05/2018 09:26 | Dossier de fichiers |
| 🗋 Activ | eXInstallService.admx |   | 03/05/2018 14:56 | Fichier ADMX        |
| 🗋 Add   | RemovePrograms.admx   |   | 03/05/2018 14:56 | Fichier ADMX        |
| 🗋 Allov | vBuildPreview.admx    |   | 03/05/2018 14:56 | Fichier ADMX        |
| 🗋 Арр(  | Compat.admx           |   | 03/05/2018 14:56 | Fichier ADMX        |

Dans le dossier **de désarchivage** on trouve tous les modèles **admx** et les dossiers de langue (au minimum) **fr-fr** et **en-us** 

Il faut copier soit tout cela, soit uniquement ce qui nous intéresse dans notre Magasin Central

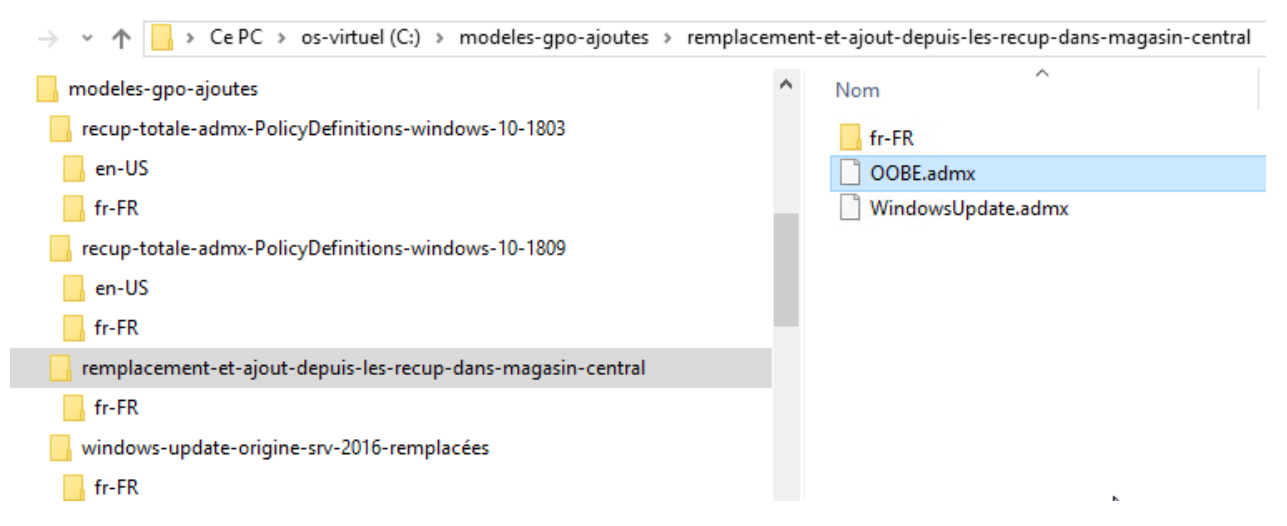

L'idée est que par rapport à un ebsemble de mises à jour disponibles, comme ici à la sortie d'une nouvelle version de l'OS windows 10 v1803, on ne souhaite mettre à jour que la Windowsupdate.admx, et garder en trace de l'ancien modeles admx...

On remplace donc juste un admx et son fichier de langue, tout en gardant l'ancien...

| recup-totale-admx-PolicyDefinitions-windows-10-1809           | ^ | Nom                |
|---------------------------------------------------------------|---|--------------------|
| en-US                                                         |   | fr-FR              |
| 📙 fr-FR                                                       |   | OOBE.admx          |
| 📙 remplacement-et-ajout-depuis-les-recup-dans-magasin-central |   | WindowsUpdate.admx |
| fr-FR                                                         |   |                    |

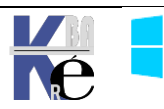

### Télécharger (installer) des ADMX modèle de GPO 10-21H2 (sur un Serveur)

### Téléchargeons un templates pour Windows 10 v21H2 depuis le site de microsoft

Administrative Templates (.admx) for Windows 10 November 2021 Update [21H2]

| Important! Selecting | a language below will dynamically change | the complete page content to that language. |
|----------------------|------------------------------------------|---------------------------------------------|
| Language:            | English                                  | Download                                    |

This page provides the complete set of Administrative Templates (.admx) for Windows 10 November 2021 Update [21H2]

⊖ Details

| /ersion:                                                                   | Date Published: |
|----------------------------------------------------------------------------|-----------------|
| .0                                                                         | 11/19/2021      |
| le Name:                                                                   | File Size:      |
| dministrative Templates (.admx) for Windows 10 November 2021 Updat<br>.msi | 13.1 MB         |

### On télécharge le fichier

| Nom                                                                       | Туре            | Modifié le       | Taille    |
|---------------------------------------------------------------------------|-----------------|------------------|-----------|
| 🛃 Administrative Templates (.admx) for Windows 10 October 2018 Update.msi | Package Windows | 26/11/2018 13:28 | 14 116 Ko |

### Et on l'installe

🖟 Administrative Templates (.admx) for Windows 10 November... — 🛛 🛛 🗙

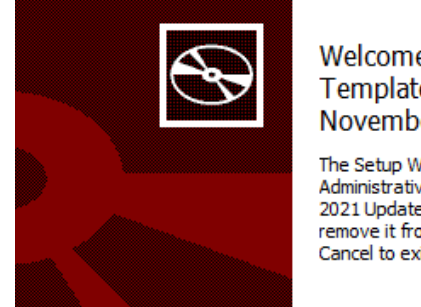

Welcome to the Administrative Templates (.admx) for Windows 10 November 2021 Update Setup Wizard

The Setup Wizard allows you to change the way Administrative Templates (.admx) for Windows 10 November 2021 Update features are installed on your computer or to remove it from your computer. Click Next to continue or Cancel to exit the Setup Wizard.

Dans le dossier **de désarchivage** on trouve tous les modèles **admx** et les dossiers de langue (au minimum) **fr-fr** et **en-us** 

Il faut copier soit tout cela, soit uniquement ce qui nous intéresse dans notre **Magasin Central.** L'idée est que on ne souhaite mettre à jour que la Windowsupdate.admx, et garder en trace de l'ancien modeles admx...

On remplace donc 1 admx et son fichier de langue, tout en gardant l'ancien...

| recup-totale-admx-PolicyDefinitions-windows-10-1809           | ^ | Nom                |
|---------------------------------------------------------------|---|--------------------|
| en-US                                                         |   | fr-FR              |
| 📙 fr-FR                                                       |   | OOBE.admx          |
| 📙 remplacement-et-ajout-depuis-les-recup-dans-magasin-central |   | WindowsUpdate.admx |
| fr-FR                                                         |   |                    |

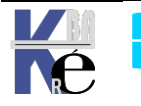

# Télécharger (installer) des ADMX modèle de GPO 11-21H2 (sur un Serveur)

Téléchargeons un templates pour Windows 11 v21H2 depuis le site de microsoft

ADMX Templates for Windows 11 October 2021 Update [21H2]

Important! Selecting a language below will dynamically change the complete page content to that language.

E

Language:

English

Download

This page provides the complete set of Administrative Templates (.admx) for Windows 11 October 2021 Update [21H2]

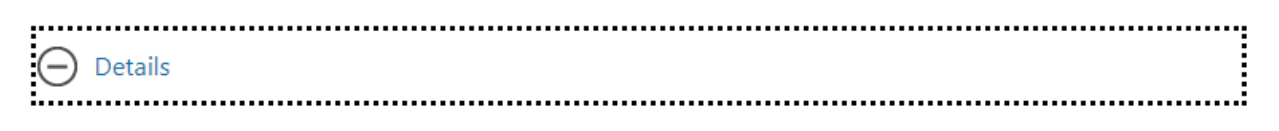

| Version:<br>1.0                                                             | Date Published:<br>10/6/2021 |
|-----------------------------------------------------------------------------|------------------------------|
| File Name:                                                                  | File Size:                   |
| Administrative Templates (.admx) for Windows 11 October 2021 Update.<br>msi | 13.2 MB                      |

### On télécharge le fichier

| Nom                                                                       | Modifié le       | Туре            | Taille    |
|---------------------------------------------------------------------------|------------------|-----------------|-----------|
| 🙀 Administrative Templates (.admx) for Windows 11 October 2021 Update.msi | 26/01/2022 14:53 | Package Windows | 13 564 Ko |

### Et on l'installe

d Administrative Templates (.admx) for Windows 11 October 2... — 🗌 🗙

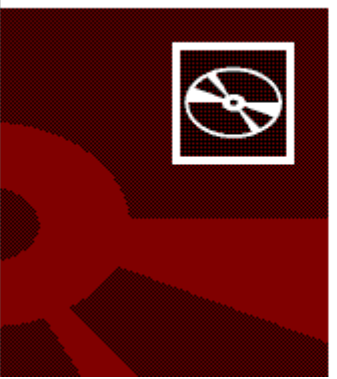

# Welcome to the Administrative Templates (.admx) for Windows 11 October 2021 Update Setup Wizard

The Setup Wizard will install Administrative Templates (.admx) for Windows 11 October 2021 Update on your computer. Click Next to continue or Cancel to exit the Setup Wizard.

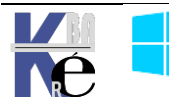

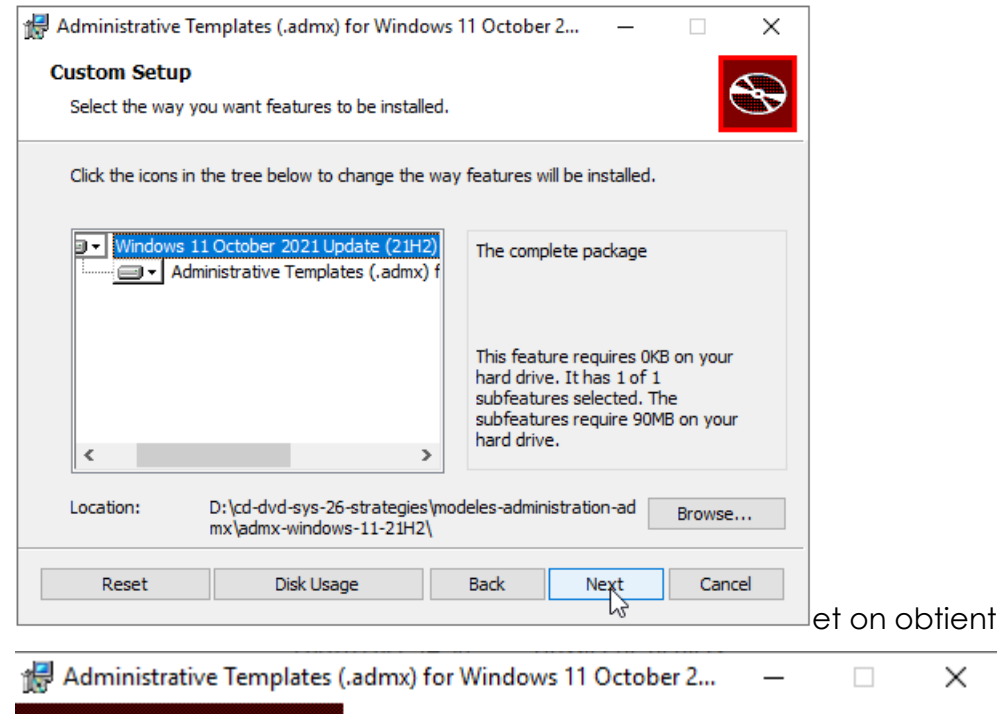

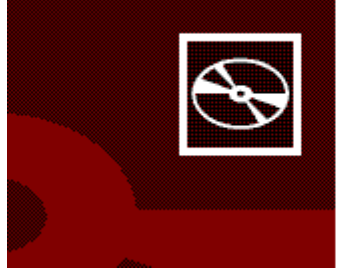

Completed the Administrative Templates (.admx) for Windows 11 October 2021 Update Setup Wizard

Click the Finish button to exit the Setup Wizard.

Dans le dossier **de désarchivage** on trouve tous les modèles **admx** et les dossiers de langue (au minimum) **fr-fr** et **en-us** 

Il faut copier soit tout cela, soit uniquement ce qui nous intéresse dans notre **Magasin Central.** L'idée est que on ne souhaite mettre à jour que la Windowsupdate.admx, et garder en trace de l'ancien modeles admx...

# GPO Windows 10 qui disparaissent (sous Windows 11):

https://techcommunity.microsoft.com/t5/core-infrastructure-andsecurity/windows-10-or-windows-11-gpo-admx-which-one-to-use-for-your/bap/3063322

https://4sysops.com/archives/group-policies-for-windows-11-and-10-21h2compared/

Dans le magasin, il ne peut y avoir qu'un fichier ADMX avec un nom donné

Fondamentalement il y a quelques **GPO** qui n'existent que sous **Windows 10** et d'autres qui sont apparues sous **windows 11**. Apriori cela semble normal que sous **windows 11** de nouvelles **GPO** apparaissent, mais le problème c'est que quelques anciennes **GPO** de **windows 10** disparaissent !

Ce qui fait que si on remplace les **ADMX** de 10 par les **ADMX** de 11, on peut risquer de perdre la main sur ces réglages !

Heureusement la liste est courte : est l'idée pour faire simple sera la suivante : si on n'utilisa pas les rares **GPO windows 10** « qui disparaissent » dans les **ADMX** de

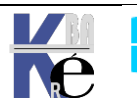

windows 11, on peut sans problème installer ces ADMX, sinon il faut s'en passer, et rester avec les ADMX de windows 10!

**N.B** : il existe une procédure pour faire en sorte que l'on puisse administrer le même modèle **ADMX** en version 10 et version 11 mais.... Est-ce raisonnable ?

| ADMX name            | Scope    | Setting                                                                                                    |  |
|----------------------|----------|----------------------------------------------------------------------------------------------------|--|
| DataCollection       | Both     | Allow Telemetry: Enhanced                                                                                                    |  |
| DeliveryOptimization | Computer | Download Mode: Bypass                                                                                                    |  |
| EAIME                | User     | Turn on Live Sticker                                                                                                    |  |
| EAIME                | User     | Turn on lexicon update                                                                                                    |  |
| InetRes              | Both     | Turn off Adobe Flash in Internet Explorer and<br>prevent applications from using Internet<br>Explorer technology to instantiate Flash<br>objects |  |
| InetRes              | Both     | Reset zoom to default for HTML dialogs in Internet Explorer mode                                                                                 |  |
| MicrosoftEdge        | Both     | Suppress the display of Edge Deprecation Notification                                                                                            |  |
| Printing             | Computer | Limit print driver installation to Administrators                                                                                                |  |
| TerminalServer       | Computer | Set the Remote Desktop licensing mode:<br>AAD per User                                                                                           |  |
| WindowsDefender      | Computer | Scan packed executables                                                                                                    |  |

Liste des ADMX windows 10 dans lesquels des réglages « disparaissent »

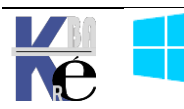

| AppPrivacy       Computer       Let Windows apps take screenshots of various windows or displays         AppPrivacy       Computer       Let Windows apps turn off the screenshot border         AppxPackageManager       Computer       Archive infrequently used apps         AppxPackageManager       Computer       Do not allow sideloaded apps to auto-update in the background         AppxPackageManager       Computer       Do not allow sideloaded apps to auto-update in the background on a metered network         CloudContent       Computer       Turn off cloud consumer account state content         CloudContent       User       Turn off Spotlight collection on Desktop         DataCollection       Computer       Prevent lock screen background motion         DataCollection       Computer       Discovery Mode: Local Discovery         DnsClient       User       Configure DNS over HTTPS (DoH) name resolution         EAIME       User       Configure Korean IME version      |
|----------------------------------------------------------------------------------------------------|
| AppPrivacy       Computer       Let Windows apps turn off the screenshot border         AppxPackageManager       Computer       Archive infrequently used apps         AppxPackageManager       Computer       Do not allow sideloaded apps to auto-update in the background         AppxPackageManager       Computer       Do not allow sideloaded apps to auto-update in the background         AppxPackageManager       Computer       Do not allow sideloaded apps to auto-update in the background on a metered network         CloudContent       Computer       Turn off cloud consumer account state content         CloudContent       User       Turn off Spotlight collection on Desktop         DataCollection       Computer       Prevent lock screen background motion         DataCollection       Computer       Discovery Mode: Local Discovery         DnsClient       User       Configure DNS over HTTPS (DoH) name resolution         EAIME       User       Configure Korean IME version |
| AppPrivacyComputerLet Windows apps turn off the<br>screenshot borderAppxPackageManagerComputerArchive infrequently used appsAppxPackageManagerComputerDo not allow sideloaded apps to<br>auto-update in the backgroundAppxPackageManagerComputerDo not allow sideloaded apps to<br>auto-update in the backgroundAppxPackageManagerComputerDo not allow sideloaded apps to<br>auto-update in the background<br>on a metered networkCloudContentComputerTurn off cloud consumer account<br>state contentCloudContentUserTurn off Spotlight collection on<br>DesktopDataCollectionComputerLimit Diagnostic Log CollectionDataCollectionComputerLimit Dump CollectionDeliveryOptimizationComputerDiscovery Mode: Local Discovery<br>name resolutionEAIMEUserConfigure DNS over HTTPS (DoH)<br>name resolutionEAIMEUserConfigure Local Discovery<br>Control Panel Dk                                                                                                    |
| AppPrivacyComputerLet Windows apps turn off the<br>screenshot borderAppxPackageManagerComputerArchive infrequently used appsAppxPackageManagerComputerDo not allow sideloaded apps to<br>auto-update in the backgroundAppxPackageManagerComputerDo not allow sideloaded apps to<br>auto-update in the background<br>on a metered networkCloudContentComputerDo not allow sideloaded apps to<br>auto-update in the background<br>on a metered networkCloudContentComputerTurn off cloud consumer account<br>state contentCloudContentUserTurn off Spotlight collection on<br>DesktopDataCollectionComputerLimit Diagnostic Log CollectionDataCollectionComputerLimit Dump CollectionDataCollectionComputerDiscovery Mode: Local DiscoveryDnsClientUserConfigure DNS over HTTPS (DoH)<br>name resolutionEAIMEUserConfigure Korean IME version                                                                                                    |
| AppxPackageManagerComputerArchive infrequently used appsAppxPackageManagerComputerDo not allow sideloaded apps to<br>auto-update in the backgroundAppxPackageManagerComputerDo not allow sideloaded apps to<br>auto-update in the background<br>on a metered networkCloudContentComputerDo not allow sideloaded apps to<br>auto-update in the background<br>on a metered networkCloudContentComputerTurn off cloud consumer account<br>state contentCloudContentUserTurn off Spotlight collection on<br>DesktopDataCollectionComputerPrevent lock screen background<br>motionDataCollectionComputerLimit Diagnostic Log CollectionDataCollectionComputerDiscovery Mode: Local DiscoveryDnsClientUserConfigure DNS over HTTPS (DoH)<br>name resolutionEAIMEUserConfigure Korean IME version                                                                                                    |
| AppxPackageManagerComputerArchive infrequently used appsAppxPackageManagerComputerDo not allow sideloaded apps to<br>auto-update in the backgroundAppxPackageManagerComputerDo not allow sideloaded apps to<br>auto-update in the backgroundAppxPackageManagerComputerDo not allow sideloaded apps to<br>auto-update in the background<br>on a metered networkCloudContentComputerTurn off cloud consumer account<br>state contentCloudContentUserTurn off Spotlight collection on<br>DesktopDataCollectionComputerPrevent lock screen background<br>motionDataCollectionComputerLimit Diagnostic Log CollectionDataCollectionComputerDiscovery Mode: Local DiscoveryDnsClientUserConfigure DNS over HTTPS (DoH)<br>name resolutionEAIMEUserConfigure Korean IME version                                                                                                    |
| AppxPackageManagerComputerDo not allow sideloaded apps to<br>auto-update in the backgroundAppxPackageManagerComputerDo not allow sideloaded apps to<br>auto-update in the background<br>on a metered networkCloudContentComputerTurn off cloud consumer account<br>state contentCloudContentUserTurn off Spotlight collection on<br>DesktopControlPanelDisplayComputerPrevent lock screen background<br>motionDataCollectionComputerLimit Diagnostic Log CollectionDataCollectionComputerDiscovery Mode: Local DiscoveryDnsClientUserConfigure DNS over HTTPS (DoH)<br>name resolutionEAIMEUserConfigure Korean IME version                                                                                                    |
| AppxPackageManagerComputerauto-update in the background<br>Do not allow sideloaded apps to<br>auto-update in the background<br>on a metered networkCloudContentComputerTurn off cloud consumer account<br>state contentCloudContentUserTurn off Spotlight collection on<br>DesktopControlPanelDisplayComputerPrevent lock screen background<br>motionDataCollectionComputerLimit Diagnostic Log Collection<br>Discovery Mode: Local DiscoveryDeliveryOptimizationComputerDiscovery Mode: Local Discovery<br>DnsClientEAIMEUserConfigure DNS over HTTPS (DoH)<br>name resolution                                                                                                    |
| AppxPackageManagerComputerDo not allow sideloaded apps to<br>auto-update in the background<br>on a metered networkCloudContentComputerTurn off cloud consumer account<br>state contentCloudContentUserTurn off Spotlight collection on<br>DesktopControlPanelDisplayComputerPrevent lock screen background<br>motionDataCollectionComputerLimit Diagnostic Log CollectionDeliveryOptimizationComputerDiscovery Mode: Local DiscoveryDnsClientUserConfigure DNS over HTTPS (DoH)<br>name resolutionEAIMEUserConfigure Korean IME version                                                                                                    |
| CloudContentComputerauto-update in the background<br>on a metered networkCloudContentComputerTurn off cloud consumer account<br>state contentCloudContentUserTurn off Spotlight collection on<br>DesktopControlPanelDisplayComputerPrevent lock screen background<br>motionDataCollectionComputerLimit Diagnostic Log CollectionDataCollectionComputerLimit Dump CollectionDeliveryOptimizationComputerDiscovery Mode: Local DiscoveryDnsClientUserConfigure DNS over HTTPS (DoH)<br>name resolutionEAIMEUserConfigure Korean IME version                                                                                                    |
| CloudContentComputerTurn off cloud consumer account<br>state contentCloudContentUserTurn off Spotlight collection on<br>DesktopControlPanelDisplayComputerPrevent lock screen background<br>motionDataCollectionComputerLimit Diagnostic Log CollectionDataCollectionComputerLimit Dump CollectionDataCollectionComputerLimit Dump CollectionDataCollectionComputerLimit Dump CollectionDeliveryOptimizationComputerDiscovery Mode: Local DiscoveryDnsClientComputerConfigure DNS over HTTPS (DoH)<br>name resolutionEAIMEUserConfigure Korean IME version                                                                                                    |
| CloudContentComputerTurn off cloud consumer account<br>state contentCloudContentUserTurn off Spotlight collection on<br>DesktopControlPanelDisplayComputerPrevent lock screen background<br>motionDataCollectionComputerLimit Diagnostic Log CollectionDataCollectionComputerDiscovery Mode: Local DiscoveryDeliveryOptimizationComputerDiscovery Mode: Local DiscoveryDnsClientComputerConfigure DNS over HTTPS (DoH)<br>name resolutionEAIMEUserConfigure Korean IME version                                                                                                    |
| CloudContentUserstate contentControlPanelDisplayComputerPrevent lock screen background<br>motionDataCollectionComputerLimit Diagnostic Log CollectionDataCollectionComputerLimit Dump CollectionDataCollectionComputerDiscovery Mode: Local DiscoveryDataCollectionComputerDiscovery Mode: Local DiscoveryDeliveryOptimizationComputerDiscovery Mode: Local DiscoveryDnsClientComputerConfigure DNS over HTTPS (DoH)<br>name resolutionEAIMEUserConfigure Korean IME version                                                                                                    |
| CloudContent       User       Turn off Spotlight collection on Desktop         ControlPanelDisplay       Computer       Prevent lock screen background motion         DataCollection       Computer       Limit Diagnostic Log Collection         DataCollection       Computer       Limit Dump Collection         DeliveryOptimization       Computer       Discovery Mode: Local Discovery         DnsClient       Computer       Configure DNS over HTTPS (DoH) name resolution         EAIME       User       Configure Korean IME version                                                                                                    |
| ControlPanelDisplayComputerDesktopDataCollectionComputerPrevent lock screen background<br>motionDataCollectionComputerLimit Diagnostic Log CollectionDataCollectionComputerLimit Dump CollectionDeliveryOptimizationComputerDiscovery Mode: Local DiscoveryDnsClientComputerConfigure DNS over HTTPS (DoH)<br>name resolutionEAIMEUserConfigure Korean IME version                                                                                                    |
| ControlPanelDisplayComputerPrevent lock screen background<br>motionDataCollectionComputerLimit Diagnostic Log CollectionDataCollectionComputerLimit Dump CollectionDeliveryOptimizationComputerDiscovery Mode: Local DiscoveryDnsClientComputerConfigure DNS over HTTPS (DoH)<br>name resolutionEAIMEUserConfigure Korean IME version                                                                                                    |
| DataCollectionComputerImit Diagnostic Log CollectionDataCollectionComputerLimit Dump CollectionDeliveryOptimizationComputerDiscovery Mode: Local DiscoveryDnsClientComputerConfigure DNS over HTTPS (DoH)<br>name resolutionEAIMEUserConfigure Korean IME version                                                                                                    |
| DataCollectionComputerLimit Diagnostic Log CollectionDataCollectionComputerLimit Dump CollectionDeliveryOptimizationComputerDiscovery Mode: Local DiscoveryDnsClientComputerConfigure DNS over HTTPS (DoH)<br>name resolutionEAIMEUserConfigure Korean IME version                                                                                                    |
| DataCollection       Computer       Limit Dump Collection         DeliveryOptimization       Computer       Discovery Mode: Local Discovery         DnsClient       Computer       Configure DNS over HTTPS (DoH) name resolution         EAIME       User       Configure Korean IME version                                                                                                    |
| DeliveryOptimization         Computer         Discovery Mode: Local Discovery           DnsClient         Computer         Configure DNS over HTTPS (DoH) name resolution           EAIME         User         Configure Korean IME version                                                                                                    |
| DnsClient     Computer     Configure DNS over HTTPS (DoH) name resolution       EAIME     User     Configure Korean IME version                                                                                                    |
| EAIME     User     Configure Korean IME version                                                                                                    |
| EAIME   User   Configure Korean IME version                                                                                                    |
|                                                                                                    |
| FileSys Computer Enable NIFS non-paged pool                                                                                                    |
| usage                                                                                                    |
| FileSysComputerNTFS parallel flush threshold                                                                                                    |
| FileSysComputerNTFS parallel flush worker threads                                                                                                    |
| FileSys         Computer         Configure NTFS default tier                                                                                                    |
| Globalization Both Restrict Language Pack and                                                                                                    |
| Language Feature Installation                                                                                                    |
| InetRes Both Replace JScript by loading                                                                                                    |
| JScript9Legacy in place of JScript                                                                                                    |
| via MSHTML/WebOC.                                                                                                    |
| NetlogonComputerUse lowercase DNS host names                                                                                                    |
| when registering domain                                                                                                    |
| controller SRV records                                                                                                    |
| NewsAndInterests Computer Allow News and Interests                                                                                                    |
| Sam Computer Configuration settings for the                                                                                                    |
| Security Account Manager                                                                                                    |
| Sensors Computer Force instant Wake                                                                                                    |
| Sensors Computer Force instant Lock                                                                                                    |
| Sensors Computer Configure Lock Timeout                                                                                                    |
| StartMenu Both Locked Start Layout: Re-Apply                                                                                                    |
| Layout at every logon                                                                                                    |
| StartMenu Both Show or hide "Most used" list from                                                                                                    |
| Start menu                                                                                                    |
| Teel Der                                                                                                    |
| Laskbar Computer Configure the Chat icon on the                                                                                                    |

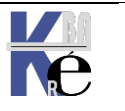

| TenantRestrictions | Computer | Configure Cloud Policy Details                                                                                  |  |  |
|--------------------|----------|----------------------------------------------------------------------------------------------------|--|--|
| TerminalServer     | Computer | Enable auto-subscription                                                                                        |  |  |
| TerminalServer     | Computer | Do not allow location redirection                                                                               |  |  |
| TerminalServer     | Computer | Allow UI Automation redirection                                                                                 |  |  |
| WindowsDefender    | Computer | Configure scheduled task times randomization window                                                             |  |  |
| WindowsDefender    | Computer | Define the directory path to copy support log files                                                             |  |  |
| WindowsDefender    | Computer | Configure IP Address Exclusions                                                                                 |  |  |
| WindowsDefender    | Computer | Turn on script scanning                                                                                         |  |  |
| WindowsDefender    | Computer | Allow Microsoft Defender Antivirus<br>to update and communicate<br>over a metered connection                    |  |  |
| WindowsDefender    | Computer | Configure Network Protection to<br>be allowed to be configured into<br>block or audit mode on Windows<br>Server |  |  |
| WindowsDefender    | Computer | Control datagram processing for network protection                                                              |  |  |
| Sandbox            | Computer | Allow vGPU sharing for Windows<br>Sandbox                                                                       |  |  |
| Sandbox            | Computer | Allow networking in Windows<br>Sandbox                                                                          |  |  |
| Sandbox            | Computer | Allow audio input in Windows<br>Sandbox                                                                         |  |  |
| Sandbox            | Computer | Allow video input in Windows<br>Sandbox                                                                         |  |  |
| Sandbox            | Computer | Allow printer sharing with Windows<br>Sandbox                                                                   |  |  |
| Sandbox            | Computer | Allow clipboard sharing with<br>Windows Sandbox                                                                 |  |  |
| WindowsUpdate      |          | <changes folder="" in="" structure=""></changes>                                                                |  |  |

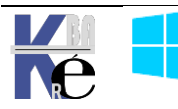

# **SERVICES- NOMS LONG - COURTS**

### Services par noms courts

| Classés par Noms courts |
|-------------------------|
|-------------------------|

| Noms court                      | LONG NAME                                      | Noms Longs - Gestionnaire de<br>Services |  |
|---------------------------------|------------------------------------------------|------------------------------------------|--|
| AeLookupSvc                     | Application                                    | Expérience d'application                 |  |
|                                 | Experience                                     |                                          |  |
| ALG                             | Application Layer                              | Service de la passerelle de la couche    |  |
|                                 | Gateway Service                                | Application                              |  |
| AppHostSvc                      | Application Host                               | Application Host Helper Service          |  |
|                                 | Helper Service                                 |                                          |  |
| AppIDSvc                        | Application<br>Identity                        | Identité de l'application                |  |
| Appinfo                         | Application                                    | Informations d'application               |  |
|                                 | Information                                    |                                          |  |
| AppMgmt                         | Application                                    | Gestion d'applications                   |  |
|                                 | Management                                     |                                          |  |
| aspnet_state                    | ASP.NET State<br>Service                       | Service d'état ASP.NET                   |  |
| AudioEndpointBuilder            | Windows Audio                                  | Générateur de points de terminaison      |  |
|                                 | Endpoint Builder                               | du service Audio Windows                 |  |
| AudioSrv                        | Windows Audio                                  | Audio Windows                            |  |
| AxInstSV                        | ActiveX Installer                              | Programme d'installation ActiveX         |  |
|                                 | (AxInstSV)                                     | (AxInstSV)                               |  |
| BDESVC                          | BitLocker Drive                                | Service de chiffrement de lecteur        |  |
|                                 | Encryption Service                             | BitLocker                                |  |
| BFE                             | Base Filtering<br>Engine                       | Moteur de filtrage de base               |  |
| BITS                            | Background                                     | Service de transfert intelligent en      |  |
|                                 | Intelligent Transfer                           | arrière-plan                             |  |
|                                 | Service                                        |                                          |  |
| Browser                         | Computer Browser                               | Explorateur d'ordinateurs                |  |
| bthserv                         | Bluetooth Support<br>Service                   | Service de prise en charge Bluetooth     |  |
| CertPropSvc                     | Certificate                                    | Propagation du certificat                |  |
|                                 | Propagation                                    |                                          |  |
| CISVC                           | Indexing Service                               | Service d'indexation                     |  |
| clr_optimization_v2.0.5072<br>7 | Microsoft .NET<br>Framework NGEN<br>v2.0.50727 | Microsoft .NET Framework NGEN v2.0.x     |  |
| COMSysApp                       | COM+ System<br>Application                     | Application système COM+                 |  |
| CryptSvc                        | Cryptographic<br>Services                      | Services de chiffrement                  |  |
| CscService                      | Offline Files                                  | Fichiers hors connexion                  |  |
| DcomLaunch                      | DCOM Server                                    | Lanceur de processus serveur DCOM        |  |
|                                 | Process Launcher                               |                                          |  |
| defragsvc                       | Disk Defragmenter                              | Défragmenteur de disque                  |  |
| Diagtrack                       | Diagnostics                                    | Gestions collecte des informations de    |  |
|                                 | Tracking Service                               | diagnostic et télémtrie                  |  |

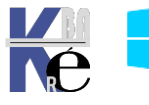

| Dhcp              | DHCP Client                                                 | Client DHCP                                              |  |
|-------------------|-------------------------------------------------------------|----------------------------------------------------------|--|
| Dnscache          | DNS Client                                                  | Client DNS                                               |  |
| dot3svc           | Wired AutoConfig                                            | Configuration automatique de<br>réseau câblé             |  |
| DPS               | Diagnostic Policy<br>Service                                | Service de stratégie de diagnostic                       |  |
| EapHost           | Extensible<br>Authentication<br>Protocol                    | Protocole EAP (Extensible<br>Authentication Protocol)    |  |
| EFS               | Encrypting File<br>System (EFS)                             | Système de fichiers EFS (Encrypting File System)         |  |
| ehRecvr           | Windows Media<br>Center Receiver<br>Service                 | Service de réception Windows Media<br>Center             |  |
| ehSched           | Windows Media<br>Center Scheduler<br>Service                | Service de planification Windows<br>Media Center         |  |
| EventLog          | Windows Event<br>Log                                        | Journal d'événements Windows                             |  |
| EventSystem       | COM+ Event<br>System                                        | Système d'événement COM+                                 |  |
| Fax               | Fax                                                         | Télécopie                                                |  |
| fdPHost           | Function Discovery<br>Provider Host                         | Hôte du fournisseur de découverte de<br>fonctions        |  |
| FDResPub          | Function Discovery<br>Resource<br>Publication               | Publication des ressources de<br>découverte de fonctions |  |
| FontCache         | Windows Font<br>Cache Service                               | Service de cache de police Windows                       |  |
| FontCache3.0.0.0  | Windows<br>Presentation<br>Foundation Font<br>Cache 3.0.0.0 | Cache de police de Windows<br>Presentation Foundation 3  |  |
| fsssvc            | Windows Live<br>Family Safety                               | Service Windows Live Contrôle<br>parental                |  |
| ftpsvc            | Microsoft FTP<br>Service                                    | Service FTP Microsoft                                    |  |
| gpsvc             | Group Policy<br>Client                                      | Client de stratégie de groupe                            |  |
| hidserv           | Human Interface<br>Device Access                            | Accès du périphérique d'interface utilisateur            |  |
| hkmsvc            | Health Key and<br>Certificate<br>Management                 | Gestion des clés et des certificats<br>d'intégrité       |  |
| HomeGroupListener | HomeGroup<br>Listener                                       | Écouteur HomeGroup                                       |  |
| HomeGroupProvider | HomeGroup<br>Provider                                       | Fournisseur HomeGroup                                    |  |
| idsvc             | Windows<br>CardSpace                                        | Windows CardSpace                                        |  |
| IISADMIN          | IIS Admin Service                                           | Service d'administration IIS                             |  |
| IKEEXT            | IKE and AuthIP                                              | Modules de génération de clés IKE et                     |  |

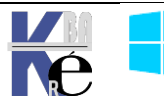

|                   | IPsec Keying      | AuthIP                                |
|-------------------|-------------------|---------------------------------------|
| IPBusEnum         | Pop V IP Buc      | Énumératour de bus IP Pop Y           |
|                   | Enumerator        |                                       |
| iphlpsvc          | IP Helper         | Assistance IP                         |
| iprip             | RIP Listener      | RIP Listener                          |
| Keylso            | CNG Key Isolation | Isolation de clé CNG                  |
| KtmRm             | KtmRm for         | Service KtmRm pour Distributed        |
|                   | Distributed       | Transaction Coordinator               |
|                   | Transaction       |                                       |
|                   | Coordinator       |                                       |
| LanmanServer      | Server            | Serveur                               |
| LanmanWorkstation | Workstation       | Station de travail                    |
| litdsvc           | Link-Layer        | Mappage de découverte de              |
|                   | Discovery Mapper  | ropologie de la couche de liaison     |
| Imhosts           | TCP/IP NetBIOS    | Assistance NetBIOS sur TCP/IP         |
|                   | Helper            |                                       |
| LPDSVC            | LPD Service       | Service LPD                           |
| Mcx2Svc           | Media Center      | Service Media Center Extender         |
|                   | Extender Service  |                                       |
| MMCSS             | Multimedia Class  | Planificateur de classes multimédias  |
| MpsSvc            | Windows Firewall  | Pare feu Windows                      |
| MSDTC             | Distributed       | Coordinateur de transactions          |
|                   | Transaction       | distribuées                           |
|                   | Coordinator       |                                       |
| MSISCSI           | Microsoft iSCSI   | Service Initiateur iSCSI de Microsoft |
|                   | Initiator Service |                                       |
| msiserver<br>MSMO | Windows Installer | Windows Installer                     |
| MSMQ              | Message Queuing   | Message Queuing                       |
| Momornggers       | Triggers          | Deciencheurs Message Queuing          |
| napagent          | Network Access    | Agent de protection d'accès réseau    |
| Notlogon          | Protection Agent  |                                       |
| Netrogon          | Neflogon          |                                       |
| Netman            | Connections       | Connexions resedu                     |
| NetMsmgActivator  | Net.Msma Listener | Adaptateur d'écouteur Net.Msma        |
| •                 | Adapter           |                                       |
| NetPipeActivator  | Net.Pipe Listener | Adaptateur d'écouteur Net.Pipe        |
|                   | Adapter           |                                       |
| netprotm          | Network List      | Service Liste des reseaux             |
| NetTcpActivator   | Net Ico Listener  | Adaptateur d'écouteur Net Top         |
|                   | Adapter           |                                       |
| NetTcpPortSharing | Net.Tcp Port      | Service de partage de ports Net.Tcp   |
|                   | Sharing Service   |                                       |
| NtsCint           | Client for NFS    | Client pour NFS                       |
| NIaSvc            | Network Location  | Connaissance des emplacements         |
|                   | Awareness         | reseau                                |

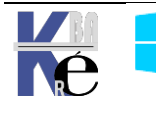

| nsi              | Network Store        | Service Interface du magasin réseau  |
|------------------|----------------------|--------------------------------------|
| n2nimevo         | Interface Service    | Costionnaire d'identité récord       |
|                  | Identity Manager     | homologue                            |
| p2psvc           | Peer Networking      | Groupement de mise en réseau de      |
|                  | Grouping             | pairs                                |
| PcaSvc           | Program              | Service de l'Assistant Compatibilité |
|                  | Compatibility        | des programmes                       |
|                  | Assistant Service    |                                      |
| PeerDistSvc      | BranchCache          | BranchCache                          |
| pla              | Performance Logs     | Journaux & alertes de performance    |
| PlugPlay         | & amp; Alerts        | Plug and Play                        |
|                  |                      | Piug-ana-Piay                        |
| PNRFAutoReg      | Name Publication     | d'ardinatours PNPP                   |
|                  | Service              |                                      |
| PNRPsvc          | Peer Name            | Protocole PNRP                       |
|                  | Resolution Protocol  |                                      |
| PolicyAgent      | IPsec Policy Agent   | Agent de stratégie IPsec             |
| Power            | Power                | Alimentation                         |
| ProfSvc          | User Profile Service | Service de profil utilisateur        |
| ProtectedStorage | Protected Storage    | Emplacement protégé                  |
| QWAVE            | Quality Windows      | Expérience audio-vidéo haute qualité |
|                  | Audio Video          | Windows                              |
|                  | Experience           |                                      |
| RasAuto          | Remote Access        | Gestionnaire de connexion            |
|                  | Auto Connection      | automatique d'accès distant          |
| BasMan           | Manager<br>Romoto    | Costionnairo do connovions d'accès   |
| Nasivian         | Connection           | distant                              |
|                  | Manager              |                                      |
| RemoteAccess     | Routing and          | Routage et accès distant             |
|                  | Remote Access        |                                      |
| RemoteRegistry   | Remote Registry      | Registre à distance                  |
| RpcEptMapper     | RPC Endpoint         | Mappeur de point de terminaison      |
|                  | Mapper               | RPC                                  |
| RpcLocator       | Remote Procedure     | Localisateur d'appels de procedure   |
| BpcSs            | Remote Procedure     | Appel de procédure distante (PPC)    |
| Rpood            | Call (RPC)           |                                      |
| SamSs            | Security Accounts    | Gestionnaire de comptes de sécurité  |
|                  | Manager              |                                      |
| SCardSvr         | Smart Card           | Carte à puce                         |
| Schedule         | Task Scheduler       | Planificateur de tâches              |
| SCPolicySvc      | Smart Card           | Stratégie de retrait de la carte à   |
|                  | Removal Policy       | puce                                 |
| SDRSVC           | Windows Backup       | Sauvegarde Windows                   |
| SeaPort          | SeaPort              | SeaPort                              |
| seclogon         | Secondary Logon      | Ouverture de session secondaire      |
| SENS             | System Event         | Service de notification d'événements |
|                  | Notification         | système                              |

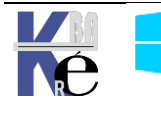

|                    | Service              |                                       |  |
|--------------------|----------------------|---------------------------------------|--|
| SensrSvc           | Adaptive             | Brillance adaptative                  |  |
|                    | Brightness           |                                       |  |
| SessionEnv         | Remote Desktop       | Configuration des services Bureau à   |  |
|                    | Configuration        | distance                              |  |
| SharedAccess       | Internet             | Partage de connexion Internet (ICS)   |  |
|                    |                      |                                       |  |
| ShallHWDetection   | Shall Uardware       | Détection matérial novau              |  |
| Shein WDelection   |                      |                                       |  |
| simptop            | Simple TCP/IP        | Services TCP/IP simples               |  |
|                    | Services             |                                       |  |
| SNMP               | SNMP Service         | Service SNMP                          |  |
| SNMPTRAP           | SNMP Trap            | Interruption SNMP                     |  |
| Spooler            | Print Spooler        | Spouleur d'impression                 |  |
| sppsvc             | Software             | Protection logicielle                 |  |
|                    | Protection           |                                       |  |
| sppuinotify        | SPP Notification     | Service de notification SPP           |  |
|                    | Service              |                                       |  |
| SSDPSRV            | SSDP Discovery       | Découverte SSDP                       |  |
| SstpSvc            | Secure Socket        | Service SSTP (Secure Socket Tunneling |  |
|                    | Tunneling Protocol   | )   Protocol)                         |  |
|                    | Service              |                                       |  |
| StiSvc             | Windows Image        | Acquisition d'image Windows (WIA)     |  |
| StorSvo            | Acquisition (WIA)    | Comico do sta alcana                  |  |
|                    | Storage Service      | Service de slockage                   |  |
| Swprv              | Microsoft Software   | Fournisseur de cliche instantane de   |  |
|                    | Provider             |                                       |  |
| SysMain            | Superfetch           | Superfetch                            |  |
| TabletInputService | Tablet PC Input      | Service Panneau de saisie Tablet PC   |  |
| -                  | Service              |                                       |  |
| TapiSrv            | Telephony            | Téléphonie                            |  |
| TBS                | TPM Base Services    | Services de base de module de         |  |
|                    | plateforme sécurisée |                                       |  |
| TermService        | Remote Desktop       | Services Bureau à distance            |  |
| Therese            |                      |                                       |  |
| TUDEADODDED        | Themes               | Themes                                |  |
| THREADORDER        | Ihread Ordering      | Serveur de priorités des threads      |  |
| TIntSyr            | Joinet               | Tolpot                                |  |
| TrkWks             | Distributed Link     | Client de quivi de lien distribué     |  |
| TIRWAS             | Tracking Client      |                                       |  |
| TrustedInstaller   | Windows Modules      | Programme d'installation pour les     |  |
|                    |                      | modules Windows                       |  |
| UI0Detect          | Interactive          | Détection de services interactifs     |  |
|                    | Services Detection   |                                       |  |
| UmRdpService       | Remote Desktop       | Redirecteur de port du mode           |  |
| Services UserMode  |                      | utilisateur des services Bureau à     |  |
|                    | Port Redirector      |                                       |  |
| upnpnost           | UPnP Device Host     | Hote de periphèrique UPnP             |  |

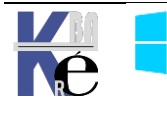

| UxSms                | Desktop Window                        | Gestionnaire de sessions du                   |
|----------------------|---------------------------------------|-----------------------------------------------|
|                      | Manager Session                       | Gesnormalie de reneirage                      |
| VaultSvc             | Credential                            | Gestionnaire d'informations                   |
|                      | Manager                               | d'identification                              |
| vds                  | Virtual Disk                          | Disque virtuel                                |
| VSS                  | Volume Shadow                         | Cliché instantané des volumes                 |
|                      | Сору                                  |                                               |
| W32Time              | Windows Time                          | Temps Windows                                 |
| W3SVC                | World Wide Web<br>Publishing Service  | Service de publication World Wide<br>Web      |
| WAS                  | Windows Process<br>Activation Service | Service d'activation des processus<br>Windows |
| wbengine             | Block Level                           | Service de moteur de sauvegarde en            |
|                      | Backup Engine                         | mode bloc                                     |
|                      | Service                               |                                               |
| WbioSrvc             | Windows Biometric<br>Service          | Service de biométrie Windows                  |
| wcncsvc              | Windows Connect                       | Windows Connect Now - Registre de             |
|                      | Now - Config                          | configuration                                 |
|                      | Registrar                             |                                               |
| WcsPlugInService     | Windows Color                         | Système de couleurs Windows                   |
| WdiServiceHost       | Diggnostic Sonvico                    | Sanvica hâta WDISanvica Hast                  |
|                      | Host                                  |                                               |
| WdiSystemHost        | Diagnostic System                     | Hôte système de diagnostics                   |
|                      | Host                                  |                                               |
| WebClient            | WebClient                             | WebClient                                     |
| Wecsvc               | Windows Event                         | Collecteur d'événements de Windows            |
| wercplsupport        | Problem Reports                       | Prise en charge de l'application              |
|                      | and Solutions                         | Rapports et solutions aux problèmes           |
|                      | Control Panel                         | du Panneau de configuration                   |
|                      | Support                               |                                               |
| WerSvc               | Windows Error                         | Service de rapport d'erreurs Windows          |
| WinDefend            | Reporting Service                     | Windows Doferndar                             |
|                      |                                       | Vindows Delender                              |
| WinnitipAdtoFT0XySVC | Proxy Auto-                           | de Provy Web pour les services HTTP           |
|                      | Discovery Service                     | Windows                                       |
| Winmgmt              | Windows                               | Infrastructure de gestion Windows             |
|                      | Management                            |                                               |
|                      | Instrumentation                       |                                               |
| WinRM                | Windows Remote                        | Gestion à distance de Windows                 |
|                      | Management (WS-                       | (Gestion WSM)                                 |
| Wlansvc              |                                       | Sonvico do configuration                      |
| Widiisve             | WLAN AUIOCONIIg                       | automatique WLAN                              |
| wmiApSrv             | WMI Performance                       | Carte de performance WMI                      |
|                      | Adapter                               |                                               |
| WMPNetworkSvc        | Windows Media                         | Service Partage réseau du Lecteur             |
|                      | THUYEN NETWORK                        |                                               |

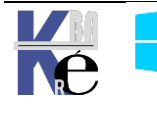

|            | Sharing Service                                                  |                                                                              |
|------------|------------------------------------------------------------------|------------------------------------------------------------------------------|
| WMSVC      | Web<br>Manaaement                                                | Service de gestion Web                                                       |
|            | Service                                                          |                                                                              |
| WPCSvc     | Parental Controls                                                | Parental Controls                                                            |
| WPDBusEnum | Portable Device<br>Enumerator<br>Service                         | Service Énumérateur d'appareil<br>mobile                                     |
| WSCSVC     | Security Center                                                  | Centre de sécurité                                                           |
| WSearch    | Windows Search                                                   | Windows Search                                                               |
| wuauserv   | Windows Update                                                   | Windows Update                                                               |
| wudfsvc    | Windows Driver<br>Foundation - User-<br>mode Driver<br>Framework | Windows Driver Foundation -<br>Infrastructure de pilote mode-<br>utilisateur |
| WwanSvc    | WWAN AutoConfig                                                  | Service de configuration automatique WWAN                                    |

### Services par noms longs - fr

| Classés par Noms longs français                         |                      |                                                       |
|---------------------------------------------------------|----------------------|-------------------------------------------------------|
| Noms Longs - Gestionnaire de                            | Nom court            | LONG NAME                                             |
| Services                                                |                      |                                                       |
| Accès du périphérique d'interface utilisateur           | hidserv              | Human Interface Device Access                         |
| Acquisition d'image Windows<br>(WIA)                    | StiSvc               | Windows Image Acquisition (WIA)                       |
| Adaptateur d'écouteur Net.Msmq                          | NetMsmqA<br>ctivator | Net.Msmq Listener Adapter                             |
| Adaptateur d'écouteur Net.Pipe                          | NetPipeAct<br>ivator | Net.Pipe Listener Adapter                             |
| Adaptateur d'écouteur Net.Tcp                           | NetTcpActi<br>vator  | Net.Tcp Listener Adapter                              |
| Agent de protection d'accès<br>réseau                   | napagent             | Network Access Protection Agent                       |
| Agent de stratégie IPsec                                | PolicyAgen<br>t      | IPsec Policy Agent                                    |
| Alimentation                                            | Power                | Power                                                 |
| Appel de procédure distante (RPC)                       | RpcSs                | Remote Procedure Call (RPC)                           |
| Application Host Helper Service                         | AppHostS∨<br>c       | Application Host Helper Service                       |
| Application système COM+                                | COMSysAp<br>p        | COM+ System Application                               |
| Assistance IP                                           | iphlpsvc             | IP Helper                                             |
| Assistance NetBIOS sur TCP/IP                           | Imhosts              | TCP/IP NetBIOS Helper                                 |
| Audio Windows                                           | AudioSrv             | Windows Audio                                         |
| BranchCache                                             | PeerDistSvc          | BranchCache                                           |
| Brillance adaptative                                    | SensrSvc             | Adaptive Brightness                                   |
| Cache de police de Windows<br>Presentation Foundation 3 | FontCache<br>3.0.0.0 | Windows Presentation Foundation<br>Font Cache 3.0.0.0 |
| Carte à puce                                            | SCardSvr             | Smart Card                                            |

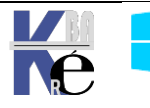

| Centre de sécuritéwscsvcSecurity CenterCliché instantané des volumesVSSVolume Shadow CopyClient de stratégie de groupegpsvcGroup Policy ClientClient de suivi de lien distribuéTrkWksDistributed Link Tracking ClientClient DNSDhcpDHCP ClientClient pour NFSNfsClntClient for NFSCollecteurdévénementsdeWecsvcWindows Event CollectorConfiguration automatiquede dot3svcA distanceSessionEnvRemote Desktop ConfigurationAdistanceConnaissance des emplacementsNIdSVcNetwork ConnectionsMSDTCDécencheurs Message QueuingMSMQTriggMécouverte SSDPSSDPSRVSSDPSRVSSDP DiscoveryDéfection de services interactifsUl/DetectDétection de services interactifsUl/DetectUiObetectNeeGrouDétection de services interactifsUl/DetectDisque virtuelvdsVirtual DiskProtectedSÉcouteur HomeGroupHomeGrouHomeGrouHomeGrouListenerVirtual DiskExpérience audio-vidéoNetworkQualité WindowsAudio VidecExpérience des utilisateursBrowserConditiesterApplication ExperienceVirtual DiskExpérienceEnglacement protégéProtectedSForageProtectedSFichiers hors connexionAeLookupSApplicationAeLookupSAeLookup                                                                                                    | Carte de performance WMI                                           | wmiApSrv                 | WMI Performance Adapter                       |
|----------------------------------------------------------------------------------------------------|--------------------------------------------------------------------|--------------------------|-----------------------------------------------|
| Cliché instantané des volumes         VSS         Volume Shadow Copy           Client de stratégie de groupe         gpsvc         Group Policy Client           Client de suivi de lien distribué         TrkWks         Distributed Link Tracking Client           Client DNS         Dnscache         DNS Client           Client pour NFS         NfsCInt         Client for NFS           Collecteur         dévénements         de           Windows         Wecsvc         Windows Event Collector           Configuration         automatique         de           distance         Configuration automatique         dot3svc           Connaissance des emplacements         NtdSVc         Network Location Awareness           Connexions réseau         Netman         Network Location Awareness           Connexions réseau         Netman         Network Connections           Déciencheurs Message Queuing         MSMQTrigg         Message Queuing Triggers           pérection de services interactifs         UIDDetect         Interactive Services Detection           Détection matériel noyau         ShellHWDet         Shell Hardware Detection           Détection de services interactifs         UIDDetect         Interactive Strage           Disque virtuel         vds         Virtual Disk                                                                                    | Centre de sécurité                                                 | WSCSVC                   | Security Center                               |
| Client de stratégie de groupegpsvcGroup Policy ClientClient de suivi de lien distribuéTrkWksDistributed Link Tracking ClientClient DHCPDhcpDHCP ClientClient DNSDnscacheDNS ClientClient pour NFSNfsCIntClient for NFSCollecteurd'événementsdeWindowsConfigurationautomatiqueConfigurationautomatiquededot3svcWired AutoConfigréseau câbléSessionEnvA distanceSessionEnvConnaissance des emplacementsNlaSvcNetmanNetwork Location AwarenessréseauNetmanConraiteur de transactionsMSDTCDéclencheurs Message QueuingMSMQTriggMessage Queuing TriggersSSDP DiscoveryDéfargmenteur de disquedefragsvcDétection de services interactifsUIDDetectDétection matériel noyauShellHWDetShellHWDetShell Hardware DetectionDétecteur HomeGroupHomeGrouPlasement protégéProtectedSProtected StorageProtected StorageEnumérateur de bus IP PnP-XIPBusEnumEmplacement protégéProtectedSForageAeLookupSApplicationAeLookupSApplicationAeLookupSApplicationAeLookupSApplicationStorageExpérience de sutilisateursDiagTrackDiagrackDiagnostic Stotware Shadow CopyProviderOrdine FilesStorage                                                                                                    | Cliché instantané des volumes                                      | VSS                      | Volume Shadow Copy                            |
| Client de suivi de lien distribué       TrkWks       Distributed Link Tracking Client         Client DHCP       Dhcp       DHCP Client         Client DNS       Dnscache       DNS Client         Client pour NFS       NfsCInt       Client for NFS         Collecteur       d'événements       de       Wecsvc       Windows Event Collector         Configuration automatique       de       dot3svc       Wired AutoConfig         réseau câblé       SessionEnv       Remote Desktop Configuration         Connaissance des emplacements réseau       Netman       Network Location Awareness         Coordinateur de transactions distribuées       MSDTC       Distributed Transaction Coordinator         Découverte SSDP       SSDPSRV       SSDP Discovery         Défargmenteur de disque       defragsvc       Disk Defragmenter         Détection de services interactifs       UI0Detect       Interactive Services Detection         Détection matériel noyau       ShellHWDet       Shell Hardware Detection         Disque virtuel       vds       Virtual Disk         Écouteur HomeGroup       HomeGroup       HomeGroup Listener         pListener       Reperience       Audio Videc         Expérience audio-vidéo haute qualité Windows       QWAVE       Quality Windows Audio Videc                                                                                                    | Client de stratégie de groupe                                      | gpsvc                    | Group Policy Client                           |
| Client DHCP         Dhcp         DHCP Client           Client DNS         Dnscache         DNS Client           Client pour NFS         NfsCInt         Client for NFS           Collecteur         d'événements         de         Wecsvc         Windows Event Collector           Configuration         automatique         dot3svc         Wired AutoConfig           Configuration des services Bureau         SessionEnv         Remote Desktop Configuration           à distance         Connaissance des emplacements         NlaSvc         Network Location Awareness           Connaissance des emplacements         NlaSvc         Network Connections         Coordinateur           Connexions réseau         Netman         Network Connections         Coordinator           Déclencheurs Message Queuing         MSMQTrigg         Message Queuing Triggers           ers         SDP Discovery         Défragmenter         Détection de services interactifs         Ul0Detect         Interactive Services Detection           Détection matériel noyau         ShellHWDet         Shell Hardware Detection         Econe           Disque virtuel         vds         Virtual Disk         Ecouteur HomeGroup         HomeGroup         HomeGroup Listener           Emplacement protégé         ProtectedS         Protected Storage                                                      | Client de suivi de lien distribué                                  | TrkWks                   | Distributed Link Tracking Client              |
| Client DNS         Dnscache         DNS Client           Client pour NFS         NfsCInt         Client for NFS           Collecteur         d'événements         de         Wecsvc         Windows Event Collector           Configuration         automatique         dot3svc         Wired AutoConfig           Configuration         automatique         dot3svc         Wired AutoConfig           Connaissance         des emplacements         NlaSvc         Network Location Awareness           Connaissance         de transactions         MSDTC         Distributed Transaction Coordinator           Goteincheurs         Message Queuing         MSMQTrigg         Message Queuing Triggers           Découverte SSDP         SSDPSRV         SSDP Discovery         Défragmenteur de disque           Détection matériel noyau         Shell Hordware Detection         Shell Hordware Detection           Détection matériel noyau         Shell Hordware Detection         Ecouteur HomeGroup           HomeGroup         HomeGrou         HomeGroup Listener           Eindét Windows         QWAVE         Quality Windows Audio Video           Expérience         audio-vidéo haute         QWAVE         Quality Windows Audio Video           Expérience des utilisateurs         DiagTrack         Diagnostics Tracking Service <th>Client DHCP</th> <th>Dhcp</th> <th>DHCP Client</th> | Client DHCP                                                        | Dhcp                     | DHCP Client                                   |
| Client pour NFS       NtsClnt       Client for NFS         Collecteur       d'événements       de       Wecsvc       Windows Event Collector         Configuration       automatique       de       dot3svc       Wired AutoConfig         Configuration       automatique       de       dot3svc       Wired AutoConfig         Configuration       dessionEnv       Remote Desktop Configuration       Account         à distance       Connaissance des emplacements       NldSvc       Network Location Awareness         Connexions réseau       Netman       Network Connections       Coordinateur         Condinateur       de transactions       MSDTC       Distributed Transaction Coordinator         distribuées       MSMQTrigg       Message Queuing Triggers       ers         Découverte SSDP       SSDPSRV       SSDP Discovery       Défragmenter         Détection de services interactifs       Ul0Detect       Interactive Services Detection         Détection matériel noyau       ShellHWDet       Shell Hardware Detection       ection         Détectuer HomeGroup       HomeGrou       HomeGrou       Listener         Expérience       audio-vidéo       haute       Quality       Windows       Audio       Videce         Expérience       de                                                                                                    | Client DNS                                                         | Dnscache                 | DNS Client                                    |
| Collecteur<br>Windowsd'événements<br>windowsde<br>WecsvcWindows Event CollectorConfiguration<br>réseau câbléautomatique<br>de<br>dot3svcWired AutoConfigConnaissance<br>distanceSessionEnvRemote Desktop Configuration<br>a distanceConnaissance des emplacements<br>réseauNlaSvcNetwork Location AwarenessConnexions réseauNetmanNetwork ConnectionsCornexions réseauNetmanNetwork ConnectionsCordinateur<br>distribuéesde transactionsMSDTCDéclencheurs Message Queuing<br>ersMSMQTrigg<br>ersMessage Queuing TriggersDécouverte SSDPSSDPSRVSSDP DiscoveryDétection de services interactifsUI0DetectInteractive Services DetectionDétection matériel noyauShellHWDet<br>ectionShell Hardware DetectionDisque virtuelvdsVirtual DiskEcouteur HomeGroupHomeGrou<br>pListenerHomeGroup ListenerEmplacement protégéProtectedS<br>torageProtectedS<br>torageEnumérateur de bus IP PnP-XIPBusEnum<br>PnP-X IP Bus EnumeratorExpérience audio-vidéo<br>haute<br>qualité WindowsAeLookupS<br>ApplicationApplication Experience<br>vcExpérience des<br>utilisateursBrowserComputer BrowserExpérience des<br>utilisateursDiagrackDiagnostics Tracking ServiceFournisseur de cliché instantané<br>é uspiciel MicrosoftSwprvMicrosoft Software Shadow Copy<br>Provider                                                                                                    | Client pour NFS                                                    | NfsCInt                  | Client for NFS                                |
| Mindows<br>Configuration automatique<br>réseau câblédot3svcWired AutoConfigConfiguration des services Bureau<br>à distanceSessionEnvRemote Desktop Configurationà distanceConnaissance des emplacements<br>réseauNlaSvcNetwork Location AwarenessConnaissance des emplacements<br>réseauNlaSvcNetwork ConnectionsConnexions réseauNetmanNetwork ConnectionsCoordinateur<br>distribuéesde transactions<br>mSDTCDistributed Transaction CoordinatorDéclencheurs Message Queuing<br>distribuéesMSMQTrigg<br>ersMessage Queuing TriggersDécouverte SSDPSSDPSRVSSDP DiscoveryDéfragmenteur de disque<br>defragsvcDisk DefragmenterDétection de services interactifsUIODetectInteractive Services DetectionDétection matériel noyauShellHWDet<br>ectionShell Hardware DetectionDisque virtuelvdsVirtual DiskÉcouteur HomeGroup<br>pListenerHomeGroup ListenerEmplacement protégé<br>qualité WindowsProtectedS<br>torageProtected StorageÉnumérateur de bus IP PnP-X<br>ualité WindowsIPBusEnumPnP-X IP Bus EnumeratorExpérience<br>qualité WindowsAeLookupS<br>vcApplicationAeLookupS<br>vcExpérience des<br>utilisateurs<br>connectés et télémétrieDiagTrackDiagnostics Tracking ServiceFournisseur de cliché instantané<br>de logiciel MicrosoftSwprvMicrosoft Software Shadow Copy                                                                                                    | Collecteur d'événements de Windows                                 | Wecsvc                   | Windows Event Collector                       |
| Configuration des services Bureau<br>à distanceSessionEnvRemote Desktop Configurationà distanceConnaissance des emplacements<br>réseauNIaSvcNetwork Location AwarenessConnexions réseauNetmanNetwork ConnectionsCoordinateur<br>distribuéesde transactions<br>MSDTCDistributed Transaction CoordinatorDéclencheurs Message Queuing<br>derageneteur de disqueMSMQTrigg<br>ersMessage Queuing TriggersDécouverte SSDPSSDPSRVSSDP DiscoveryDéfragmenteur de disquedefragsvcDisk DefragmenterDétection de services interactifsUIODetectInteractive Services DetectionDétection matériel noyauShellHWDet<br>ectionShell Hardware DetectionDisque virtuelvdsVirtual DiskÉcouteur HomeGroup<br>ulistenerHomeGroup ListenerEmplacement protégéProtectedS<br>torageProtected StorageÉnumérateur de bus IP PnP-XIPBusEnum<br>VCPnP-X IP Bus EnumeratorExpérience<br>audio-vidéo<br>hauteQWAVE<br>VCQualityExpérience d'application<br>connectés et télémétrieAeLookupS<br>DiagTrackApplication Experience<br>Diagnostics Tracking ServiceFournisseur de cliché instantané<br>de logiciel MicrosoftSwprvMicrosoft Software Shadow Copy<br>Provider                                                                                                    | Configuration automatique de réseau câblé                          | dot3svc                  | Wired AutoConfig                              |
| Connaissance des emplacements<br>réseauNlaSvcNetwork Location AwarenessConnexions réseauNetmanNetwork ConnectionsCoordinateur<br>distribuéesMSDTCDistributed Transaction CoordinatorDéclencheurs Message Queuing<br>Déclencheurs Message QueuingMSMQTrigg<br>ersMessage Queuing TriggersDécouverte SSDPSSDPSRVSSDP DiscoveryDéfragmenteur de disquedefragsvcDisk DefragmenterDétection de services interactifsUlODetectInteractive Services DetectionDétection matériel noyauShellHWDet<br>ectionShell Hardware DetectionDisque virtuelvdsVirtual DiskÉcouteur HomeGroup<br>qualité WindowsHomeGrou<br>plistenerProtectedS<br>torageÉnumérateur de bus IP PnP-XIPBusEnum<br>QWAVEPnP-X IP Bus EnumeratorExpérienceaudio-vidéo<br>haute<br>qualité WindowsAudio<br>Video<br>ExperienceExpérience des<br>connectés et télémétrieBrowserComputer BrowserExpériencedes utilisateurs<br>connectés et télémétrieDiagTrack<br>swprvDiagnostics Tracking ServiceFichiers hors connexionCscServiceOffline FilesFournisseur de cliché instantané<br>de logiciel MicrosoftSwprvMicrosoft                                                                                                    | Configuration des services Bureau<br>à distance                    | SessionEnv               | Remote Desktop Configuration                  |
| Connexions réseauNetmanNetwork ConnectionsCoordinateur<br>distribuéestransactionsMSDTCDistributed Transaction CoordinatorDéclencheurs Message QueuingMSMQTrigg<br>ersMessage Queuing TriggersDécouverte SSDPSSDPSRVSSDP DiscoveryDéfragmenteur de disquedefragsvcDisk DefragmenterDétection de services interactifsUIODetectInteractive Services DetectionDétection matériel noyauShellHWDet<br>ectionShell Hardware DetectionDisque virtuelvdsVirtual DiskÉcouteur HomeGroup<br>                                                                                                    | Connaissance des emplacements réseau                               | NIaSvc                   | Network Location Awareness                    |
| Coordinateur<br>distribuéesde transactions<br>MSDTCMSDTCDistributed Transaction Coordinator<br>Distributed Transaction CoordinatorDéclencheurs Message Queuing<br>Découverte SSDPMSMQTrigg<br>ersMessage Queuing TriggersDécouverte SSDPSSDPSRVSSDP DiscoveryDéfragmenteur de disque<br>Détection de services interactifsdefragsvcDisk DefragmenterDécetton de services interactifsUIODetectInteractive Services DetectionDétection matériel noyauShellHWDet<br>ectionShell Hardware DetectionDisque virtuelvdsVirtual DiskÉcouteur HomeGroup<br>plistenerHomeGroup ListenerEmplacement protégéProtectedS<br>torageProtected StorageÉnumérateur de bus IP PnP-XIPBusEnumPnP-X IP Bus EnumeratorExpérience<br>audio-vidéo<br>qualité WindowsAeLookupS<br>vcApplication ExperienceExpérience des<br>connectés et télémétrieBrowserComputer BrowserExpérience<br>de logiciel MicrosoftCscServiceOffline FilesFournisseur de cliché instantané<br>de logiciel MicrosoftswprvMicrosoft Software Shadow Copy                                                                                                    | Connexions réseau                                                  | Netman                   | Network Connections                           |
| Déclencheurs Message QueuingMSMQTrigg<br>ersMessage Queuing TriggersDécouverte SSDPSSDPSRVSSDP DiscoveryDéfragmenteur de disquedefragsvcDisk DefragmenterDétection de services interactifsUI0DetectInteractive Services DetectionDétection matériel noyauShellHWDet<br>ectionShell Hardware DetectionDisque virtuelvdsVirtual DiskÉcouteur HomeGroup<br>pListenerHomeGrou<br>pListenerHomeGroup ListenerÉnumérateur de bus IP PnP-XIPBusEnum<br>QWAVEPnP-X IP Bus EnumeratorExpérienceaudio-vidéo<br>haute<br>vcQWAVEQuality Windows<br>Audio<br>VideoExpérience d'applicationAeLookupS<br>vcApplication ExperienceExpérience des<br>utilisateursBrowserComputer BrowserExpérience des<br>utilisateursDiagTrackDiagnostics Tracking ServiceFichiers hors connexionCscServiceOffline FilesFournisseur de cliché instantané<br>de logiciel MicrosoftswprvMicrosoft Software Shadow Copy<br>Provider                                                                                                    | Coordinateur de transactions distribuées                           | MSDTC                    | Distributed Transaction Coordinator           |
| Découverte SSDPSSDPSRVSSDP DiscoveryDéfragmenteur de disquedefragsvcDisk DefragmenterDétection de services interactifsUI0DetectInteractive Services DetectionDétection matériel noyauShellHWDet<br>ectionShell Hardware DetectionDisque virtuelvdsVirtual DiskÉcouteur HomeGroupHomeGrou<br>pListenerHomeGroup ListenerEmplacement protégéProtectedS<br>torageProtected StorageÉnumérateur de bus IP PnP-XIPBusEnum<br>QWAVEPnP-X IP Bus EnumeratorExpérience<br>audio-vidéo<br>ualité WindowsAeLookupS<br>vcApplication ExperienceExpérience d'applicationAeLookupS<br>utilisateurs<br>DiagTrackDiagnostics Tracking ServiceFournisseur de cliché instantané<br>de logiciel MicrosoftStory WirvMicrosoft Software Shadow Copy<br>Provider                                                                                                    | Déclencheurs Message Queuing                                       | MSMQTrigg<br>ers         | Message Queuing Triggers                      |
| Défragmenteur de disquedefragsvcDisk DefragmenterDétection de services interactifsUI0DetectInteractive Services DetectionDétection matériel noyauShellHWDet<br>ectionShell Hardware DetectionDisque virtuelvdsVirtual DiskÉcouteur HomeGroup<br>pListenerHomeGroup<br>pListenerHomeGroup ListenerÉmumérateur de bus IP PnP-XIPBusEnum<br>                                                                                                    | Découverte SSDP                                                    | SSDPSRV                  | SSDP Discovery                                |
| Détection de services interactifsUI0DetectInteractive Services DetectionDétection matériel noyauShellHWDet<br>ectionShell Hardware DetectionDisque virtuelvdsVirtual DiskÉcouteur HomeGroupHomeGrou<br>pListenerHomeGroup ListenerEmplacement protégéProtectedS<br>torageProtected StorageÉnumérateur de bus IP PnP-XIPBusEnumPnP-X IP Bus EnumeratorExpérienceaudio-vidéo<br>haute<br>qualité WindowsQWAVEQuality Windows Audio<br>ExperienceExpérience d'applicationAeLookupS<br>vcApplication ExperienceExpérience des<br>connectés et télémétrieDiagTrack<br>ServiceDiagnostics Tracking ServiceFournisseur de cliché<br>de logiciel MicrosoftSwprvMicrosoft Software Shadow Copy<br>Provider                                                                                                    | Défragmenteur de disque                                            | defragsvc                | Disk Defragmenter                             |
| Détection matériel noyauShellHWDet<br>ectionShell Hardware DetectionDisque virtuelvdsVirtual DiskÉcouteur HomeGroupHomeGrou<br>pListenerHomeGroup ListenerEmplacement protégéProtectedS<br>torageProtected StorageÉnumérateur de bus IP PnP-XIPBusEnumPnP-X IP Bus EnumeratorExpérienceaudio-vidéo<br>haute<br>qualité WindowsQWAVE<br>ReperienceQuality<br>WindowsVideo<br>ExpérienceExpérience d'applicationAeLookupS<br>vcApplication ExperienceApplication ExperienceExpérience des<br>connectés et télémétrieDiagTrack<br>ServiceDiagnostics Tracking ServiceFournisseur de cliché instantané<br>de logiciel MicrosoftSwprvMicrosoft Software Shadow Copy<br>Provider                                                                                                    | Détection de services interactifs                                  | UI0Detect                | Interactive Services Detection                |
| Disque virtuelvdsVirtual DiskÉcouteur HomeGroupHomeGrou<br>pListenerHomeGroup ListenerEmplacement protégéProtectedS<br>torageProtected StorageÉnumérateur de bus IP PnP-XIPBusEnum<br>QWAVEPnP-X IP Bus EnumeratorExpérience<br>qualité WindowsQWAVE<br>VcQuality Windows<br>ExperienceExpérience d'application<br>connectés et télémétrieAeLookupS<br>DiagTrackApplication ExperienceExpérience<br>de logiciel MicrosoftUtilisateurs<br>instantané<br>swprvDiagnostics Tracking Service<br>Microsoft Software Shadow Copy<br>Provider                                                                                                    | Détection matériel noyau                                           | ShellHWDet<br>ection     | Shell Hardware Detection                      |
| Écouteur HomeGroupHomeGrou<br>pListenerHomeGroup ListenerEmplacement protégéProtectedS<br>torageProtected StorageÉnumérateur de bus IP PnP-XIPBusEnumPnP-X IP Bus EnumeratorExpérience audio-vidéo haute<br>qualité WindowsQWAVEQuality Windows Audio<br>                                                                                                    | Disque virtuel                                                     | vds                      | Virtual Disk                                  |
| Emplacement protégéProtectedS<br>torageProtected StorageÉnumérateur de bus IP PnP-XIPBusEnumPnP-X IP Bus EnumeratorExpérience audio-vidéo haute<br>qualité WindowsQWAVEQuality Windows Audio Video<br>ExperienceExpérience d'applicationAeLookupS<br>vcApplication ExperienceExpérience des utilisateurs<br>connectés et télémétrieBrowserComputer BrowserExpérience des utilisateurs<br>connectés et télémétrieDiagTrackDiagnostics Tracking ServiceFournisseur de cliché instantané<br>de logiciel MicrosoftSwprvMicrosoft Software Shadow Copy<br>Provider                                                                                                    | Écouteur HomeGroup                                                 | HomeGrou                 | HomeGroup Listener                            |
| Emplacement protegeProtecteds<br>torageProtecteds<br>torageÉnumérateur de bus IP PnP-XIPBusEnumPnP-X IP Bus EnumeratorExpérienceaudio-vidéo<br>haute<br>qualité WindowsQWAVEQuality<br>WindowsAudio<br>Video<br>ExperienceExpérience d'applicationAeLookupS<br>vcApplication ExperienceExpériencedes<br>utilisateurs<br>connectés et télémétrieBrowserComputer BrowserFichiers hors connexionCscServiceOffline FilesFournisseur de cliché instantané<br>de logiciel MicrosoftswprvMicrosoftSoftware Shadow Copy<br>Provider                                                                                                    | Emplocoment protégé                                                | pListener                |                                               |
| Énumérateur de bus IP PnP-XIPBusEnumPnP-X IP Bus EnumeratorExpérienceaudio-vidéohauteQWAVEQualityWindowsAudioVideoqualité WindowsAudioAudioVideoExperienceAudioVideoExpérience d'applicationAeLookupSApplication ExperienceExpérienceBrowserComputer BrowserExpériencedes utilisateursDiagTrackDiagnostics Tracking ServiceFichiers hors connexionCscServiceOffline FilesFournisseur de cliché instantanéswprvMicrosoftSoftwareAugustical MicrosoftSwprvMicrosoftSoftwareKenderSoftwareSoftwareShadowCopyProviderSoftwareShadowCopy                                                                                                    |                                                                    | torage                   | Protected Storage                             |
| Expérience<br>qualité Windowsaudio<br>haute<br>qualité WindowsAudio<br>Video<br>ExperienceExpérience d'applicationAeLookupS<br>vcApplication ExperienceExplorateur d'ordinateursBrowserComputer BrowserExpérience<br>connectés et télémétrieDiagTrackDiagnostics Tracking ServiceFichiers hors connexionCscServiceOffline FilesFournisseur de cliché instantané<br>de logiciel MicrosoftswprvMicrosoft Software Shadow Copy<br>Provider                                                                                                    | Énumérateur de bus IP PnP-X                                        | IPBusEnum                | PnP-X IP Bus Enumerator                       |
| Expérience d'application       AeLookupS       Application Experience         vc       Provider       Provider         Explorateur d'ordinateurs       Browser       Computer Browser         Expérience des utilisateurs connectés et télémétrie       DiagTrack       Diagnostics Tracking Service         Fichiers hors connexion       CscService       Offline Files         Fournisseur de cliché instantané de logiciel Microsoft       swprv       Microsoft Software Shadow Copy Provider                                                                                                    | Expérience audio-vidéo haute<br>qualité Windows                    | QWAVE                    | Quality Windows Audio Video<br>Experience     |
| Explorateur d'ordinateursBrowserComputer BrowserExpériencedesutilisateursDiagTrackDiagnostics Tracking ServiceConnectés et télémétrieDiagTrackCscServiceOffline FilesFichiers hors connexionCscServiceOffline FilesFournisseur de cliché instantanéswprvMicrosoftSoftwareAle logiciel MicrosoftswprvProvider                                                                                                    | Expérience d'application                                           | AeLookupS<br>vc          | Application Experience                        |
| ExpériencedesutilisateursDiagTrackDiagnostics Tracking Serviceconnectés et télémétrieDiagTrackDiagnostics Tracking ServiceFichiers hors connexionCscServiceOffline FilesFournisseur de cliché instantanéswprvMicrosoftSoftwarede logiciel MicrosoftSwprvProvider                                                                                                    | Explorateur d'ordinateurs                                          | Browser                  | Computer Browser                              |
| Fichiers hors connexionCscServiceOffline FilesFournisseur de cliché instantané<br>de logiciel MicrosoftswprvMicrosoftSoftwareShadowCopyProvider                                                                                                    | Expérience des utilisateurs<br>connectés et télémétrie             | DiagTrack                | Diagnostics Tracking Service                  |
| Fournisseur de cliché instantanéswprvMicrosoftSoftwareShadowCopyde logiciel MicrosoftProvider                                                                                                    | Fichiers hors connexion                                            | CscService               | Offline Files                                 |
|                                                                                                    | Fournisseur de cliché instantané de logiciel Microsoft             | swprv                    | Microsoft Software Shadow Copy<br>Provider    |
| Fournisseur HomeGroup         HomeGrou         HomeGroup Provider           pProvider         Provider         Provider                                                                                                    | Fournisseur HomeGroup                                              | HomeGrou<br>pProvider    | HomeGroup Provider                            |
| GénérateurdepointsdeAudioEndpWindows Audio Endpoint BuilderterminaisonduserviceAudioointBuilderWindows Audio Endpoint BuilderWindows                                                                                                    | Générateur de points de<br>terminaison du service Audio<br>Windows | AudioEndp<br>ointBuilder | Windows Audio Endpoint Builder                |
| Gestion à distance de WindowsWinRMWindows Remote Management (WS-(Gestion WSM)Management)                                                                                                    | Gestion à distance de Windows<br>(Gestion WSM)                     | WinRM                    | Windows Remote Management (WS-<br>Management) |
| Gestion d'applications AppMgmt Application Management                                                                                                    | Gestion d'applications                                             | AppMgmt                  | Application Management                        |
| Gestion des clés et des certificats hkmsvc Health Key and Certificate d'intégrité                                                                                                    | Gestion des clés et des certificats d'intégrité                    | hkmsvc                   | Health Key and Certificate                    |

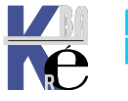

|                                                               |                                     | Management                                  |
|---------------------------------------------------------------|-------------------------------------|---------------------------------------------|
| Gestionnaire d'identité réseau<br>homologue                   | p2pimsvc                            | Peer Networking Identity Manager            |
| Gestionnaire d'informations d'identification                  | VaultSvc                            | Credential Manager                          |
| Gestionnaire de comptes de<br>sécurité                        | SamSs                               | Security Accounts Manager                   |
| Gestionnaire de connexion<br>automatique d'accès distant      | RasAuto                             | Remote Access Auto Connection<br>Manager    |
| Gestionnaire de connexions<br>d'accès distant                 | RasMan                              | Remote Access Connection<br>Manager         |
| Gestionnaire de sessions du<br>Gestionnaire de fenêtrage      | UxSms                               | Desktop Window Manager Session<br>Manager   |
| Groupement de mise en réseau de pairs                         | p2psvc                              | Peer Networking Grouping                    |
| Hôte de périphérique UPnP                                     | upnphost                            | UPnP Device Host                            |
| Hôte du fournisseur de découverte<br>de fonctions             | fdPHost                             | Function Discovery Provider Host            |
| Hôte système de diagnostics                                   | WdiSystem<br>Host                   | Diagnostic System Host                      |
| Identité de l'application                                     | AppIDSvc                            | Application Identity                        |
| Informations d'application                                    | Appinfo                             | Application Information                     |
| Infrastructure de gestion Windows                             | Winmgmt                             | Windows Management<br>Instrumentation       |
| Interruption SNMP                                             | SNMPTRAP                            | SNMP Trap                                   |
| Isolation de clé CNG                                          | Keylso                              | CNG Key Isolation                           |
| Journal d'événements Windows                                  | EventLog                            | Windows Event Log                           |
| Journaux & alertes de performance                             | pla                                 | Performance Logs & amp; Alerts              |
| Lanceur de processus serveur DCOM                             | DcomLaun<br>ch                      | DCOM Server Process Launcher                |
| Localisateur d'appels de procédure distante (RPC)             | RpcLocato<br>r                      | Remote Procedure Call (RPC)<br>Locator      |
| Mappage de découverte de<br>topologie de la couche de liaison | lltdsvc                             | Link-Layer Topology Discovery<br>Mapper     |
| Mappeur de point de terminaison<br>RPC                        | RpcEptMa                            | RPC Endpoint Mapper                         |
| Message Queuing                                               | MSMQ                                | Message Queuing                             |
| Microsoft .NET Framework NGEN v2.0.x                          | clr_optimiz<br>ation_v2.0.<br>50727 | Microsoft .NET Framework NGEN<br>v2.0.50727 |
| Modules de génération de clés IKE et AuthIP                   | IKEEXT                              | IKE and AuthIP IPsec Keying Modules         |
| Moteur de filtrage de base                                    | BFE                                 | Base Filtering Engine                       |
| Netlogon                                                      | Netlogon                            | Netlogon                                    |
| Ouverture de session secondaire                               | seclogon                            | Secondary Logon                             |
| Pare-feu Windows                                              | MpsSvc                              | Windows Firewall                            |
| Parental Controls                                             | WPCSvc                              | Parental Controls                           |
| Partage de connexion Internet<br>(ICS)                        | SharedAcc<br>ess                    | Internet Connection Sharing (ICS)           |
| Planificateur de classes multimédias                          | MMCSS                               | Multimedia Class Scheduler                  |
| Planificateur de tâches                                       | Schedule                            | Task Scheduler                              |

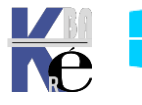

| Plug-and-Play                                                                                             | PlugPlay                | Plug and Play                                          |
|----------------------------------------------------------------------------------------------------|-------------------------|--------------------------------------------------------|
| Prise en charge de l'application<br>Rapports et solutions aux<br>problèmes du Panneau de<br>configuration | wercplsup<br>port       | Problem Reports and Solutions<br>Control Panel Support |
| Programme d'installation ActiveX (AxInstSV)                                                               | AxInstSV                | ActiveX Installer (AxInstSV)                           |
| Programme d'installation pour les modules Windows                                                         | TrustedInsta<br>ller    | Windows Modules Installer                              |
| Propagation du certificat                                                                                 | CertPropSv<br>c         | Certificate Propagation                                |
| Protection logicielle                                                                                     | sppsvc                  | Software Protection                                    |
| Protocole EAP (Extensible Authentication Protocol)                                                        | EapHost                 | Extensible Authentication Protocol                     |
| Protocole PNRP                                                                                            | PNRPsvc                 | Peer Name Resolution Protocol                          |
| Publication des ressources de<br>découverte de fonctions                                                  | FDResPub                | Function Discovery Resource<br>Publication             |
| Redirecteur de port du mode<br>utilisateur des services Bureau à<br>distance                              | UmRdpServ<br>ice        | Remote Desktop Services UserMode<br>Port Redirector    |
| Registre à distance                                                                                       | RemoteRe<br>gistry      | Remote Registry                                        |
| RIP Listener                                                                                              | iprip                   | RIP Listener                                           |
| Routage et accès distant                                                                                  | RemoteAc<br>cess        | Routing and Remote Access                              |
| Sauvegarde Windows                                                                                        | SDRSVC                  | Windows Backup                                         |
| SeaPort                                                                                                   | SeaPort                 | SeaPort                                                |
| Serveur                                                                                                   | LanmanSer<br>ver        | Server                                                 |
| Serveur de priorités des threads                                                                          | THREADOR<br>DER         | Thread Ordering Server                                 |
| Service d'activation des processus<br>Windows                                                             | WAS                     | Windows Process Activation Service                     |
| Service d'administration IIS                                                                              | IISADMIN                | IIS Admin Service                                      |
| Service de biométrie Windows                                                                              | WbioSrvc                | Windows Biometric Service                              |
| Service de cache de police<br>Windows                                                                     | FontCache               | Windows Font Cache Service                             |
| Service de chiffrement de lecteur<br>BitLocker                                                            | BDESVC                  | BitLocker Drive Encryption Service                     |
| Service de configuration<br>automatique WLAN                                                              | Wlansvc                 | WLAN AutoConfig                                        |
| Service de configuration<br>automatique WWAN                                                              | WwanSvc                 | WWAN AutoConfig                                        |
| Service de découverte automatique<br>de Proxy Web pour les services<br>HTTP Windows                       | WinHttpAut<br>oProxySvc | WinHTTP Web Proxy Auto-Discovery<br>Service            |
| Service de gestion Web                                                                                    | WMSVC                   | Web Management Service                                 |
| Service de l'Assistant<br>Compatibilité des programmes                                                    | PcaSvc                  | Program Compatibility Assistant<br>Service             |
| Service de la passerelle de la couche Application                                                         | ALG                     | Application Layer Gateway Service                      |
| Service de moteur de sauvegarde en mode bloc                                                              | wbengine                | Block Level Backup Engine Service                      |

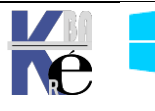

| Service de notification                    | SENS           | System Event Notification Service            |
|--------------------------------------------|----------------|----------------------------------------------|
| Service de notification SPP                | sppuinotify    | SPP Notification Service                     |
| Service de partage de ports                | NetTcnPort     | Net Ico Port Sharing Service                 |
| Net.Tcp                                    | Sharina        | Nettrep Fort sharing service                 |
| Service de planification Windows           | ehSched        | Windows Media Center Scheduler               |
| Media Center                               |                | Service                                      |
| Service de prise en charge                 | bthserv        | Bluetooth Support Service                    |
| Bluetooth                                  | D              |                                              |
| Service de profil utilisateur              | ProfSvc        | User Profile Service                         |
| d'ordinateurs PNRP                         | PNRPAUTOR      | PNRP Machine Name Publication                |
| Service de publication World Wide          |                | Service<br>World Wide Web Publishing Service |
| Web                                        | **55*C         | wond wide web i ublishing service            |
| Service de rapport d'erreurs               | WerSvc         | Windows Error Reporting Service              |
| Windows                                    |                |                                              |
| Service de réception Windows               | ehRecvr        | Windows Media Center Receiver                |
| Service de stockage                        | StorSuc        | Service                                      |
| Service de stockaye                        | 310137C        | Siologe Service                              |
| Service de strategie de diagnostic         | DPS            | Diagnostic Policy Service                    |
| arrière-plan                               | BI12           | Service                                      |
| Service d'état ASP.NET                     | aspnet_stat    | ASP.NET State Service                        |
|                                            | е              |                                              |
| Service d'indexation                       | CISVC          | Indexing Service                             |
| Service Énumérateur d'appareil             | WPDBusEnu      | Portable Device Enumerator Service           |
| Mobile<br>Service ETD Microsoft            | m<br>the court |                                              |
| Service FTP Microsoft                      | TTPSVC         | MICROSOTT FIP Service                        |
| Service note wDIServiceHost                | Waiservice     | Diagnostic Service Host                      |
| Service Initiateur iSCSI de                | MSISCSI        | Microsoft iSCSL Initiator Service            |
| Microsoft                                  | 101010001      |                                              |
| Service Interface du magasin               | nsi            | Network Store Interface Service              |
| réseau<br>Service Kamping neur Distributed |                |                                              |
| Transaction Coordinator                    | KIMRM          | KIMRM for Distributed Iransaction            |
| Service Liste des réseaux                  | netorofm       | Network List Service                         |
| Service I PD                               |                |                                              |
| Service Media Center Extender              | Mcx2Svc        | Media Center Extender Service                |
| Service Panneau de saisie Tablet           | TabletInput    | Tablet PC Input Service                      |
| PC                                         | Service        |                                              |
| Service Partage réseau du Lecteur          | WMPNetw        | Windows Media Player Network                 |
| Windows Media                              | orkSvc         | Sharing Service                              |
| Service SNMP                               | SNMP           | SNMP Service                                 |
| Service SSTP (Secure Socket                | SstpSvc        | Secure Socket Tunneling Protocol             |
| Tunneling Protocol)                        |                | Service                                      |
| Service Windows Live Contrôle<br>parental  | tsssvc         | Windows Live Family Safety                   |
| Services Bureau à distance                 | TermServic     | Remote Desktop Services                      |
|                                            | е              |                                              |
| Services de base de module de              | TBS            | TPM Base Services                            |
| plateforme sécurisée                       |                |                                              |

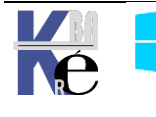

| Services de chiffrement                                                      | CryptSvc              | Cryptographic Services                                     |
|------------------------------------------------------------------------------|-----------------------|------------------------------------------------------------|
| Services TCP/IP simples                                                      | simptcp               | Simple TCP/IP Services                                     |
| Spouleur d'impression                                                        | Spooler               | Print Spooler                                              |
| Station de travail                                                           | LanmanWo<br>rkstation | Workstation                                                |
| Stratégie de retrait de la carte à puce                                      | SCPolicySv<br>c       | Smart Card Removal Policy                                  |
| Superfetch                                                                   | SysMain               | Superfetch                                                 |
| Système d'événement COM+                                                     | EventSyste<br>m       | COM+ Event System                                          |
| Système de couleurs Windows                                                  | WcsPlugInS<br>ervice  | Windows Color System                                       |
| Système de fichiers EFS (Encrypting File System)                             | EFS                   | Encrypting File System (EFS)                               |
| Télécopie                                                                    | Fax                   | Fax                                                        |
| Téléphonie                                                                   | TapiSrv               | Telephony                                                  |
| Telnet                                                                       | TIntS∨r               | Telnet                                                     |
| Temps Windows                                                                | W32Time               | Windows Time                                               |
| Thèmes                                                                       | Themes                | Themes                                                     |
| WebClient                                                                    | WebClient             | WebClient                                                  |
| Windows CardSpace                                                            | idsvc                 | Windows CardSpace                                          |
| Windows Connect Now - Registre de configuration                              | wcncsvc               | Windows Connect Now - Config<br>Registrar                  |
| Windows Defender                                                             | WinDefend             | Windows Defender                                           |
| Windows Driver Foundation -<br>Infrastructure de pilote mode-<br>utilisateur | wudfsvc               | Windows Driver Foundation - User-<br>mode Driver Framework |
| Windows Installer                                                            | msiserver             | Windows Installer                                          |
| Windows Search                                                               | WSearch               | Windows Search                                             |
| Windows Update                                                               | wuauserv              | Windows Update                                             |

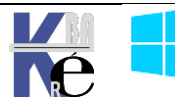